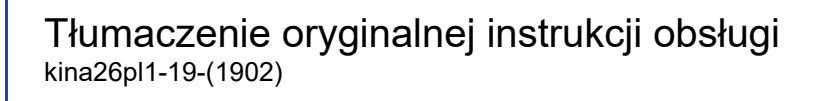

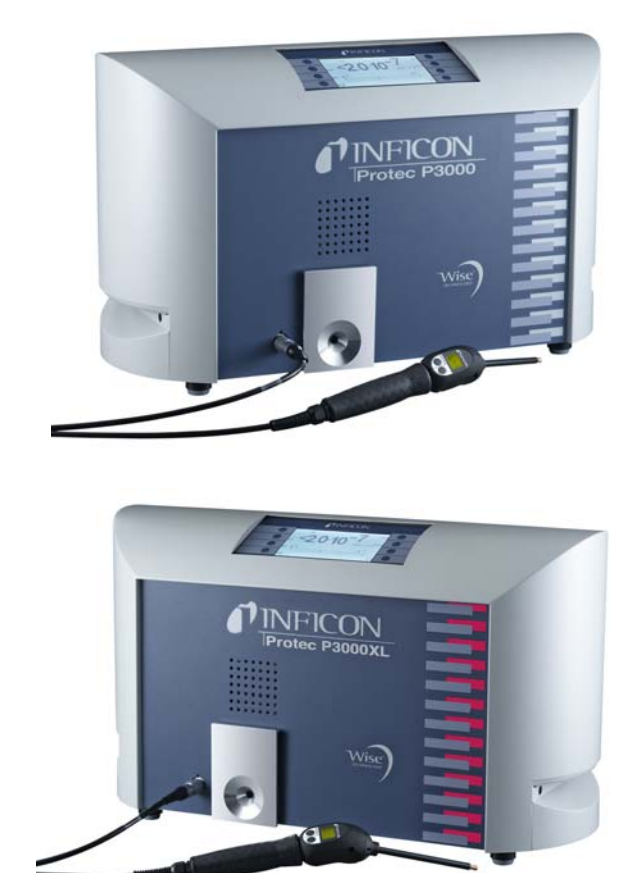

Nr katalogowy

| Protec P3000       | 230 V | 520-001 |
|--------------------|-------|---------|
| Protec P3000       | 115 V | 520-002 |
| Protec P3000XL     | 230 V | 520-003 |
| Protec P3000XL     | 115 V | 520-004 |
| Protec P3000(RC)   | 230 V | 520-103 |
| Protec P3000(RC)   | 115 V | 520-104 |
| Protec P3000XL(RC) | 230 V | 520-105 |
| Protec P3000XL(RC) | 115 V | 520-106 |

na podstawie wersji oprogramowania V 4.17

# Protec P3000(XL) WYKRYWACZ HELOWY

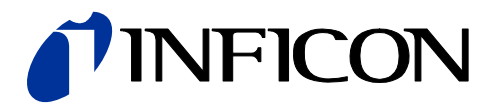

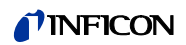

### **NFICON**

| 1 | Informacje ogólne |         |                                                 |    |  |
|---|-------------------|---------|-------------------------------------------------|----|--|
|   | 1.1               | Wstêp   |                                                 | 5  |  |
|   |                   | 1.1.1   | Zastosowanie                                    | 5  |  |
|   |                   | 1.1.2   | Dostêpne konfiguracje                           | 6  |  |
|   |                   | 1.1.3   | Dane techniczne                                 | 6  |  |
|   | 1.2               | Wsparc  | ie firmy INFICON                                | 7  |  |
|   | 1.3               | Rozpak  | owywanie                                        | 9  |  |
|   |                   | 1.3.1   | Zakres dostawy                                  | 9  |  |
|   |                   | 1.3.2   | Akcesoria                                       | 10 |  |
|   | 1.4               | Wskazo  | ówki dotyczące stosowania tego podrêcznika      | 11 |  |
|   |                   | 1.4.1   | Symbole techniki próżniowej                     | 11 |  |
|   |                   | 1.4.2   | Objaœnienie pojêæ                               | 12 |  |
|   | 1.5               | Widoki  | Protec P3000                                    | 13 |  |
|   | 1.6               | Montaż  |                                                 | 13 |  |
|   |                   | 1.6.1   | Ustawienie                                      | 13 |  |
|   |                   | 1.6.2   | Przyłacza mechaniczne                           | 14 |  |
|   |                   | 1.6.3   | Przyłacza elektryczne                           | 18 |  |
|   |                   | 1.6.4   | Interfeis RS232                                 | 18 |  |
|   |                   | 1.6.5   | Port wei./wvi.                                  | 19 |  |
|   |                   |         |                                                 |    |  |
| 2 | Zasa              | ada dz  | iałania Protec P3000                            | 20 |  |
|   | 2.1               | Opis fu | nkcji                                           | 20 |  |
|   | 2.2               | Opis po | dzespołów                                       | 20 |  |
|   |                   | 2.2.1   | Pompa próżni wstêpnej                           | 20 |  |
|   |                   | 2.2.2   | Czujnik Wise TechnologyTM                       | 20 |  |
|   |                   | 2.2.3   | Uchwyt zaworów                                  | 21 |  |
|   |                   | 2.2.4   | Podzespół sterowania                            | 21 |  |
|   | 2.3               | Opis w  | /œwietlacza i interfejsu użytkownika            | 21 |  |
|   |                   | 2.3.1   | Wyœwietlacz urządzenia głównego                 | 21 |  |
|   |                   | 2.3.2   | Sonda SL3000(XL) z wyœwietlaczem                | 22 |  |
|   |                   | 2.3.3   | Wbudowana nieszczelnoϾ referencyjna PRO-Check . | 24 |  |
|   |                   |         |                                                 |    |  |
| 3 | Obs               | ługa F  | Protec P3000                                    | 27 |  |
|   | 3.1               | Urucho  | mienie                                          | 27 |  |
|   | 3.2               | Elemen  | ty obsługi na wyœwietlaczu urządzenia głównego  | 28 |  |
|   | 3.3               | Elemen  | ty obsługi na wyœwietlaczu sondy                | 30 |  |
|   | 3.4               | Przepro | wadzanie pomiarów                               | 31 |  |
|   |                   | 3.4.1   | Tryb standardowy                                | 32 |  |
|   |                   | 3.4.2   | Tryb I•Guide                                    | 34 |  |
|   |                   |         | 3.4.2.1 Uruchamianie trybu I•Guide              | 34 |  |
|   |                   |         | 3.4.2.2 Wybór programu I•Guide                  | 35 |  |
|   |                   |         | 3.4.2.3 Praca z programem I•Guide               | 36 |  |
|   |                   | 3.4.3   | Podmenu Info                                    | 39 |  |
|   | 3.5               | Kalibra | cja i test autodiagnostyczny                    | 39 |  |
|   |                   | 3.5.1   | Kontrola kalibracji (funkcja testowa)           | 40 |  |

### **INFICON**

|   |      | 3.5.2    | Kalibracja wewnêtrzna                                       | 42   |
|---|------|----------|-------------------------------------------------------------|------|
|   |      | 3.5.3    | Kalibracja zewnêtrzna                                       | 42   |
|   | 3.6  | Tryb u   | œpienia                                                     | 45   |
|   | 3.7  | Koñcze   | enie pracy                                                  | 45   |
|   | 3.8  | Szybki   | e uruchamianie jednostki zapasowej w okresie                |      |
|   |      | przech   | owywania                                                    | 45   |
|   |      |          |                                                             |      |
|   | 11-4 |          |                                                             | 40   |
| 4 | USI  | awien    | la urządzenia                                               | . 46 |
|   | 4.1  | Struktu  | ıra menu                                                    | 46   |
|   | 4.2  | Menu s   | serwisowe                                                   | 47   |
|   | 4.3  | Wybier   | ranie zamienników gazów i ustawianie wartoœci               |      |
|   |      | wyzwa    | lających                                                    | 48   |
|   |      | 4.3.1    | Ustawianie parametrów gazów                                 | 48   |
|   |      | 4.3.2    | Wybieranie zbioru parametrów gazów                          | 54   |
|   | 4.4  | Podme    | enu ustawieñ                                                | 54   |
|   |      | 4.4.1    | Próżnia i dostêp                                            | 54   |
|   |      | 4.4.2    | Funkcje audio (Audiofunktionen)                             | 60   |
|   |      | 4.4.3    | Ustawienia wyœwietlacza (Anzeigeneinstellungen)             | 62   |
|   |      | 4.4.4    | Konfiguracja / edycja programu I•Guide                      | 64   |
|   |      | 4.4.5    | Różne ustawienia (Sonstige Einstellungen)                   | 66   |
|   | 4.5  | Interfej | sy                                                          | 67   |
|   |      | 4.5.1    | Miejsce sterowania (Steuerungsort)                          | 67   |
|   |      | 4.5.2    | Wyjœcie urządzenia zapisującego                             |      |
|   |      |          | (Aufzeichnungsausgänge)                                     | 68   |
|   |      | 4.5.3    | Protokół RS232                                              | 70   |
|   |      | 4.5.4    | Wybraæ wejœcia sterownika programowalnego                   | 74   |
|   |      |          |                                                             | /1   |
|   |      | 4.5.5    | SzybkoϾ transmisji i znak konca<br>(Baudrate & Endezeichen) | 72   |
|   |      | 456      | PRO-Check" (dostênne tvlko w trybie zaawansowanym)          | / 2  |
|   | 16   | Histori  | "i Konserwacia (Historie & Wartung)                         | / 2  |
|   | 4.0  | Monul    |                                                             | / 2  |
|   | 4.1  | Menu I   | iiio                                                        | / /  |
|   |      |          |                                                             |      |
| 5 | Kor  | nunika   | aty Protec P3000                                            | . 82 |
|   | 5.1  | Komur    | nikatv o błêdach i ostrzeżenia                              | 82   |
|   | •••• |          |                                                             |      |
|   |      |          |                                                             |      |
| 6 | Przy | yłącza   | urządzenia                                                  | . 93 |
|   | 6.1  | Port w   | ej./wyj. (wejœcia i wyjœcia sterowania)                     | 93   |
|   |      | 6.1.1    | Gniazda uziemienia                                          | 94   |
|   |      | 6.1.2    | Wyjœcie 24 V                                                | 94   |
|   |      | 6.1.3    | Wejœcia sterownika programowalnego                          | 94   |
|   |      | 6.1.4    | Wyjœcia sterownika programowalnego                          | 95   |
|   |      |          | 6.1.4.1 Wyjœcia przekaźnika                                 | 96   |
|   |      |          | 6.1.4.2 Wyjœcie urządzenia zapisującego                     | 97   |
|   |      | 6.1.5    | Sposób przeprowadzenia kalibracji                           | 98   |

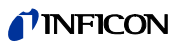

|   | 6.2 | Interfejs RS23299                                                                                |
|---|-----|--------------------------------------------------------------------------------------------------|
| 7 | Koi | nserwacja                                                                                        |
|   | 7.1 | Plan konserwacji                                                                                 |
|   | 7.2 | Wymiana filtra powietrza 102                                                                     |
|   | 7.3 | Wymiana bezpieczników zewnêtrznych                                                               |
|   | 7.4 | Wymiana filtra w przewodzie czujnika 105                                                         |
|   |     | 7.4.1 Wymiana tarcz filcowych filtra kapilarnego                                                 |
|   |     | (tyiko w przypadku SL3000) 105                                                                   |
|   |     | 7.4.2 Wymiana larcz nicowych, guy uzywana jest<br>końcówka zabezpieczająca przed działaniem wody |
|   |     | (tvlko w przypadku SL3000)                                                                       |
|   |     | 7.4.3 Kontrola / wymiana filtra spieku                                                           |
|   |     | (tylko w przypadku SL3000)                                                                       |
|   | 7.5 | Wymiana wkładu filtra z koñcówki czujnika                                                        |
|   |     | (tylko w przypadku SL3000XL)                                                                     |
|   | 7.6 | Zamiana filtra kapilarnego                                                                       |
|   |     | (tylko w przypadku przewodu czujnika SL3000)                                                     |
|   |     | 7.6.1 Zamiana metalowego filtra kapilarnego na plastikowy 112                                    |
|   |     | 7.6.2 Zamiana plastikowego filtra kapilarnego na metalowy 114                                    |
|   | 7.7 | Wymiana pojemnika na gaz PRO-Check                                                               |
| 8 | Bib | lioteka gazów118                                                                                 |
| 9 | Del | klaracja CE                                                                                      |
|   | Zał | ącznik                                                                                           |

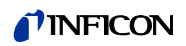

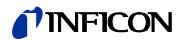

# 1 Informacje ogólne

Detektor wycieku helu Protec P3000 jest dostarczany w stanie gotowym do eksploatacji. Pomimo tego zaleca siê dokładne zapoznanie siê z niniejszym podrêcznikiem, aby zapewniæ odpowiednie warunki eksploatacyjne od momentu rozpoczêcia pracy. Niniejszy podrêcznik zawiera ważne informacje na temat funkcji urządzenia, montażu, uruchamiania i eksploatacji Protec P3000.

Poza okreœlonymi przypadkami niniejszy podrêcznik techniczny dotyczy wszystkich trzech konfiguracji Protec P3000 (patrz rozdział 1.1.2). Rozdziały dotyczące tylko okreœlonej konfiguracji oznaczono jako "tylko dla ...". Rozdziały oznaczone jako "tylko dla Protec P3000XL" zawsze dotyczą Protec P3000XL z przewodem czujnika SL3000XL (z możliwoœcią pracy w trybie WYSOKIEGO PRZEPŁYWU).

### 1.1 Wstêp

### 1.1.1 Zastosowanie

Protec P3000 to detektor wycieku helu wykorzystujący czujnik w pomiarach metodą odpowietrzającą. Przy użyciu tego urządzenia można lokalizowaæ i oceniaæ nieszczelnoϾ próbek testowych, jeœli znajduje siê w nich hel pod ciœnieniem, a próbka jest badana z zewnątrz za pomocą sondy czujnika (metoda odpowietrzająca). Sonda czujnika jest niezbêdna do eksploatacji urządzenia i dostêpna jest jako akcesorium (nr kat.28 525-001 do 525-004).

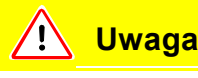

Protec P3000 nie może byæ eksploatowany po ustawieniu w miejscu, w którym bêdzie miał kontakt z wodą (np. w miejscach, w których woda może œciekaæ). To samo dotyczy wszystkich innych rodzajów płynów.

Protec P3000 powinien byæ eksploatowany wyłącznie w pomieszczeniach zamkniêtych.

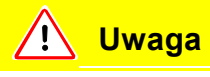

Unikaæ kontaktu Protec P3000 z zasadami, kwasami lub rozpuszczalnikami oraz unikaæ ekstremalnych warunków klimatycznych.

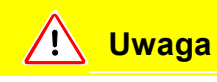

Zapewniaæ odpowiednią wentylacjê (patrz także rozdział 1.1.2)

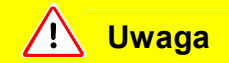

Ostrzeżenie: Urządzenie te nie jest przeznaczone do użycia w pomieszczeniach mieszkalnych i nie gwarantuje odpowiedniej ochrony odbioru radiowego w takich miejscach.

### 1.1.2 Dostêpne konfiguracje

Detektor wycieku helu Protec P3000 jest dostêpny w czterech różnych konfiguracjach:

#### Standardowy Protec P3000

Standardowy Protec P3000 jest przeznaczony do pracy w trybie wysokiej czułoœci. Detektor wymaga przewodu czujnika SL3000.

### Protec P3000,

wersja RC

Protec P3000 w wersji RC jest standardowym detektorem Protec P3000 wyposażonym w zewnêtrzny wyœwietlacz. Detektor wymaga przewodu czujnika SL3000.

#### Protec P3000XL

Protec P3000XL jest wersją Protec P3000 z możliwoœcią pracy w trybie WYSOKIEGO PRZEPŁYWU. Detektor może pracowaæ ze zwiêkszonym zasiêgiem wykrywania, kosztem zmniejszonej czułoœci, lub w trybie normalnego przepływu ze zwiêkszoną czułoœcią. Do pracy w obu trybach przepływu (wysoki i niski) niezbêdny jest przewód czujnika SL3000XL. Detektor można również stosowaæ ze zwykłym przewodem czujnika SL3000. W takim przypadku tryb wysokiego przepływu jest niedostêpny.

#### Protec P3000XL, wersja RC

Protec P3000XL w wersji RC to detektor Protec P3000XL wyposażony w zewnêtrzny wyœwietlacz. Detektor wymaga zastosowania przewodu czujnika SL3000XL.

### 1.1.3 Dane techniczne

#### Dane fizyczne

Najmniejsza wykrywalna wartoϾ nieszczelnoœci

| Dla Protec P3000                                   | 1 x 10 <sup>-7</sup> mbar l/s |
|----------------------------------------------------|-------------------------------|
| Dla Protec P3000XL w trybie<br>NISKIEGO PRZEPŁYWU  | 1 x 10 <sup>-7</sup> mbar l/s |
| Dla Protec P3000XL w trybie<br>WYSOKIEGO PRZEPŁYWU | 1 x 10 <sup>-6</sup> mbar l/s |
| Zakres pomiarowy                                   |                               |
| Dla Protec P3000                                   | 5 dekad                       |

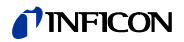

| DIa Protec P3000XL w trybie<br>WYSOKIEGO PRZEPŁYWU | 4 dekad                               |
|----------------------------------------------------|---------------------------------------|
| Czujnik helu                                       | Czujnik Wise Technology <sup>TM</sup> |
| Czas reakcji czujnika                              | 450 ms                                |
| Przepływ gazu przez kapilarê                       |                                       |
| Dla Protec P3000                                   | 225 - 375 sccm*                       |
| Dla Protec P3000XL w trybie wysokieg<br>PRZEPŁYWU  | 02660 - 3500 sccm*                    |
| Czas niezbêdny do gotowoœci eksploatacyjnej        | ok. 3 min                             |

\* Mierzone przy 1 atm (1013 mbar) na poziomie morza. Rzeczywisty przepłływ może siê różniæ na wiêkszych wysokoœciach i przy mniejszym ciœnieniu atmosferycznym.

#### Dane elektryczne

| Napiêcie i czêstotliwoœæ sieciowa | 100 - 120 V, 50 / 60 Hz |
|-----------------------------------|-------------------------|
| (nie przełączalne)                | 207 - 236 V, 50 / 60 Hz |
| Pobór mocy                        | 200 VA                  |
| Klasa ochrony                     | IP 20                   |
| Kategoria przepiêcia              | П                       |
| Poziom hałasu                     | < 54 dBA                |

#### Pozostałe dane

| Wymiary (szer. x wys. x gł.) w mm                             | 610 x 370 x 265                                                                    |
|---------------------------------------------------------------|------------------------------------------------------------------------------------|
| Masa                                                          | 27 kg                                                                              |
| Dopuszczalna temperatura otoczenia<br>(w czasie eksploatacji) | 10°C do 45°C                                                                       |
| Dopuszczalna temperatura w czasi<br>przechowywania            | e-40°C do 60°C                                                                     |
| Wilgotnoœæ wzglêdna                                           | Maksymalnie 80% dla temperatur do +31°C, obniżająca siê liniowo do 50% przy +40°C. |
| Stopieñ zanieczyszczenia                                      | 2                                                                                  |
| Maks. wysokoϾ nad poziomem morza                              | 2000 m                                                                             |

### 1.2 Wsparcie firmy INFICON

Serwis INFICON

W przypadku wysłania urządzenia do firmy INFICON lub autoryzowanego przedstawiciela należy poinformowaæ, czy urządzenie jest wolne od materiałów szkodliwych dla zdrowia lub czy jest skażone. W przypadku skażonych urządzeñ należy podaæ rodzaj zagrożenia. Urządzenia bez załączonego formularza opisu skażenia odsyłane są przez firmê INFICON do nadawcy. Formularz opisu skażenia znajduje siê na nastêpnej stronie.

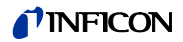

Ogólne wskazówki

Firma INFICON zastrzega sobie prawo do zmiany konstrukcji i/lub podawanych w tym podrêczniku danych.

Zdjêcia nie mają mocy wiążącej.

| Description of product       Reason for return         Article Number       Operating fluid(s) used (Must be drained before shipping         Operating fluid(s) used (Must be drained before shipping         Process related contamination of product         toxic       no 1)         yes 2)       yes 2)         yes 2)       yes 2)         yes 3)       yes 2)         yes 4)       1) or not containing any amount of headrous residues resolute resolute resolute resolute resolute resolute resolute resolute resolute resolute resolute resolute resolute resolute resolute resolute resolute resolute resolute resolute                                                                                                    | Description of product       Reason for return         Type                                                                                                    | Description of product<br>Type<br>Article Number<br>Serial Number       Reason for return         Image: Serial Number       Image: Serial Number         Image: Serial Number       Image: Serial Serial Serial Serial Serial Serial Serial Serial Serial Serial Serial Serial Serial Serial Serial Serial Serial Serial Serial Serial Serial Serial Serial Serial Serial Serial Serial Serial Serial Serial Serial Series         Image: Serial Serial Serial Serial Serial Serial Serial Serial Serial Serial Serial Serial Serial Serial Serial Serial Serial Serial Serial Serial Serial Serial Serial Serial Serial Serial Serial Serial Serial Serial Serial Series         Image: Serial Serial Series         Image: Serial Series       Serial Series       Action if human complexity of the Series Series         Image: Series       Series       Action if human complexity of the Series         Image: Series       Series       Action if human complexity of the Series         Image: Series       Series       Action i                                                                                                    | Description of product       Reason for return         Type       Article Number         Serial Number       Image: Containing fluid(s) used (Must be drained before shipping.)         Image: Containing fluid(s) used (Must be drained before shipping.)         Image: Containing fluid(s) used (Must be drained before shipping.)         Image: Containing fluid(s) used (Must be drained before shipping.)         Image: Containing fluid(s) used (Must be drained before shipping.)         Image: Containing fluid(s) used (Must be drained before shipping.)         Image: Containing fluid(s) used (Must be drained before shipping.)         Image: Containing fluid(s) used (Must be drained before shipping.)         Image: Containing fluid(s) used (Must be drained before shipping.)         Image: Containing fluid(s) used (Must be drained before shipping.)         Image: Containing fluid(s) used (Must be drained before shipping.)         Image: Containing any amount of the product is the damaging to heatth yes         Image: Containing any amount of heat and will not be copted without the vidence of deco nation!         Image: Containing any amount of the product may have come into contact with:         Image: Containing any amount of recutions associated         Image: Containing any amount of the product may have come into contact with:         Image: Containing any amount of the product may have come into contact with:         Imade/modul name         Imade/m                                                                                                    | Description of product       Reason for return         Type       Reason for return         Serial Number       Operating fluid(s) used (Must be drained before shipping.)         The product is free of any sub-<br>stances which are damaging to<br>the tharmful substances. no 1       Yes         The product is free of any sub-<br>stances which are damaging to<br>the tharmful substances. no 1       Yes         The product is free of any sub-<br>nealth       1) or not containing any amount<br>of hazards use sidues that<br>exceed the permissible ex-<br>posure limits       Yes         The product is free of any sub-<br>nealth       1) or not containing any amount<br>of hazards use sidues that<br>exceed the permissible ex-<br>posure limits       Yes         The product is free of any sub-<br>nealth       1) or not containing any amount<br>of hazards use sidues that<br>exceed the permissible ex-<br>posure limits       Yes         The product is the damaging to<br>matching any amount<br>of hazards use stances.       Action if human co<br>with abstances.       Action if human co<br>with abstance         The deproduct name       Chemical name       Precautions associated<br>with abstance       Action if human co<br>with abstance         Tradeproduct name       Chemical name       Precautions associated<br>with abstance       Action if human co<br>with abstance         The contaminated product will be dispatched in accordance with the applicable regulators.       Company the<br>company the<br>company the<br>company tabut         Dete and legally binding signature       Company tam                                                                                                    | Peription of product       Process related contamination of product         Process related contamination of product       Process related contamination of product         Process related contamination of product       Process related contamination of product         Process related contamination of product       Process related contamination of product         Process related contamination of product       Process related contamination of product         Process related contamination of product       Process related contamination of product         Process related contamination of product       Process related contamination of product         Process related contamination of product       Process related contamination of product         Process related contamination of product       Process related contamination of product         Process related contamination of product       Process related contamination of product         Process related contamination of product       Process related contamination of product         Process related substances, gases and/or by-products       Process related relation on this form is complete and accurate and that live will assume any further costs and related relations         Process related contamination of misperice       Process related contamination of product         Process related contamination on this form is complete and accurate and that live will assume any further costs and relations         Process relation/company       Proces related contaninintegro                                                                                                    | Description of product       Process related contamination of product         Serial Number       Operating fluid(s) used (Must be drained before shipping.)         Process related contamination of product       yes         Casic       no       1         Use of the product is free of any sub-<br>radioactive       yes       yes         The product is free of any sub-<br>radioactive       no       1       yes         Yes       yes       yes       yes         Yes       yes       yes       yes         Yes       yes       yes       yes         Yes       yes       yes       yes         Yes       yes       yes       yes         Yes       yes       yes       yes         Yes       yes       yes       yes         Yes       yes       yes       yes         Yes       yes       yes       yes         Yes       Yes       yes       yes         Yes       Yes       yes       yes         Yes       Yes       Yes       yes         Yes       Yes       Yes       Yes         Yes       Yes       Yes       Yes         Destand bustances, gases a                                                                                                    | Description of product       Reason for return         Type       Article Number         Serial Number       Operating fluid(s) used (Must be drained before shipping         Process related contamination of product       yes         The product is free of any sub-<br>stances which are damaging to<br>nealth       Process related contamination of product         The product is free of any sub-<br>stances which are damaging to<br>nealth       1) or not containing any mount<br>of hazardous residues that<br>exceed the permissible ex-<br>posure limits       0         Humful substances, gases and/or by-products       Process related contaming any mount<br>of hazardous residues that<br>exceed the permissible ex-<br>posure limits       0         Humful substances, gases, and by-products which the product may have come into contact with:<br>Trade/product name       Chemical name<br>(or symbol)       Procuesting         Min substance       Action if huma<br>(or symbol)       Procudons associated       Action if huma<br>with substance         Trade/product name       Chemical name<br>(or symbol)       Procudons associated       Action if huma<br>with substance         Trade/product name       Chemical name<br>(or symbol)       Procudons associated       Action if huma<br>with substance         Trade/product name       Chemical name<br>(or symbol)       Proceutons associated       Action if huma<br>with substance         Trade/product name       Chemical name<br>(or symbol)       Proceutons associated       Action if hu                                                                                                    | The s<br>been<br>This r | service, repair, a<br>submitted. Non-<br>declaration may                                                               | nd/or disposal of vacuu<br>completion will result in<br>only be completed (in b   | m equipment and<br>delay.<br>lock letters) and s | components will<br>igned by authori                      | only be carried out if a cor<br>zed and qualified staff.                       | rectly completed declarat                                |
|----------------------------------------------------------------------------------------------------|----------------------------------------------------------------------------------------------------|----------------------------------------------------------------------------------------------------|----------------------------------------------------------------------------------------------------|----------------------------------------------------------------------------------------------------|----------------------------------------------------------------------------------------------------|----------------------------------------------------------------------------------------------------|----------------------------------------------------------------------------------------------------|-------------------------|----------------------------------------------------------------------------------------------------|-----------------------------------------------------------------------------------|--------------------------------------------------|----------------------------------------------------------|--------------------------------------------------------------------------------|----------------------------------------------------------|
| Article Number         Serial Number         3       Operating fluid(s) used (Must be drained before shipping         4       Process related contamination of product         toxic       no         1       yes         2       Process related contamination of product         toxic       no         1       yes         2       yes         2       yes         3       0         3       0         4       yes         3       0         4       yes         3       0         4       yes         4       yes <th>Article Number         Serial Number         3         Operating fluid(s) used (Must be drained before shipping.)         4         Process related contamination of product         toxic       no   1)         usatic       no   1)         usatic       no   1)         usatic       no   1)         usatic       no   1)         usatic       no   1)         usatic       no   1)         usatic       no   1)         usatic       no   1)         usatic       no   1)         yes   2)       yes   2)         usatic       no   1)         usatic       no   1)         yes   2)       yes   2)         yes   2)       yes   2)         usatic       no   1)         usatic       no   1)         yes   2)       yes   2)         yes   2)       yes   2)         yes   2)       yes   2)         yes   2)       yes   2)         yes   1)       or not containing any amount         of hazardous residues that       exceed the permissible exposure limits         is all substances, gases and/or by-products       posure limits         Hease</th> <th>Article Number         Article Number         Image: Serial Number         Image: Serial Number</th> <th>Article Number<br/>Serial Number</th> <th>Article Number         Article Number         Image: Serial Number         Image: Serial Number</th> <th>Price       Price       <td< th=""><th>Article Number       Image: Serial Number         Image: Serial Number       Image: Serial Number         Image: Serial Number       Image: Serial Number         Imade Number</th><th>Article Number         Article Number         Image: Serial Number         Image: Serial Number         Imade: Serial Number</th><th>0</th><th>Description o</th><th>of product</th><th>0</th><th>Reason for re</th><th>eturn</th><th></th></td<></th> | Article Number         Serial Number         3         Operating fluid(s) used (Must be drained before shipping.)         4         Process related contamination of product         toxic       no   1)         usatic       no   1)         usatic       no   1)         usatic       no   1)         usatic       no   1)         usatic       no   1)         usatic       no   1)         usatic       no   1)         usatic       no   1)         usatic       no   1)         yes   2)       yes   2)         usatic       no   1)         usatic       no   1)         yes   2)       yes   2)         yes   2)       yes   2)         usatic       no   1)         usatic       no   1)         yes   2)       yes   2)         yes   2)       yes   2)         yes   2)       yes   2)         yes   2)       yes   2)         yes   1)       or not containing any amount         of hazardous residues that       exceed the permissible exposure limits         is all substances, gases and/or by-products       posure limits         Hease                                                                                                    | Article Number         Article Number         Image: Serial Number         Image: Serial Number                                                                                                    | Article Number<br>Serial Number                                                                                                    | Article Number         Article Number         Image: Serial Number         Image: Serial Number                                                                                                    | Price       Price       Price <td< th=""><th>Article Number       Image: Serial Number         Image: Serial Number       Image: Serial Number         Image: Serial Number       Image: Serial Number         Imade Number</th><th>Article Number         Article Number         Image: Serial Number         Image: Serial Number         Imade: Serial Number</th><th>0</th><th>Description o</th><th>of product</th><th>0</th><th>Reason for re</th><th>eturn</th><th></th></td<> | Article Number       Image: Serial Number         Image: Serial Number       Image: Serial Number         Image: Serial Number       Image: Serial Number         Imade Number                                                                                                    | Article Number         Article Number         Image: Serial Number         Image: Serial Number         Imade: Serial Number                                                                                                    | 0                       | Description o                                                                                                    | of product                                                                        | 0                                                | Reason for re                                            | eturn                                                                          |                                                          |
| Operating fluid(s) used (Must be drained before shippi      Process related contamination of product     toxic no 1 yes      yes      yes 2)     yes 2)     yes                                                                                                    | Operating fluid(s) used (Must be drained before shipping.)      Process related contamination of product     toxic no 1)     yes     caustic no 1)     yes     yes 2)     yes 2)     y                                                                                                    | Operating fluid(s) used (Must be drained before shipping.)      Process related contamination of product.     txic no 1) yes      used (Must be drained before shipping.)      Process related contamination of product.     txic no 1) yes      use 1     usolal hazard no 0 yes 2)     yes 2)           | Comparison of product is free of any sub-<br>stances which are damaging to<br>health yes     Compared to the permissible ex-<br>posure limits     Compared to the permissible ex-<br>posure limits     Comp                                                                                                    | Company state     Company state                                                                                                    | Orerating fluid(s) used (Must be drained before shipping)     Process related contamination of product     Taking and the second second s                                                                                                    | Operating fluid(s) used (Must be drained before shipping)      Process related contamination of product     toxic         no 0 1)     yes 2)     yes 2)     yes  | Company sub-     Conserved and second and second a |                         | Article Number<br>Serial Number                                                                                        |                                                                                   |                                                  |                                                          |                                                                                |                                                          |
| The product is free of any substances which are damaging to health       1) or not containing any amount of hazard no 1) yes 2 yes 2) yes 2) yes                                                                                                    | The product is free of any sub-<br>backtime with and damaging to<br>health       1) or not containing any amount<br>of hazardous residues that<br>exceed the permissible ex-<br>posure limits       9       9       9       9       9       9       9       9       9       9       9       9       9       9       9       9       9       9       9       9       9       9       9       9       9       9       9       9       9       9       9       9       9       9       9       9       9       9       9       9       9       9       9       9       9       9       9       9       9       9       9       9       9       9       9       9       9       9       9       9       9       9       9       9       9       9       9       9       9       9       9       9       9       9       9       9       9       9       9       9       9       9       9       9       9       9       9       9       9       9       9       9       9       9       9       9       9       9       9       9       9       9       9       9       9       9       9       <                                                                                                    | Image: state in the image: state in the image: state in                                | Image: Second second second                                                                                                    | <form>         Image: constraint of the constraint of the constrain</form>                                                                                                    | <form></form>                                                                                                    | <form></form>                                                                                                    | Image: contract of the contract of the contract                           | L                       |                                                                                                    |                                                                                   | 6                                                | Operating flu                                            | id(s) used (Must be drai                                                       | ined before shipping.)                                   |
| The product is free of any sub-<br>biological hazard       no       yes       2)         The product is free of any sub-<br>biological hazard       no       yes       2)         The product is free of any sub-<br>biological hazard       no       yes       2)         The product is free of any sub-<br>biological hazard       no       yes       2)         The product is free of any sub-<br>biological hazard       no       yes       2)         The product is free of any sub-<br>biological hazard       1) or not containing any amount<br>of hazardous residues that<br>exceed the permissible ex-<br>posure limits       2)       Products thi<br>nated with<br>evidence of<br>nation!         The product is the usbstances, gases, and by-products which the product may have come into contact with<br>tradeductivit ame       Descriptions associated       Action if hum                                                                                                    | The product is free of any substances which are damaging to health yes <ul> <li>(1) or not containing any amount of hazardous residues that exceed the permissible exposure limits</li> <li>(2) Products thus containing any amount of hazardous residues that exceed the permissible exposure limits</li> </ul> <ul> <li>(2) Products that containing any amount of hazardous residues that exceed the permissible exposure limits</li> <li>(3) Products that containing any amount of hazardous residues that exceed the permissible exposure limits</li> </ul> <ul> <li>(3) Products that containing any amount of hazardous residues that evidence of decontaition!</li> <li>(4) Products thus contact with the permissible exposure limits</li> </ul> <ul> <li>(5) Products that containing any amount of permissible exposure limits</li> <li>(7) Products that contact with the product may have come into contact with the product may have come into contact with the product may have come into contact with the product name (or symbol)</li> <li>(7) Product name (or symbol)</li> <li>(8) Product name (or symbol)</li> <li>(9) Product may have come into contact with the product name (or symbol)</li> <li>(9) Product may have come into contact with the product name (or symbol)</li> <li>(9) Product may have come into contact with the product may have come into contact with the product name (or symbol)</li> <li>(9) Product may have come into contact with substance</li> <li>(9) Product may have come into contact with the product may have come into contact with substance</li> <li>(9) Product may have come into contact with the product may have come into contact with substance</li> <li>(9) Product may ha</li></ul>                                                                                                    | The product is free of any substances which are damaging to health       1) or not containing any amount of hazardous residues that exceed the permissible exposure limits       9       2) yes       2) yes         Image: the substances, gases and/or by-products which the product may have come into contact with:       1) or not containing associated (or symbol)       1) or not contain associated (or symbol)       1) or not contain associated (or symbol)       1) or not contain associated (or symbol)       1) or not contain associated (or symbol)       1) or not contain associated (or symbol)       1) or not contain associated (or symbol)       1) or not contain associated (or symbol)       1) or not contain associated (or symbol)       1) or not contain associated (or symbol)       1) or not contain associated (or symbol)       1) or not contain associated (or symbol)       1) or not contain associated (or symbol)       1) or not contact with         Trade/product name       Chemical name (or symbol)       Precautions associated (or symbol)       1) or not contact with         Trade/product name       Chemical name (or symbol)       Precautions associated (or symbol)       1) or not contact with (or symbol)         Image: trade or oduct name (or symbol)       Image: trade or oduct name (or symbol)       1) or not contact with (or symbol)         Image: trade or oduct name (or symbol)       Image: trade or oduct name (or symbol)       1) or symbol       1) or not contact with (or symbol)         Image: trade or oduct name (or symbol)       Image: trade or oduct name                                                                                                    | The product is free of any substances which are damaging beneatting yes         the product is free of any substances which are damaging beneatting yes         1) or not containing any amount of hazardous residues that exceed the permissible exposure limits         Image: the product is free of any substances, gases, and by-products which the product may have come into contact with:         Image: the product name into the permissible exposure limits         Image: the product name into the permissible exposure limits         Image: the product name into the permissible exposure limits         Image: the product name into the permissible exposure limits         Image: the product name into the permissible exposure limits         Image: the permissible exposure limits         Image: the product name into the permissible exposure limits         Image: the permissible exposure limits         Image: the permissible exposure limits         Image: the permissible exposure limits         Image: the permissible exposure limits         Image: the permissible exposure limits         Image: the permissible exposure limits         Image: the permissible exposure limits         Image: the permissible exposure limits         Image: the permissible exposure limits         Image: the permissible exposure limits         Image: the permissible exposure limits         Image: the permissible exposure limits <t< td=""><td>Image: contraining of the contraining of the contrel contrelined in contend with the contraining of the contraining</td><td><form>         Image: contrasting of the product is free of any stypes         Image: contrasting of the product is free of any stypes         Image: contrastis free of any styp</form></td><td>Image: contrast and contrast and contexest.          Contra</td><td>Image: constraint of the containation of the containation of the containati</td><td></td><td></td><td></td><td></td><td></td><td></td><td></td></t<> | Image: contraining of the contraining of the contrel contrelined in contend with the contraining of the contraining                                                                                                    | <form>         Image: contrasting of the product is free of any stypes         Image: contrasting of the product is free of any stypes         Image: contrastis free of any styp</form>                                                                                                    | Image: contrast and contrast and contexest.          Contra                                                           | Image: constraint of the containation of the containation of the containati                           |                         |                                                                                                    |                                                                                   |                                                  |                                                          |                                                                                |                                                          |
| The product is free of any sub-<br>stances which are damaging to<br>health yes 2)<br>The product is free of any sub-<br>stances which are damaging to<br>health yes 2)<br>1) or not containing any amount<br>of hazardous residues that<br>exceed the permissible ex-<br>posure limits<br>Harmful substances, gases and by-products<br>Please list all substances, gases, and by-products which the product may have come into contact with<br>Tradedordwith tame Charmen Dependences                                                                                                    | The product is free of any sub-<br>stances which are damaging to<br>health yes     1) or not containing any amount<br>of hazardous residues that<br>exceed the permissible ex-<br>posure limits     2     4     4     4     4     4     4     4     4     4     4     4     4     4     4     4     4     4     4     4     4     4     4     4     4     4     4     4     4     4     4     4     4     4     4     4     4     4     4     4     4     4     4     4     4     4     4     4     4     4     4     4     4     4     4     4     4     4     4     4     4     4     4     4     4     4     4     4     4     4     4     4     4     4     4     4     4     4     4     4     4     4     4     4     4     4     4     4     4     4     4     4     4     4     4     4     4     4     4     4     4     4     4     4     4     4     4     4     4     4     4     4     4     4     4     4     4     4     4     4     4     4     4     4     4     4     4     4     4     4     4     4     4     4     4     4     4     4     4     4     4     4     4     4     4     4     4     4     4     4     4     4     4     4     4     4     4     4     4     4     4     4     4     4     4     4     4     4     4     4     4     4     4     4     4     4     4     4     4     4     4     4     4     4     4     4     4     4     4     4     4     4     4     4     4     4     4     4     4     4     4     4     4     4     4     4     4     4     4     4     4     4     4     4     4     4     4     4     4     4     4     4     4     4     4     4     4     4     4     4     4     4     4     4     4     4     4     4     4     4     4     4     4     4     4     4     4     4     4     4     4     4     4     4     4     4     4     4     4     4     4     4     4     4     4     4     4     4     4     4     4     4     4     4     4     4     4     4     4     4     4     4     4     4     4     4     4     4     4     4     4     4     4     4     4     4     4     4     4     4     4     4     4     4     4     4     4     4     4     4                                                                                                    | The product is free of any sub-<br>stances which are damaging to<br>health yes     The product is free of any sub-<br>stances which are damaging to<br>health yes     The product is free of any sub-<br>stances which are damaging to<br>health yes     The product is free of any sub-<br>stances which are damaging to<br>health yes     The product is free of any sub-<br>stances which are damaging to<br>health yes     The product is free of any sub-<br>stances which are damaging to<br>health yes     The product is free of any sub-<br>stances which are damaging to<br>health yes     The product is free of any sub-<br>stances which are damaging to<br>health yes     The product is free of any sub-<br>stances which are damaging to<br>health yes     The product is free of any sub-<br>stances which are damaging to<br>health yes     The product is free of any sub-<br>stances which are damaging to<br>health yes     The product is free of any sub-<br>stances which are damaging to<br>health yes     The product is free of any sub-<br>stances which are damaging to<br>health yes     The product may have come into contact with:<br>Trade/product name                                                                                                    | The product is free of any sub-<br>stances which are damaging to<br>health yes     The product is free of any sub-<br>stances which are damaging to<br>health yes     The product is free of any sub-<br>stances which are damaging to<br>health yes     The product is free of any sub-<br>stances which are damaging to<br>health yes     The product is free of any sub-<br>stances which are damaging to<br>health yes     The product is free of any sub-<br>stances which are damaging to<br>health yes     The product is free of any sub-<br>stances which are damaging to<br>health yes     The product is free of any sub-<br>stances which are damaging to<br>health yes     The product is free of any sub-<br>stances are damaging to<br>health yes     The product is free of any sub-<br>stances are damaging to<br>health yes     The product is free of any sub-<br>stances are damaging to<br>health yes     The product is free of any sub-<br>stances are damaging to<br>health yes     The product is free of any sub-<br>stances are damaging to<br>health yes     The product name to the product is the product may have come into contact with:<br>Trade/product name to the product is which the product may have come into contact with:<br>Trade/product name to the product is the product of the product is the substance<br>the product is the product is the substance into contact with:<br>Trade/product name to the product is the product is the substance into contact with:<br>Trade/product name to the product is the product is the substance into contact with is the substance into contact with is the su                                                                                                    | Trades related containing on product: <pre></pre>                                                                                                    | Tokic in a containing any amount of the product is free of any sub-     the product is free of any sub-     the atting uses which are damaging to the harmful substances no 0 1 0 or not containing any amount of hazardous residues that     exceed the permissible exposure limits     the product is free of any sub-     the atting uses and/or by-products     the product many to the product may have come into contact with:         Trade/product name Chemical name Precautions associated Action if human con         with substances         Action if human con         with substance         Action if human con         with substance         Action if human         Action if human         Action if human         Action if human         Action         Action if human         Action         Action         Action                                                                                                    | Process trace contamination on product.         caustic       no   1)         usid       no   1)         explosive       no   1)         explosive       no   1)         explo                                                                                                    | Trade/product name       Chemical name       Process related containing any amount of hazardous residues that uses and/or by-products which here damaging beatting and the permissible exposure limits       2       Products the name of hazardous residues that uses and/or by-products which the product may have come into contact which are damaging beat in the information on this form is complete and accurate and that l/we will assume any further cost are: Trade/product multiple dispatched in accordance with the applicable regulations.         Organization/company       Post code, place       Post code, place         Phone       Fax       Enall         Name       Dete and legally binding signature       Companystamp                                                                                                    |                         |                                                                                                    |                                                                                   | 0                                                | Brocoss rola                                             | tod contamination of n                                                         | roduct                                                   |
| caustic       no       1)       yes       2)         biological hazard       no       yes       2)         explosive       no       yes       2)         radioactive       no       yes       2)         radioactive       no       yes       2)         the hard uses which are damaging to health       1) or not containing any amount of hazardous residues that exceed the permissible exposure limits       2)       Products th nated will m cepted with evidence of nation!         The product is all substances, gases, and by-products       Please list all substances, gases, and by-products which the product may have come into contact with trategraduating amount of heart the product should be product to the product to theaproduct to the product to the product to th                                                                                                    | caustic       no       1)       yes       yes       2)         biological hazard       no       yes       2)       yes       2)         explosive       no       yes       2)       yes       2)         radioactive       no       yes       2)       yes       2)         other harmful substances       no       yes       2)       yes       2)         thealth       yes       1)       or not containing any amount of hazardous residues that exceed the permissible exposure limits       2)       Products thus contact without we evidence of decord nated will not be cepted without we evidence of decord nated will not be cepted without we evidence of decord nated will not be cepted without we evidence of decord nated will substances, gases, and by-products which the product may have come into contact with:         Trade/product name       Chemical name (or symbol)       Precautions associated with substance       Action if human contact with substance                                                                                                    | Caustic no 1 yes yes 2 yes 2 ye      | caustic       no       no       yes       yes <td< td=""><td>caustic       no       1       yes       2         explosive       no       1       yes       2       yes       2       yes<td>caustic       no       1)       yes       yes       2)         explosive       no       1)       yes       yes       2)       yes       2)       yes       2)       yes       2)       yes       yes       2)       yes       2)       yes       2)       yes       yes       2)       yes       yes       2)       yes       yes       2)       yes       yes       2)       yes       yes       2)       yes       yes       2)       yes       yes       2)       yes       yes       2)       yes       yes       2)       yes       yes       2)       yes       2)       2</td><td>caustic       no       1       yes       2         explosive       no       1       yes       2       yes       2         radioactive       no       1       yes       2       yes       2       &lt;</td><td>caustic       no       1       yes       2         isological hazard       no       yes       2       yes       2         radioactive       no       no       yes       2       yes       2         isological hazard       no       no       yes       2       yes       2<td></td><td></td><td></td><td></td><td>toxic</td><td>no 🗆 1) ye</td><td></td></td></td></td<>                                                                                                    | caustic       no       1       yes       2         explosive       no       1       yes       2       yes       2       yes <td>caustic       no       1)       yes       yes       2)         explosive       no       1)       yes       yes       2)       yes       2)       yes       2)       yes       2)       yes       yes       2)       yes       2)       yes       2)       yes       yes       2)       yes       yes       2)       yes       yes       2)       yes       yes       2)       yes       yes       2)       yes       yes       2)       yes       yes       2)       yes       yes       2)       yes       yes       2)       yes       yes       2)       yes       2)       2</td> <td>caustic       no       1       yes       2         explosive       no       1       yes       2       yes       2         radioactive       no       1       yes       2       yes       2       &lt;</td> <td>caustic       no       1       yes       2         isological hazard       no       yes       2       yes       2         radioactive       no       no       yes       2       yes       2         isological hazard       no       no       yes       2       yes       2<td></td><td></td><td></td><td></td><td>toxic</td><td>no 🗆 1) ye</td><td></td></td> | caustic       no       1)       yes       yes       2)         explosive       no       1)       yes       yes       2)       yes       2)       yes       2)       yes       2)       yes       yes       2)       yes       2)       yes       2)       yes       yes       2)       yes       yes       2)       yes       yes       2)       yes       yes       2)       yes       yes       2)       yes       yes       2)       yes       yes       2)       yes       yes       2)       yes       yes       2)       yes       yes       2)       yes       2)       2                                                                                                    | caustic       no       1       yes       2         explosive       no       1       yes       2       yes       2         radioactive       no       1       yes       2       yes       2       <                                                                                                    | caustic       no       1       yes       2         isological hazard       no       yes       2       yes       2         radioactive       no       no       yes       2       yes       2         isological hazard       no       no       yes       2       yes       2 <td></td> <td></td> <td></td> <td></td> <td>toxic</td> <td>no 🗆 1) ye</td> <td></td>                                                                                                    |                         |                                                                                                    |                                                                                   |                                                  | toxic                                                    | no 🗆 1) ye                                                                     |                                                          |
| biological hazard       no       yes       2)         explosive       no       yes       2)         radioactive       no       yes       2)         other harmful substances       no       yes       2)         thealth       yes       1) or not containing any amount of hazardous residues that exceed the permissible exposure limits       2)       Products th nated will m cepted with evidence of nation!         The product is all substances, gases, and by-products       Please list all substances, gases, and by-products which the product may have come into contact with tratelergreduic name       Precutings associated       Action if hum                                                                                                    | biological hazard       no       yes       2)         explosive       no       yes       2)         radioactive       no       yes       2)         radioactive       no       yes       2)         radioactive       no       yes       2)         radioactive       no       yes       2)         radioactive       no       yes       2)         radioactive       no       yes       2)         radioactive       no       yes       2)         radioactive       no       yes       2)         radioactive       no       no       yes       2)         radioactive       no       no       nated will not be cepted without we evidence of decores         radioactive       posure limits       nated will not be cepted without we evidence of decores       nated will not be cepted without we evidence of decores         radioactive       Please list all substances, gases, and by-products which the product may have come into contact with:       Trade/product name       Action if human core         with substance       with substance       Action if human core       Heraution if human core       Heraution if human core         rade/product name       Chemical name       Precautions associated </td <td>biological hazard no weeks with a redamaging to the harmful substances no 1 weeks which are damaging to health yes 1 other harmful substances no 1 weeks that exceed the permissible exposure limits      Harmful substances, gases and/or by-products     Please list all substances, gases, and by-products which the product may have come into contact with:     Trade/product name Chemical name (or symbol)</td> <td>biological hazard       no       yes       2)         explosive       no       yes       2)         radioactive       no       yes       2)         radioactive       no       yes       2)         other harmful substances       no       no       yes       2)         radioactive       no       no       yes       2)       yes       2)         thealth       yes       1)       or not containing any amount of hazardous residues that exceed the permissible exposure limits       2)       Products thus contact within of the cepted without we evidence of decontact and the cepted without we evidence of decontact and the cepted without we evidence of decontact and the cepted without we evidence of decontact and the cepted without we evidence of decontact and the cepted without we evidence of decontact and the cepted without we evidence of decontact and the cepted without we evidence of decontact and the cepted without and the cepted without and th</td> <td>biological hazard       no         explosive       no         gradicactive       no         other harmful substances       no         heatth       1) or not containing any amount<br/>of hazardous residues that       1)         of hazardous residues that       Produets thus con-<br/>nated will not be<br/>cepted without we<br/>veloce of deco-<br/>nation!         Image: the period of the period of the</td> <td>Image: state in the product is free of any subtances, gases and/or by-products which are damaging between the periodic state in the product is the periodic state in the product mame in the product shift is substances, gases, and by-products which the product may have come into contact with:          <ul> <li>Products the periodic state in the product may have come into contact with:</li> <li>Product mame into a substance in the product may have come into contact with:</li> <li>Trade/product mame into a substance into contact with the product may have come into contact with:</li> <li>Trade/product mame into a substance into contact with the product may have come into contact with:</li> <li>Trade/product mame into a substance into contact with the product may have come into contact with in substance into contact with in substance into contact with in substance into contact with in the product may have come into contact with in the product mame into contact with in the product mame into contact with in the product may have come into contact with in the product mame into contact with in substance into contact with in substance into contact with in substance into contact with in the product mame into contact with the applicable regulations.</li> <li>Trade/product will be dispatched in accordance with the applicable regulations.</li> <li>Trade/applicable into into the product place into contact with the applicable regulations.</li> <li>Trade/applicable into into its form is complete and accurate and that l/we will assume any further costs the into into into the product will be dispatched in accordance with the applicable regulations.</li> <li>Trade/applicable into into into the product will be dispatched in accordance with the applicable regulations.</li> <li>Trade/applicable into into into the product will be dispatched in accordance with the applicable</li></ul></td> <td>Image: state in the information on this form is complete and accurate and that l/we will assume any further costs that is excerted will be dispatched in accordance with the applicable regulations.       Post code, place         Image: state in the information on this form is complete and accurate and that l/we will assume any further costs that is excerted will be dispatched in accordance with the applicable regulations.       Post code, place         Image: state in the information on this form is complete and accurate and that l/we will assume any further costs that is excerted will be dispatched in accordance with the applicable regulations.       Post code, place         Image: state in the information on this form is complete and accurate and that l/we will assume any further costs that is the information on this form is complete and accurate and that l/we will assume any further costs that is the information on this form is complete and accurate and that l/we will assume any further costs that is the information on this form is complete and accurate and that l/we will assume any further costs that is the information on this form is complete and accurate and that l/we will assume any further costs that is the information on this form is complete and accurate and that l/we will assume any further costs that is the information on this form is complete and accurate and that l/we will assume any further costs that is the information on this form is complete and accurate and that l/we will assume any further costs that is the information on this form is complete and accurate and that l/we will assume any further costs that is the information on this form is complete and accurate and that l/we will assume any further costs that is the information on this form is complete and accurate and that l/we will assume any further costs that is the information on this form is complete and</td> <td>biological hazard       no       yes       yes<td></td><td></td><td></td><td></td><td>caustic</td><td>no 🗆 1) ye</td><td></td></td> | biological hazard no weeks with a redamaging to the harmful substances no 1 weeks which are damaging to health yes 1 other harmful substances no 1 weeks that exceed the permissible exposure limits      Harmful substances, gases and/or by-products     Please list all substances, gases, and by-products which the product may have come into contact with:     Trade/product name Chemical name (or symbol)                                                                                                    | biological hazard       no       yes       2)         explosive       no       yes       2)         radioactive       no       yes       2)         radioactive       no       yes       2)         other harmful substances       no       no       yes       2)         radioactive       no       no       yes       2)       yes       2)         thealth       yes       1)       or not containing any amount of hazardous residues that exceed the permissible exposure limits       2)       Products thus contact within of the cepted without we evidence of decontact and the cepted without we evidence of decontact and the cepted without we evidence of decontact and the cepted without we evidence of decontact and the cepted without we evidence of decontact and the cepted without we evidence of decontact and the cepted without we evidence of decontact and the cepted without we evidence of decontact and the cepted without and the cepted without and th                                                                                                    | biological hazard       no         explosive       no         gradicactive       no         other harmful substances       no         heatth       1) or not containing any amount<br>of hazardous residues that       1)         of hazardous residues that       Produets thus con-<br>nated will not be<br>cepted without we<br>veloce of deco-<br>nation!         Image: the period of the period of the                                                                                                    | Image: state in the product is free of any subtances, gases and/or by-products which are damaging between the periodic state in the product is the periodic state in the product mame in the product shift is substances, gases, and by-products which the product may have come into contact with: <ul> <li>Products the periodic state in the product may have come into contact with:</li> <li>Product mame into a substance in the product may have come into contact with:</li> <li>Trade/product mame into a substance into contact with the product may have come into contact with:</li> <li>Trade/product mame into a substance into contact with the product may have come into contact with:</li> <li>Trade/product mame into a substance into contact with the product may have come into contact with in substance into contact with in substance into contact with in substance into contact with in the product may have come into contact with in the product mame into contact with in the product mame into contact with in the product may have come into contact with in the product mame into contact with in substance into contact with in substance into contact with in substance into contact with in the product mame into contact with the applicable regulations.</li> <li>Trade/product will be dispatched in accordance with the applicable regulations.</li> <li>Trade/applicable into into the product place into contact with the applicable regulations.</li> <li>Trade/applicable into into its form is complete and accurate and that l/we will assume any further costs the into into into the product will be dispatched in accordance with the applicable regulations.</li> <li>Trade/applicable into into into the product will be dispatched in accordance with the applicable regulations.</li> <li>Trade/applicable into into into the product will be dispatched in accordance with the applicable</li></ul>                                                                                                    | Image: state in the information on this form is complete and accurate and that l/we will assume any further costs that is excerted will be dispatched in accordance with the applicable regulations.       Post code, place         Image: state in the information on this form is complete and accurate and that l/we will assume any further costs that is excerted will be dispatched in accordance with the applicable regulations.       Post code, place         Image: state in the information on this form is complete and accurate and that l/we will assume any further costs that is excerted will be dispatched in accordance with the applicable regulations.       Post code, place         Image: state in the information on this form is complete and accurate and that l/we will assume any further costs that is the information on this form is complete and accurate and that l/we will assume any further costs that is the information on this form is complete and accurate and that l/we will assume any further costs that is the information on this form is complete and accurate and that l/we will assume any further costs that is the information on this form is complete and accurate and that l/we will assume any further costs that is the information on this form is complete and accurate and that l/we will assume any further costs that is the information on this form is complete and accurate and that l/we will assume any further costs that is the information on this form is complete and accurate and that l/we will assume any further costs that is the information on this form is complete and accurate and that l/we will assume any further costs that is the information on this form is complete and accurate and that l/we will assume any further costs that is the information on this form is complete and accurate and that l/we will assume any further costs that is the information on this form is complete and                                                                                                    | biological hazard       no       yes       yes <td></td> <td></td> <td></td> <td></td> <td>caustic</td> <td>no 🗆 1) ye</td> <td></td>                                                                                                    |                         |                                                                                                    |                                                                                   |                                                  | caustic                                                  | no 🗆 1) ye                                                                     |                                                          |
| The product is free of any sub-<br>stances which are damaging to<br>health yes 1 (1) or not containing any amount<br>of hazardous residues that<br>exceed the permissible ex-<br>posure limits<br>Harmful substances, gases and/or by-products<br>Please list all substances, gases, and by-products which the product may have come into contact with<br>Trateloreduct name Procurities associated                                                                                                    | the product is free of any sub-<br>stances which are damaging to<br>health yes     1) or not containing any amount<br>of hazardous residues that<br>exceed the permissible ex-<br>posure limits     Please list all substances, gases, and by-products which the product may have come into contact with:<br>Trade/product name Chemical name (or symbol)     Precautions associated Action if human contact with:     Trade/product name Chemical name (or symbol)                                                                                                    | the product is free of any sub-<br>stances which are damaging to<br>health yes     '     '     '     '     '     '     '     '     '     '     '     '     '     '     '     '     '     '     '     '     '     '     '     '     '     '     '     '     '     '     '     '     '     '     '     '     '     '     '     '     '     '     '     '     '     '     '     '     '     '     '     '     '     '     '     '     '     '     '     '     '     '     '     '     '     '     '     '     '     '     '     '     '     '     '     '     '     '     '     '     '     '     '     '     '     '     '     '     '     '     '     '     '     '     '     '     '     '     '     '     '     '     '     '     '     '     '     '     '     '     '     '     '     '     '     '     '     '     '     '     '     '     '     '     '     '     '     '     '     '     '     '     '     '     '     '     '     '     '     '     '     '     '     '     '     '     '     '     '     '     '     '     '     '     '     '     '     '     '     '     '     '     '     '     '     '     '     '     '     '     '     '     '     '     '     '     '     '     '     '     '     '     '     '     '     '     '     '     '     '     '     '     '     '     '     '     '     '     '     '     '     '     '     '     '     '     '     '     '     '     '     '     '     '     '     '     '     '     '     '     '     '     '     '     '     '     '     '     '     '     '     '     '     '     '     '     '     '     '     '     '     '     '     '     '     '     '     '     '     '     '     '     '     '     '     '     '     '     '     '     '     '     '     '     '     '     '     '     '     '     '     '     '     '     '     '     '     '     '     '     '     '     '     '     '     '     '     '     '     '     '     '     '     '     '     '     '     '     '     '     '     '     '     '     '     '     '     '     '     '     '     '     '     '     '     '     '     '     '     '     '     '     '     '     '     '     '     ' | the product is free of any sub-<br>stances which are damaging to<br>health yes     '     '     '     '     '     '     '     '     '     '     '     '     '     '     '     '     '     '     '     '     '     '     '     '     '     '     '     '     '     '     '     '     '     '     '     '     '     '     '     '     '     '     '     '     '     '     '     '     '     '     '     '     '     '     '     '     '     '     '     '     '     '     '     '     '     '     '     '     '     '     '     '     '     '     '     '     '     '     '     '     '     '     '     '     '     '     '     '     '     '     '     '     '     '     '     '     '     '     '     '     '     '     '     '     '     '     '     '     '     '     '     '     '     '     '     '     '     '     '     '     '     '     '     '     '     '     '     '     '     '     '     '     '     '     '     '     '     '     '     '     '     '     '     '     '     '     '     '     '     '     '     '     '     '     '     '     '     '     '     '     '     '     '     '     '     '     '     '     '     '     '     '     '     '     '     '     '     '     '     '     '     '     '     '     '     '     '     '     '     '     '     '     '     '     '     '     '     '     '     '     '     '     '     '     '     '     '     '     '     '     '     '     '     '     '     '     '     '     '     '     '     '     '     '     '     '     '     '     '     '     '     '     '     '     '     '     '     '     '     '     '     '     '     '     '     '     '     '     '     '     '     '     '     '     '     '     '     '     '     '     '     '     '     '     '     '     '     '     '     '     '     '     '     '     '     '     '     '     '     '     '     '     '     '     '     '     '     '     '     '     '     '     '     '     '     '     '     '     '     '     '     '     '     '     '     '     '     '     '     '     '     '     '     '     '     '     '     '     '     '     '     '     '     '     '     '     '     '                                                                                                    | Product is free of any sub-stances which are damaging belatting yes       1) or not containing any amount of hazardous residues that yes       2) yes       2) yes                                                                                                    | Explosive       00       yes       2         The product is free of any substances which are damaging belating yes       1) or not containing any amount of hazardous residues that yes come the permissible exposure limits       0       Products the series which are damaging to the permissible exposure limits         Image: transmit is ubstances, gases and/or by-products       1) or not containing any amount of hazardous residues that yes come into contact with the product may have come into contact with the product may have come into contact with the indication of the satisfies and by-products which the product may have come into contact with the ubstance         Image: trade/product name       Chemical name       Precautions associated       Action if human contact with the product may have come into contact with the ubstance         Image: trade/product name       Chemical name       Precautions associated       Action if human contact with substance         Image: trade/product name       Chemical name       Precautions associated       Action if human contact with substance         Image: trade/product name       Chemical name       Precautions associated       Action if human contact with substance         Image: trade/product name       Chemical name       Precautions associated       Action if human contact with substance         Image: trade/product name       Chemical name       Precautions associated       Action if human contact with substance         Image: trade/product will be dispatched in accordance with the applica                                                                                                    | Product is free of any sub-<br>tradicactive       no       yes       yes                                                                                                    |                                                                                                    |                         |                                                                                                    |                                                                                   |                                                  | biological hazar                                         | rd no 🗆 ye                                                                     | (2)                                                      |
| The product is free of any sub-<br>stances which are damaging to<br>health yes 1 other harmful substances no 1 yes 2<br>1) or not containing any amount<br>of hazardous residues that<br>exceed the permissible ex-<br>posure limits<br>Please list all substances, gases, and by-products which the product may have come into contact with<br>Tetelorgeturi name - Chemical name                                                                                                    | The product is free of any sub-<br>stances which are damaging to<br>health yes     1) or not containing any amount<br>of hazardous residues that<br>exceed the permissible ex-<br>posure limits     Please list all substances, gases, and by-products which the product may have come into contact with:<br>Trade/product name Chemical name (or symbol)     Precautions associated Action if human contact with in the product may have come into contact with:     Trade/product name Chemical name (or symbol)                                                                                                    | The product is free of any sub-<br>stances which are damaging to<br>health yes     Stances which are damaging to<br>health yes     Stances, which are damaging to<br>health yes     Stances, gases and/or by-products     Stances, gases and/or by-products     Please list all substances, gases, and by-products which the product may have come into contact with:     Trade/product name     Chemical name     (or symbol)     Stances     Action if human co                                                                                                    | The product is free of any sub-<br>stances which are damaging to<br>health yes     (1) or not containing any amount<br>of hazardous residues that<br>exceed the permissible ex-<br>posure limits     (2) Products thus co<br>nated will not be<br>cepted without we<br>evidence of deco<br>nation!     (2) Products thus co<br>nated will not be<br>cepted without we<br>evidence of deco<br>nation!     (2) Products thus co<br>nated will not be<br>cepted without we<br>evidence of deco<br>nation!     (2) Products thus co<br>nated will not be<br>cepted without we<br>evidence of deco<br>nation!     (2) Products thus co<br>nated will not be<br>cepted without we<br>evidence of deco<br>nation!     (2) Products thus co<br>nated will not be<br>cepted without we<br>evidence of deco<br>nation!     (2) Products thus co<br>nated will not be<br>cepted without we<br>evidence of deco<br>nation!     (2) Products thus co<br>nated will not be<br>cepted without we<br>evidence of deco<br>nation!     (2) Products thus co<br>nated will not be<br>cepted without we<br>evidence of deco<br>nation!     (2) Products thus co<br>nated will not be<br>cepted without we<br>evidence of deco<br>nation!     (2) Products with<br>evidence of deco<br>nation!     (2) Products with the<br>product name (or symbol)     (2) Product and the<br>evidence of deco<br>nation!     (2) Product with:<br>(2) Product the<br>evidence of deco<br>nation!     (2) Product the<br>evidence of deco<br>nation!     (2) Product the<br>evid                                                                                                    | Image: Stances which are damaging health       1) or not containing any amount of hazardous residues that severe the permissible exposure limits       1) or not containing any amount of hazardous residues that severe the permissible exposure limits       1) or not containing any amount of hazardous residues that severe the permissible exposure limits       1) or not containing any amount of hazardous residues that severe the permissible exposure limits       1) or not containing any amount of hazardous residues that severe the permissible exposure limits       1) or not containing any amount of hazardous residues that severe the permissible exposure limits       1) or not containing any amount of hazardous residues that severe the permissible exposure limits       1) or not containing any amount of hazardous residues that severe the permissible exposure limits       1) or not containing any amount of hazardous residues that severe the permissible exposure limits       1) or not containing any amount of hazardous residues that severe the permissible exposure limits       1) or not containing any amount of hazardous residues that severe the the permissible exposure limits       1) or not containing any amount of hazardous residues that severe the permissible exposure limits       1) or not containing any amount of hazardous residues that severe the permissible exposure limits       1) or not contain the permissible exposure limits       1) or not contain the permissible exposure limits       1) or not contain the permissible exposure       1) or not contain the permissible exposure       1) or not contain the permissible exposure       1) or not contain the permissible exposure       1) or not contain the permissible exposure       1) or not contain the permissible exposure       1) or no                                                                                                    | Image: State in the state of the state in the state of the state in the state of the state in the state of the state in the state of the state in the state of the state in the state of the state in the state of the state in the state of the state in the state of the state in the state of the state of the state                                                                                                    | International and the product is free of any substances which are damaging to health we set of the harmful substances.       International and the product is free of any substances which are damaging to health we set of the harmful substances.       International and the product is the copy of the product is the copy of the product is the copy of the product is the copy of the product is the copy of the product is the copy of the product is the copy of the product is the copy of the product is the product is the product i                                             | Induction       Inclusion       Inclusion                                                                                                    |                         |                                                                                                    |                                                                                   |                                                  | radioactive                                              |                                                                                | $es \square 2)$                                          |
| The product is free of any sub-<br>stances which are damaging to<br>health yes     1) or not containing any amount<br>of hazardous residues that<br>exceed the permissible ex-<br>posure limits     Products th<br>nated with<br>evidence of<br>nation!     Products th<br>nated with<br>evidence of<br>nation!     Products th<br>nated with<br>evidence of<br>nation!     Products th<br>and with the<br>evidence of<br>nation!     Products th<br>and with the<br>evidence of<br>nation!     Products that<br>evidence of<br>nation!     Products that evidence of<br>nation!     Products that evidence of<br>nation!     Products that evidence of                                                                                                    | The product is free of any sub-<br>stances which are damaging to<br>health yes     1) or not containing any amount<br>of hazardous residues that<br>exceed the permissible ex-<br>posure limits     Harmful substances, gases and/or by-products     Hease list all substances, gases, and by-products which the product may have come into contact with:<br>Trade/product name Chemical name (or symbol)     Precautions associated Action if human contact with substance     Action if human contact with substance                                                                                                    | The product is free of any sub-<br>stances which are damaging to<br>health       1) or not containing any amount<br>of hazardous residues that<br>exceed the permissible ex-<br>posure limits       2) Products thus con-<br>nated will not be<br>cepted without we<br>evidence of deco-<br>nation!         Image: Stances of the permissible ex-<br>posure limits       1) or not containing any amount<br>of hazardous residues that<br>exceed the permissible ex-<br>posure limits       2) Products thus con-<br>nated will not be<br>cepted without we<br>evidence of deco-<br>nation!         Image: Stances of the permissible ex-<br>posure limits       1) or not contact with:<br>Image: Stances of the permissible ex-<br>posure limits       2) Products the permissible ex-<br>posure limits         Image: Stances of the permissible ex-<br>posure limits       Image: Stances of the permissible ex-<br>posure limits       2) Products the permissible ex-<br>posure limits         Image: Stances of the permissible ex-<br>posure limits       Image: Stances of the permissible ex-<br>posure limits       2) Products the permissible ex-<br>posure limits         Image: Stance of the permissible ex-<br>posure limits       Image: Stance of the permissible ex-<br>posure limits       2) Product may have come into contact with:<br>Image: Stance of the permissible ex-<br>posure limits         Image: Stance of the permissible ex-<br>posure limits       Image: Stance of the permissible ex-<br>posure limits       Image: Stance of the permissible ex-<br>posure limits         Image: Stance of the permissible ex-<br>posure limits       Image: Stance of the permissible ex-<br>posure limits       Image: Stance of the permissible ex-<br>posure limits         Image: Stance of the permissible ex-                                                                                                    | The product is free of any sub-<br>stances which are damaging to<br>health       1) or not containing any amount<br>of hazardous residues that<br>exceed the permissible ex-<br>posure limits       2) Products thus co<br>nated will not be<br>cepted without w<br>evidence of deco<br>nation!         Image: Standard Standard Sta                                                                                                    | Trade/product is free of any sub-stances which are damaging in the sub-stance which are damaging in the sub-stance which the product may have come into contact with: <ul> <li>Trade/product name</li> <li>Precautions associated</li> <li>Action if human complete and accurate and that l/we will assume any further costs the associated in accordance with the applicable regulations.</li> </ul> Values is the information on this form is complete and accurate and that l/we will assume any further costs the associated in accordance with the applicable regulations.         Organization/company       Post code, place         Phone       Fax         Email       Sector and sector and sector and sector and place in the sector and sector and sector an                                                                                                    | The product is free of any sub-<br>sealth       1) or not containing any amount<br>of hazardous residues that<br>eccepted without we<br>evidence of decor<br>opsure limits       1) or not containing any amount<br>of hazardous residues that<br>eccepted without we<br>evidence of decor<br>aution!         Image: Contract of the product sub-<br>residue sub-<br>residue s                                                                                                    | Trade/product is free of any sub-<br>stances which are damaging to<br>nealth       1) or not containing any amount<br>of hazardous residues that<br>exceed the permissible ex-<br>posure limits       2) Products thus con-<br>nated will not by<br>exceed the permissible ex-<br>posure limits         Image: Trade/product name       1) or not containing any amount<br>of hazardous residues that<br>exceed the permissible ex-<br>posure limits       2) Products thus con-<br>nated will not by<br>exceed the permissible ex-<br>posure limits         Image: Trade/product name       Chemical name       Precautions associated       Action if human con-<br>with substance         Image: Trade/product name       Chemical name       Precautions associated       Action if human co-<br>with substance         Image: Trade/product name       Chemical name       Precautions associated       Action if human co-<br>with substance         Image: Trade/product name       Chemical name       Precautions associated       Action if human co-<br>with substance         Image: Trade/product name       Chemical name       Precautions associated       Action if human co-<br>with substance         Image: Trade/product name       Chemical name       Precautions associated       Action if human co-<br>with substance         Image: Trade/product name       Chemical name       Precautions associated       Action if human co-<br>with substance         Image: Trade/product name       Chemical name       Precautions associated       Action if human co-<br>with substance         Image: Trad                                                                                                    | The product is free of any sub-<br>health       1) or not containing any amount<br>of hazardous residues that<br>exceed the permissible ex-<br>posure limits       1) or not containing any amount<br>of hazardous residues that<br>exceed the permissible ex-<br>posure limits       1) or not containing any amount<br>or products thus<br>nated will not<br>evidence of d<br>nation!         Image: State State St                                               |                         |                                                                                                    |                                                                                   |                                                  | other harmful s                                          | ubstances no I 1) ye                                                           |                                                          |
| health yes     1) or not containing any amount<br>of hazardous residues that<br>exceed the permissible ex-<br>posure limits     Harmful substances, gases and/or by-products     Please list all substances, gases, and by-products which the product may have come into contact with     Tradeforduct man.     Compared approximately account of the product may have come into contact with     Tradeforduct man.     Compared approx     Action if hum                                                                                                    | Products fus containing any amount<br>of hazardous residues that<br>exceed the permissible ex-<br>posure limits     Please list all substances, gases and/or by-products which the product may have come into contact with:<br>Trade/product name<br>(or symbol)     Products which the product may have come into contact with:     Trade/product name<br>(or symbol)     Precautions associated<br>with substance     Action if human co                                                                                                    | Products thus containing any amount of hazardous residues that exceed the permissible exposure limits     Products thus containing any amount of hazardous residues that exceed the permissible exposure limits     Harmful substances, gases and/or by-products     Please list all substances, gases, and by-products which the product may have come into contact with:     Trade/product name (or symbol)     Precautions associated Action if human contact with the product may have come into contact with:     Trade/product name (or symbol)                                                                                                    |                                                                                                    |                                                                                                    |                                                                                                    | health                                                                                                    | health       yes       1) or not containing any amount of hazardous residues that exceed the permissible exposure limits       1) or not containing any amount of hazardous residues that exceed the permissible exposure limits         Image: the permissible exposure limits       Image: the permissible exposure limits       1) or not containing any amount of hazardous residues that exceed the permissible exposure limits         Image: the permissible exposure limits       Image: the permissible exposure limits       1) or not containing any amount of hazardous residues that exceed the permissible exposure limits         Image: the permissible exposure limits       Image: the permissible exposure limits       1) or not contact with:         Image: the permissible exposure limits       Image: the permissible exposure limits       1) or not contact with:         Image: the permissible exposure limits       Image: the permissible exposure limits       1) or not contact with:         Image: the permissible exposure limits       Image: the permissible exposure limits       1) or not contact with:         Image: the permissible exposure limits       Image: the permissible exposure limits       1) or not contact with:         Image: the permissible exposure limits       Image: the permissible exposure limits       1) or not contact with:         Image: the permissible exposure limits       Image: the permissible exposure limits       1) or not contact with:         Image: the permissible exposure exposure exposure limits       Image: the perm                                                                                                    |                         | The<br>sta                                                                                                    | e product is free of any a<br>nces which are damaging                             | sub-                                             |                                                          | <u>1 i i</u>                                                                   |                                                          |
| of hazardous residues that<br>exceed the permissible ex-<br>posure limits     Harmful substances, gases and/or by-products     Please list all substances, gases, and by-products which the product may have come into contact with     Tradefordure tame. I Chamical come.                                                                                                    | of hazardous residues that<br>exceed the permissible ex-<br>posure limits     Harmful substances, gases and/or by-products     Please list all substances, gases, and by-products which the product may have come into contact with:     Trade/product name     (or symbol)     Precautions associated     Action if human co                                                                                                    |                                                                                                    |                                                                                                    | of hazardous residues that exceed the permissible exposure limits       cepted without we widence of deconstruction         Image: the permissible exposure limits       cepted without we widence of deconstruction         Image: t                                                                                                    | of hazardous residues that exceed the permissible exposure limits       cepted without we evidence of decorrection action         Image: the permissible exposure limits       image: the permissible exposure limits       cepted without we evidence of decorrection action         Image: the permissible exposure limits       Image: the permissible exposure limits       cepted without we evidence of decorrection action         Image: the permissible exposure limits       Image: the permissible exposure limits       cepted without we evidence of decorrection         Image: the permissible exposure limits       Image: the permissible exposure limits       cepted without we evidence of decorrection         Image: the permissible exposure limits       Image: the permissible exposure limits       cepted without we evidence of decorrection         Image: the permissible exposure limits       Image: the permissible exposure limits       cepted without we evidence of decorrection         Image: the permissible exposure limits       Image: the permissible exposure limits       cepted without we evidence of decorrection         Image: the permissible exposure limits       Image: the permissible exposure limits       cepted without we evidence of decorrection         Image: the permissible exposure limits       Image: the permissible exposure limits       cepted without we evidence of decorrection         Image: the permissible exposure limits       Image: the permissible exposure limits       cepted without we evidence of decorrection      <                                                                                                    | of hazardous residues that<br>exceed the permissible exposure limits       cepted without we<br>evidence of deconation!         Image: State of the permissible exposure limits       cepted without we<br>evidence of deconation!         Image: State of the permissible exposure limits       cepted without we<br>evidence of deconation!         Image: State of the permissible exposure limits       cepted without we<br>evidence of deconation!         Image: State of the permissible exposure limits       Precautions associated<br>with substance       Action if human cond<br>with substance         Image: State of the permissible exposure limits       Action if human cond<br>with substance       Action if human cond<br>with substance         Image: State of the permissible exposure limits       Image: State of the permissible exposure limits       Action if human cond<br>with substance         Image: State of the permissible exposure limits       Image: State of the permissible exposure limits       Action if human cond<br>with substance         Image: State of the permissible exposure limits       Image: State of the permissible exposure limits       Action if human cond<br>with substance         Image: State of the permissible exposure limits       Image: State of the permissible exposure limits       Action if human cond<br>with substance         Image: State of the permission exposure limits       Image: State of the permission exposure limits       Action if human cond<br>with substance         Image: State of the permissis exposure limits       Image: State of the permissis ex                                                                                                    | of hazardous residues that<br>exceed the permissible exposure limits       cepted withou<br>evidence of d<br>nation!         Image: Constraint of the product set of the permissible exposure limits       Image: Constraint of the product set of the product set of the product may have come into contact with:<br>Trade/product name (resymbol)       Precautions associated with our products and the product may have come into contact with:<br>Trade/product name (resymbol)         Image: Trade/product name (resymbol)       Precautions associated with our products and the product may have come into contact with:<br>Trade/product name (resymbol)       Action if huma with substance         Image: Constraint of the product set of the product set of the p                                                                                                    |                         | hea                                                                                                    | alth ye                                                                           |                                                  | 1) or not cont                                           | aining any amount                                                              | <ol> <li>Products thus cornated will not be a</li> </ol> |
| exceed the permissible ex-<br>posure limits     evidence of nation!     Harmful substances, gases and/or by-products     Please list all substances, gases, and by-products which the product may have come into contact with     Tradeforduct name.     Compared arms.     Presenting associated     Action if hum                                                                                                    |                                                                                                    |                                                                                                    | exceed the permissible exposure limits     evidence of deconnation!      Harmful substances, gases and/or by-products     Please list all substances, gases, and by-products which the product may have come into contact with:     Trade/product name (or symbol)     Precautions associated Action if human contact with substance     Indicate the second second s                                                                                                    |                                                                                                    |                                                                                                    |                                                                                                    |                                                                                                    |                         | -                                                                                                    |                                                                                   |                                                  | of hazardo                                               | ous residues that                                                              | cepted without wr                                        |
| Harmful substances, gases and/or by-products      Please list all substances, gases, and by-products which the product may have come into contact with      Tratelograduations associated      Action if hum                                                                                                    | Harmful substances, gases and/or by-products Please list all substances, gases, and by-products which the product may have come into contact with:      Trade/product name                                                                                                    | Harmful substances, gases and/or by-products Please list all substances, gases, and by-products which the product may have come into contact with:      Trade/product name                                                                                                    | Harmful substances, gases and/or by-products Please list all substances, gases, and by-products which the product may have come into contact with:      Trade/product name Chemical name (or symbol) Precautions associated Action if human co     with substance                                                                                                    |                                                                                                    | Companystance     Companystance     Company                                                                                                    |                                                                                                    | Harmful substances, gases, and by-products     Please list all substances, gases, and by-products which the product may have come into contact with:<br>Trade/product name Chemical name (or symbol)     Trade/product name Chemical name (or symbol)     Drade/product name Chemical name (or symbol)     Date and legally binding signature Company Company Company Company (or product name chemical name (or symbol)     Date and legally binding signature Company (or product chemical name (or symbol)                                                                                                    |                         |                                                                                                    |                                                                                   |                                                  | exceed the<br>posure lim                                 | e permissible ex-<br>its                                                       | evidence of decor<br>nation!                             |
| Harmful substances, gases and/or by-products  Please list all substances, gases, and by-products which the product may have come into contact with Tradefordurit name.  L Charling I and the product substances are also and the product substances are also and the product substanc                                                                                                    | Harmful substances, gases and/or by-products Please list all substances, gases, and by-products which the product may have come into contact with:      Trade/product name                                                                                                    | Harmful substances, gases and/or by-products Please list all substances, gases, and by-products which the product may have come into contact with:      Trade/product name                                                                                                    | Harmful substances, gases and/or by-products Please list all substances, gases, and by-products which the product may have come into contact with:      Trade/product name         Chemical name         (or symbol)                                                                                                    |                                                                                                    | Address     Phone     Companystance     Postcode, place     Postcode, place     Companystance     Companystance     Companystance     Companystance     Companystance     Companystance                                                                                                    |                                                                                                    | Hamful substances, gases, and by-products which the product may have come into contact with:      Trade/product name Chemical name Precautions associated Action if huma     (or symbol) Products which the product may have come into contact with:     Trade/product name Chemical name Precautions associated Action if huma     (or symbol)       Hereby declare that the information on this form is complete and accurate and that l/we will assume any further cost     arise. The contaminated product will be dispatched in accordance with the applicable regulations.  Organization/company  Address Phone Fax Phone Fax Date and legally binding signature  Date and legally binding signature  Companystamp                                                                                                    |                         |                                                                                                    |                                                                                   |                                                  |                                                          |                                                                                |                                                          |
| Harmful substances, gases and/or by-products Please list all substances, gases, and by-products which the product may have come into contact with Tradelordwidt age Chemical ages Presulting associated Action if the                                                                                                    | Harmful substances, gases and/or by-products Please list all substances, gases, and by-products which the product may have come into contact with:      Trade/product name                                                                                                    | Harmful substances, gases and/or by-products Please list all substances, gases, and by-products which the product may have come into contact with:      Trade/product name     (or symbol)     Precautions associated     Action if human co     with substance                                                                                                    | Harmful substances, gases and/or by-products         Please list all substances, gases, and by-products which the product may have come into contact with:         Trade/product name       Chemical name         (or symbol)       Precautions associated         Action if human co                                                                                                    | Harmful substances, gases and/or by-products         Please list all substances, gases, and by-products which the product may have come into contact with:         Trade/product name       Precautions associated         (or symbol)       Precautions associated         with substance       Action if human contact with:                                                                                                    | Hamful substances, gases and/or by-products         Please list all substances, gases, and by-products which the product may have come into contact with:         Image: Trade/product name (or symbol)         Precautions associated (or symbol)         Image: Trade/product name (or symbol)         Precautions associated (or symbol)         Image: Trade/product name (or symbol)         Image: Trade/product name (or symbol)         Image:                                                                                                    | Harmful substances, gases and/or by-products         Please list all substances, gases, and by-products which the product may have come into contact with:         Trade/product name       Precautions associated with substance         Action if human co         with substance       Action if human co         with substance       Action if human co         with substance       Action if human co         with substance       Action if human co         with substance       Image: Company in the substance         Very term       Post code, place         Phone       Fax         Email       Fax         Date and legally binding signature       Companystamp                                                                                                    | Harmful substances, gases and/or by-products         Please list all substances, gases, and by-products which the product may have come into contact with:         Trade/product name       Chemical name<br>(or symbol)       Precautions associated       Action if huma         With substance       Image: Action if huma       Image: Action if huma       Image: Action if huma         Legally binding declaration:       Image: Action of huma       Image: Action of huma       Image: Action of huma         I/ve hereby declare that the information on this form is complete and accurate and that I/we will assume any further cost arise. The contaminated product will be dispatched in accordance with the applicable regulations.       Organization/company         Address       Post code, place       Fax         Phone       Fax       Email         Name       Image: Company stamp       Image: Company stamp                                                                                                    |                         |                                                                                                    |                                                                                   |                                                  |                                                          | 4                                                                              | Ļ                                                        |
| Please list all substances, gases and/or by-products which the product may have come into contact with                                                                                                    | Please list all substances, gases and by-products which the product may have come into contact with:          Trade/product name       Chemical name       Precautions associated       Action if human content with substance         Image: Content of the symbol       Image: Content of the symbol       Image: Content of the symbol       Action if human content of the symbol         Image: Content of the symbol       Image: Content of the symbol       Image: Content of the symbol       Image: Content of the symbol         Image: Content of the symbol       Image: Content of the symbol       Image: Content of the symbol       Image: Content of the symbol         Image: Content of the symbol       Image: Content of the symbol       Image: Content of the symbol       Image: Content of the symbol         Image: Content of the symbol       Image: Content of the symbol       Image: Content of the symbol       Image: Content of the symbol         Image: Content of the symbol       Image: Content of the symbol       Image: Content of the symbol       Image: Content of the symbol         Image: Content of the symbol       Image: Content of the symbol       Image: Content of the symbol       Image: Content of the symbol         Image: Content of the symbol       Image: Content of the symbol       Image: Content of the symbol       Image: Content of the symbol         Image: Content of the symbol       Image: Content of the symbol       Image: Content of the symbol       Image: Content of the symbol                                                                                                    | Please list all substances, gases and by-products which the product may have come into contact with:                                                                                                    | Please list all substances, gases and by-products which the product may have come into contact with:                                                                                                    | Immuno substances, gases and by-products which the product may have come into contact with:         Immuno substances, gases, and by-products which the product may have come into contact with:         Immuno substances, gases, and by-products which the product may have come into contact with:         Immuno substances, gases, and by-products which the product may have come into contact with:         Immuno substances, gases, and by-products which the product may have come into contact with:         Immuno substances, gases, and by-products which the product may have come into contact with:         Immuno substances, gases, and by-products which the product may have come into contact with:         Immuno substances, gases, and by-products which the product may have come into contact with:         Immuno substances, gases, and by-products which the product may have come into contact with:         Immuno substances, gases, and by-products which the product may have come into contact with:         Immuno substances, gases, and by-products which the product may have come into contact with:         Immuno substances, gases, and by-products which the product may have come into contact with:         Immuno substances, gases, and by-products which the product may have come into contact with:         Immuno substances, gases, and by-products which the product may have come into contact with assume any further costs the arise. The contaminated product will be dispatched in accordance with the applicable regulations.         Organization/company                                                                                                    | Please list all substances, gases and by-products which the product may have come into contact with:         Trade/product name Chemical name (or symbol) Proceeding associated Action if human come with substance Action if human come (or symbol) Product with substance Action if human come (or symbol) Product substance Action if human come (or symbol) Product substance Action if human come (or symbol) Product substance Action if human come (or symbol) Product substance Action if human come (or symbol) Product substance Action if human come (or symbol) Product substance Action if human come (or symbol) Product substance Action if human come (or symbol) Product substance Action if human come (or symbol) Product substance Action if human come (or symbol) Product substance Action if human come (or symbol) Product substance Action if human come (or symbol) Product substance Action is accordance with substance Action if human come (or symbol) Product substance Product substance Product subs                                                                                                    | Please list all substances, gases, and by-products which the product may have come into contact with:     Trade/product name Chemical name (or symbol)     Precautions associated Action if human co     with substance     Action if human co     with substance     Action if human co     Action if human co     Action if human     Action if human co     Action if human co     Action if human | Please list all substances, gases and by-products which the product may have come into contact with:         Trade/product name       Chemical name<br>(or symbol)       Precautions associated       Action if huma         With substance       Image: Symbol       Image: Symbol       Image: Symbol       Image: Symbol         Legally binding declaration:       Image: Symbol       Image: Symbol       Image: Symbol       Image: Symbol         I/v       Image: Symbol       Image: Symbol       Image: Symbol       Image: Symbol       Image: Symbol         I/v       Image: Symbol       Image: Symbol       Image: Symbo                                                                                                    |                         | v                                                                                                    | Harmful substanc                                                                  | es asses and/                                    | or by-products                                           |                                                                                |                                                          |
| Trade/product name Chamical name Precautions associated Action if bur                                                                                                    | Trade/product name     Chemical name     Precautions associated     Action if human or with substance       Image: State of the symbol     Image: State of the symbol     Image: State of the symbol       Image: State of the symbol     Image: State of the symbol     Image: State of the symbol       Image: State of the symbol     Image: State of the symbol     Image: State of the symbol                                                                                                    | Action is called and gale of an experiment for proceed must not proceed must not proce      | Trade/product name Chemical name (or symbol)  Chemical name (or symbol)  C                                                                                                    | Image: Indecember of globour and globour and globour and contact with the substance       Action if human contact with substance         Image: Image: Im                                                                                                    | Action if human corrections associated with substance     Precautions associated with substance     Action if human corrections associated with substance     Action if human corrections     Action if human corrections     Actions     Actions     Act                                                                                                    |                                                                                                    | Trade/product name       Chemical name       Precautions associated       Action if huma         with substance       Image: Substance       Image: Substance       Image: Substance         Image: Substance       Image: Substance       Image: Substance       Image: Substance         Image: Substance       Image: Substance       Image: Substance       Image: Substance         Image: Substance       Image: Substance       Image: Substance       Image: Substance         Image: Substance       Image: Substance       Image: Substance       Image: Substance         Image: Substance       Image: Substance       Image: Substance       Image: Substance         Image: Substance       Post code, place       Post code, place       Pone         Image: Substance       Image: Substance       Image: Substance       Image: Substance         Date and legally binding signature       Companystamp       Image: Substance       Image: Substance                                                                                                    |                         |                                                                                                    | Please list all subst                                                             | ances dases and                                  | by-products which                                        | •<br>ch the product may have co                                                | me into contact with:                                    |
| Haddyrodderhame Chemica name Addon a soodaled Addon in ham                                                                                                    | (or symbol)     with substance                                                                                                    |                                                                                                    | (or symbol) With substance                                                                                                    | Image: constraint of the symbol       Image: constraint of the symbol         Image: constraint of the symbol       Image: constraint of the symbol                                                                                                    | Image: symbol       Image: symbol       Image: symbol       Image: symbol         Image: symbol       Image: symbol       Image: symbol       Image: symbol         Image: symbol       Image: symbol       Image: symbol       Image: symbol         Image: symbol       Image: symbol       Image: symbol       Image: symbol         Image: symbol       Image: symbol       Image: symbol       Image: symbol         Image: symbol       Image: symbol       Image: symbol       Image: symbol         Image: symbol       Image: symbol       Image: symbol       Image: symbol         Image: symbol       Image: symbol       Image: symbol       Image: symbol         Image: symbol       Image: symbol       Image: symbol       Image: symbol         Image: symbol       Image: symbol       Image: symbol       Image: symbol         Image: symbol       Image: symbol       Image: symbol       Image: symbol       Image: symbol         Image: symbol       Image: symbol       Image: s                                                                                                    | (or symbol)     (with substance     (or symbol)     (with substance     (or symbol)     (with substance     (or symbol)     (with substance     (or symbol)     (with substance     (or symbol)     (or symbol)     (or s | (or symbol)     with substance     (or symbol)     with substance     (or symbol)     (with substance     (or symbol)     (with substance     (or symbol)     (or symbol) |                         |                                                                                                    | Trade/product name                                                                | Chemical name                                    | by-products write                                        | Precautions associated                                                         | Action if human co                                       |
| (or symbol) with substance                                                                                                    |                                                                                                    |                                                                                                    |                                                                                                    | Line       Line                                                                                                    | Legally binding declaration:         Vew hereby declare that the information on this form is complete and accurate and that l/we will assume any further costs the arise. The contaminated product will be dispatched in accordance with the applicable regulations.         Organization/company         Address                                                                                                    | Legally binding declaration:         I/we hereby declare that the information on this form is complete and accurate and that I/we will assume any further costs that arise. The contaminated product will be dispatched in accordance with the applicable regulations.         Organization/company         Address       Post code, place         Phone       Fax         Email       Date and legally binding signature         Company stamp       Company stamp                                                                                                    | Legally binding declaration:         I/v         I/v         Legally binding declaration:         I/v         I/v         I/v         I/v         Legally binding declaration:         I/v         I/v         I/                                                                                                    |                         |                                                                                                    |                                                                                   | (or symbol)                                      |                                                          | with substance                                                                 |                                                          |
|                                                                                                    |                                                                                                    |                                                                                                    |                                                                                                    | Legally binding declaration:         Uve hereby declare that the information on this form is complete and accurate and that l/we will assume any further costs th arise. The contaminated product will be dispatched in accordance with the applicable regulations.         Organization/company                                                                                                    | Legally binding declaration:         Vwe hereby declare that the information on this form is complete and accurate and that l/we will assume any further costs the arise. The contaminated product will be dispatched in accordance with the applicable regulations.         Organization/company         Address                                                                                                    | Legally binding declaration:         I/we hereby declare that the information on this form is complete and accurate and that I/we will assume any further costs th arise. The contaminated product will be dispatched in accordance with the applicable regulations.         Organization/company                                                                                                    | Legally binding declaration:         I/we hereby declare that the information on this form is complete and accurate and that I/we will assume any further cost arise. The contaminated product will be dispatched in accordance with the applicable regulations.         Organization/company         Address       Post code, place         Phone       Fax         Email       Mame         Date and legally binding signature       Companystamp                                                                                                    |                         |                                                                                                    |                                                                                   |                                                  |                                                          |                                                                                |                                                          |
|                                                                                                    |                                                                                                    |                                                                                                    |                                                                                                    | Legally binding declaration:         Uve hereby declare that the information on this form is complete and accurate and that I/we will assume any further costs th arise. The contaminated product will be dispatched in accordance with the applicable regulations.         Organization/company                                                                                                    | Legally binding declaration:         Urwe hereby declare that the information on this form is complete and accurate and that l/we will assume any further costs the arise. The contaminated product will be dispatched in accordance with the applicable regulations.         Organization/company         Address                                                                                                    | Legally binding declaration:         I/we hereby declare that the information on this form is complete and accurate and that I/we will assume any further costs th arise. The contaminated product will be dispatched in accordance with the applicable regulations.         Organization/company                                                                                                    | Legally binding declaration:         I/we hereby declare that the information on this form is complete and accurate and that I/we will assume any further cost arise. The contaminated product will be dispatched in accordance with the applicable regulations.         Organization/company         Address       Post code, place         Phone       Fax         Email       Mame         Date and legally binding signature       Companystamp                                                                                                    |                         |                                                                                                    |                                                                                   |                                                  |                                                          |                                                                                |                                                          |
|                                                                                                    |                                                                                                    |                                                                                                    |                                                                                                    | Legally binding declaration:         Uve hereby declare that the information on this form is complete and accurate and that I/we will assume any further costs th arise. The contaminated product will be dispatched in accordance with the applicable regulations.         Organization/company                                                                                                    | Legally binding declaration:         I/we hereby declare that the information on this form is complete and accurate and that I/we will assume any further costs the arise. The contaminated product will be dispatched in accordance with the applicable regulations.         Organization/company                                                                                                    | Legally binding declaration:         I/we hereby declare that the information on this form is complete and accurate and that I/we will assume any further costs th arise. The contaminated product will be dispatched in accordance with the applicable regulations.         Organization/company                                                                                                    | Legally binding declaration:         I/we hereby declare that the information on this form is complete and accurate and that I/we will assume any further cost arise. The contaminated product will be dispatched in accordance with the applicable regulations.         Organization/company         Address       Post code, place         Phone       Fax         Email       Name         Date and legally binding signature       Companystamp                                                                                                    |                         |                                                                                                    |                                                                                   |                                                  |                                                          |                                                                                |                                                          |
|                                                                                                    |                                                                                                    |                                                                                                    |                                                                                                    | Legally binding declaration:         We hereby declare that the information on this form is complete and accurate and that I/we will assume any further costs the arise. The contaminated product will be dispatched in accordance with the applicable regulations.         Organization/company                                                                                                    | Legally binding declaration:         I/we hereby declare that the information on this form is complete and accurate and that I/we will assume any further costs the arise. The contaminated product will be dispatched in accordance with the applicable regulations.         Organization/company                                                                                                    | Legally binding declaration:         I/we hereby declare that the information on this form is complete and accurate and that I/we will assume any further costs that arise. The contaminated product will be dispatched in accordance with the applicable regulations.         Organization/company                                                                                                    | Legally binding declaration:         I/we hereby declare that the information on this form is complete and accurate and that I/we will assume any further cost arise. The contaminated product will be dispatched in accordance with the applicable regulations.         Organization/company                                                                                                    |                         |                                                                                                    |                                                                                   |                                                  |                                                          |                                                                                |                                                          |
|                                                                                                    |                                                                                                    |                                                                                                    |                                                                                                    | Legally binding declaration:         I/we hereby declare that the information on this form is complete and accurate and that I/we will assume any further costs the arise. The contaminated product will be dispatched in accordance with the applicable regulations.         Organization/company                                                                                                    | Legally binding declaration:         I/we hereby declare that the information on this form is complete and accurate and that I/we will assume any further costs the arise. The contaminated product will be dispatched in accordance with the applicable regulations.         Organization/company                                                                                                    | Legally binding declaration:         I/we hereby declare that the information on this form is complete and accurate and that I/we will assume any further costs that arise. The contaminated product will be dispatched in accordance with the applicable regulations.         Organization/company                                                                                                    | Legally binding declaration:         I/we hereby declare that the information on this form is complete and accurate and that I/we will assume any further cost arise. The contaminated product will be dispatched in accordance with the applicable regulations.         Organization/company                                                                                                    |                         |                                                                                                    |                                                                                   |                                                  |                                                          |                                                                                |                                                          |
|                                                                                                    |                                                                                                    |                                                                                                    |                                                                                                    | Legally binding declaration:         I/we hereby declare that the information on this form is complete and accurate and that I/we will assume any further costs th arise. The contaminated product will be dispatched in accordance with the applicable regulations.         Organization/company                                                                                                    | Legally binding declaration:         I/we hereby declare that the information on this form is complete and accurate and that I/we will assume any further costs the arise. The contaminated product will be dispatched in accordance with the applicable regulations.         Organization/company                                                                                                    | Legally binding declaration:         I/we hereby declare that the information on this form is complete and accurate and that I/we will assume any further costs tharise. The contaminated product will be dispatched in accordance with the applicable regulations.         Organization/company                                                                                                    | Legally binding declaration:         I/we hereby declare that the information on this form is complete and accurate and that I/we will assume any further cost arise. The contaminated product will be dispatched in accordance with the applicable regulations.         Organization/company                                                                                                    |                         |                                                                                                    |                                                                                   |                                                  |                                                          |                                                                                |                                                          |
|                                                                                                    |                                                                                                    |                                                                                                    |                                                                                                    | Legally binding declaration:         I/we hereby declare that the information on this form is complete and accurate and that I/we will assume any further costs th arise. The contaminated product will be dispatched in accordance with the applicable regulations.         Organization/company                                                                                                    | Legally binding declaration:         I/we hereby declare that the information on this form is complete and accurate and that I/we will assume any further costs th arise. The contaminated product will be dispatched in accordance with the applicable regulations.         Organization/company                                                                                                    | Legally binding declaration:         I/we hereby declare that the information on this form is complete and accurate and that I/we will assume any further costs the arise. The contaminated product will be dispatched in accordance with the applicable regulations.         Organization/company         Address                                                                                                    | Legally binding declaration:         I/we hereby declare that the information on this form is complete and accurate and that I/we will assume any further cost arise. The contaminated product will be dispatched in accordance with the applicable regulations.         Organization/company         Address       Post code, place         Phone       Fax         Email       Organy stamp         Date and legally binding signature       Company stamp                                                                                                    |                         |                                                                                                    |                                                                                   |                                                  |                                                          |                                                                                |                                                          |
|                                                                                                    |                                                                                                    |                                                                                                    | · //                                                                                                    | Legally binding declaration:         I/we hereby declare that the information on this form is complete and accurate and that I/we will assume any further costs the arise. The contaminated product will be dispatched in accordance with the applicable regulations.         Organization/company                                                                                                    | Legally binding declaration:         I/we hereby declare that the information on this form is complete and accurate and that I/we will assume any further costs th arise. The contaminated product will be dispatched in accordance with the applicable regulations.         Organization/company                                                                                                    | Legally binding declaration:         I/we hereby declare that the information on this form is complete and accurate and that I/we will assume any further costs that arise. The contaminated product will be dispatched in accordance with the applicable regulations.         Organization/company                                                                                                    | Legally binding declaration:         I/we hereby declare that the information on this form is complete and accurate and that I/we will assume any further cost arise. The contaminated product will be dispatched in accordance with the applicable regulations.         Organization/company                                                                                                    |                         |                                                                                                    |                                                                                   |                                                  |                                                          |                                                                                |                                                          |
| Legally binding declaration:                                                                                                    | Legally binding declaration:                                                                                                    | Legany pricing declaration:                                                                                                    |                                                                                                    | Organization/company       Post code, place         Address       Post code, place         Phone       Fax         Email       Name         Date and legally binding signature       Companystamp                                                                                                    | Organization/company                                                                                                    | Organization/company                                                                                                    | Organization/company                                                                                                    | ð.                      | Legally bindi                                                                                                    | ng declaration:                                                                   |                                                  | 7                                                        | L                                                                              |                                                          |
| Legally binding declaration:      We hereby declare that the information on this form is complete and accurate and that I/we will assume any further co arise. The contaminated oroduct will be dispatched in accordance with the applicable regulations                                                                                                    | Legally binding declaration:<br>I/we hereby declare that the information on this form is complete and accurate and that I/we will assume any further costs the<br>arise. The contaminated product will be dispatched in accordance with the annicable regulations.                                                                                                    | Legany binning dectaration:<br>I/we hereby declare that the information on this form is complete and accurate and that I/we will assume any further costs th<br>arise. The contaminated product will be dispatched in accordance with the applicable regulations                                                                                                    | I/we nereby deciare that the information on this form is complete and accurate and that I/we will assume any further costs the arise. The contaminated product will be dispatched in accordance with the applicable regulations.                                                                                                    | Organization/company       Post code, place                                                                                                    | Organization/company                                                                                                    | Organization/company         Address       Post code, place         Phone       Fax         Email                                                                                                    | Organization/company                                                                                                    | €                       | Legally bindii<br>I/we hereby de<br>arise. The cont                                                                    | ng declaration:<br>clare that the information<br>aminated product with            | n on this form is c                              | omplete and acc                                          | curate and that I/we will ass     e applicable regulations                     | sume any further costs th                                |
| Legally binding declaration:      I/we hereby declare that the information on this form is complete and accurate and that I/we will assume any further co<br>arise. The contaminated product will be dispatched in accordance with the applicable regulations.                                                                                                    | Legally binding declaration:<br>I/we hereby declare that the information on this form is complete and accurate and that I/we will assume any further costs the<br>arise. The contaminated product will be dispatched in accordance with the applicable regulations.                                                                                                    | Legany binning declaration:<br>I/we hereby declare that the information on this form is complete and accurate and that I/we will assume any further costs th<br>arise. The contaminated product will be dispatched in accordance with the applicable regulations.                                                                                                    | I/we nereby declare that the information on this form is complete and accurate and that I/we will assume any further costs the arise. The contaminated product will be dispatched in accordance with the applicable regulations.                                                                                                    | Address       Post code, place         Phone       Fax         Email       Fax         Name       Date and legally binding signature         Companystamp                                                                                                    | Address       Post code, place         Phone       Fax         Email       Fax         Name       Email         Date and legally binding signature       Companystamp                                                                                                    | Address     Post code, place       Phone     Fax       Email     Fax       Name     Date and legally binding signature   Company stamp                                                                                                    | Address     Postcode, place       Phone     Fax       Email                                                                                                    | Ð-`                     | Legally bindi<br>I/we hereby de<br>arise. The cont                                                                     | ng declaration:<br>clare that the informatic<br>aminated product will b           | n on this form is c                              | omplete and acc                                          | curate and that I/we will ass<br>a applicable regulations.                     | sume any further costs th                                |
| Legally binding declaration:      I/we hereby declare that the information on this form is complete and accurate and that I/we will assume any further coarise. The contaminated product will be dispatched in accordance with the applicable regulations.  Organization/company                                                                                                    | Legally binding declaration:<br>I/we hereby declare that the information on this form is complete and accurate and that I/we will assume any further costs the<br>arise. The contaminated product will be dispatched in accordance with the applicable regulations.<br>Organization/company                                                                                                    | Legany binning declaration:<br>I/we hereby declare that the information on this form is complete and accurate and that I/we will assume any further costs th<br>arise. The contaminated product will be dispatched in accordance with the applicable regulations.<br>Organization/company                                                                                                    | I/we nereey declare that the information on this form is complete and accurate and that i/we will assume any further costs the arise. The contaminated product will be dispatched in accordance with the applicable regulations.           Organization/company                                                                                                    | Phone Fax<br>Email<br>Name<br>Date and legally binding signature Companystamp                                                                                                    | Phone Fax<br>Email<br>Name<br>Date and legally binding signature Companystamp                                                                                                    | Phone Fax<br>Email<br>Name<br>Date and legally binding signature Companystamp                                                                                                    | Phone Fax<br>Email<br>Name<br>Date and legally binding signature Companystamp                                                                                                    | Ð-`                     | Legally bindii<br>I/we hereby de<br>arise. The cont<br>Organization/cc                                                 | ng declaration:<br>clare that the informatic<br>aminated product will b<br>mpany  | n on this form is c                              | omplete and acc                                          | curate and that I/we will assee applicable regulations.                        | sume any further costs th                                |
| Legally binding declaration:     I/we hereby declare that the information on this form is complete and accurate and that I/we will assume any further coarise. The contaminated product will be dispatched in accordance with the applicable regulations.     Organization/company                                                                                                    | Legally binding declaration:         I/we hereby declare that the information on this form is complete and accurate and that I/we will assume any further costs that arise. The contaminated product will be dispatched in accordance with the applicable regulations.         Organization/company                                                                                                    | Legany oncome dectaration: I/we hereby declare that the information on this form is complete and accurate and that I/we will assume any further costs th arise. The contaminated product will be dispatched in accordance with the applicable regulations. Organization/company Address Post code, place Post code, place                                                                                                    | I/we nereoy deciare that the information on this form is complete and accurate and that i/we will assume any further costs the arise. The contaminated product will be dispatched in accordance with the applicable regulations.         Organization/company                                                                                                    | EmailName Date and legally binding signature Companystamp                                                                                                    | EmailNameDate and legally binding signature Companystamp                                                                                                    | EmailName Date and legally binding signature Companystamp                                                                                                    | EmailName Date and legally binding signature Companystamp                                                                                                    | <b>ə</b> -`             | Legally bindi<br>I/we hereby de<br>arise. The cont<br>Organization/cc<br>Address                                       | ng declaration:<br>clare that the informatic<br>aminated product will b<br>ompany | n on this form is c                              | omplete and acc<br>ccordance with th                     | curate and that I/we will ass<br>te applicable regulations.                    | sume any further costs th                                |
| Legally binding declaration:      Ive hereby declare that the information on this form is complete and accurate and that I/we will assume any further co<br>arise. The contaminated product will be dispatched in accordance with the applicable regulations.      Organization/company      Address Phone Postcode, place Fax                                                                                                    | Legally binding declaration:         I/we hereby declare that the information on this form is complete and accurate and that I/we will assume any further costs th arise. The contaminated product will be dispatched in accordance with the applicable regulations.         Organization/company         Address       Post code, place         Phone       Fax                                                                                                    | Legany binuing declaration:         I/we hereby declare that the information on this form is complete and accurate and that I/we will assume any further costs th arise. The contaminated product will be dispatched in accordance with the applicable regulations.         Organization/company                                                                                                    | Ivwe nerecy deciare inat the information on this form is complete and accurate and that ivwe will assume any further costs the arise. The contaminated product will be dispatched in accordance with the applicable regulations.         Organization/company                                                                                                    | Name Date and legally binding signature Companystamp                                                                                                    | Name Date and legally binding signature Companystamp                                                                                                    | Name Date and legally binding signature Companystamp                                                                                                    | Name Date and legally binding signature Companystamp                                                                                                    | Ð-`                     | Legally bindii<br>I/we hereby de<br>arise. The cont<br>Organization/cc<br>Address<br>Phone                             | ng declaration:<br>clare that the informatio<br>aminated product will b<br>mpany  | n on this form is c                              | omplete and acc<br>ccordance with th<br>Por<br>Fax       | Curate and that I/we will ass te applicable regulations.                       | sume any further costs th                                |
| Legally binding declaration:      I/we hereby declare that the information on this form is complete and accurate and that I/we will assume any further co<br>arise. The contaminated product will be dispatched in accordance with the applicable regulations.      Organization/company      Address Postcode, place      Phone Fax Email                                                                                                    | Legally binding declaration:         I/we hereby declare that the information on this form is complete and accurate and that I/we will assume any further costs that arise. The contaminated product will be dispatched in accordance with the applicable regulations.         Organization/company                                                                                                    | Legany binuing declaration:         I/we hereby declare that the information on this form is complete and accurate and that I/we will assume any further costs th arise. The contaminated product will be dispatched in accordance with the applicable regulations.         Organization/company                                                                                                    | Iven energy deciare inat the information on this form is complete and accurate and that ivee will assume any further costs the arise. The contaminated product will be dispatched in accordance with the applicable regulations.         Organization/company                                                                                                    | Date and legally binding signature Companystamp                                                                                                    | Date and legally binding signature Companystamp                                                                                                    | Date and legally binding signature Companystamp                                                                                                    | Date and legally binding signature Companystamp                                                                                                    | Ð-`                     | Legally bindii<br>I/we hereby de<br>arise. The cont<br>Organization/co<br>Address<br>Phone<br>Email                    | ng declaration:<br>clare that the informatic<br>aminated product will b<br>mpany  | n on this form is c                              | omplete and acc<br>ccordance with th<br>Po:<br>Fax       | Curate and that I/we will ass re applicable regulations. st code, place        | sume any further costs th                                |
| Legally binding declaration:      I/we hereby declare that the information on this form is complete and accurate and that I/we will assume any further coarise. The contaminated product will be dispatched in accordance with the applicable regulations.  Organization/company Address Phone Phone Fax Fax Kame                                                                                                    | Legally binding declaration:         I/we hereby declare that the information on this form is complete and accurate and that I/we will assume any further costs tharise. The contaminated product will be dispatched in accordance with the applicable regulations.         Organization/company                                                                                                    | Legany binuing declaration:         I/we hereby declare that the information on this form is complete and accurate and that I/we will assume any further costs th arise. The contaminated product will be dispatched in accordance with the applicable regulations.         Organization/company                                                                                                    | Ivwe nerecy deciare inat the information on this form is complete and accurate and that ivwe will assume any further costs the arise. The contaminated product will be dispatched in accordance with the applicable regulations.         Organization/company                                                                                                    | Date and legally binding signature Companystamp                                                                                                    | Date and legally binding signature     Company stamp                                                                                                    | Date and legally binding signature Companystamp                                                                                                    | Date and legally binding signature Companystamp                                                                                                    | €_                      | Legally bindii<br>I/we hereby de<br>arise. The cont<br>Organization/co<br>Address<br>Phone<br>Email<br>Name            | ng declaration:<br>clare that the informatic<br>aminated product will b<br>mpany  | n on this form is c                              | omplete and acc<br>cordance with tr<br>Pos<br>Fax        | curate and that I/we will ass<br>ne applicable regulations.<br>st code, place  | sume any further costs th                                |
| Legally binding declaration:         I/we hereby declare that the information on this form is complete and accurate and that I/we will assume any further coarise. The contaminated product will be dispatched in accordance with the applicable regulations.         Organization/company         Address       Post code, place         Phone       Fax         Email       Name                                                                                                    | Legally binding declaration:         I/we hereby declare that the information on this form is complete and accurate and that I/we will assume any further costs tharise. The contaminated product will be dispatched in accordance with the applicable regulations.         Organization/company                                                                                                    | Legany binuing declaration:         I/we hereby declare that the information on this form is complete and accurate and that I/we will assume any further costs th arise. The contaminated product will be dispatched in accordance with the applicable regulations.         Organization/company                                                                                                    | Ivve nerecy deciare that the information on this form is complete and accurate and that ivve will assume any further costs the arise. The contaminated product will be dispatched in accordance with the applicable regulations.         Organization/company                                                                                                    |                                                                                                    | Constant ogeny serving ogneture Companystemp                                                                                                    | Cucio no regany ornang oignature companyatamp                                                                                                    | Date and regary binding signature Company stamp                                                                                                    | )-`                     | Legally bindii<br>I/we hereby de<br>arise. The cont<br>Organization/cc<br>Address<br>Phone<br>Email<br>Name            | ng declaration:<br>clare that the informatic<br>aminated product will b<br>ompany | n on this form is c                              | omplete and acc<br>cordance with th<br>Poo<br>Fax        | curate and that I/we will ass<br>the applicable regulations.                   | sume any further costs th                                |
|                                                                                                    | Legally binding declaration:         I/we hereby declare that the information on this form is complete and accurate and that I/we will assume any further costs tharise. The contaminated product will be dispatched in accordance with the applicable regulations.         Organization/company         Address       Post code, place         Phone       Fax         Email       Name                                                                                                    | Legany binting declaration:         I/we hereby declare that the information on this form is complete and accurate and that I/we will assume any further costs th arise. The contaminated product will be dispatched in accordance with the applicable regulations.         Organization/company                                                                                                    | Inverse nerecy decidare that the information on this form is complete and accurate and that inverse will assume any further costs the arise. The contaminated product will be dispatched in accordance with the applicable regulations.         Organization/company                                                                                                    |                                                                                                    |                                                                                                    |                                                                                                    |                                                                                                    | •                       | Legally bindi<br>I/we hereby de<br>arise. The cont<br>Organization/cc<br>Address<br>Phone<br>Email<br>Name             | ng declaration:<br>clare that the informatio<br>aminated product will b<br>ompany | n on this form is c                              | omplete and acc<br>cordance with th<br>Fax               |                                                                                | sume any further costs th                                |
| Legally binding declaration:         I/we hereby declare that the information on this form is complete and accurate and that I/we will assume any further coarsise. The contaminated product will be dispatched in accordance with the applicable regulations.         Organization/company         Address         Phone         Email         Name         Date and legally binding signature                                                                                                    | Legally binding declaration:         I/we hereby declare that the information on this form is complete and accurate and that I/we will assume any further costs the arise. The contaminated product will be dispatched in accordance with the applicable regulations.         Organization/company         Address       Post code, place         Phone       Fax         Email       Date and legally binding signature         Companystamp                                                                                                    | Legany binding declaration:         I/we hereby declare that the information on this form is complete and accurate and that I/we will assume any further costs the arise. The contaminated product will be dispatched in accordance with the applicable regulations.         Organization/company                                                                                                    | Ivve nerecy deciare that the information on this form is complete and accurate and that ivve will assume any further costs the arise. The contaminated product will be dispatched in accordance with the applicable regulations.         Organization/company                                                                                                    |                                                                                                    |                                                                                                    |                                                                                                    |                                                                                                    | •                       | Legally bindia<br>I/we hereby de<br>arise. The cont<br>Organization/co<br>Address<br>Phone<br>Name<br>Date and legally | ng declaration:<br>clare that the informatio<br>aminated product will b<br>mpany  | n on this form is c<br>e dispatched in ac        | omplete and acc<br>cordance with th<br>Por<br>Fax<br>Cor | curate and that I/we will ass<br>the applicable regulations.<br>st code, place | sume any further costs th                                |
| Legally binding declaration:         Whe hereby declare that the information on this form is complete and accurate and that I/we will assume any further coarises. The contaminated product will be dispatched in accordance with the applicable regulations.         Organization/company         Address       Postcode, place         Phone       Fax         Email       Name         Date and legally binding signature       Company stamp                                                                                                    | Legally binding declaration:         I/we hereby declare that the information on this form is complete and accurate and that I/we will assume any further costs that arise. The contaminated product will be dispatched in accordance with the applicable regulations.         Organization/company                                                                                                    | Legany binding declaration:         I/we hereby declare that the information on this form is complete and accurate and that I/we will assume any further costs th arise. The contaminated product will be dispatched in accordance with the applicable regulations.         Organization/company                                                                                                    | Inverse receive cectare trait the information on this form is complete and accurate and that inverse will assume any further costs the arise. The contaminated product will be dispatched in accordance with the applicable regulations.         Organization/company                                                                                                    | —                                                                                                    |                                                                                                    |                                                                                                    |                                                                                                    | •                       | Legally bindii I/we hereby de arise. The cont Organization/cc Address Phone Email Name Date and legally                | ng declaration:<br>clare that the informatic<br>aminated product will b<br>ompany | n on this form is c                              | omplete and acc<br>cordance with th<br>Fax<br>Fax        | curate and that I/we will ass<br>e applicable regulations.<br>st code, place   | sume any further costs th                                |

Fig. 1 Formularz opisu skażenia

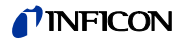

### 1.3 Rozpakowywanie

Rozpakowaæ Protec P3000 bezpoœrednio po odbiorze, nawet jeœli uruchomienie ma nastąpiæ w późniejszym terminie. Opakowanie transportowe skontrolowaæ pod kątem uszkodzeñ. Całkowicie usunąæ materiał opakowania.

*Uwaga* Na wypadek ewentualnych roszczeñ z tytułu uszkodzeñ należy zachowaæ opakowanie i materiał opakowaniowy, w których urządzenie było transportowane.

Sprawdziæ Protec P3000 pod kątem kompletnoœci (patrz rozdział 1.3.1) i poddaæ dokładnej kontroli wzrokowej. W przypadku stwierdzenia uszkodzeń należy niezwłocznie przekazaæ spedytorowi zgłoszenie o uszkodzeniu i poinformowaæ ubezpieczyciela. W razie koniecznoœci wymiany uszkodzonego elementu należy skontaktowaæ siê z działem zleceń.

### 1.3.1 Zakres dostawy

Protec P3000 dostarczany jest w stanie gotowym do eksploatacji. Przed instalacją należy zapoznaæ siê z treœcią rozdziału 1.5. W zakres dostawy wchodzą:

- Protec P3000 (urządzenie główne)
- Przewód zasilający
- Zestaw bezpieczników (3 x 10 sztuk)
- · Zapasowy filtr powietrza
- 8 mm klucz szecioktny
- Dokumentacja

-Podrêcznik techniczny Protec P3000 (kina26e1)

-Opis interfejsu Protec P3000 (kins26e1)

- Uwaga Sonda SL3000 oraz SL3000XL są dostêpne w różnych konfiguracjach. Należy je zamawiaæ osobno, podając żądaną długoœæ. Sonda SL3000(XL) nie jest dostarczany razem z Protec P3000. (Patrz rozdział 1.3.2 Akcesoria.)
- *Uwaga* NieszczelnoϾ referencyjna PRO-Check stanowi akcesorium (patrz rozdział 1.3.2 Akcesoria) i musi byæ zamawiana osobno.
- *Uwaga* W przypadku wersji RC, wyœwietlacz oraz kabel połączeniowy nie wchodzą standardowo w zakres dostawy Protec P3000 i muszą byæ zamawiane osobno (patrz rozdział 1.3.2).

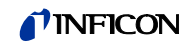

### 1.3.2 Akcesoria

#### Dla Protec P3000

| Sonda SL3000 dla Protec P3000                         | Nr kat. / Nr zam. |
|-------------------------------------------------------|-------------------|
| SL3000-3, długoœæ 3 m                                 | 525-001           |
| SL3000-5, długoœæ 5 m                                 | 525-002           |
| SL3000-10, długoœæ 10 m                               | 525-003           |
| SL3000-15, długoœæ 15 m                               | 525-004           |
| Koñcówki czujnika dla SL3000                          |                   |
| ST 312, 120 mm, sztywna                               | 122 13            |
| FT 312, 120 mm, elastyczna                            | 122 14            |
| FT 200, 200 mm, sztywna                               | 122 18            |
| FT 250, 250 mm, elastyczna                            | 122 66            |
| ST 385, 385 mm, sztywna                               | 122 15            |
| FT 385, 385 mm, elastyczna                            | 122 16            |
| FT 600, 600 mm, elastyczna                            | 122 09            |
| ST 500, 500 mm, sztywna, zakrzywiona pod<br>kątem 45° | 122 75            |
| Koñcówka chroniąca czujnik przed działaniem wody      | 122 46            |

### Tylko dla Protec P3000XL

| Sonda SL3000XL dla Protec P3000XL |         |
|-----------------------------------|---------|
| SL3000XL-3, długoœæ 3 m           | 521-011 |
| SL3000XL-5, długoœæ 5 m           | 521-012 |
| SL3000XL-10, długoœæ 10 m         | 521-013 |
| SL3000XL-15, długoœæ 15 m         | 521-014 |
| Koñcówki czujnika dla SL3000XL    |         |
| ST 312XL, 120 mm, sztywna         | 122 80  |
| FT 312XL, 120 mm, elastyczna      | 122 81  |
| ST 385XL, 385 mm, sztywna         | 122 82  |
| FT 385XL, 385 mm, elastyczna      | 122 83  |
| FT 250XL, 250 mm, elastyczna      | 122 85  |

### Tylko dla wersji RC

| Zewnêtrzny wyœwietlacz                         |         |
|------------------------------------------------|---------|
| wariant z ustawieniem na biurku                | 551-100 |
| wariant do montażu na stelażu                  | 551-101 |
| Podłączenie przewodu zewnêtrznego wyœwietlacza |         |
| Długoœæ 5 m                                    | 551-102 |
| Podłączenie przewodu zewnêtrznego wyœwietlacza |         |
| Długoœæ 0,7 m                                  | 551-103 |
|                                                |         |

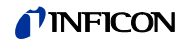

#### Dla wszystkich konfiguracji Protec P3000

| Uchwyt dla SL3000(XL)                        | 525-006 |  |  |
|----------------------------------------------|---------|--|--|
| NieszczelnoϾ referencyjna PRO-Check dla helu | 521-001 |  |  |
| Nieszczelno wzorcowa testowa dla helu        |         |  |  |
| S-TL 4, 1.0 1.2 x 10 <sup>-4</sup> mbar l/s  | 122 37  |  |  |
| S-TL 5, 2.0 6.0 x 10 <sup>-5</sup> mbar l/s  | 122 38  |  |  |
| S-TL 6, 6.0 8.0 x 10 <sup>-6</sup> mbar l/s  | 122 39  |  |  |

#### Wskazówki dotyczące stosowania tego podrêcznika 1.4

Ważne wskazówki dotyczące bezpieczeñstwa obsługi i eksploatacji zostały wyróżnione w nastêpujący sposób:

Oznacza szczegółowe wytyczne, do których użytkownik musi siê Uwaga stosowaæ.

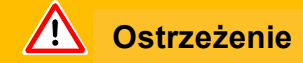

Oznacza działania, które należy przeprowadziæ, aby zapobiec powstawaniu sytuacji niebezpiecznych dla ludzi.

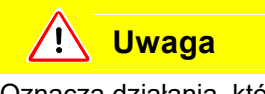

Oznacza działania, które należy przeprowadziæ, aby zapobiec uszkodzeniu lub zniszczeniu Protec P3000.

Cyfry w odnoœnikach do ilustracji, np. (2-1/6), oznaczają kolejno: numer rozdziału, numer ilustracji, oznaczenie elementu na ilustracji. Przykładowo: (2-1/6) oznacza rozdział 2, rys. 1 i element 6 (w tym przypadku: przełącznik sieciowy).

#### 1.4.1 Symbole techniki próżniowej

Poniżej przedstawione są niektóre ważne symbole techniki próżniowej, zastosowane w tym podrêczniku.

Pompa membranowa

Manometr próżniowy

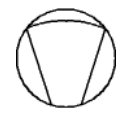

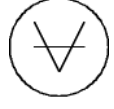

### 1.4.2 Objaœnienie pojêæ

#### Menu główne

To menu wyœwietlane jest w pierwszej kolejnoœci po naciœniêciu przycisku menu.

#### Podmenu

Obejmuje wszystkie strony menu, do których dostêp można uzyskaæ za poœrednictwem menu głównego. Hasło może chroniæ przed nieupoważnioną zmianą ustawieñ podmenu (patrz rozdział 4.3.1).

#### Element menu

Pojedynczy wiersz menu.

#### Stan fabryczny

Stan Protec P3000 po dostawie z fabryki

#### Menu serwisowe

Obejmuje wiersze menu w podmenu "Serwis". Menu serwisowe wywoływane jest z menu głównego za pomocą przycisków nawigacyjnych (patrz także rozdział 3.2).

#### Autozero

Okreœlenie i kompensacja tła helu. Za pomocą tej funkcji ustalany jest wewnêtrzny punkt ZEROWY sygnału wartoœci nieszczelnoœci, aby zapobiec sytuacji, w której wewnêtrzne tło helu jest błêdnie odczytywane jako właœciwa wartoœæ pomiaru. Jeœli w wyniku tej korekty wartoœci nieszczelnoœci bêdą ujemne, zapisane wartoœci offsetowe zostaną tak zmienione, że najmniejszą wartoœcią bêdzie ZERO. W ten sposób wartoœci dostosowywane są automatycznie do zanikających odczytów tła (progresywna korekta tła).

#### Tło wewnêtrzne

Wystêpujące w układzie pomiarowym ciœnienie cząstkowe. Odczyt wartoœci tła wewnêtrznego uwzglêdniany jest na bieżąco i odejmowany od wartoœci zmierzonego sygnału.

#### Tryb I•Guide

W trybie I•Guide różne programy kontrolne mogą zostaæ zaprogramowane. W czasie kontroli użytkownikowi wyœwietlane są komunikaty na temat kolejnych czynnoœci do wykonania i w ten sposób prowadzony jest on przez program kontrolny.

#### Testowana próbka

Obiekt, na którym przeprowadzana jest kontrola szczelnoœci.

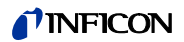

#### Limit wskazania

Ogranicza wartoϾ wskazania dla pomiaru w zależnoœci od jednostki i ustawieñ użytkownika.

### 1.5 Widoki Protec P3000

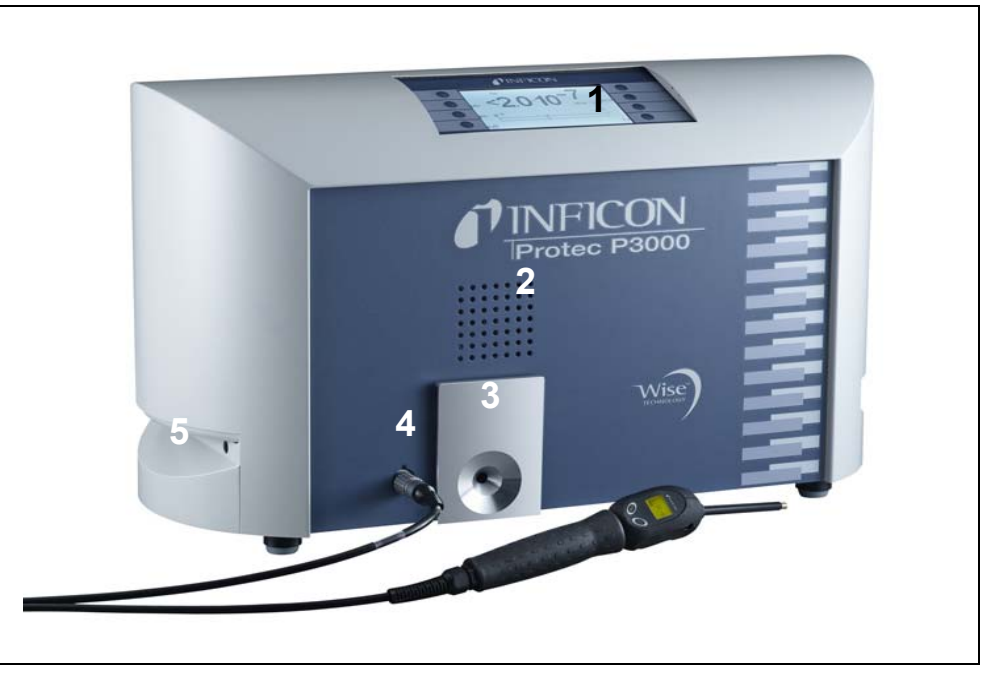

Fig. 2 Widoki Protec P3000

Poz. Opis

- 1 Główny wyœwietlacz
- 2 Głoœnik
- 3 NieszczelnoϾ referencyjna PRO-Check

#### Poz. Opis

5

- 4 Złącze wtykowe lemo dla przewodu czujnika SL3000
  - Uchwyt do przenoszenia Protec P3000

### 1.6 Montaż

### 1.6.1 Ustawienie

Usuwanie zabezpieczenia transportowego:

Zabezpieczenie transportowe w postaci żółtej œruby radełkowanej znajduje siê na spodzie Protec P3000. Przed pierwszym uruchomieniem detektora wycieku należy wykrêciæ œrubê. Protec P3000 jest dostarczany w stanie gotowym do eksploatacji. Pierwsze uruchomienie opisane jest w rozdziale 3.1.

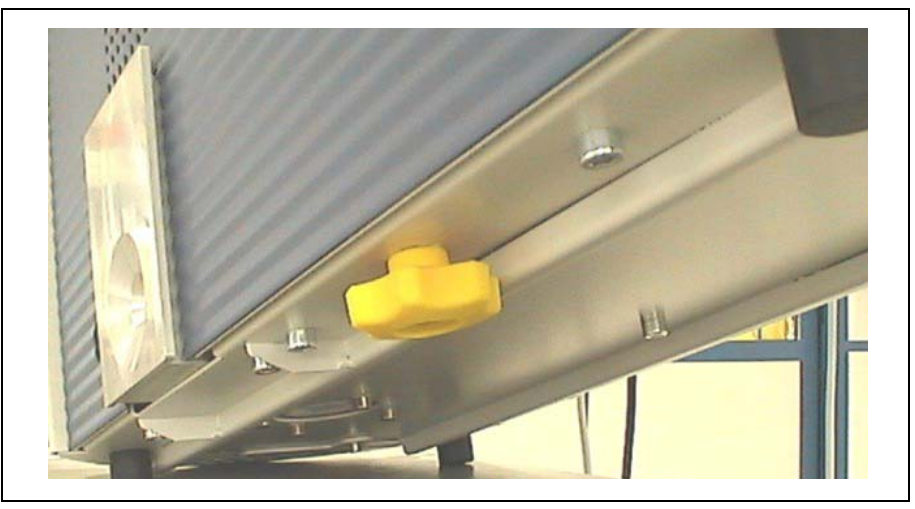

Fig. 3 Usuwanie zabezpieczenia transportowego przed uruchomieniem.

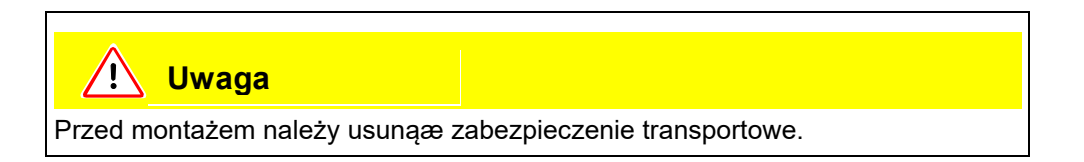

## <u> (</u>Uwaga

Aby zapewniæ odpowiednią wentylacjê Protec P3000, należy zachowaæ co najmniej 20 cm (8 cali) odstêpu po bokach. Odstêp z tyłu nie może byæ mniejszy niż 10 cm. Dodatkowo, nie należy zakrywaæ uchwytów po bokach Protec P3000, gdyż stanowią one otwory wentylacyjne. Protec P3000 należy chroniæ przed kontaktem ze źródłami ciepła.

Prosimy ustawić urządzenie w taki sposób, aby zachować dostęp do wyłącznika sieciowego lub wtyczki sieciowej.

### 1.6.2 Przyłącza mechaniczne

#### Sonda SL3000(XL)

Obsługa Protec P3000 wymaga podłączenia Sonda SL3000(XL). Przyłącze dla Sonda znajduje siê z przodu Protec P3000, z lewej strony nieszczelnoœci referencyjnej PRO-Check. Umieszczając wtyk w gnieździe, należy zwróciæ uwagê, czy czerwone oznaczenie przy wtyku pokrywa siê z oznaczeniem na przednim panelu urządzenia głównego. W celu odłączenia wtyku pociągnąæ sprzêg i usunąæ przewód sondy.

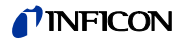

#### Koñcówka zabezpieczająca przed działaniem wody (opcjonalna)

Jeżeli test nieszczelnoœci ma zostaæ wykonany w przypadku elementów, które nie są całkowicie suche (np. ze wzglêdu na kondensacjê po wykonaniu testu wydajnoœciowego), stanowczo zaleca siê wykorzystanie koñcówki zabezpieczającej przed działaniem wody.

Aby zainstalowaæ koñcówkê zabezpieczającą przed działaniem wody, należy:

- 1 odkrêciæ metalowy filtr kapilarny na koñcówce czujnika i
- 2 założyæ w jego miejsce koñcówkê zabezpieczającą przed działaniem wody.

*Uwaga* Podczas instalowania koñcówki zabezpieczającej przed działaniem wody należy pamiêtaæ o ponownym założeniu niewielkiej uszczelki gumowej.

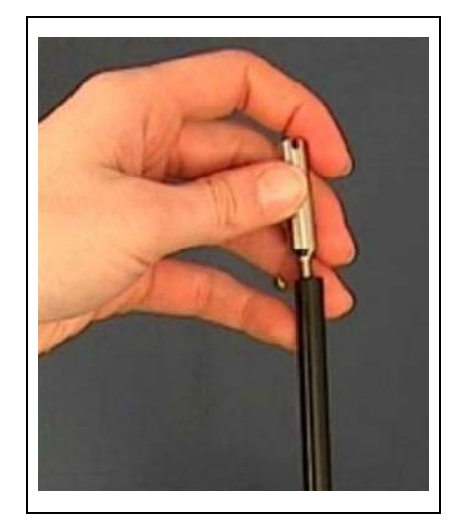

Fig. 4 Instalacja koñcówki zabezpieczającej przed działaniem wody

#### NieszczelnoϾ referencyjna PRO-Check (opcjonalnie)

Umieœciæ PRO-Check w otworze w obudowie urządzenia głównego. Skontrolowaæ, czy wtyk Sub-D jest prawidłowo połączony do PRO-Check.

*Uwaga* Przy prawidłowym montażu PRO-Check wystaje poza obrêb obudowy o około 10 mm.

Przy pierwszym użyciu PRO-Check konieczne jest przeprowadzenie inicjalizacji nieszczelnoœci referencyjnej w oprogramowaniu Protec P3000.

W tym celu należy wykonaæ nastêpujące działania:

1 Umieœciæ PRO-Check w odpowiednim otworze Protec P3000

W menu oprogramowania przejϾ do: HISTORIA i KONSERWACJA / WYMIANA PRO-CHECK. (HISTORIE U. WARTUNG / PROCHECK ERSETZEN)

- Uwaga Powyższa opcja jest dostêpna w menu wyłącznie po przełączeniu Protec P3000 do TRYBU ZAAWANSOWANEGO (ERWEITERTER MODUS) (patrz rozdział 4.4.3, Słowo kluczowe: Tryb użytkownika)
- 2 W treœci certyfikatu dostarczonego z PRO-Check należy odnaleźæ numer seryjny oraz 12-cyfrowy kod. Wpisaæ numer seryjny w pierwszym wierszu otwartego podmenu a 12-cyfrowy kod w drugim wierszu, a nastêpnie nacisnąæ OK

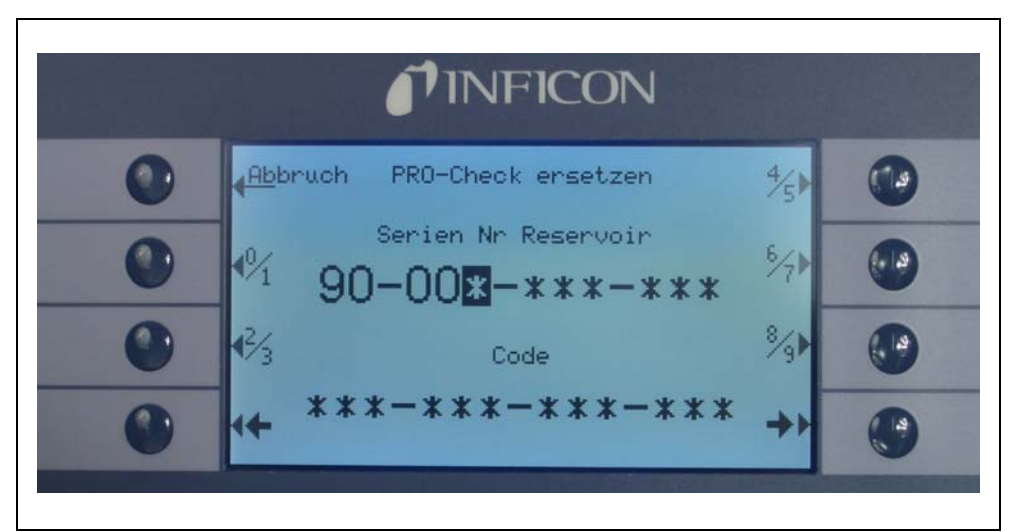

*Uwaga* NieszczelnoϾ referencyjna PRO-Check musi byæ zainstalowana w Protec P3000 kiedy naciœniêty zostanie przycisk OK.

Fig. 5 Inicjalizacja nieszczelnoœci referencyjnej PRO-Check

*Uwaga* Data zakoñczenia okresu ostrzegania o wymianie PRO-Check (patrz rozdział 7.7.5).

#### Tylko dla wersji RC

Wersja RC nie jest wyposażona we wbudowany wyœwietlacz - w jego miejscu znajduje siê płyta przyłączowa. Zewnêtrzny wyœwietlacz należy podłączyæ za pomocą przewodu 5 m (nr kat. 551-002)

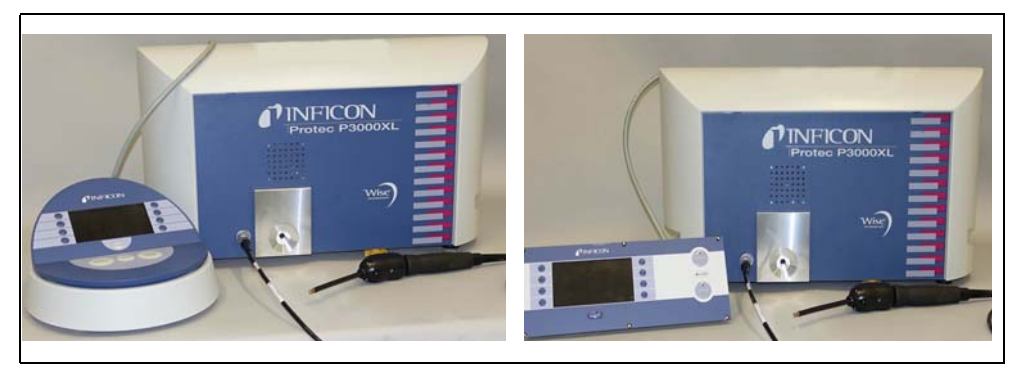

Fig. 6 Protec P3000XL z zewnêtrznym wyœwietlaczem w wersji: (a) wariant z ustawieniem na biurku (po lewej), (b) wariant do montażu na stelażu (po prawej)

#### Uchwyt dla sondy SL3000 (opcjonalny)

Dla sonda SL3000 dostêpny jest opcjonalny uchwyt, oznaczony numerem katalogowym 525-006. Uchwyt może zostaæ zamontowany po prawej lub lewej stronie urządzenia głównego (w zależnoœci od tego czy operator jest prawo- czy leworêczny), tak jak zostało to pokazane na Fig. 8.

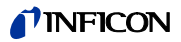

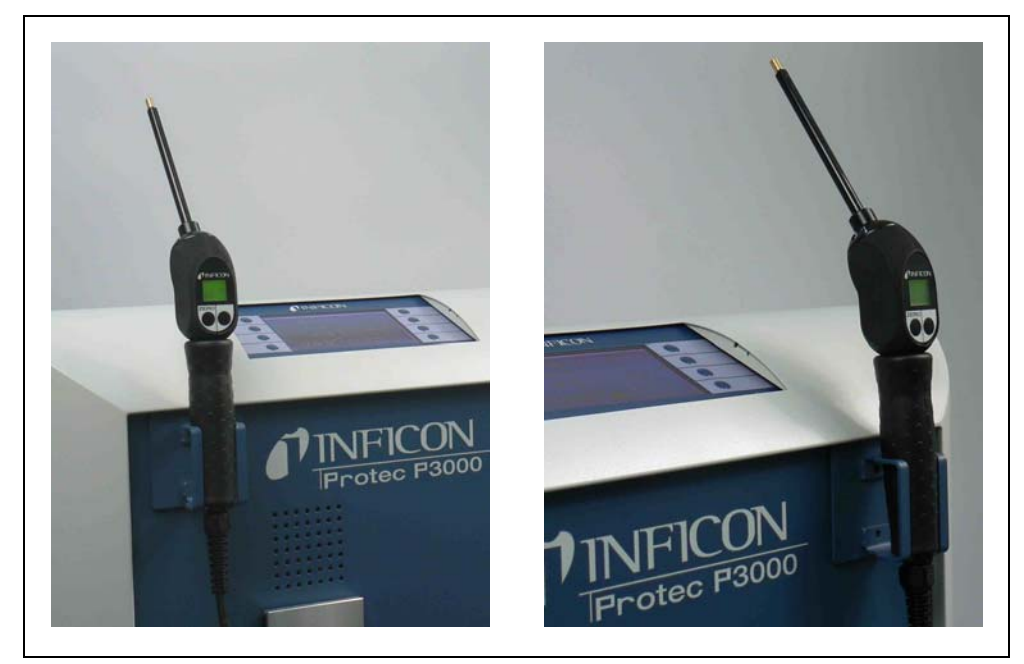

Fig. 7 Używanie uchwytu dla sondy

Instalacja przedstawiona została na Fig. 8. Na przedniej stronie urządzenia głównego, u szczytu niebieskiego kwadratu, znajdują siê dwa niewielkie otwory. Uchwyt należy trzymaæ poziomo a nastêpnie wsunąæ dwa małe haki uchwytu w dwa otwory (po lewej lub po prawej stronie). Gdy haki bêdą wsuniête, opuœciæ swobodnie uchwyt. Zostanie on automatycznie przyciągniêty do metalowej czêœci z przodu urządzenia przez magnes znajdujący siê z tyłu uchwytu. Teraz należy wsunąæ rêkojeœæ sondy czujnika do otworu uchwytu i pozostawiæ w położeniu, w jakim siê znajdzie.

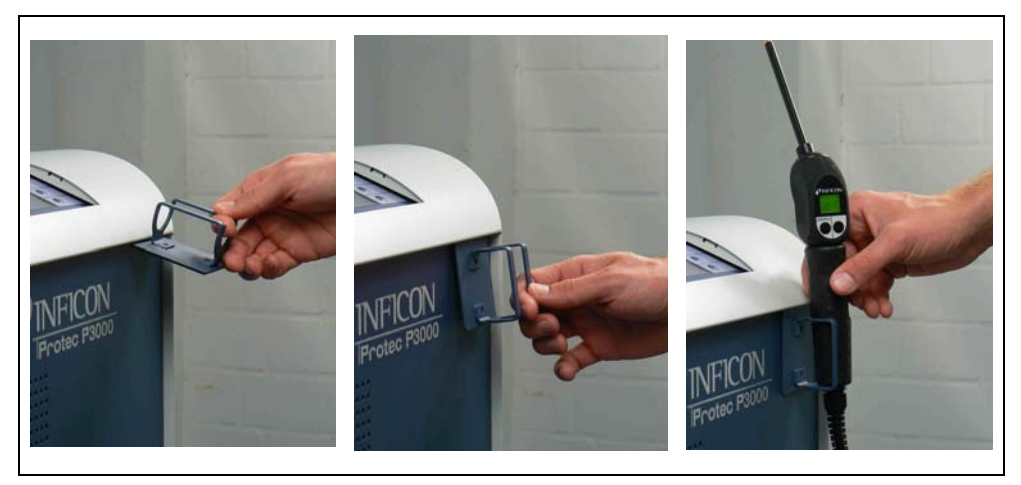

Fig. 8 Montaż uchwytu sonda

### 1.6.3 Przyłącza elektryczne

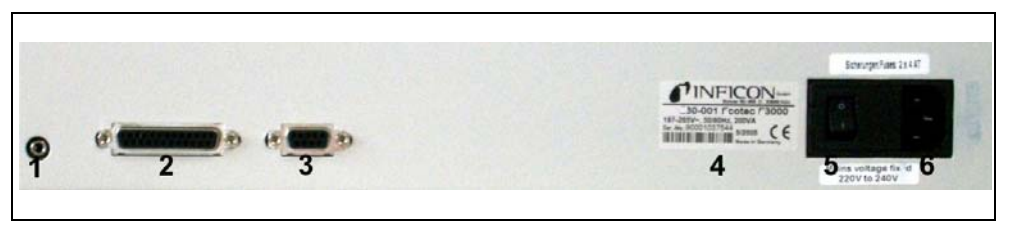

Fig. 9 Przyłącza elektryczne

Port słuchawek

Port wej./wyj.

Poz. Opis

1

2

- Poz. Opis
- 4 Tabliczka znamionowa
- 5 Włącznik
- 3 Interfejs RS232
- 6 Przyłącze zasilania
- Uwaga Należy zawsze przestrzegaæ regulacji obowiązujących w zakresie przyłączy elektrycznych (VDE 0100 w Niemczech). Wartoœæ znamionowa napiêcia sieciowego Protec P3000 podana jest na tabliczce znamionowej, znajdującej siê po lewej stronie wyłącznika. Protec P3000 nie może byæ podłączany do źródła zasilania o innej wartoœci napiêcia. Gniazdo zasilania zostało wyposażone w osobny bezpiecznik dla każdego przewodnika (Fig. 9/6).

Protec P3000 jest zasilany za poœrednictwem odłączalnego przewodu zasilającego, dostarczanego wraz z wykrywaczem. W tym celu na tylnym panelu urządzenia głównego umieszczone zostało gniazdo zasilania.

# 🕂 Uwaga

Przed podłączeniem Protec P3000 do źródła zasilania należy siê upewniæ, że wartoœæ znamionowa napiêcia sieciowego dla Protec P3000 i źródła zasilania jest taka sama.

### Ostrzeżenie

Można stosowaæ tylko trójżyłowe przewody sieciowe z uziemieniem. Protec P3000 nie może byæ eksploatowany bez podłączonego uziemienia.

### 1.6.4 Interfejs RS232

Protec P3000 wyposażony jest w interfejs RS232, znajdujący siê na tylnym panelu urządzenia głównego, z prawej strony. Jest to interfejs typu DCE (Data Communications Equipment) i umożliwia przyłączenie komputera PC w celu monitorowania i zapisywania danych. Połączenie prowadzone jest poprzez zwykły wtyk Sub-D. Szczegółowe informacje zamieszczono w rozdziale "Opis interfejsu Protec P3000" (kins26e1).

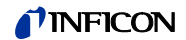

### 1.6.5 Port wej./wyj.

Port wejœcia/wyjœcia umożliwia komunikacjê z urządzeniami zewnêtrznymi oraz obsługê detektora za poœrednictwem tych urządzeñ poprzez sterownik PLC i połączenie analogowe. Szczegółowe informacje - patrz rozdział 6.1.

Funkcja umożliwia zewnêtrzne sterowanie niektórymi funkcjami Protec P3000 lub przesyłanie wyników pomiarów i danych o stanie Protec P3000 do urządzeń zewnêtrznych.

Za pomocą przemiennych kontaktów przekaźnikowych wartoœci wyzwalające i tryb roboczy (Ready) Protec P3000 mogą byæ monitorowane.

# 2 Zasada działania Protec P3000

### 2.1 Opis funkcji

Protec P3000 pobiera hel za pomocą sondy SL3000, mierzy stêżenie helu detektorem i zamienia na wielkoϾ nieszczelnoœci.

Protec P3000 składa siê nastêpujących podzespołów:

- Czujnik Wise Technology pełniący funkcjê detektora helu
- Uchwyt zaworów do obsługi różnych stanów pracy
- Pompa membranowa tłocząca gaz do czujnika
- System wlotowy strumienia gazu
- Elektryczne i elektroniczne podzespoły zasilania i przetwarzania sygnałów.

Detektor pracuje w warunkach bardzo dużego podciœnienia, tzn. ciœnienie robocze wewnątrz detektora wynosi kilkaset milibarów. Podciœnienie jest uzyskiwane za pomocą pompy membranowej. Ciœnienie przed czujnikiem jest mierzone za pomocą manometru piezorezystywnego. W normalnych warunkach pracy ciœnienie wynosi ok. 250 mbar.

### 2.2 Opis podzespołów

### 2.2.1 Pompa próżni wstêpnej

W Protec P3000 rolê pompy próżni wstêpnej pełni pompa membranowa. Wszystkie dane oraz dalsze informacje na temat tej pompy podano w instrukcji obsługi. Pompa próżni wstêpnej wywołuje przepływ gazu przez przewód czujnika SL3000.

### 2.2.2 Czujnik Wise Technology<sup>TM</sup>

Detektor helu (czujnik Wise Technology<sup>TM</sup>) składa siê z zamkniêtego pojemnika szklanego z miernikiem do precyzyjnego okreœlania ciœnienia wewnątrz szklanej obudowy oraz koœci membranowej z dużą liczbą niewielkich kwarcowych okienek. Membrana przepuszcza wyłącznie hel, a wszystkie inne gazy zawarte w powietrzu są zatrzymywane przez membranê i nie przedostają siê do wnêtrza szklanego pojemnika. Membrana kwarcowa jest podgrzewana, aby zapewniæ wystarczająco wysokie i szybkie przenikanie helu.

Całkowite ciœnienie wewnątrz szklanej obudowy jest mierzone z bardzo dużą dokładnoœcią. Ponieważ do wnêtrza szklanej obudowy dostaje siê wyłącznie hel, całkowite ciœnienie jest równe ciœnieniu cząstkowemu helu. Ciœnienie całkowite zmierzone wewnątrz obudowy odpowiada ciœnieniu cząstkowemu helu poza czujni-kiem.

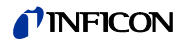

#### 2.2.3 Uchwyt zaworów

Uchwyt zaworów utrzymuje zawory sterujące przepływem gazu do czujnika Wise Technology. Zawory służą do sterowania czułoœcią systemu, uruchamiania zabezpieczenia przed wysokim skażeniem helem oraz ustawiania systemu w tryb UŒPI-ENIA. Oprogramowanie Protec P3000 nieprzerwanie analizuje sytuacjê i ustawia zawory w odpowiedniej pozycji za poœrednictwem jednostki sterującej.

#### 2.2.4 Podzespół sterowania

Podzespół sterowania (mikroprocesor) jest centralnym podzespołem elektroniki Protec P3000. Wszystkie inne podzespoły są przez niego sterowane i kontrolowane. Do znajdującego siê tu mikroprocesora nieprzerwanie płyną dane o stanie całego detektora Protec P3000, co umożliwia podjêcie odpowiednich działañ. Interfejsem komunikacyjnym miêdzy użytkownikiem а podzespołem sterowania, umożliwiającym przekazywanie poleceñ oraz wyœwietlanie pomiarów i komunikatów jest wyœwietlacz.

#### Opis wyœwietlacza i interfejsu użytkownika 2.3

#### 2.3.1 Wyœwietlacz urządzenia głównego

Podzespół ten służy do komunikacji użytkownika z urządzeniem. Umożliwia on za pomocą 8 przycisków, znajdujących siê po obu stronach wyœwietlacza, przekazywanie poleceñ oraz wyœwietlanie wyników pomiarów i komunikatów.

| INFICON |                                        |   |  |  |
|---------|----------------------------------------|---|--|--|
|         | PGM. 1 He<br><20.10 <sup>-7</sup> →    |   |  |  |
| -0      | 4d]- 10 <sup>−6</sup> 10 <sup>−3</sup> | • |  |  |
| -•      | t₽ Summe:<br>aj 2                      | • |  |  |
| 1       |                                        |   |  |  |

Fig. 10 Wyœwietlacz urządzenia głównego

| Poz. | Opis                 | Poz. | Opis                 |
|------|----------------------|------|----------------------|
| 1    | Przyciski menu 1 - 4 | 2    | Przyciski menu 5 - 8 |

#### Tylko dla wersji RC

Wersja RC jest wyposażona w płytê przyłączową do podłączania zewnêtrznego wyœwietlacza, zastêpującą wbudowany wyœwietlacz. Dwie lampki kontrolne znajdujące siê z lewej strony gniazda wskazują stan Protec P3000, nawet jeœli wyœwietlacz zewnêtrzny nie jest podłączony:

- Zielona lampka kontrolna wskazuje, że Protec P3000 pracuje (jest włączony). Zielona lampka kontrolna pali siê, jeœli do urządzenia został podłączony wyœwietlacz zewnêtrzny lub miga, jeœli nie jest on podłączony.
- Czerwona lampka kontrolna miga w przypadku komunikatu błêdu. Jeżeli czerwona lampka pali siê, oznacza to ostrzeżenie.

Jeżeli wyœwietlacz zewnêtrzny nie jest podłączony, komunikaty błêdu lub ostrzeżenia mogą byæ potwierdzane poprzez równoczesne naciœniêcie obu przycisków sondy SL3000.

Wyœwietlacz zewnêtrzny posiada cztery przyciski:

- Przyciski START / STOP nie posiadają żadnych funkcji (wyœwietlacz zewnêtrzny może byæ również wykorzystywany z innymi detektorami wycieku gazu firmy INFICON, do obsługi których te przyciski są konieczne).
- Przycisk MENU umożliwia otwarcie menu oprogramowania.
- Przycisk ZERO zeruje bieżący odczyt w tle. (Informacje szczegółowe dotyczące funkcji ZERO patrz rozdział 4.4.1).

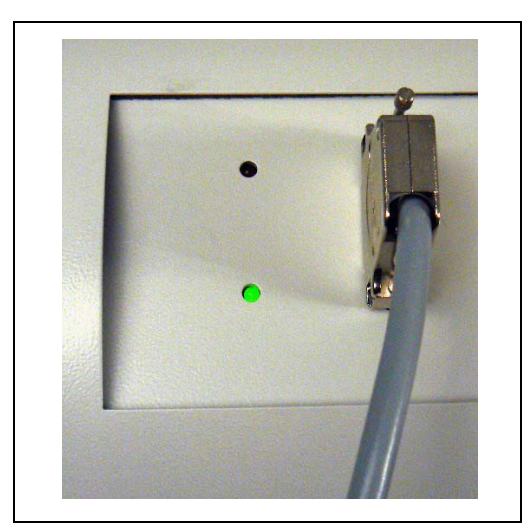

Fig. 11 Płyta przyłączowa z lampkami kontrolnymi

### 2.3.2 Sonda SL3000(XL) z wyœwietlaczem

Uchwyt sondy wyposażony jest w mały wyœwietlacz, służący do zdalnego sterowania wykrywaczem Protec P3000 w zwykłym trybie wyszukiwania nieszczelnoœci, bez koniecznoœci dodatkowej obsługi za poœrednictwem urządzenia głównego.

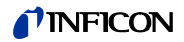

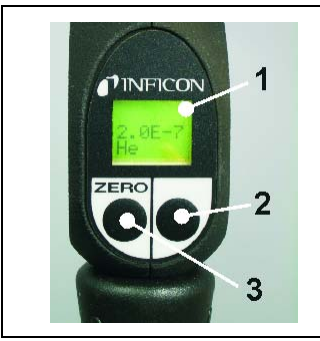

1 Wyœwietlacz sondy 2 Przycisk 3 Przycisk ZERO

Fig. 12 Przewód czujnika SL3000(XL) z wyœwietlaczem sondy

Na uchwycie sondy czujnika, oprócz wyœwietlacza, znajdują siê dwa przyciski. Lewy przycisk funkcjonuje jako przycisk ZERO w każdym trybie roboczym Wciœniêcie lewego przycisku powoduje ustawienie wartoœci ZERO dla bieżącego odczytu w tle. Szczegółowe informacje dotyczące funkcji ZERO znajdują siê w rozdziale 4.4.1.

W zależnoœci od trybu roboczego Protec P3000, prawy przycisk na uchwycie sondy może spełniaæ różne funkcje.

- w standardowym trybie pracy:
  - nie wykonuje żadnych funkcji Protec P3000
  - dla Protec P3000XL: przełączanie miêdzy trybem WYSOKIEGO PRZEPŁYWU i NISKIEGO PRZEPŁYWU
- w trybie I•Guide:
  - obsługa oprogramowania I•Guide (dla wszystkich konfiguracji)

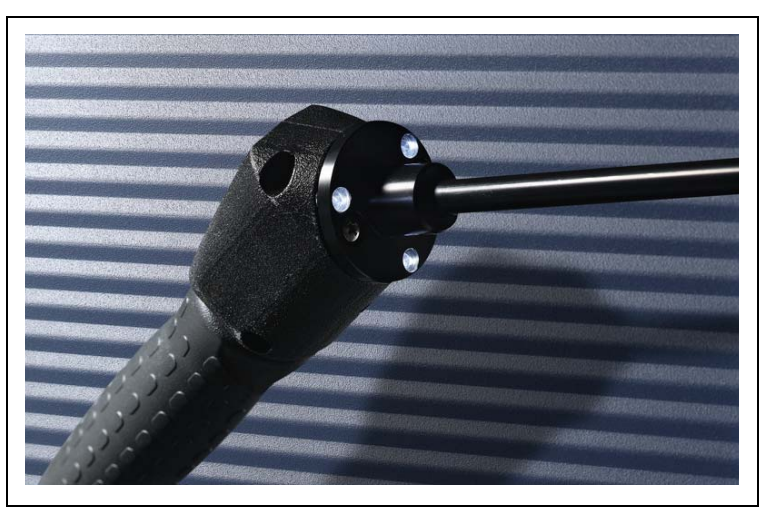

Fig. 13 Uchwyt sondy

Uchwyt jest wyposażony w diody LED, znajdujące siê na kołnierzu koñcówki czujnika, które oœwietlają sprawdzany obszar.

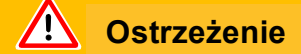

Nie wolno patrzeæ przez dłuższy czas ani z bliskiej odległoœci na diody LED przewodu czujnika, ponieważ może to prowadziæ do nieodwracalnego uszkodzenia wzroku.

Diody LED emitują wiązki œwiatła. Celowe patrzenie w wiązkê wysyłaną przez diody LED powoduje zanik odruchu zamykania powiek oraz bezruch gałek ocznych, co może doprowadziæ do nadmiernego nagrzania siatkówki.

W momencie przypadkowego spojrzenia na diodê, oko jest chronione przez odruch zamkniêcia powiek. Również ciągłe poruszanie oczami zapobiega zbyt dużemu nagrzaniu i wynikającemu z tego uszkodzeniu siatkówki.

### 2.3.3 Wbudowana nieszczelnoϾ referencyjna PRO-Check

Wbudowana nieszczelnoϾ referencyjna PRO-Check jest dostêpna dla wszystkich wersji Protec P3000. Nieszczelnoœæ referencyjna PRO-Check może byæ wykorzystywana do kontrolowania poprawnoœci funkcjonowania Protec P3000, włączając w to prawidłową kalibracjê, oraz do ponownej kalibracji.

NieszczelnoϾ referencyjna PRO-Check jest umieszczana z przodu obudowy. Wprowadzenie koñcówki czujnika do otworu o kształcie stożka jest automatycznie wykrywane przez fotokomórkê.

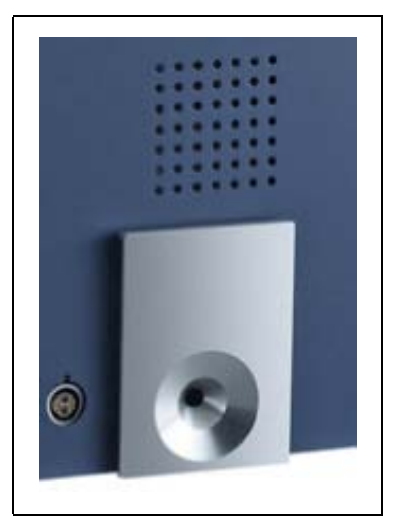

Fig. 14 Wbudowana nieszczelnoϾ referencyjna PRO-Check

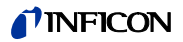

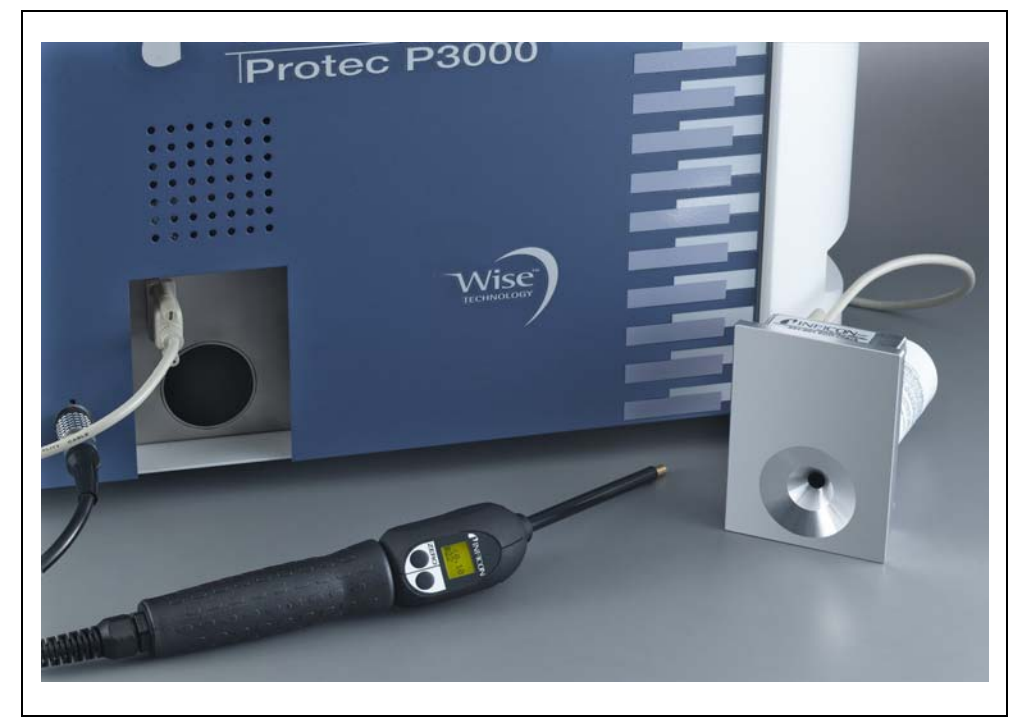

Fig. 15 NieszczelnoϾ referencyjna PRO-Check zdemontowana z urządzenia głównego w celu użycia zdalnego

Jeœli urządzenie główne znajduje siê w niewygodnym lub trudno dostêpnym miejscu, aby ułatwiæ użycie wbudowana nieszczelnoœæ referencyjna PRO-Check może zostaæ zdemontowana i podłączona do wtyku Sub-D urządzenia głównego za pomocą zwykłego przedłużacza. W ten sposób nieszczelnoœæ referencyjna PRO-Check może zostaæ ustawiona na obszarze, który jest łatwo dostêpny dla użytkownika.

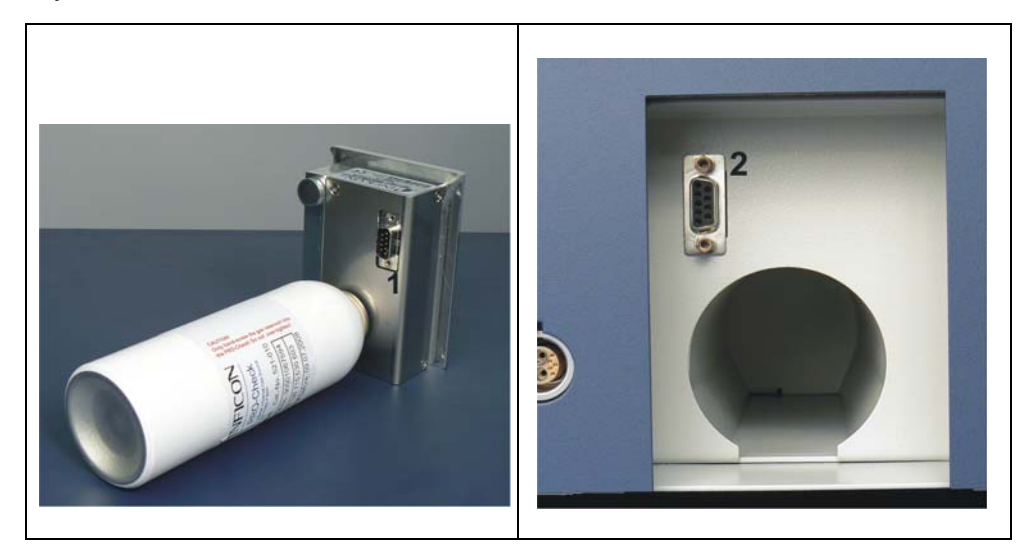

Fig. 16 Złącza do zdalnego użycia nieszczelnoœci referencyjnej

Poz. Opis

Poz. Opis

- 1 Złącze wbudowanej nieszczelnoœci referencyjnej
- 2 Złącze w obudowie Protec P3000

NieszczelnoϾ referencyjna PRO-Check nie znajduje siê w zakresie dostawy Protec P3000 i należy zamówiæ ją oddzielnie (patrz rozdział 1.3.2 Akcesoria).

Jeżeli użytkownik nie zakupił nieszczelnoœci referencyjnej PRO-Check, przy pierwszym uruchomieniu urządzenia wyœwietlony zostanie komunikat ostrzegawczy 71 ("Brak połączenia z nieszczelnoœcią testową"). Aby komunikat nie był wyœwietlany w przyszłoœci, należy przejœæ do menu USTAWIENIA / INTERFEJSY / PRO-CHECK i wprowadziæ dla PRO-Check ustawienie "WYŁĄCZONE" (patrz rozdział 4.5.6).

Data zakoñczenia okresu ostrzegania o wymianie PRO-Check (patrz rozdział 7.7.5).

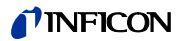

# 3 Obsługa Protec P3000

### 3.1 Uruchomienie

Zmontowaæ Protec P3000 (patrz rozdział 1.5). Podłączyæ przewód zasilający oraz przewód czujnika SL3000(XL), nastêpnie włączyæ Protec P3000. Włącznik znajduje siê z tyłu maszyny.

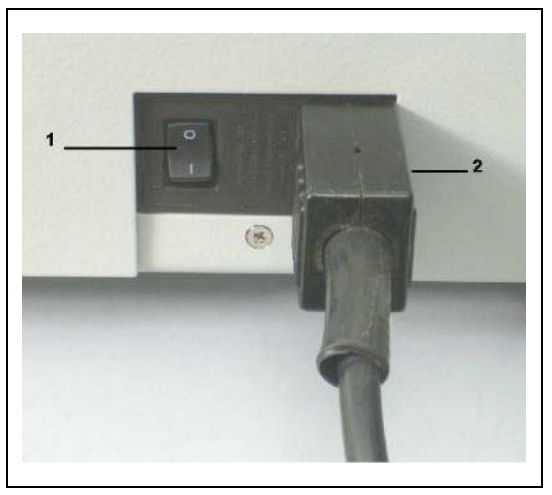

Fig. 17 Podłączanie przewodu zasilającego

| Poz. | Opis     | Poz. | Opis                          |
|------|----------|------|-------------------------------|
| 1    | Włącznik | 2    | Gniazdo przewodu zasilającego |

Protec P3000 uruchamia siê automatycznie, bez ingerencji operatora. Po włączeniu zasilania pojawi siê komunikat "Oczekiwanie na element grzewczy". W tym czasie pompa nie zostanie jeszcze uruchomiona. Wyœwietlane bêdą informacje o ciœnieniu próżni wstêpnej oraz przepływie przez przewód czujnika.

Po uruchomieniu pomp nastąpi test autodiagnostyczny, który sprawdzi wszystkie elementy urządzenia pod kątem poprawnoœci działania. Nastêpnie pojawi siê komunikat "oczekiwanie na prąd czujnika". Postêp tego procesu jest wyœwietlany na bargrafie. Poniżej bargrafu podawany jest przewidywany czas pozostały do zakoñczenia okresu nagrzewania.

*Uwaga* Procedura uruchamiania trwa zwykle od 2 do 3 min. Jeżeli jednak detektor Protec P3000 nie był uruchamiany przez dłuższy okres, procedura może trwaæ nawet do 20 min. Aby przyspieszyæ procedurê uruchamiania Protec P3000 w takich przypadkach, patrz rozdział 3.8.

Po włączeniu i zakończeniu procedury uruchamiania Protec P3000 jest gotowy do wykonywania pomiarów. Nie jest dostêpna oddzielna funkcja startu. Przewody czujnika SL3000(XL) zostały zaprojektowane w taki sposób, aby ciœnienie na wlocie było utrzymywane na odpowiednio niskim poziomie, który umożliwia przeprowadzenie pomiaru.

*Uwaga* Protec P3000 działa tylko po podłączeniu przewodu czujnika.

Zalecane jest przeprowadzanie kalibracji jak opisano w rozdziale 3.5 nie wczeœniej, niż 20 minut po uruchomieniu detektora (faza nagrzewania).

*Uwaga* Jeżeli użytkownik nie zakupił nieszczelnoœci referencyjnej PRO-Check, przy pierwszym uruchomieniu urządzenia wyœwietlony zostanie komunikat ostrzegawczy 71 ("Brak połączenia z nieszczelnoœcią testową"). Aby w przyszłoœci uniknąæ wyœwietlania tego komunikatu, należy przejœæ do menu Ustawienia / Interfejsy PRO-Check i wprowadziæ dla PRO-Check ustawienie "wyłączony" (patrz rozdział 4.5.6)

### 3.2 Elementy obsługi na wyœwietlaczu urządzenia głównego

Wszystkie ustawienia i funkcje sterowania dostêpne są poprzez wyœwietlacz i zintegrowane z nim menu.. Funkcje 8 przycisków sterowania wyœwietlone są na wyœwietlaczu. Podczas pomiarów wyœwietlacz na uchwycie sondy czujnika jest źródłem wszystkich niezbêdnych danych na temat prowadzenia pomiarów niesz-czelnoœci.

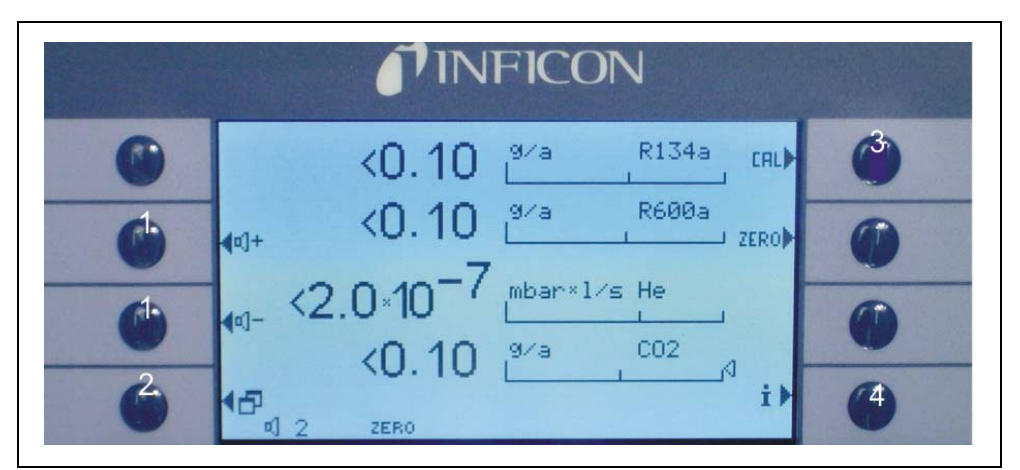

Po uruchomieniu Protec P3000 automatycznie przełącza siê do trybu pomiaru.

Fig. 18 Ekran pomiarów

Poz. Opis

- 1 Przyciski głoœnoœci
- 2 Przycisk menu
- 3 Przycisk kalibracji

Poz. Opis

- 4 Przycisk Info
- 5 Lista przycisków parametrów gazu

#### Wskaźnik słupkowy

Wykryta wartoϾ bieżącej nieszczelnoœci bêdzie wyœwietlana w postaci bargrafu w skali logarytmicznej. Bieżąca wartoœæ wyzwalająca jest oznaczona czarna linią; bieżąca wartoœæ progu wyszukiwania jest oznaczona wykropkowana linią. W momencie przekroczenia progu wyszukiwania w górnej czêœci ekranu pojawia siê symbol dzwonka. Jeœli przekroczono wartoœæ wyzwalającą, symbol zacznie migaæ (dzwonek "dzwoni").

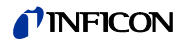

#### Typ gazu (zamiennik chłodziwa)

Aktualnie wybrany rodzaj gazu (hel lub zamiennik chłodziwa) jest podawany z lewej strony, przy górnej krawêdzi wyœwietlacza.

Tylko dla P3000XL:

Jeżeli Protec P3000XL pracuje w trybie WYSOKIEGO PRZEPŁYWU, kolory oznaczenia rodzaju gazu na wyœwietlaczu głównym oraz wyœwietlaczu czujnika są odwrócone (ciemne tło).

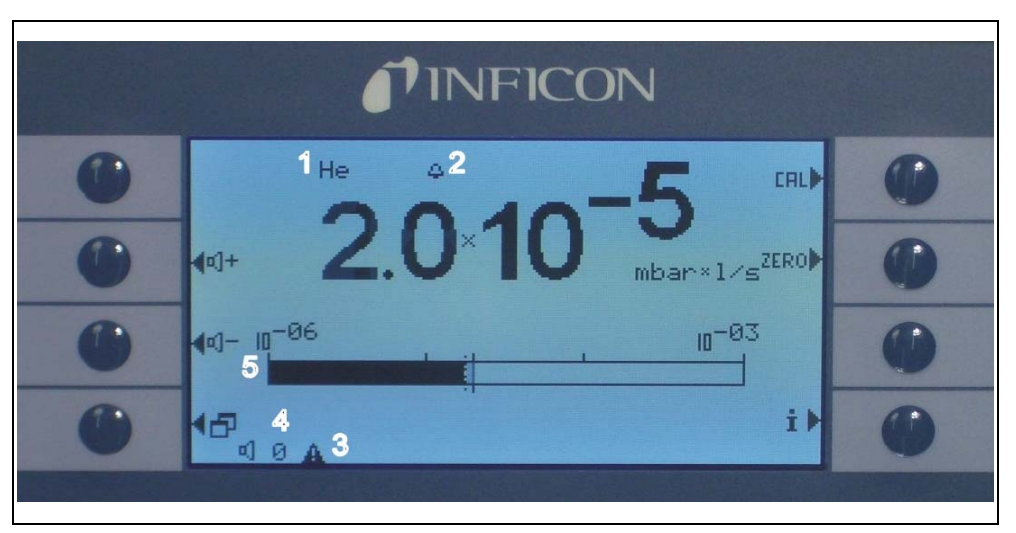

Fig. 19 Ekran pomiaru w przypadku rozpoznanej nieszczelnoœci

Poz. Opis

- 1 Wybrany rodzaj gazu (zamiennik chłodziwa lub He)
- 2 Wskazanie przekroczenia progu wyszukiwania
- 3 Wskazanie aktywnego ostrzeżenia
- 4 Poziom głoœnoœci
- 5 Bargraf wartoœci nieszczelnoœci

#### Przyciski głoœnoœci

Głoœnoœæ alarmu może zostaæ w każdej chwili wyregulowana za pomocą dwóch œrodkowych przycisków, znajdujących siê z lewej strony wyœwietlacza. Po wciœniêciu obu przycisków urządzenie wyemituje przez głoœnik dźwiêk o wybranym poziomie głoœnoœci i wyœwietli ustawienie w postaci wskaźnika słupkowego w wierszu statusu. Ustawione wartoϾ jest także wyœwietlana na pierwszej pozycji w wierszu statusu na dole wyœwietlacza i dotyczy tylko głoœnika urządzenia głównego. Wiêcej informacji na temat ustawiania innych rodzajów alarmu - patrz rozdział 4.4.2.

#### Przycisk menu

Naciœniêcie przycisku 2 na dole po lewej stronie wyœwietlacza umożliwia otwarcie menu głównego. Tryb menu oferuje użytkownikowi wiele możliwoœci wprowadzania ustawieñ i funkcji specjalnych.

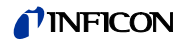

#### Przycisk CAL

Naciœniêcie przycisku kalibracji na górze z prawej strony wyœwietlacza umożliwia rozpoczêcie w dowolnym momencie kalibracji zewnêtrznej Protec P3000. Szczegółowe informacje na temat przeprowadzania kalibracji zewnêtrznej - patrz rozdział 3.5.3.

#### Przycisk ZERO

Krótkie przyciœniêcie przycisku zero spowoduje aktualizacjê poziomu zero. Szczegółowe informacje dotyczące funkcji ZERO znajdują siê w rozdziale 4.4.1.

#### Przycisk listy parametrów gazów

Protec P3000 może przechowywaæ do czterech różnych zbiorów parametrów gazów. Jeœli ustawiono wiêcej niż jeden zbiór parametrów gazów, na ekranie menu aktywowany zostanie przycisk listy znajdujący siê z prawej strony wyœwietlacza. Wciœniêcie tego przycisku umożliwia wybranie innego zbioru parametrów gazów (np. inny zamiennik chłodziwa, inny poziom wyzwalania itd.). Wiêcej informacji na temat ustawiania różnych parametrów gazów zawarto w rozdziale 4.3.1.

#### Przycisk Info

Naciœniêcie przycisku Info İ (na dole z prawej strony wyœwietlacza) powoduje wyœwietlenie informacji o stanie Protec P3000. Wiêcej szczegółów - patrz rozdział 3.4.3.

#### Wiersz statusu

W ostatnim wierszu wyœwietlacza głównego wyœwietlane są informacje o statusie. W pierwszej kolejnoœci wyœwietlana jest informacja o ustawionej głoœnoœci alarmu dźwiêkowego. Nastêpnie wyœwietlony może zostaæ mały czarny trójkąt z wykrzyknikiem, jeœli ostrzeżenie jest aktywne.

### 3.3 Elementy obsługi na wyœwietlaczu sondy

Wyœwietlacz uchwytu sondy wyœwietla informacje podobne do tych, które są wyœwietlane na wyœwietlaczu głównym.

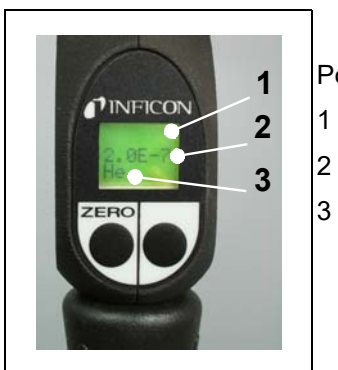

Poz. Opis

Bargraf wskazujący wartoœæ nieszczelnoœci

Bezwzglêdna wartoœæ nieszczelnoœci Zamiennik gazu

Fig. 20 Wyœwietlacz na uchwycie w trybie standardowym

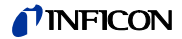

Bieżąca wartoœæ nieszczelnoœci przedstawiona jest w formie wskaźnika słupkowego. W drugim wierszu wyœwietlana jest numeryczna wartoœæ nieszczelnoœci (w takiej samej jednostce, jak na wyœwietlaczu głównym). W trzecim wierszu wyœwietlany jest rodzaj zamiennika gazu (np. He lub R134a).

Tylko dla Protec P3000XL:

Jeżeli Protec P3000XL pracuje w trybie WYSOKIEGO PRZEPŁYWU, kolory oznaczenia rodzaju gazu są odwrócone (ciemne tło).

Pod wyœwietlaczem na uchwycie znajdują siê dwa przyciski. Naciœniêcie lewego przycisku powoduje zapisanie aktualnej wartoœci tła jako ZERO. Wiêcej informacji na temat funkcji ZERO zawarto w rozdziale 4.3.1. ZERO.

Prawy przycisk sondy służy do sterowania podczas pracy w trybie I•Guide (patrz rozdział 3.4.2) lub uruchamiania kalibracji wewnêtrznej (patrz rozdział 3.5.2)

### 3.4 Przeprowadzanie pomiarów

Protec P3000 może pracowaæ w dwóch trybach:

- Tryb standardowy (kompatybilny z trybem Protec)
- Tryb I•Guide

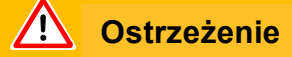

Niebezpieczeñstwo porażenia prądem elektrycznym.

Koñcówka czujnika nie może stykaæ siê z jakimikolwiek czêœciami, które są pod napiêciem. Przed rozpoczêciem pomiaru badane próbki należy odłączyæ od źródła zasilana.

#### Funkcja uœpienia

W detektorze Protec P3000 dostêpna jest funkcja UCEPIENIA, zapobiegająca pobieraniu zanieczyszczeń przez sondê w okresie bezczynnoœci detektora. Funkcja pozwala wydłużyæ żywotnoœæ filtra i czujnika.

Protec P3000 może automatycznie przełączaæ siê do trybu uœpienia po okreœlonym czasie bezczynnoœci (szczegóły ustawiania tej funkcji zawarto w rozdziale 4.3.1). Urządzenie rozpocznie na nowo pracê jeœli sonda zostanie poruszona.

Protec P3000 można również ustawiæ w tryb UCEPIENIA rêcznie przez wciceniêcie i przytrzymanie przez 2 sekundy lewego przycisku sondy. Jeżeli Protec P3000 został ustawiony w tryb UCEPIENIA rêcznie, ponowne rozpoczêcie pracy jest możliwe dopiero po wciceniêciu jednego z dwóch przycisków sondy.

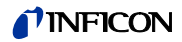

#### Praca w warunkach dużej wilgotnoœci

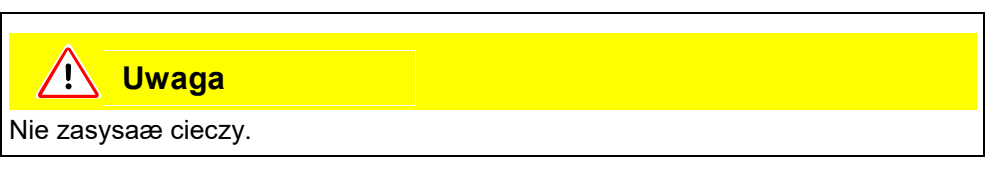

Na potrzeby pacy w warunkach dużej wilgotnoœci (np. w miejscach skraplania wody) dostêpna jest koñcówka zabezpieczająca przed działaniem wody (nr kat. 12246), która w razie potrzeby zabezpiecza Protec P3000 przed pobieraniem płynów. Szczegółowe informacje dotyczące instalowania koñcówki zabezpieczającej przed działaniem wody - patrz 1.6.2).

#### Tryb ochronny i duże stêżenie tła helu

Protec P3000 może pracowaæ w trybie ochronnym, zabezpieczającym detektor przed zanieczyszczeniem przy bardzo dużym stêżeniu helu. Tryb ochronny umożliwia szybsze oczyszczanie detektora po wykryciu poważnej nieszczelnoœci.

Po wykryciu bardzo dużego stêżenia helu Protec P3000 może wyœwietliæ komunikat ZANIECZYSZCZENIE HELEM (HELIUMVERSEUCHT). Po zakoñczeniu oczyszczania detektor wycieku automatycznie powróci do trybu pomiaru.

Uwaga Nie należy wyłączaæ lub ustawiaæ detektora Protec P3000 w tryb UŒPIENIA jeœli wyœwietlany jest komunikat ZANIECZYSZCZENIE HELEM (HELIUMVERSEUCHT), ponieważ uniemożliwi to wypompowanie helu z czujnika w celu oczyszczenia Protec P3000. Wyłączanie Protec P3000 kiedy detektor jest zanieczyszczony dużą objętoœcią helu doprowadzi do znacznego wydłużenia okresu uruchamiania. W razie przypadkowego wyłączenia detektora Protec P3000 w momencie kiedy jest zanieczyszczony, detektor należy włączyæ i pozostawiæ w trybie nagrzewania do momentu przełączenia w tryb pomiaru.

Szczegółowe informacje na temat ustawiania PROGU ZANIECZYSZCZENIA (KONTAMINA-TIONSGRENZE) zawarto w rozdziale 4.4.1.

#### 3.4.1 Tryb standardowy

Jeœli Protec P3000 został przygotowany zgodnie z wymaganiami użytkowania i skalibrowany (patrz rozdział 3.5), pomiar jest przeprowadzany w nastêpujący sposób:

Nacisnąæ przycisk ZERO na uchwycie sondy czujnika. Umożliwi to wyeliminowanie przez Protec P3000 wszystkich zakłóceñ, mogących wpłynąæ na poziom ZERO (np. próg wykrywania 1x10<sup>-7</sup> mbar l/s). Koñcówkê czujnika należy trzymaæ tak blisko miejsca nieszczelnoœci, jak to tylko możliwe. W razie potrzeby może ona nawet dotykaæ badanego obszaru. W przypadku badania spawanego połączenia, końcówka musi byæ przesuwana wzdłuż spawu z prêdkoœcią mniejszą niż 13 cm/ s (5 cali na sekundê). Odległoœæ końcówki od próbki powinna byæ możliwie najmniejsza.

W momencie wykrycia nieszczelnoœci zwiêkszy siê wartoœæ wskazania wskaźnika słupkowego. Protec P3000 nieustannie porównuje mierzony poziom nieszczelnoœci z zaprogramowanymi wartoœciami wyzwalającymi. Jeœli zmierzona wartoœæ przekroczy wartoœæ wyzwalającą, to podœwietlenie wyœwietlacza na uchwycie

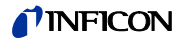

sondy zmieni kolor z zielonego na czerwony. Jednoczeœnie z głoœnika na uchwycie końcówki czujnika wyemitowany zostanie sygnał dźwiêkowy alarmu, a sam uchwyt zaczyna lekko wibrowaæ. Dodatkowo, w przypadku przekroczenia wartoœci wyzwalającej, trzy białe diody LED na kołnierzu końcówki czujnika zaczną migaæ.

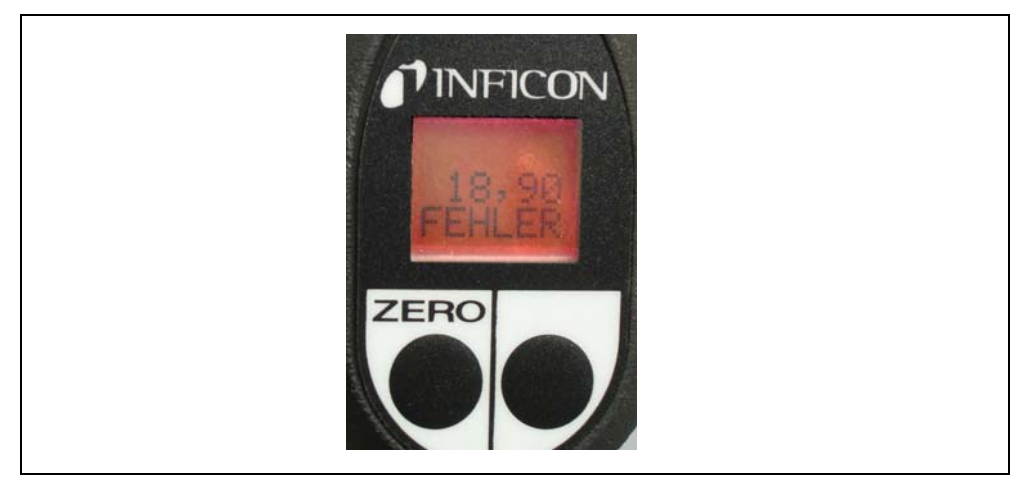

Fig. 21 Wyœwietlacz na uchwycie w momencie wykrycia nieszczelnoœci

W momencie usłyszenia sygnału dźwiêkowego należy nieco odsunąæ koñcówkê czujnika od miejsca pomiaru. Po ustabilizowaniu siê wskazania należy nacisnąæ przycisk ZERO, aby powtórzyæ pomiar. Pozawala to na unikniêcie błêdnego pomiaru i precyzyjną lokalizacjê nieszczelnoœæ.

#### Tylko dla Protec P3000XL:

Dla detektora Protec P3000XL dostêpny jest tryb WYSOKIEGO PRZEP£YWU (wymaga zastosowania przewodu czujnika SL3000XL). Tryb WYSOKIEGO PRZEP£YWU (HIGH FLOW) umożliwia wykrywanie nieszczelnoœci na wiêksze odległoœci. Tryb wysokiego przepływu jest wskazywany rodzajem gazu wyœwietlanym w odwróconych kolorach (na wyœwietlaczu sondy oraz wyœwietlaczu głównym). W trakcie sprawdzania połączeń końcówka czujnika nie powinna znajdowaæ siê dalej, niż 10 mm od połączenia. W trakcie sprawdzania połączeń spawanych końcówka czujnika nie powinna byæ przemieszczana szybciej, niż z prêdkoœcią 4 cm/s przy maksymalnej odległoœci 10 mm od połączenia.

W przypadku wykrycia nieszczelnoœci należy przełączyæ (jeżeli jest to możliwe) Protec P3000XL w tryb NISKIEGO PRZEP£YWU (LOW FLOW) przez wciœniêcie prawego przycisku sondy, aby ułatwiæ lokalizacjê nieszczelnoœci. Oznaczenie rodzaju gazu przestanie byæ wyœwietlane w odwróconych kolorach. Nastêpnie należy odnaleźæ nieszczelnoœæ zbliżając koñcówkê czujnika do potencjalnego źródła tak blisko, jak jest to możliwe. Zlokalizowaæ nieszczelnoœæ przesuwając koñcówkê czujnika w przód i w tył wzdłuż potencjalnego źródła. Pojawienie siê maksymalnej wartoœci sygnału nieszczelnoœci wskazuje miejsce wycieku.

### 3.4.2 Tryb I•Guide

Tryb I•Guide został stworzony, aby pomóc użytkownikowi w zastosowaniu różnych technik pracy przy poszukiwaniu nieszczelnoœci.

Tryb I•Guide zapewnia zapisanie wczeœniej zaprogramowanych parametrów dla różnych jednostek poddawanych badaniu. Istnieje możliwoœæ zaprogramowania nastêpujących parametrów: liczby miejsc pomiarowych dla każdej próbki, czasu badania na każdym miejscu pomiarowym oraz czasu przejœcia do nastêpnego miejsca. Dodatkowo, zapisana zostanie wartoœæ maksymalnej dopuszczalnej nieszczelnoœci dla badanej próbki. W trybie I•Guide można zaprogramowaæ do 10 procedur badania.

*Uwaga* Jeœli liczba miejsc pomiarowych jest ustawiona na 0, Protec P3000 pracuje w sposób nieprzerwany bez kontrolowania ogólnej wartoœci nieszczelnoœci, podaje jednak czas oczekiwania dla poprawnego pomiaru.

#### 3.4.2.1 Uruchamianie trybu I-Guide

Aby włączyæ tryb I•Guide, należy przejœæ do menu głównego i wybraæ opcjê USTAW I•GUIDE (I•GUIDE EINSTELLEN). W menu, które zostanie wyœwietlone, należy przejϾ do pierwszego wiersza, za pomocą przycisku znajdującego siê po lewej stronie zmieniæ ustawienie na wŁ. i nacisnąæ OK. Protec P3000 automatycznie wybiera pierwszy wolny program I•Guide znajdujący siê na liœcie. Pojawi siê ekran z komunikatem informującym użytkownika o uruchomieniu I•Guide (gaz zaznaczony w wybranym programie I·Guide).

Wiêcej informacji na temat ustawieñ programu l•Guide - patrz rozdział 4.4.4.

Aby powróciæ do Standardowego trybu pracy, należy wybraæ "WYŁ." (ABBRUCH) i wcisnąæ "OK".

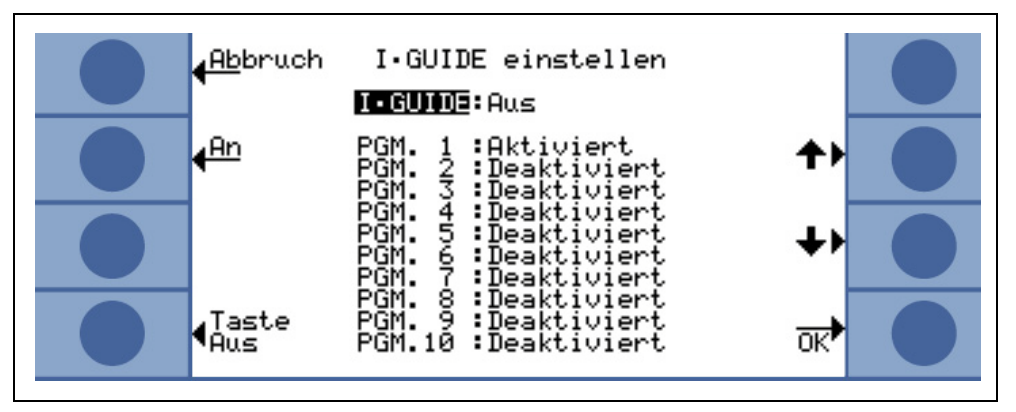

Fig. 22 Przełączanie do trybu I•Guide

Za pomocą przycisku "Przycisk Wł./Wył." można przerwać przełączanie na przewodzie szperacza SL3000(XL).
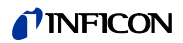

#### 3.4.2.2 Wybór programu I-Guide

Aby otworzyæ menu WYBIERZ I•GUIDE (I•GUIDE AUSWÄHLEN), należy wcisnąæ przycisk LISTY PROGRAMÓW (PROGRAMMLISTE) z prawej strony wyœwietlacza.

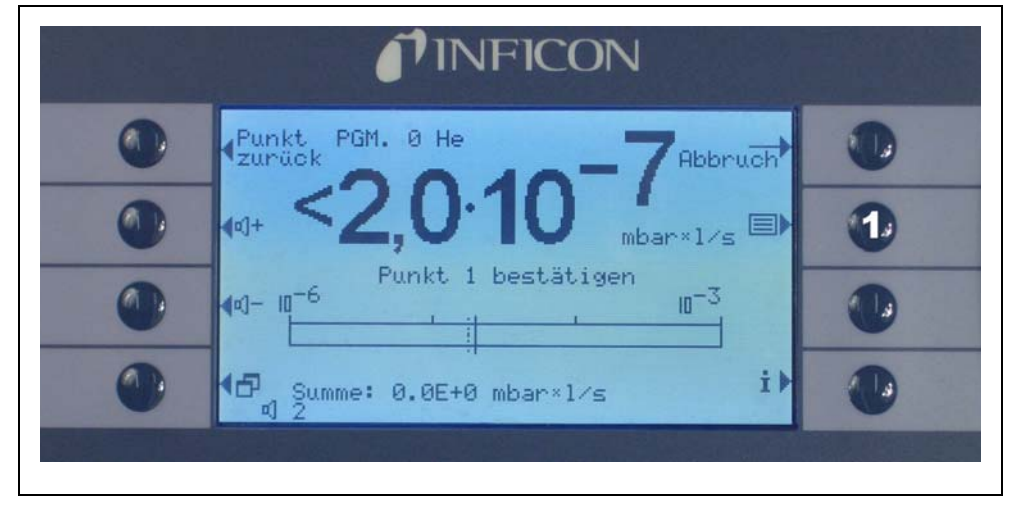

Fig. 23 Ekran pomiaru w trybie I•Guide

- Poz. Opis
- 1 Lista programów

Na pierwszej karcie menu WYBIERZ I•GUIDE (I•GUIDE AUSWÄHLEN) należy podœwietliæ numer żądanego programu i wcisnąæ ok. Nowy program zostanie załadowany.

|   | <b>I</b> INFICON           |    |              |
|---|----------------------------|----|--------------|
| 0 | Abbruch I.GUIDE Wahl       |    |              |
|   | PGM. 1<br>PGM. 2<br>PGM. 4 | +> |              |
|   |                            | ++ |              |
|   |                            |    | •            |
|   |                            |    | AN NEW TO BE |

Fig. 24 Wybór programu I•Guide

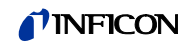

#### 3.4.2.3 Praca z programem I•Guide

Na wskaźniku pomiaru dla trybu I•Guide wyœwietlony zostanie wybrany program oraz zapisany w nim rodzaj gazu i ogólna wartoœæ nieszczelnoœci.

#### Tylko dla Protec P3000XL:

Jeżeli detektor Protec P3000XL pracuje w trybie WYSOKIEGO PRZEPŁYWU (HIGH FLOW), kolory oznaczenia rodzaju gazu na wyœwietlaczu głównym oraz na wyœwietlaczu sondy czujnika są odwrócone (ciemne tło).

#### Dla wszystkich konfiguracji Protec P3000

W wierszu komunikatu I•Guide detektora Protec P3000 użytkownik jest proszony o przeprowadzenie kolejnych kroków. Nastêpnie pojawia siê żądanie o przesuniêcie koñcówki czujnika do pierwszego miejsca pomiarowego. Na wyœwietlaczu sondy pojawia siê komunikat "okay poz. 1?". Aby zatwierdziæ prawidłowe ustawienie koñcówki czujnika, należy nacisnąæ prawy przycisk na uchwycie sondy.

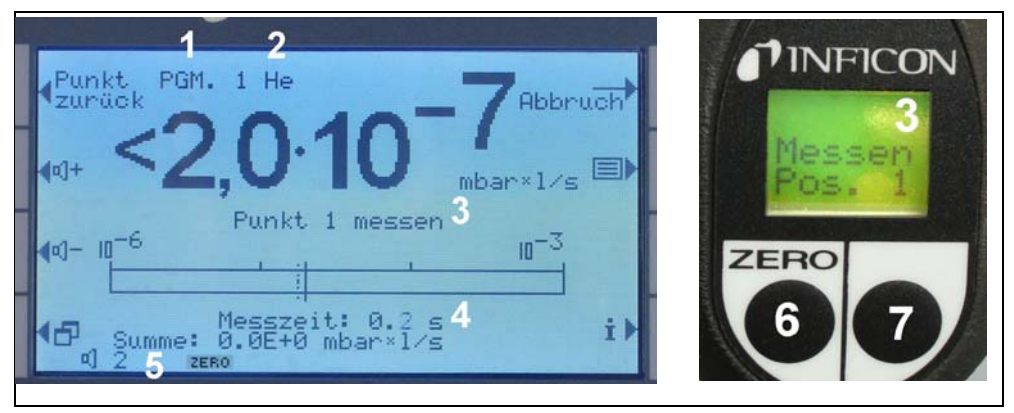

Fig. 25 Wskaźniki I•Guide podczas pomiarów

Poz. Opis

- 1 Wybrany program
- 2 Typ gazu zapisany w wybranym programie
- 3 Komunikat I•Guide
- 4 Czas pomiaru
- 5 Ogólna wartoœæ nieszczelnoœci na badaną próbkê
- 6 Przycisk ZERO
- 7 Przycisk I•Guide

Po zatwierdzeniu pierwszego miejsca pomiarowego na wyœwietlaczu urządzenia głównego pojawi siê komunikat "pomiar nieszczelnoœci punkt 1" (Punkt 1 messen). W dolnej czêœci ekranu wyœwietlony bêdzie upływający czas pomiaru (ten, który ustawiony został w programie). Należy pamiêtaæ, aby przez cały czas trwania pomiaru koñcówka czujnika znajdowała siê dokładnie w punkcie pomiaru. W tym czasie urządzenie emitowało bêdzie sygnał tykania. Ciągły sygnał dźwiêkowy bêdzie oznaczał, że czas pomiaru dobiegł koñca a koñcówka czujnika może zostaæ przeniesiona.

Po upłyniêciu czasu pomiaru na wyœwietlaczu urządzenia głównego pojawi siê komunikat "Przejdź do punktu 2" (Spitze zum Punkt 2). Na wyœwietlaczu sondy pojawi siê "koñcówka do poz. 2" (Zu Pos. 2). Należy przesunąæ koñcówkê czujnika

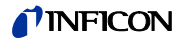

do kolejnego miejsca pomiaru. Po upływie wyœwietlonego na wyœwietlaczu czasu oczekiwania można rozpocząæ kolejny pomiar. Jeœli użytkownik podejmie próbê rozpoczêcia kolejnego pomiaru przed upływem czasu oczekiwania, komunikat "proszê czekaæ" (Bitte warten) bêdzie wyœwietlany do momentu, gdy kolejny pomiar bêdzie możliwy. Aby zatwierdziæ prawidłowe ustawienie koñcówki czujnika i rozpocząæ pomiar, należy nacisnąæ prawy przycisk na uchwycie sondy.

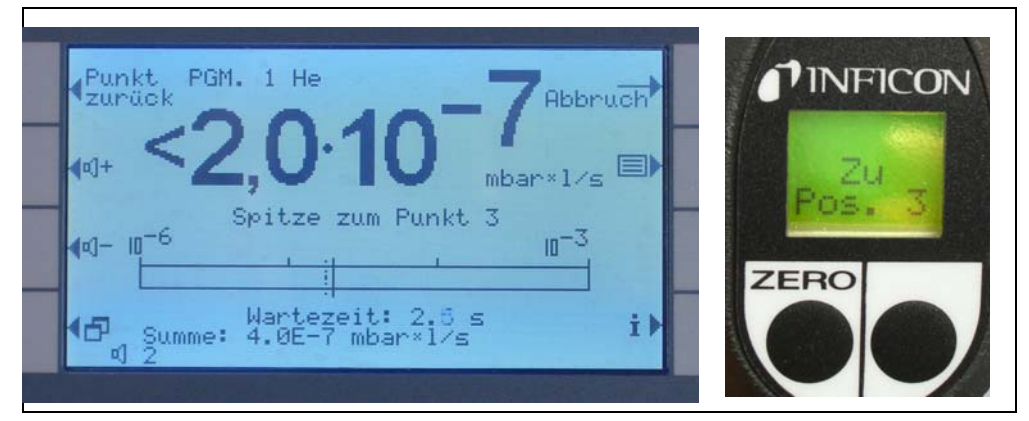

Fig. 26 Ekrany I-Guide z żądaniem przejœcia do kolejnego miejsca pomiarowego

Po skontrolowaniu zaprogramowanej wczeceniej liczby miejsc pomiaru, wycewietlony zostanie wynik testu dla całej badanej próbki – tak jak zostało to pokazane na poniższym ekranie. Wybrany program kontrolny, jak również typ gazu zapisany w programie zostaną ponownie wycewietlone razem z ogólną wartocią nieszczelnoci. Jeceli suma wartoci nieszczelnoci jest mniejsza, niż całkowita wartoce wyzwalająca nieszczelnoci, wycewietlony zostanie komunikat "Kontrola całkowitej nieszczelnoci ok! (Zyklus OK!)", a nastêpnie wartoci pomiarowe dla każdego badanego miejsca.

Uwaga Dla każdego miejsca gdzie nie wykryto żadnej nieszczelnoœci aktualnie wybrana dolna wartoϾ graniczna wskazania zostanie dodana do ogólnej wartoœci nieszczelnoœci, co stanowi maksymalną wartoœæ nieszczelnoœci do jakiej może dojœæ w poszczególnych miejscach (najwiêksza możliwa nieszczelnoœæ).

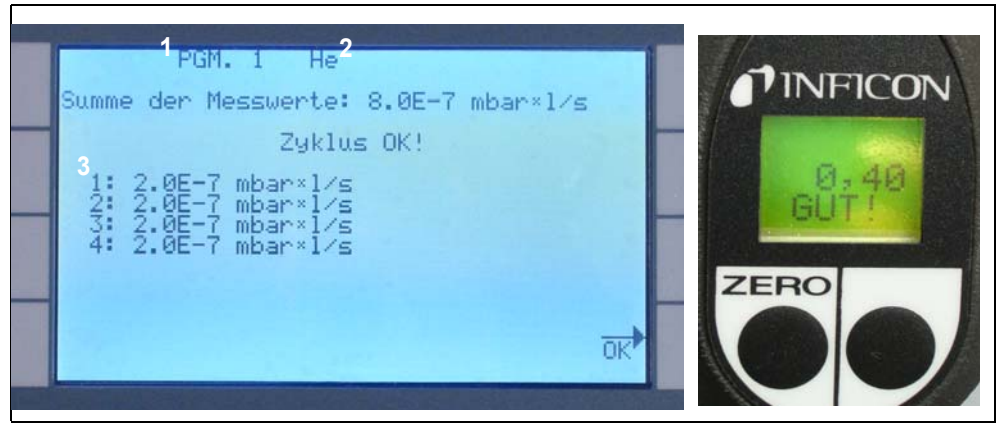

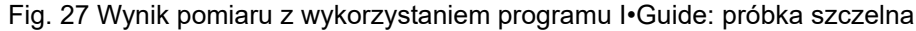

Poz. Opis

Poz. Opis

1 Nazwa programu 3

2 Typ gazu Wartoœci zmierzone w każdym z miejsc pomiarowych

Jeœli zsumowana wartoœæ ogólna nieszczelnoœci przekracza całkowitą wartoœæ wyzwalającą, wyœwietlony zostanie komunikat "Całkowita. wartoœæ wyzwalająca przekroczona!" (Leck im Zyklus).

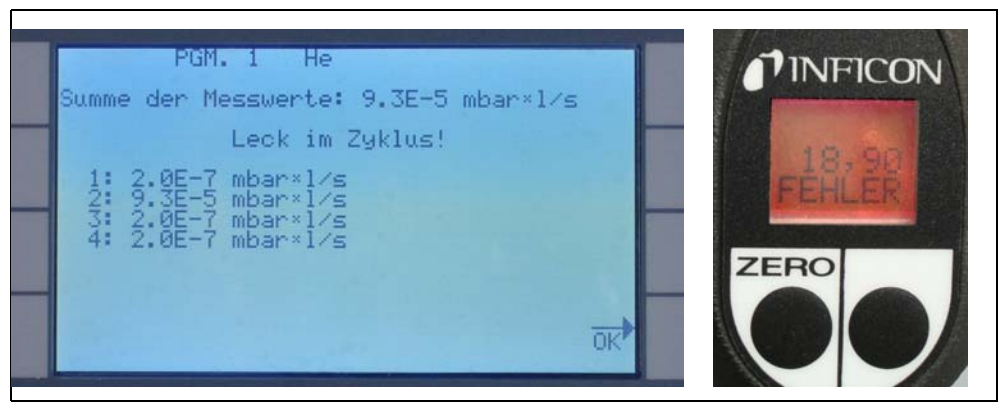

Fig. 28 Wynik pomiaru z wykorzystaniem programu I•Guide: próbka nieszczelna

Naciœniêcie prawego przycisku na uchwycie spowoduje uruchomienie kolejnego cyklu pomiaru.

- Tryb I-Guide może byæ wykorzystywany także wyłącznie jako sygnał Uwaga dźwiêkowy. Jeœli liczba punktów pomiarowych jest ustawiona na 0, to Protec P3000 bêdzie cały czas monitował o przeprowadzenie pomiaru w nastêpnym miejscu, bez wykorzystania funkcji ogólnej wartoœci nieszczelnoœci.
- Uwaga Tryb I-Guide, w razie potrzeby, może byæ wykorzystywany do sumowania wartoœci nieszczelnoœci. Jeżeli liczba punktów pomiarowych ustawiona jest na 99, wynik zsumowanej całkowitej wartoœci nieszczelnoœci zostanie wyœwietlony po naciœniêciu prawego przycisku i przytrzymaniu go przez 2 sekundy (lub automatycznie po 98. punkcie pomiarowym).

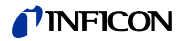

## 3.4.3 Podmenu Info

Naciœniêcie przycisku info na wyœwietlaczu głównym powoduje wyœwietlenie ekranu z informacjami ogólnymi. Na ekranie wyœwietlane są informacje o aktualnej wersji oprogramowania, data i czas, aktualnie ustawiona głoœnoœæ i minimalna głoœnoœæ.

| 0 | <mark>∢Zu</mark> rück<br>Software<br>Betriebs<br>Seriennu<br>Datum & | Info all<br>version<br>stunden<br>mmer<br>Uhrzeit | lgemein<br>2.22.32<br>274.3 h<br>90001000000<br>10.07.2008 07:28            | 0 |
|---|----------------------------------------------------------------------|---------------------------------------------------|-----------------------------------------------------------------------------|---|
| 0 | Gas 1<br>Gas 2<br>Gas 3<br>Gas 4                                     | P<br>R134a<br>R404A<br>R22                        | 3.0E-4 mbar×1/s<br>Deaktiviert<br>Deaktiviert<br>Deaktiviert<br>Deaktiviert |   |

Fig. 29 Podmenu Info bez błêdów i ostrzeżeñ

Jeœli aktywne jest jakiekolwiek ostrzeżenie, zostanie ono wyœwietlone zamiast wiersza z informacjami o gazach.

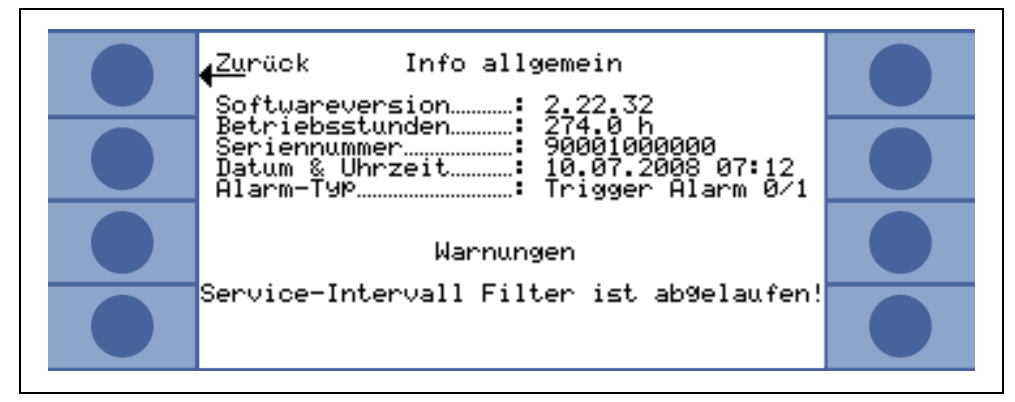

Fig. 30 Podmenu Info z aktywnym ostrzeżeniem (Warnung)

W trakcie pracy w trybie I•Guide strona Info zawiera nastêpujące informacje o wybranym programie: nazwa programu, rodzaj gazu dla danego programu, liczba miejsc pomiarowych, kontrolowanych w tym programie, zaprogramowany czas pomiaru i czas oczekiwania oraz całkowita wartoœæ wyzwalająca.

## 3.5 Kalibracja i test autodiagnostyczny

Protec P3000 może zostaæ skalibrowany wewnêtrznie za pomocą wbudowanej nieszczelnoœci referencyjnej PRO-Check lub zewnêtrznie za pomocą zewnêtrznej skalibrowanej nieszczelnoœci testowej (nr kat. 122 37 – 122 39).

*Uwaga*:Jeżeli kalibracja zostanie rozpoczêta podczas pierwszych 20 minut po uruchomieniu, wyœwietlony zostanie komunikat ostrzeżenia.

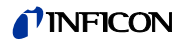

Kalibracja Protec P3000 powinna zostaæ przeprowadzona nie wczeœniej, niż po 20 minutach od włączenia. W ciągu pierwszych 20 minut po włączeniu urządzenia również weryfikacja kalibracji może prowadziæ do uzyskania nieprawidłowych wyników.

Należy potwierdziæ i kontynuowaæ kalibracjê wyłącznie w przypadku, jeœli rzeczywisty czas nagrzewania był dłuższy niż 20 minut (np. po szybkim ponownym uruchomieniu Protec P3000).

Wbudowana nieszczelnoϾ referencyjna PRO-Check może zostaæ użyta do przeprowadzenia testu autodiagnostycznego Protec P3000 lub do wewnêtrznej kalibracji.

Uwaga NieszczelnoϾ referencyjna PRO-Check jest nieszczelnoœcią temperatury kompensowanej. Jej zastosowanie jest możliwe tylko wtedy, gdy nieszczelnoϾ referencyjna jest połączona elektrycznie z urządzeniem głównym, tzn. albo jest podłączona do urządzenia wtyczką albo za poœrednictwem kabla z wtykiem Sub-D. Wydrukowana na obudowie PRO-Check wartoϾ nieszczelnoœci dotyczy tylko temperatury 20°C. Wartoœæ zmienia siê wraz temperaturą oraz upływem czasu.

> Aby przeprowadziæ kompensacjê, nieszczelnoœæ referencyjna PRO-Check została wyposażona w czujnik temperatury. Krzywa kompensacji została wprowadzona do oprogramowania, które automatycznie kompensuje test nieszczelnoœci dla okreœlonych zmian temperatury w przypadku podłączenia do jednostki głównej.

Przeprowadzenie kalibracji lub weryfikacji z wykorzystaniem nieszczelnoœci referencyjnej PRO-Check, która nie jest podłączona do jednostki głównej, spowoduje nieprawidłowe skalibrowanie Protec P3000 i/lub błêdne wyniki testu.

## 3.5.1 Kontrola kalibracji (funkcja testowa)

*Uwaga* Kontrolê można przeprowadziæ wyłącznie kiedy urządzenie znajduje siê w jednym z dwóch trybów pomiaru: standardowy tryb pracy lub tryb I•Guide. Jeżeli otwarte jest menu główne, kontrola nie zostanie rozpoczêta.

Wprowadzenie koñcówki czujnika do otworu nieszczelnoœci referencyjnej PRO-Check powoduje automatyczne uruchomienie kontroli kalibracji (funkcji testowej). Gdy koñcówka czujnika znajduje siê w otworze nieszczelnoœci testowej, Protec P3000 sprawdza wartoœci pomiaru prowadzonego przez PRO-Check. Nastêpnie użytkownik otrzyma komunikat, aby wyjąæ koñcówkê czujnika z otworu nieszczelnoœci referencyjnej.

Uwaga W trakcie kontroli użytkownik można w każdej chwili uruchomiæ kalibracjê wewnêtrzną, poprzez naciœniêcie prawego przycisku na uchwycie sondy lub przycisku CAL na wyœwietlaczu głównym.

Wyniki kontroli zostaną wyœwietlone na ekranie zbiorczym. Jeżeli kontrola zakoñczy siê powodzeniem, wyœwietlony zostanie komunikat "kontrola czułoœci OK" (Empfindlichkeitstest OK).

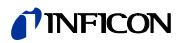

| Test-Funktion                                           |  |
|---------------------------------------------------------|--|
| Empfindlichkeitstest OK<br>PRO-Check: 1.69E-05 mbar×l/s |  |
| Gemessene Leckrate…: 1.71E-05 mbar×l⁄s                  |  |
| <u>ok</u>                                               |  |

Fig. 31 Wyniki funkcji testowej (Test-Funktion) dla Protec P3000

Jeżeli wartoœæ zmierzona dla PRO-Check wykracza poza zakres, pojawi siê komunikat "niezbêdna ponowna kalibracja!" (Neukalibrierung erforderlich) w odwróconych kolorach.

Aby powróciæ do trybu pomiaru należy nacisnąæ prawy przycisk na uchwycie sondy lub przycisk "OK" na wyœwietlaczu głównym.

#### Tylko dla Protec P3000XL

W przypadku Protec P3000XL oba współczynniki kalibracji dla trybów WYSOKIEGO PRZEPŁYWU (HIGH FLOW) oraz NISKIEGO PRZEPŁYWU (LOW FLOW) zostaną skontrolowane (patrz rys. 3-16). Niemniej, dla powodzenia kontroli ważne są tylko informacje dotyczące wybranego trybu przepływu. Wyniki drugiego trybu zostaną wyœwietlone do wglądu na dole ekranu z wynikami.

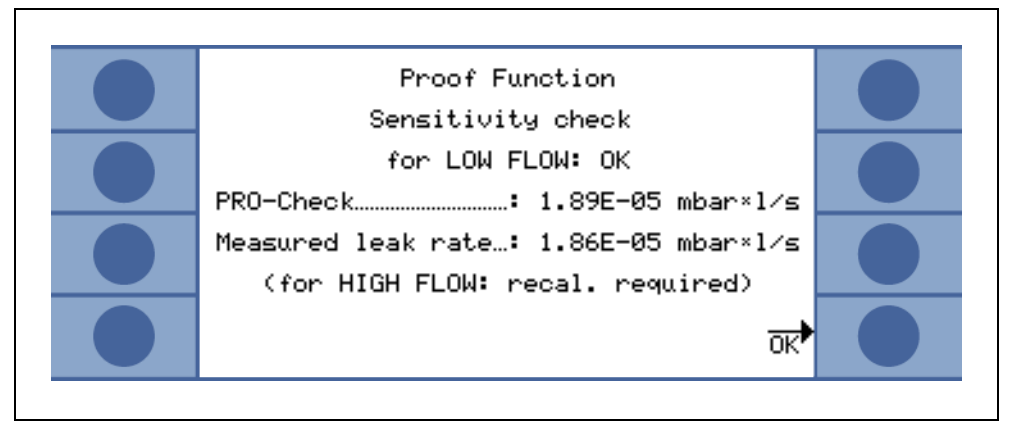

Fig. 32 Wyniki funkcji testowej (Proof Function) dla Protec P3000XL

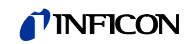

## 3.5.2 Kalibracja wewnêtrzna

*Uwaga* Kalibracjê można przeprowadziæ wyłącznie kiedy urządzenie znajduje siê w jednym z dwóch trybów: standardowy tryb pracy lub tryb I•Guide. Jeżeli otwarte jest menu główne, kalibracja nie zostanie rozpoczêta.

Jeœli koñcówka czujnika jest umieszczona w otworze nieszczelnoœci referencyjnej PRO-Check i jednoczeœnie prawy przycisk sondy jest wciœniêty w trybie pomiaru, kalibracja rozpocznie siê automatycznie. Gdy koñcówka znajduje siê w otworze nieszczelnoœci referencyjnej Protec P3000 mierzy wartoœæ nieszczelnoœci testowej. Nastêpnie użytkownik otrzyma komunikat, aby wyjąæ koñcówkê czujnika z otworu nieszczelnoœci referencyjnej.

Po zakoñczeniu wewnêtrznej kalibracji wyœwietlony zostanie zbiorczy ekran wyników kalibracji. Nowy współczynnik kalibracji zostanie wyœwietlony wraz ze starym współczynnikiem Jeœli ostrzeżenia są aktywne i zostały potwierdzone, komunikat uzupełniony zostanie informacją "z aktywnymi ostrzeżeniami" (Mit aktiven Warnungen).

| <mark>∢Ab</mark> bruch Kalibr. beendet! |  |
|-----------------------------------------|--|
| Alter Kal. Faktor 1.16                  |  |
| Neuer Kal. Faktor: 1.32                 |  |
| Werte<br>übernehmen?                    |  |

Fig. 33 Wyniki kalibracji wewnêtrznej

Aby zapobiec przypadkowemu nadpisaniu wczeœniejszej (dokładniejszej) kalibracji zewnêtrznej, należy nacisnąæ przycisk "tak, chcê zatwierdziæ nowe wartoœci (kontynuuj)". (Neue Werte (trotzdem) übernehmen?).

## 3.5.3 Kalibracja zewnêtrzna

Zalecane jest użycie wartoœci nieszczelnoœci: > 5x10<sup>-6</sup> mbar l/s na potrzeby zewnêtrznej kalibracji detektora Protec P3000 oraz wartoœci > 5x10<sup>-5</sup> mbar l/s podczas kalibracji Protec P3000XL w trybie WYSOKIEGO PRZEPŁYWU (HIGH FLOW) (3000 sccm).

*Uwaga* Jeœli w otoczeniu znajduje siê podwyższone stêżenie tła, konieczne może okazaæ siê zwiêkszenie wartoœci nieszczelnoœci.

Kalibracja zewnêtrzna jest procesem półautomatycznym, podczas którego użytkownik musi wykonaæ kilka czynnoœci. Kalibracja może zostaæ uruchomiona w każdym momencie za pomocą przycisku "CAL" w trybie pomiaru (poza sytuacją, w której menu jest otwarte lub gdy funkcja jest zablokowana). Trwająca kalibracja może zostaæ przerwana poprzez naciœniêcie przycisku "ESC".

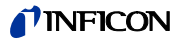

Po wciœniêciu przycisku CAL należy sprawdziæ, czy wartoœæ nieszczelnoœci jest równa wartoœci zewnêtrznej nieszczelnoœci, która ma zostaæ użyta. Jeœli wartoœci nieszczelnoœci nie są równe, należy nacisnąæ EDYTUJ WARTOŒÆ NIESZ-CZELNOŒCI (LECKRATE ÄNDERN) i podaæ prawidłową wartoœæ. Nastêpnie należy nacisnąæ przycisk "START" (Start), aby rozpocząæ proces kalibracji.

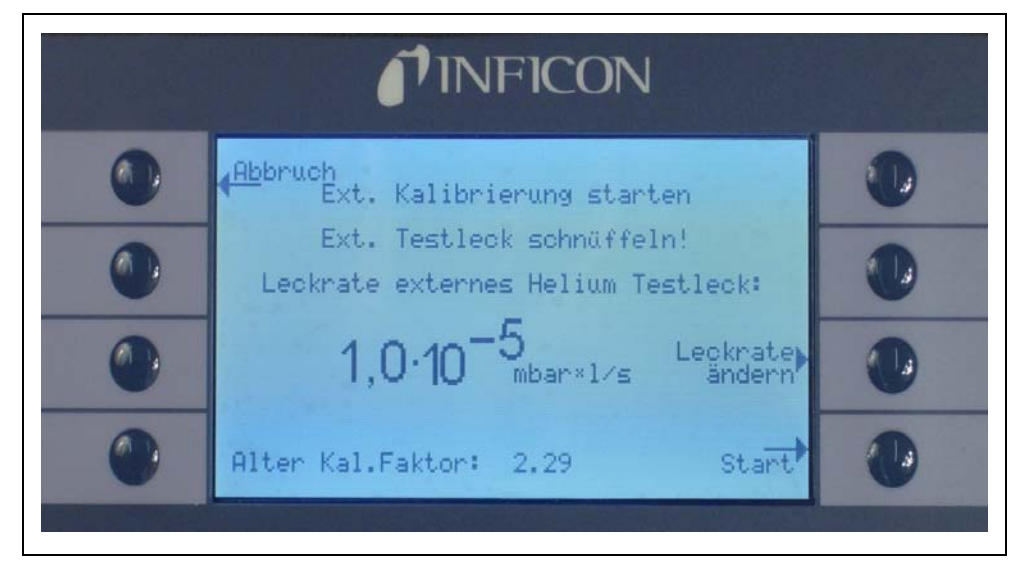

Fig. 34 Ustawianie wartoœci nieszczelnoœci dla zewnêtrznej nieszczelnoœci testowej

Trzymaæ koñcówkê czujnika przy wylocie zewnêtrznej skalibrowanej nieszczelnoœci testowej. W trakcie procesu kalibracji, koñcówka musi byæ trzymana nieruchomo i bardzo blisko otworu; nie może jednak go zakrywaæ. Dodatkowo, z zewnêtrznej skalibrowanej nieszczelnoœci, poza helem, do koñcówki czujnika musi zostaæ wprowadzone powietrze. Jeœli sygnał wartoœci nieszczelnoœci ustabilizuje siê, należy nacisnąæ "OK". W trakcie odczytu pomiaru skalibrowanej nieszczelnoœci przez Protec P3000, koñcówkê czujnika należy trzymaæ nieruchomo przed otworem. W tym czasie wyœwietlany jest komunikat "Proszê czekaæ..." (Bitte warten).

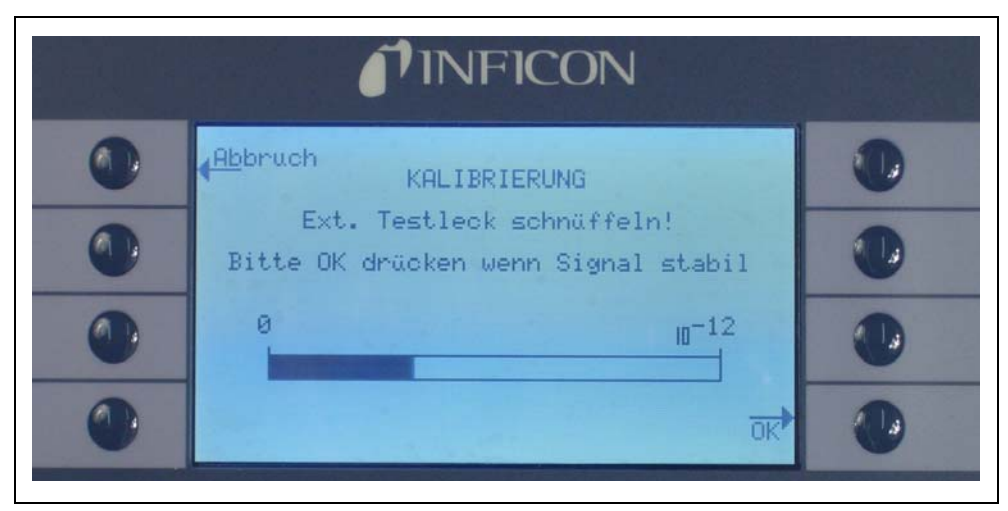

Fig. 35 Ekran Kalibracji (KALIBRIERUNG) podczas kalibracji zewnêtrznej

Po zakoñczeniu analizy sygnału nieszczelnoœci testowej pojawi siê komunikat "Wprowadź powietrze!". (Luft schnüffeln). Koñcówkê czujnika należy wtedy wyjąæ z otworu skalibrowanej nieszczelnoœci i trzymaæ uniesioną, możliwie daleko od źródeł helu. Po ustabilizowaniu sygnału wyœwietlanego na bargrafie należy nacisnąæ ponownie "ok".

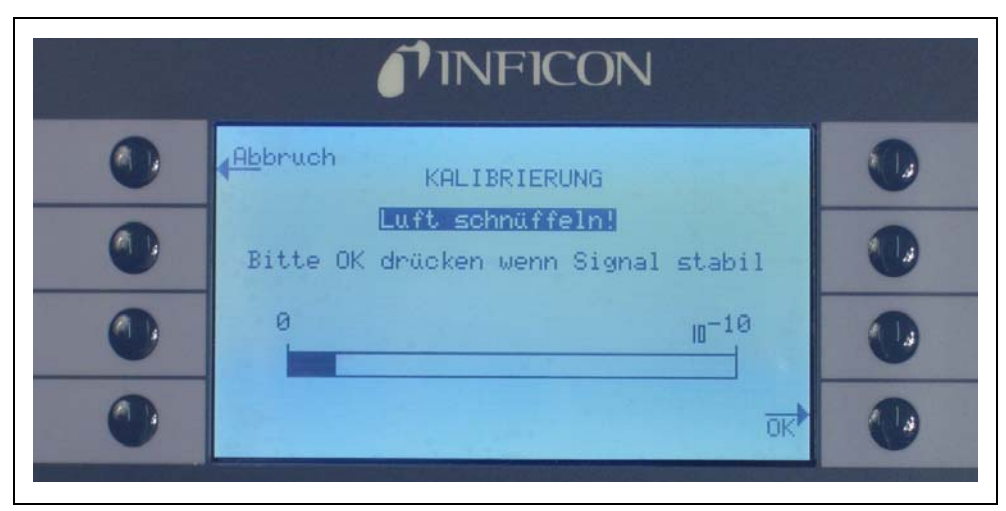

Fig. 36 ~ ądanie pobrania powietrza podczas kalibracji zewnêtrznej

Podczas koñczenia kalibracji wyœwietlany jest komunikat "Proszê czekaæ..." (Bitte warten...).

Po zakończeniu zewnêtrznej kalibracji wyœwietlony zostanie zbiorczy ekran wyników kalibracji. Nowy współczynnik kalibracji zostanie wyœwietlony wraz ze starym współczynnikiem Jeœli ostrzeżenia są aktywne i zostały potwierdzone, komunikat uzupełniony zostanie informacją "z aktywnymi ostrzeżeniami" (Mit aktiven Warnungen).

| <mark>∢Ab</mark> bruch Kalibr.beendet! |  |
|----------------------------------------|--|
| Alter Kal. Faktor: 1.16                |  |
| Neuer Kal. Faktor: 1.32                |  |
| Werte<br>übernehmen?                   |  |
|                                        |  |

Fig. 37 Wyniki kalibracji zewnêtrznej

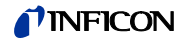

## 3.6 Tryb uœpienia

Kiedy nie jest używany, detektor Protec P3000 automatycznie przełącza siê do trybu UŒPIENIA (STANDBY) po upływie okreœlonego czasu. Pozwala to uniknąæ zużywania czêœci w okresach przestoju. Aby zabezpieczyæ filtry wewnątrz przewodu czujnika oraz wydłużyæ żywotnoœæ czujnika, w trybie UŒPIENIA (STANDBY) przepływ gazów przez przewód jest uniemożliwiony.

Jeżeli przewód zostanie podniesiony, czujnik ruchu spowoduje ponowne przełączenie Protec P3000 do normalnego trybu pracy. Protec P3000 bêdzie gotowy do wykonywania pomiarów po upływie ok. 5 sekund.

Szczegółowe informacje na temat ustawiania czasu, po którym Protec P3000 przełącza siê do trybu UŒPIENIA (STANDBY) zawarto w rozdziale 4.4.1 PRÓŻNIA I DOSTÊP, OPÓŹNIENIE UŒPIENIA (VAKUUM & ZUGANG, STANDBY-VERZÖGERUNG)

## 3.7 Koñczenie pracy

Aby wyłączyæ Protec P3000, należy ustawiæ wyłącznik główny (Fig. 17/6) w pozycji "0", niezależnie od trybu, w którym pracuje Protec P3000. Wyłączanie nie wymaga żadnych innych czynnoœci. Wprowadzone parametry zostaną zapisane przez Protec P3000. Po ponownym włączeniu Protec P3000 uruchamia siê w tym samym trybie, w którym pracował przed wyłączeniem.

# 3.8 Szybkie uruchamianie jednostki zapasowej w okresie przechowywania

Ze wzglêdu na hel (z powietrza) gromadzący siê w czujniku podczas przechowywania, czas uruchamiania Protec P3000 bêdzie wynosił ok. 1,5 minuty na każdy dzieñ przechowywania (maksymalnie ok. 1 godziny).

Jeżeli Protec P3000 bêdzie używany jako jednostka zapasowa w celu zapewnienia nieprzerwanej pracy linii produkcyjnej, należy przechowywaæ Protec P3000 w sposób opisany poniżej.

- 1 Wyłączyæ Protec P3000, ale nie odłączaæ od gniazda zasilania.
- 2 Zamontowaæ programator czasowy miêdzy detektorem Protec P3000 a gniazdem zasilania.
- **3** Ustawiæ programator tak, aby uruchamiał Protec P3000 na jedną godzinê dwa razy w tygodniu (przynajmniej co 4 dni).
- *Uwaga* Programator czasowy powinien byæ dodatkowo zasilany bateriami, aby w przypadku awarii zasilania w zakładzie nie utracił ustawieñ uruchamiania.

Powyższa procedura pozwala skróciæ czas uruchamiania detektora do ok. 7 minut.

## 4 Ustawienia urządzenia

## 4.1 Struktura menu

Menu główne otwierane jest za pomocą przycisku menu (MENÜ). Po jego otwarciu wyœwietlone zostaną nastêpujące opcje:

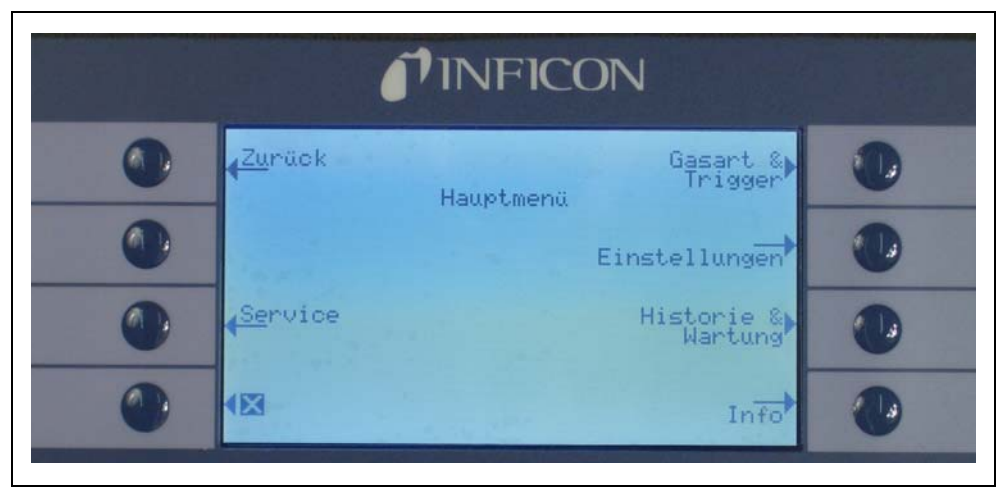

Fig. 38 Ekran głównego menu (HAUPTMENÜ)

W nawigacji po strukturze menu najczêœciej wykorzystywane są nastêpujące funkcje:

- ↑↓ Przyciskami strzałek "w górê" i "w dół" można dokonywaæ wyboru punktów menu. Wybrana pozycja menu zostaje podœwietlona na ciemno. Przyciski strzałek "w górê" i "w dół" używane są również do zmiany ustawieñ liczbowych.
- Pomoc naciœniêcie tego przycisku powoduje wyœwietlenie dodatkowych informacji dotyczących poszczególnych stron menu.

Esc Powoduje przejœcie do poprzedniej strony, bez wprowadzania zmian. (Abbruch)

Powrót Powoduje przejæcie do wyższego poziomu w strukturze menu. (Zurück)

OK. Zatwierdza wybór z listy lub nową wartoœæ.

Koñczy pracê ze wszystkimi menu i przywraca ekran główny. Jeœli przycisk menu zostanie ponownie naciœniêty później, oprogramowanie wyœwietli stronê menu, która została uprzednio zamkniêta za pomocą przycisku X. Naciœniêcie przycisku Powrót powoduje przejœcie o jeden poziom wyżej, aż do głównego ekranu pomiaru.

Struktura menu została przedstawiona na poniższym wykresie.

Х

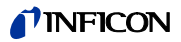

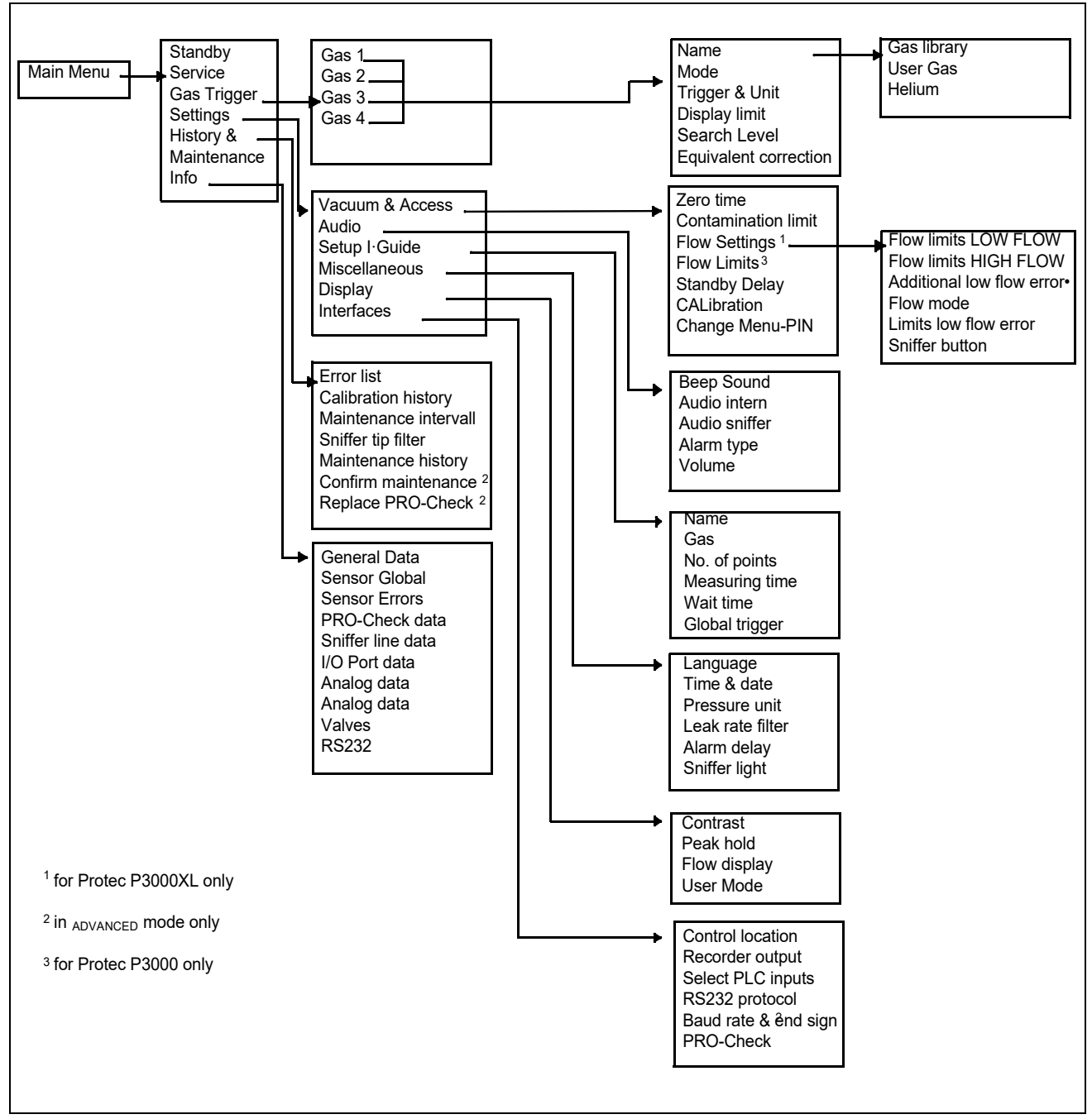

Fig. 39 Struktura menu (Menüstruktur)

## 4.2 Menu serwisowe

Menu serwisu chronione jest hasłem. Dostêp do funkcji tego menu możliwy jest tylko po podaniu kodu PIN. Menu serwisowe może byæ używane tylko przez przeszkolony personel. Kod PIN menu serwisowego przekazywany jest personelowi w trakcie szkolenia. Informacje dotyczące podmenu i funkcji dostêpnych z poziomu menu serwisowego znajdują siê w dokumentacji serwisowej.

# 4.3 Wybieranie zamienników gazów i ustawianie wartoœci wyzwalających

Protec P3000 umożliwia wykrywanie nieszczelnoœci i wyœwietlanie ich w postaci wartoœci nieszczelnoœci helu lub zamienników chłodziwa. Protec P3000 może przechowywaæ do czterech różnych zbiorów parametrów. Na ekranie pomiarów wyœwietlana bêdzie tylko jedna wartoœæ nieszczelnoœci z opcjonalną dodatkową wartoœcią nieszczelnoœci zamiennika helu. W menu gazów/wyzwalania wybrane zamienniki gazów są wyœwietlane wraz z bieżącą wartoœcią wyzwalania.

W ustawieniach fabrycznych ustawiony jest tylko hel w pierwszym zbiorze parametrów. Pozostałe zbiory są puste ("<---->"). Tylko zbiory, które były edytowane bêdą wyœwietlane na liœcie parametrów gazów uruchamianej bezpoœrednio z ekranu pomiarów za pomocą przycisku listy.

## 4.3.1 Ustawianie parametrów gazów

Wciœniêcie jednego z przycisków GAZ1 (GAS1) do GAZ4 (GAS4) spowoduje otwarcie strony zawierającej informacje o wybranym zbiorze parametrów. Zbiory parametrów, które nie są używane, bêdą oznaczone pustym polem

("<---->)". Za pomocą przycisków W GÓRÊ i W DÓŁ można przechodziæ do kolejnych wierszy w celu zmiany bieżących ustawieñ. Przycisk EDYTUJ (ÄNDERN) służy do wyboru wiersza.

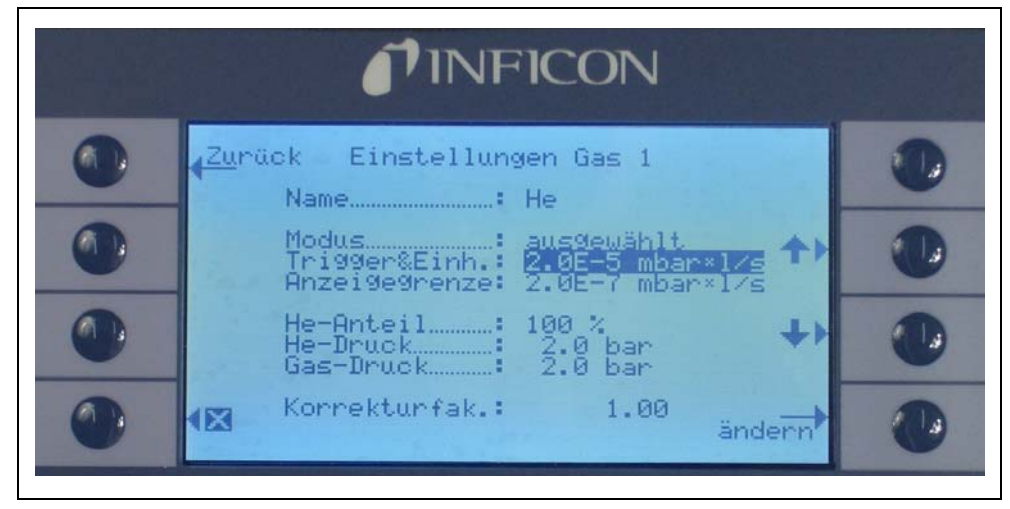

Fig. 40 Edycja ustawieñ dla gazu 1

Na stronie informacyjnej wyœwietlana jest nazwa zamiennika gazu (lub helu), tryb pomiaru oraz aktualnie wybrana wartoœæ wyzwalania. Poniżej tych informacji znajduje siê wartoœæ dolnej granicy wskazania. Oprócz współczynnika korekcji wyœwietlane jest używane stêżenie helu, ciœnienie napełniania dla helu oraz ciœnienie napełniania dla używanego później chłodziwa.

#### Nazwa (Name) (Zamiennik gazu)

W celu wyœwietlania wartoœci nieszczelnoœci w postaci wartoœci nieszczelnoœci zamienników chłodziwa, należy przejœæ do podmenu EDYTUJ GAZ (GAS ÄNDERN), a nastêpnie do pola w wierszu NAZWA (NAME). Wcisnąæ przycisk EDYTUJ (ÄNDERN),

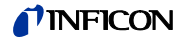

nastêpnie w podmenu WYBÓR GAZU (GASAUSWAHL) wybraæ zamiennik gazu z BIBLIO-TEKI GAZÓW (GASBIBLIOTHEK). Parametry gazów można całkowicie usuwaæ poprzez wyczyszczenie pola nazwy gazu ("<---->").

*Uwaga* Jeżeli ustawiono wiêcej niż jeden zbiór parametrów (tzn. maksymalnie dwa gazy nie zostały nazwane "<---->"), z prawej strony ekranu pomiarów pojawi siê przycisk listy. Wciœniêcie przycisku listy spowoduje pojawienie siê skrótów do poszczególnych zbiorów parametrów.

#### Dodatkowy hel (Helium zusätzlich)

Powyższe podmenu jest dostêpne tylko jeœli używane są zamienniki gazów. W takim przypadku Protec P3000 może wyœwietlaæ na głównym ekranie pomiarów wartoœæ nieszczelnoœci helu oprócz wartoœci nieszczelnoœci zamiennika chłodziwa. Powyższa funkcja jest opcjonalna.

Domyœlnie wyłączona

| <b>N</b> INFICON |                                                                                    |   |  |
|------------------|------------------------------------------------------------------------------------|---|--|
| 0                | Zurück Einstellungen Gas 2                                                         | • |  |
| •                | He zusätzlich: ausgewählt<br>Modus                                                 | • |  |
| •                | Suchschwelle…: 90 %<br>He-Anteil: 100 %<br>He-Druck: 2.0 bar<br>Gas-Druck: 2.0 bar | • |  |
| 0                | Korrekturfak.: 1.69 Aus-►<br>Wählen                                                | 0 |  |
|                  |                                                                                    |   |  |

Fig. 41 Włączanie dodatkowego helu

*Uwaga* Opcja "Dodatkowy He" (He zusätzlich) jest dostêpna tylko po ustawieniu helu w co najmniej jednym zbiorze parametrów (gaz 1 ... gaz 4).

Dodatkowy hel bêdzie wyœwietlany w jednostkach pomiaru najniższego numeru gazu przypisanego do helu

Edytowanie parametrów zamienników gazu (Parameter der Gasäquivalente bearbeiten)

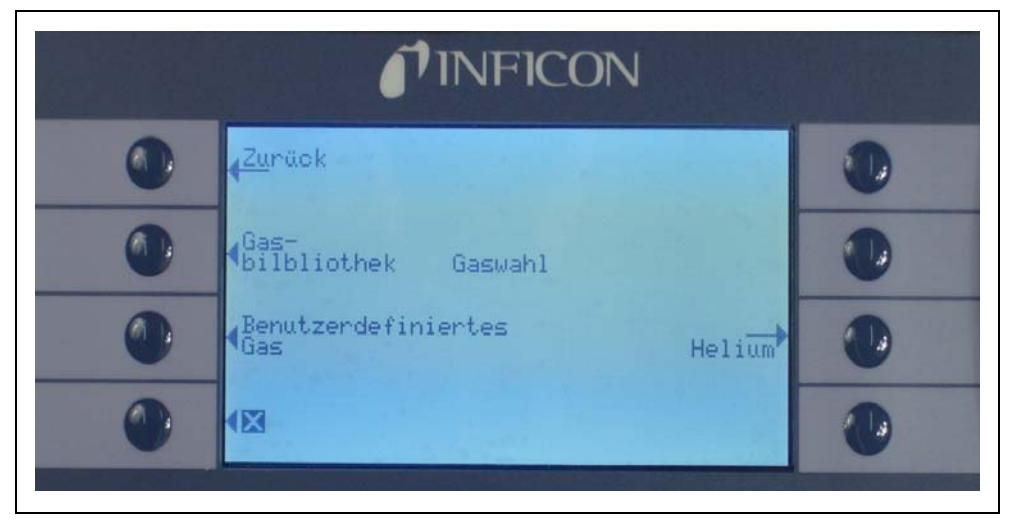

Fig. 42 Wybieranie gazu z biblioteki gazów (Gasbibliothek)

W podmenu edycji gazów należy przejœæ do pola w wierszu WARTOŒÆ PROCEN-TOWA HELU (HE-ANTEIL) i wcisnąæ EDYTUJ (ÄNDERN).

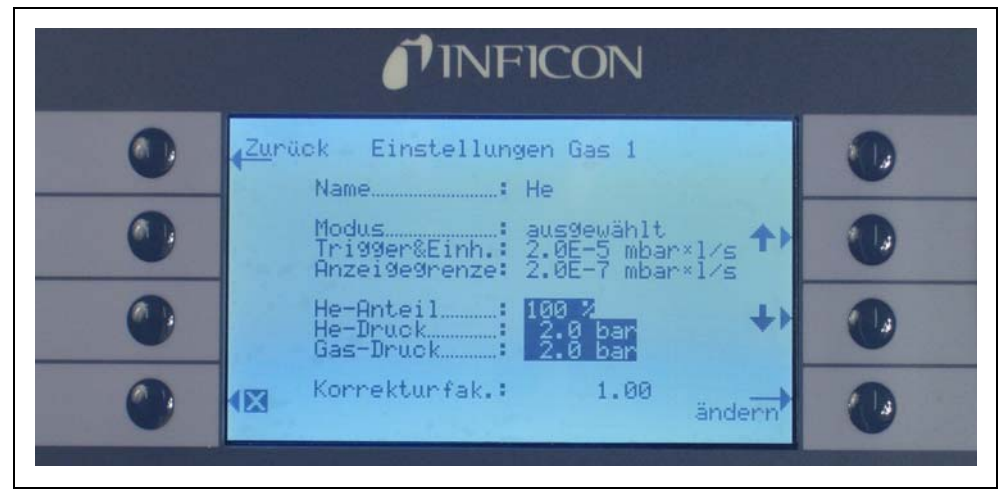

Fig. 43 Regulacja współczynnika korekcji czynnika chłodniczego dla gazów z biblioteki gazów

Wyœwietlone zostanie podmenu, w którym można wprowadziæ ciœnienie napełniania helu, ciœnienie napełniania używanego później zamiennika gazu (chłodziwa) oraz używane stêżenie helu. W prawym dolnym rogu wyœwietlony zostanie WSPÓŁCZYNNIK KOREKCJI (KORREKTURFAK.) (od helu do chłodziwa). Jeœli wartoœci wprowadzonych parametrów bêdą przekraczały wartoœci graniczne dla urządzenia Protec P3000 współczynnik korekcji zostanie wyœwietlony w odwróconych kolorach. W takiej sytuacji należy dostosowaæ wartoœci parametrów, tak aby współczynnik korekcji był wyœwietlany w normalny sposób. Jeœli dla wszystkich parametrów wprowadzone zostały odpowiednie wartoœci, należy nacisnąæ OK.

*Uwaga* To menu powinno byæ również wykorzystywane jeœli hel jest rozrzedzony, ale wartoϾ nieszczelnoœci jest dalej wyœwietlana jako wartoϾ nieszczelnoœci helu.

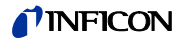

Uwaga To menu powinno byæ wykorzystywane, aby wyœwietliæ poprawną wartoϾ nieszczelnoœci za każdym razem, gdy wartoœæ ciœnienia napełniania helu w czasie testu wstêpnego różni siê od wartoœci ciœnienia napełniania chłodziwa, nawet jeœli wartoœæ nieszczelnoœci jest wyœwietlana jako wartoœæ nieszczelnoœci helu.

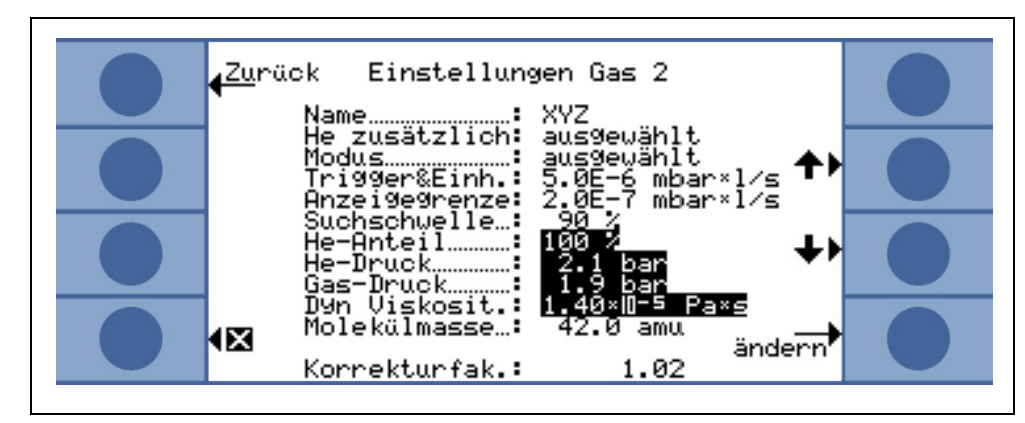

Fig. 44 Regulacja współczynnika korekcji czynnika chłodniczego dla gazu zdefiniowanego przez użytkownika

Dla gazu zdefiniowanego przez użytkownika należy dodatkowo podać masę cząsteczkową oraz lepkość dynamiczną (w Pa · s).

| <b><i>PINFICON</i></b> |                           |  |  |
|------------------------|---------------------------|--|--|
| •                      | HELIUM äquivalent-GAS     |  |  |
| • • •                  | • 10,0 bar 5,0 bar + 🕖    |  |  |
|                        | Konzentration Korr.Faktor |  |  |
|                        |                           |  |  |

Fig. 45 Edytowanie parametrów dla wartoœci nieszczelnoœci zamienników chłodziwa

W polu wartoœci zamiennika chłodziwa w podmenu EDYTUJ GAZ (GAS ÄNDERN) wprowadzona może zostaæ wartoœæ dla WYZWALACZA.

Zbiór parametrów (rodzaj chłodziwa, ciœnienie napełniania, stêżenie helu) może również zostaæ zachowany jako gaz użytkownika.

Na ekranie pomiaru typ gazu bêdzie wyœwietlany jako wartoœæ nieszczelnoœci zamiennika chłodziwa (np. R134a <- He).

#### Wyzwalacz i jednostka pomiaru (Trigger und Maßeinheit)

Po wybraniu pola w danym wierszu na ekranie informacyjnym EDYTUJ GAZ X (ÄNDERN GAS X) pojawi siê podmenu WYZWALACZ I JEDNOSTKA . Wartoœæ wyzwalacza może zostaæ zmieniona przyciskami strzałek "W GÓRÊ" i "W DÓŁ" po lewej stronie wyœwietlacza. Poprawne ustawienia należy zatwierdziæ naciœniêciem przycisku OK. Aby opuœciæ podmenu bez wprowadzania zmian należy użyæ przycisku ESC.

Jednostkê wartoœci nieszczelnoœci można zmieniæ za pomocą przycisków w GóRÊ i w DóŁ. Dostêpne są m.in.: mbar I/s, Pam<sup>3</sup>/s, Torr I/s, atm cc/s, g/a, oz/yr, Ib/yr, ppm.

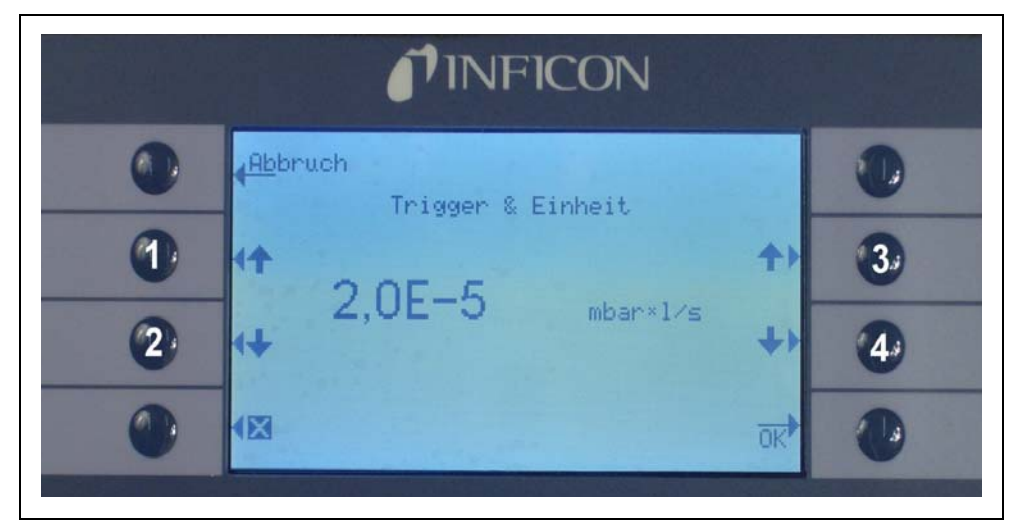

Ustawienie domyœlne: 2 x 10<sup>-5</sup> mbar l/s

Fig. 46 Ustawianie poziomu wyzwalania oraz jednostki (Trigger & Einheit) pomiaru

Poz. Opis

- 1 Zmniejszanie wartoœci wyzwalającej
- 2 Zmiana jednostki pomiaru

Poz. Opis

- 3 Zwiêkszanie wartoœci wyzwalającej
- 4 Zwiêkszanie wartoœci wyzwalającej

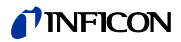

| <b>PINFICON</b> |                      |    |   |
|-----------------|----------------------|----|---|
|                 | uch                  |    |   |
|                 | Untere Anzeigegrenze |    |   |
| •               | 2                    | ++ |   |
|                 | 2.0E-7 mbar×1∕s      | OK | • |

#### WartoϾ graniczna wskazania (Anzeigegrenze)

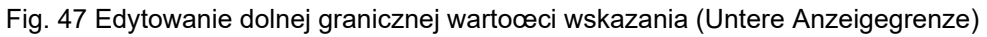

Możliwe jest edytowanie dolnej wartoœci granicznej dla każdego gazu. Aby zmieniæ dolną wartoœæ graniczną wskazania, należy wybraæ pole wiersza "WARTOŒÆ GRANICZNA WSKAZANIA" (ANZEIGEGRENZE) w podmenu "EDYTUJ GAZ" (GAS ÄNDERN) i wcisnąæ "EDYTUJ" (Ändern). Dolna wartoœæ graniczna wskazania może zostaæ zwiêkszona współczynnikami najniższej wartoœci granicznej wskazania. W wierszu poniżej współczynnika wyœwietlana jest bezwzglêdna niższa wartoœæ graniczna wskazania w aktualnie wybranej jednostce pomiarowej. Dostêpne współczynniki: 1, 2, 5, 10, 20, 50, 100.

W przypadku P3000XL najniższa wartoœæ graniczna wskazania 1x10<sup>-6</sup> mbar l/s jest równa współczynnikowi 1. Odpowiednie bezwzglêdne niższe wartoœci nieszczelnoœci innych współczynników stanowią niższą wartoœæ graniczną wskazania w trybie NISKIEGO PRZEPŁYWU pomnożoną przez 10.

#### Uwaga Tylko dla Protec P3000XL:

Przy przełączaniu z trybu NISKIEGO PRZEPŁYWU (LOW FLOW) do WYSOKIEGO PRZEPŁYWU (HIGH FLOW) (lub odwrotnie), współczynnik niższej granicy wskazania pozostanie niezmieniony, tzn. jeœli niższy współczynnik wartoœci granicznej wskazania został ustawiony na 2, niższa wartoœæ graniczna wskazywania zostanie przejêta z 2x10<sup>-7</sup> mbar I/s na 1x10<sup>-6</sup> mbar I/s przy zmianie trybu NISKIEGO PRZEPŁYWU na WYSOKI PRZEPŁYW.

Ustawienie domyœlne: 2

#### Próg wyszukiwania (Suchschwelle)

Dodatkowy próg ostrzeżenia może zostaæ wprowadzony jako wartoœæ procentowa wartoœci wyzwalającej. Sygnał ostrzegawczy zostanie wyemitowany w przypadku nieszczelnoœci o wartoœci mniejszej niż wartoœæ wyzwalająca, ale wiêkszej niż wartoœæ progu wyszukiwania - umożliwia to wykrycie mniejszych nieszczelnoœci. Próg wyszukiwania może zostaæ ustawiony w zakresie od 5 do 100%. Ustawienie domyœlne: 90%

## 4.3.2 Wybieranie zbioru parametrów gazów

Zbiór parametrów gazów może zostaæ wybrany poprzez ustawienie Trybu w menu Edycji gazu jako "włączony" (Freigegeben). Po wybraniu zbioru parametrów pozostałe trzy zbiory zostaną wyłączone, tak aby tylko jeden zbiór był używany w danym momencie.

## 4.4 Podmenu ustawieñ

W podmenu ustawień można wprowadziæ różne ustawienia (Einstellungen), mające wpływ na procedury wykrywania nieszczelnoœci.

## 4.4.1 Próżnia i dostêp

Podmenu Próżnia i dostêp (Vakuum und Berechtigung) umożliwia ustawianie funkcji kontrolnych, takich jak funkcja ZERO, progi przepływu i progi zanieczyszczenia.

#### Czas funkcji zero (Zero-Zeit)

WartoϾ ZERO jest automatycznie uaktualniana, gdy tylko wartoœæ odczytu tła zmniejsza siê. W ten sposób ujemne wartoœci nie są wyœwietlane, co jednoczeœnie uniemożliwia przypadkowe przeoczenie nieszczelnoœci CZAS FUNKCJI ZERO (NULL-ZEIT) to okres, w którym wartoœæ nieszczelnoœci musi byæ ujemna, aby Protec P3000 mógł uaktualniæ odczyt wartoœci tła. CZAS FUNKCJI ZERO może byæ ustawiony pomiêdzy 1,0 i 9,9 sek.

Ustawienie domyœlne: 5,0 sek.

#### Próg zanieczyszczenia (Verseuchungsgrenze)

W detektorze Protec P3000 dostêpny jest tryb zabezpieczający przed wysokimi stêżeniami helu (zanieczyszczenie helem).

Funkcja powinna byæ używana w celu zapobiegania przyspieszonego zużycia czujnika przy czêstych zanieczyszczeniach wysokim stêżeniem helu. PRÓG ZANIECZYSZ-CZENIA (VERSEUCHUNGSGRENZE) można ustawiæ jako NISKI (NIEDRIG), NORMALNY (NORMAL) ORAZ WYSOKI (HOCH). Funkcja progu zanieczyszczenia œledzi objętoœæ zgromadzonego helu pobranego przez czujnik w ostatnich kilku sekundach. Jeżeli objętoœæ zgromadzonego helu przekroczy ustalony poziom (NISKI, NORMALNY, WYSOKI), komunikat "zanieczyszczenie" (Verseucht) będzie wyœwietlany do momentu kiedy stężenie helu w systemie wystarczająco spadnie. Niemniej, im mniejszy PRÓG ZANIECZYSZCZENIA zostanie ustawiony, tym mniejsza będzie maksymalna objętoœæ wykrywania potencjalnej nieszczelnoœci.

Uwaga Początkowo użytkownik powinien ustawiæ PRÓG ZANIECZYSZCZENIA (VERSEUCHUNGSGRENZE) na NISKI (NIEDRIG). Jeżeli komunikat "zanieczyszczenie" (Verseucht) bêdzie siê pojawiał zbyt czêsto, użytkownik może zwiêkszyæ PRÓG ZANIECZYSCZENIA o kolejny poziom (aby jak najlepiej wykorzystaæ czujnik Wise Technology Sensor).

DomyœInie NORMALNY

Ustawienie mniejszego progu zanieczyszczenia pozwoli wydłużyæ żywotnoœæ czujnika Wise Technology detektora Protec P3000.

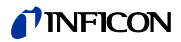

|   | <b>INFICON</b>     |         |     |
|---|--------------------|---------|-----|
|   | Verseuchungsgrenze | hoch    |     |
| 0 |                    | normal  | ••• |
| • | normal             | niedrig |     |
|   |                    |         | ۲   |

Fig. 48 Ustawianie PROGU ZANIECZYSZCZENIA (VERSEUCHUNGSGRENZE)

Uwaga Nie należy wyłączaæ Protec P3000, ani przełączaæ go do trybu UŒPIENIA jeżeli obecne jest ZANIECZYSZCZENIE HELEM (HELIUMVERSEUCHT), ponieważ spowoduje to zamkniêcie dużej objêtoœci helu wewnątrz czujnika i uniemożliwienie wypompowania jej z Protec P3000. Wyłączenie Protec P3000 kiedy jest zanieczyszczony dużym stêżeniem helu doprowadzi do znacznego wydłużenia czasu uruchamiania. W razie przypadkowego wyłączenia w momencie zanieczyszczenia wystarczy włączyæ Protec P3000 i pozostawiæ w trybie "nagrzewania" (Vorheizen) do momentu przełączenia w tryb pomiaru.

# Wartoœci graniczne przepływu (Flussgrenzen) (tylko dla Protec P3000)

W tym podmenu wprowadzane są minimalne i maksymalne wartoœci graniczne przepływu gazu przez kapilarê. Jeœli przepływ gazu jest mniejszy niż wartoœæ minimalna (np. gdy kapilara jest czêœciowo zatkana) albo przekracza wartoœæ maksymalną (np. przy uszkodzonym przewodzie czujnika, który zasysa "powietrze z otoczenia"), wyœwietlany jest komunikat błêdu. Im DOLNA WARTOŒÆ GRANICZNA PRZEPŁYWU (DURCHFLUSSUNTERGRENZE) jest bardziej zbliżona do rzeczywistej wartoœci przepływu, tym Protec P3000 szybciej wykrywa ewentualne zatkanie filtrów i przewodu czujnika. Im GÓRNA WARTOŒÆ GRANICZNA PRZEPŁYWU (DURCHFLUSSOBERGRENZE) jest bardziej zbliżona do rzeczywistej wartoœci przepływu, tym Protec P3000 szybciej wykrywa ewentualne zatkanie filtrów i przewodu czujnika.

Uwaga WartoϾ przepływu przez przewód czujnika zależy od ciœnienia atmosferycznego. Jeœli urządzenie jest eksploatowane na dużej wysokoœci nad poziomem morza, wartoœæ przepływu przez przewód czujnika może znacznie siê obniżyæ (około 20% na każde 1000 m wysokoœci). W takim przypadku należy odpowiednio wyregulowaæ wartoœci graniczne przepływu.

DOLNA WARTOή GRANICZNA PRZEPŁYWU (DURCHFLUSSUNTERGRENZE) może zostaæ ustawiona pomiêdzy 150 i 240 sccm. Ustawienie domyœlne to 180. Górna WARTOŒÆ GRANICZNA PRZEPŁYWU (DURCHFLUSSOBERGRENZE) może zostaæ ustawiona pomiêdzy 300 i 650; ustawienie domyœlne to 350.

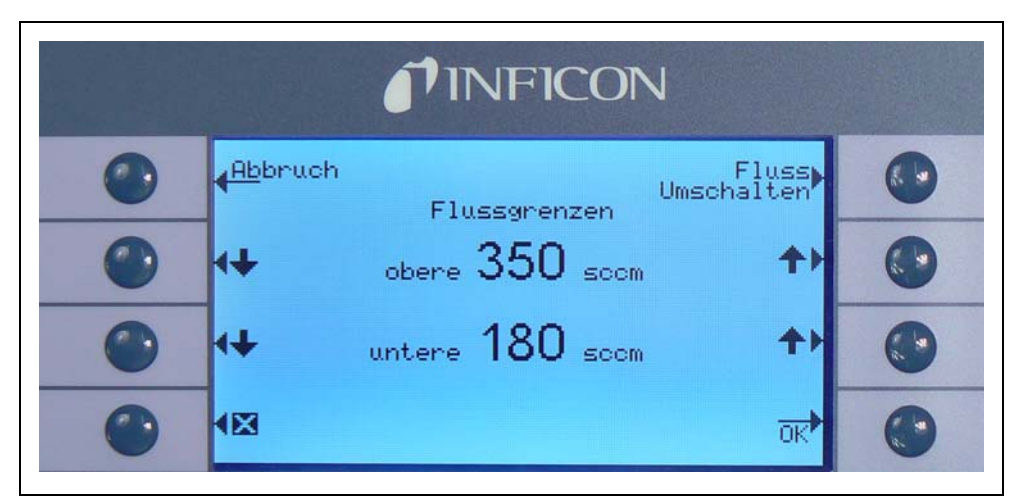

Fig. 49 Zmiana wartoœci granicznych przepływu (Flussgrenzen) dla przewodu czujnika SL3000

#### Ustawienia przepływu (Fluss Einstellungen) (tylko dla Protec P3000XL)

Protec P3000XL może pracowaæ w trybie NISKIEGO PRZEPŁYWU (LOW FLOW) lub WYSOKIEGO PRZEPŁYWU (HIGH FLOW). W podmenu ustawień przepływu można zmieniaæ ustawienia dla obu trybów przepływu.

Po przejæciu do podmenu USTAWIENIA PRZEPŁYWU wyœwietlone zostaną cztery dalsze podmenu:

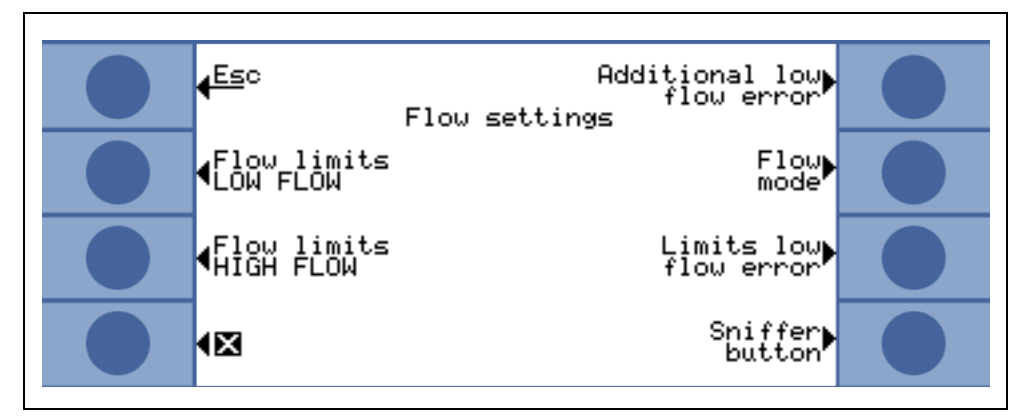

Fig. 50 Zmiana ustawieñ przepływu (Fluss Einstellungen)

Wartoœci graniczne (Flussgrenzen) NISKIEGO PRZEPŁYWU

Podmenu umożliwia ustawianie GÓRNEJ WARTOŒCI GRANICZNEJ PRZEPŁYWU (OBERE FLUSSGRENZE) oraz DOLNEJ WARTOŒCI GRANICZNEJ PRZEPŁYWU (UNTERE FLUSS-GRENZE) dla trybu NISKIEGO PRZEPŁYWU. DOLNA WARTOŒÆ GRANICZNA PRZEPŁYWU może zostaæ ustawiona pomiêdzy 150 i 240 sccm. Ustawienie domyœlne: 180

GÓRNA WARTOŒÆ GRANICZNA PRZEPŁYWU może zostaæ ustawiona w zakresie od 300 do 650 sccm. Ustawienie domyœlne: 395

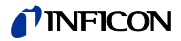

Wartoœci graniczne (Flussgrenzen) WYSOKIEGO PRZEPŁYWU

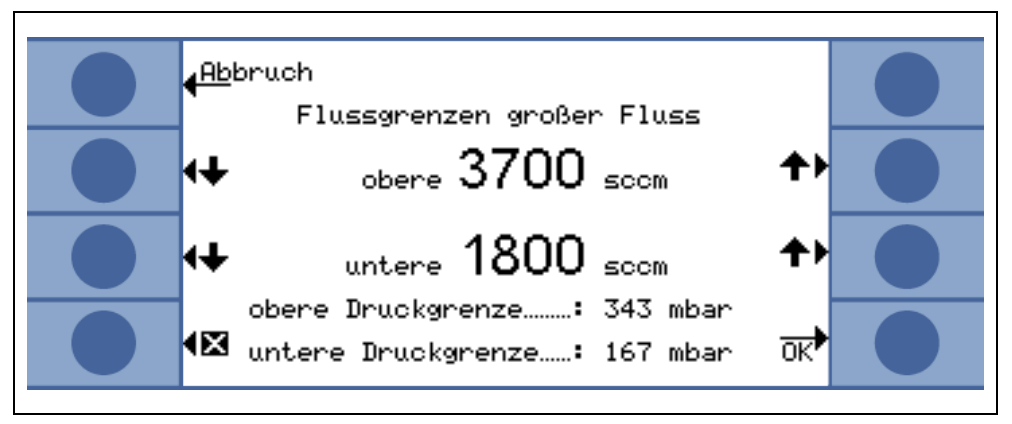

Fig. 51 Zmiany wartoœci granicznych przepływu

Podmenu umożliwia ustawianie GÓRNEJ WARTOŒCI GRANICZNEJ PRZEPŁYWU (OBERE FLUSSGRENZE) oraz DOLNEJ WARTOŒCI GRANICZNEJ PRZEPŁYWU (UNTERE FLUSS-GRENZE) dla trybu WYSOKIEGO PRZEPŁYWU. DOLNA WARTOŒÆ GRANICZNA PRZEPŁYWU może zostaæ ustawiona pomiêdzy 1500 i 2400 sccm. Ustawienie domyœlne: 1800

GÓRNA WARTOŒÆ GRANICZNA PRZEPŁYWU może zostaæ ustawiona w zakresie od 3000 do 3990 sccm.

Ustawienie domyœlne: 3950

Uwaga Aby umożliwiæ wykonywanie pomiarów w trybie WYSOKIEGO PRZEPŁYWU oraz NISKIEGO PRZEPŁYWU, przewód czujnika SL3000XL wyposażony jest w dwie kapilary (~300 sccm i ~2700 sccm). W trybie NISKIEGO PRZEPŁYWU używana jest tylko mniejsza kapilara, a w trybie WYSOKIEGO PRZEPŁYWU używane są obie kapilary, ale tylko gaz z mniejszej kapilary jest wprowadzany do czujnika Wise Technology.

> Aby umożliwiæ monitorowanie poprawnoœci przepływu przez mniejszą kapilarê w trybie WYSOKIEGO PRZEPŁYWU (jeœli zostanie zablokowana, urządzenia przestanie wykonywaæ pomiary), wartoœci graniczne przepływu w trybie WYSOKIEGO PRZEPŁYWUsą zamieniane na odpowiednie WARTOŒCI GRANICZNE CIŒNIENIA (DRUCKGRENZWERTE) przez czujnik Wise Technology. Jeœli pomiar wykroczy poza zakres WARTOŒCI GRANICZNYCH CIŒNIENIA, bêdzie to oznaczało, że przepływ przez mniejszą kapilarê znajduje siê poza normalnym zakresem i zostanie wyœwietlone ostrzeżenie (W41 lub W42).

Dodatkowy błąd niskiego przepływu (dostêpny tylko w trybie ZAAWANSOWANYM (ERWEITERTER))

*Uwaga* Podmenu jest dostêpne tylko w trybie ZAAWANSOWANYM (ERWEITERTER) i tylko jeœli przewód czujnika SL3000XL został podłączony do urządzenia głównego Protec P3000XL.

W podmenu można ustawiæ DODATKOWY BŁĄD NISKIEGO PRZEPŁYWU (ZUSÄTZLICHER FEHLER LOW FLOW) jako WŁĄCZONY (AKTIVIERT) lub WYŁĄCZONY (DEAKTIVIERT). Jeœli zostanie WŁĄCZONY, dodatkowy błąd przepływu (E55 / E56) bêdzie wyœwietlany oprócz standardowych ostrzeżeñ. Ustawienie DODATKOWEGO BŁÊDU PRZEPŁYWU jako WŁĄCZONY spowoduje aktywacjê przycisku BŁĄD WARTOŒCI GRANICZNYCH PRZEPŁYWU (FLUSSGRENZEN LOW FLOW).

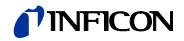

Jeœli dojdzie do BŁÊDU NISKIEGO PRZEPŁYWU, Protec P3000XL przestanie wykonywaæ pomiary. Dopiero kiedy przyczyny błêdu niskiego przepływu zostaną wyeliminowane, a przepływ ponownie przekroczy WARTOŒÆ GRANICZNĄ BŁÊDU NISKIEGO PRZEPŁYWU, Protec P3000XL rozpocznie wykonywanie pomiarów.

WARTOŒCI GRANICZNE (GRENZWERTE) dla BŁÊDU NISKIEGO PRZEPŁYWU (ZUSÄTZLICHER FEHLER LOW FLOW) mogą zostaæ ustawione w podmenu WARTOŒCI GRANICZNE BŁÊDU NISKIEGO PRZEPŁYWU (FLUSSGRENZEN LOW FLOW) (patrz poniżej).

Ustawienie fabryczne: wyłączony

Tryb przepływu (Druchflussbetrieb) (dostêpny tylko po podłączeniu przewodu czujnika SL3000XL)

Podmenu umożliwia wybór trybu NISKIEGO PRZEPŁYWU (LOW FLOW) oraz WYSOKIEGO PRZEPŁYWU (HIGH FLOW) detektora Protec P3000XL.

Ustawienie fabryczne: Tryb WYSOKIEGO PRZEPŁYWU

Wartoœci graniczne błêdu niskiego przepływu (Flussgrenzen low flow)

Podmenu jest dostêpne tylko po ustawieniu DODATKOWEGO BŁÊDU NISKIEGO PRZEPŁYWU (ZUSÄTZLICHER FEHLER LOW FLOW) jako WŁĄCZONY (AKTIVIERT).

Podmenu umożliwia ustawianie wartoœci granicznych DODATKOWEGO BŁÊDU NISKIEGO PRZEPŁYWU. Jeżeli rzeczywisty przepływ przez przewód czujnika spadnie poniżej WARTOŒCI GRANICZNEJ BŁÊDU NISKIEGO PRZEPŁYWU, Protec P3000XL przestanie wykonywaæ pomiary. Dopiero kiedy przyczyny błêdu niskiego przepływu zostaną wyeliminowane, a przepływ ponownie przekroczy WARTOŒÆ GRANICZNĄ BŁÊDU NISKIEGO PRZEPŁYWU, Protec P3000XL rozpocznie wykonywanie pomiarów.

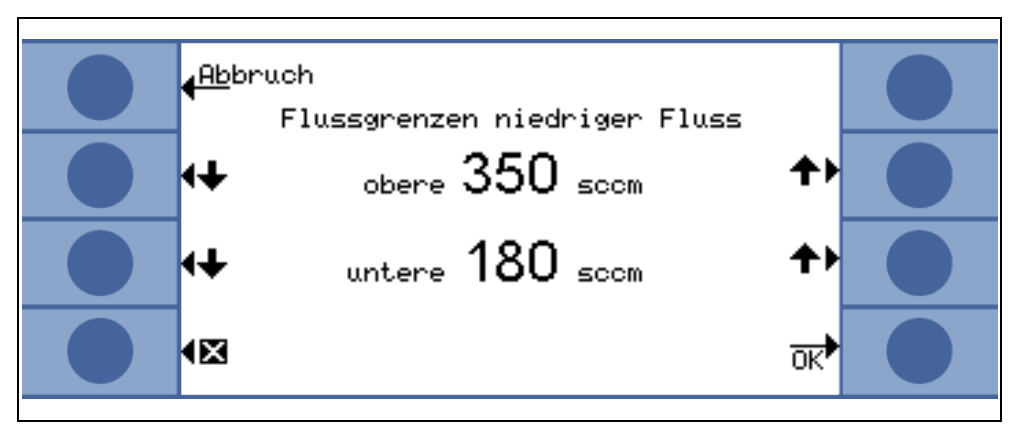

Fig. 52 Dodatkowy błąd wartoœci granicznej niskiego przepływu (Flussgrenzen niedriger Fluss)

Możliwe jest wprowadzenie dwóch różnych wartoœci dla trybów WYSOKIEGO PRZEP£YWU i NISKIEGO PRZEP£YWU. Wartoœæ dla trybu WYSOKIEGO PRZEP£YWU zostanie również zamieniona na odpowiednią WARTOŒÆ GRANICZN¥ PODCIŒNIENIA (UNTERDRUCK-GRENZWERT). Jeœli przekroczona zostanie dolna granica WARTOŒCI GRANICZNEJ PODCIŒNIENIA, bêdzie to oznaczało zablokowanie przepływu mniejszej kapilary przewodu czujnika SL3000XL. Wyœwietlone zostaną ostrzeżenia E55 / E56, a Protec P3000XL przestanie wykonywaæ pomiary.

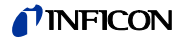

Wartoœci graniczne błêdów można ustawiaæ w granicach od 150 do 240 sccm dla trybu NISKIEGO PRZEP£YWU oraz od 1500 do 2400 sccm dla trybu WYSOKIEGO PRZEP£YWU.

```
Ustawienie 150 sccm dla trybu NISKIEGO PRZEP£YWU domyœlne:
```

1500 sccm dla trybu WYSOKIEGO PRZEP£YWU

Przycisk czujnika (Schnüffel)

Używanie prawego przycisku czujnika do przełączania miêdzy trybem NISKIEGO PRZEPŁYWU i WYSOKIEGO PRZEPŁYWU podczas badania nieszczelnoœci (niedostêpne w trybie I·Guide) może zostaæ WŁĄCZONE lub WYŁĄCZONE w tym podmenu. Jeżeli funkcja PRZYCISKU CZUJNIKA (SCHNÜFFELTASTER) zostanie WYŁĄCZONA, przełączanie Protec P3000XL z trybu WYSOKIEGO PRZEPŁYWU do trybu NISKIEGO PRZEPŁYWU (lub odwrotnie) bêdzie możliwe wyłącznie w podmenu TRYBU PRZEPŁYWU lub przez RS232.

Ustawienie fabryczne: aktywowana

#### Opóźnienie uœpienia (Standby-Verzögerung)

W detektorze Protec P3000 dostêpny jest tryb UŒPIENIA, który zabezpiecza filtry i wydłuża żywotnoœæ czujnika kiedy Protec P3000 nie jest używany. W trybie UŒPI-ENIA przepływ przez przewód czujnika jest wyłączany, dziêki czemu do filtrów nie dostaje siê brud, a czujnik jest zabezpieczony przed helem z otoczenia.

Okres, po którym Protec P3000 przełącza siê do trybu UŒPIENIA to czas OPÓŹNIENIA UŒPIENIA (STANDBY VERZÖGERUNG). Czas opóźnienia UŒPIENIA może zostaæ ustawiony w zakresie od 10 s do 1 godz. Jeżeli w ustawionym czasie opóźnienia UŒPI-ENIA nie zostanie poruszona sonda, Protec P3000 automatycznie przełączy siê do trybu UŒPIENIA. Jeżeli sonda zostanie poruszona przed upłyniêciem czasu opóźnienia, licznik zostanie wyzerowany, a naliczanie rozpocznie siê od nowa.

Jeżeli sonda zostanie podniesiona kiedy Protec P3000 znajduje siê w trybie UŒPI-ENIA, Protec P3000 automatycznie uruchomi siê i bêdzie gotowy do pracy po ok. 5 sekundach.

Ustawienie domyœlne: 10 min

*Uwaga* Zalecane jest ustawienie jak najkrótszego okresu opóźnienia UŒPIENIA, aby zminimalizowaæ zużycie systemu bez zbêdnych przestojów w pracy.

#### Kalibracja

Z poziomu podmenu KALibracja (Kalibrierung) może zostaæ URUCHOMIONA lub WYŁĄCZONA kalibracja wewnêtrzna. Jeœli ustawienie dla tej funkcji to WYŁĄCZONA, dostêpna jest wtedy tylko funkcja kontroli wbudowanej nieszczelnoœci referencyjnej PRO-Check.

Ustawienie domyœlne: AKTYWOWANA

#### Zmiana kodu PIN menu (Menü-PIN ändern)

Wszelkie zmiany bieżących ustawieñ mogą byæ chronione hasłem. Kod PIN menu może zostaæ zmieniony w podmenu "zmiana kodu PIN menu" (Menü-PIN ändern).

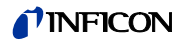

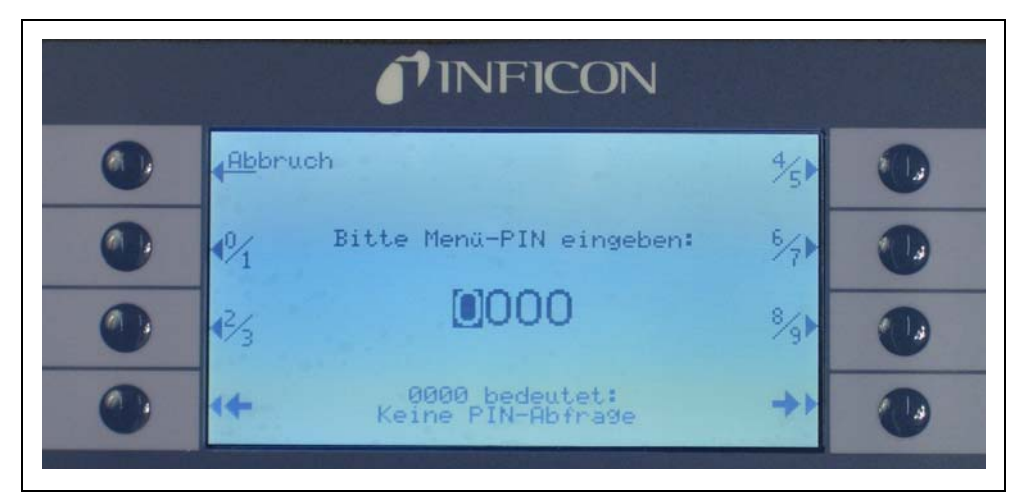

Fig. 53 Ustawianie kodu PIN menu dla zabezpieczenia parametrów

Jeœli wprowadzony został nowy kod PIN, oprogramowanie Protec P3000 wyœwietli monit o powtórzenie nowego kodu PIN, aby uniknąæ błêdów podczas jego wprowadzania. Nowa wartoœæ kodu PIN menu zostanie wprowadzona.

*Uwaga* Użytkownik musi powróciæ do podstawowej strony menu głównego, aby zmiana została wprowadzona. W przeciwnym wypadku nowy kod PIN zostanie aktywowany po 5 minutach.

WartoϾ "0000" dla kodu PIN menu oznacza, że nie wprowadzona została ochrona hasłem, a wszystkie menu i podmenu są dostêpne.

Ustawienie fabryczne: 0000

## 4.4.2 Funkcje audio (Audiofunktionen)

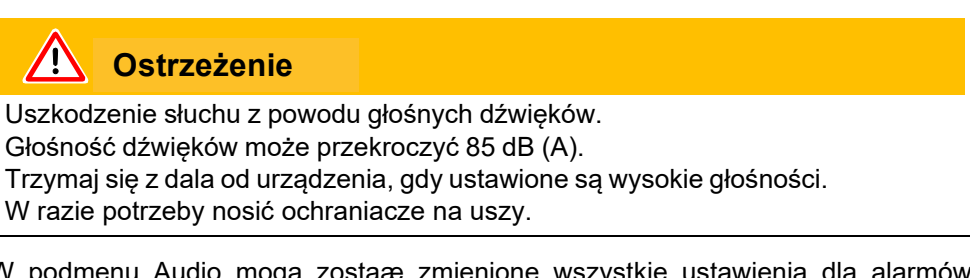

W podmenu Audio mogą zostaæ zmienione wszystkie ustawienia dla alarmów dźwiêkowych Protec P3000.

#### Sygnał dźwiêkowy (Signalton)

Sygnały potwierdzenia są emitowane dla potwierdzenia okreœlonych funkcji np. zakończenia procesu kalibracji. Dźwiêki te mogą byæ włączane lub wyłączane w podmenu sygnałów potwierdzenia.

Ustawienie domyœlne: aktywna.

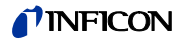

#### Dźwiêk wew. (Audio intern)

Wewnêtrzny głoœnik systemowy może zostaæ włączony lub wyłączony. Nie ma to żadnego wpływu na działanie gniazda słuchawkowego.

Ustawienie domyœlne: aktywna.

#### Dźwiêk czujnika (Audio Schnüffelsonde)

Możliwe jest ustawienie głoœnika na uchwycie sondy, tak aby wydawał dźwiêk alarmowy kiedy przekroczona zostanie wartoϾ WYZWALANIA, lub wartoœæ WYSZUKI-WANIA. Dźwiêki mogą również zostaæ całkowicie wyłączone.

Ustawienie domyœlne: WARTOŒÆ WYZWALAJĄCA

#### Rodzaj alarmu (Alarm typ)

Za poœrednictwem głoœnika urządzenia głównego mogą byæ emitowane różne rodzaje alarmów dźwiêkowych. Dostêpne opcje: WARTOŒÆ ZADANA, WARTOŒÆ DOKŁADNA I ALARM WYZWALACZA.

WARTOή Czêstotliwoœæ dźwiêku zmieni siê, gdy przekroczona zostanie ZADANA wartoϾ wyzwalająca. Poniżej wartoœci wyzwalającej głoœnik (SETPOINT) bêdzie wyłaczony. ALARM Alarm dźwiêkowy (ciągły sygnał o niskim tonie) zostanie aktywowany, gdy tylko przekroczona zostanie wartoϾ progu wyszuki-WYZWAwania. Alarm dźwiêkowy, na który składaja siê dwa dźwiêki, zostanie LACZA aktywowany, gdy przekroczona zostaje wartoϾ wyzwalająca. (TRIGGER Poniżej wartoceci progu wyszukiwania głocenik bêdzie wyłączony. ALARM) Jeœli dla urządzenia Protec P3000 jako typ alarmu ustawiony zostanie ALARM WYZWALACZA dodatkowy przycisk zostanie

zostanie ALARM WYZWALACZA dodatkowy przycisk zostanie pokazany u dołu po prawej stronie: DWIÊK 1,2,3. Za pomocą tego przycisku różne rodzaje alarmów dźwiêkowych mogą zostaæ wybrane dla alarmu wyzwalacza, tak aby w jasny sposób odróżniæ go od alarmów dźwiêkowych innych czujników.

 WARTOή Głoœnik zewnêtrzny jest zawsze włączony. W zakresie nieszczelnoœci +/- jedna dziesiąta wartoœci wyzwalającej czêstotliwoœæ zmienia siê w zależnoœci od nieszczelnoœci. Poza tym zakresem dźwiêk jest niezmiennie niski lub wysoki. Ustawienie to jest zalecane, gdy mają byæ rozpoznane również nieszczelnoœci, które znajdują siê poniżej wartoœci wyzwalającej lub gdy istnieje podejrzenie, że wartoœci nieszczelnoœci bêdą należały do zakresu wartoœci wyzwalającej.

Ustawienie domyœlne: Alarm wyzwalacza

#### Głoœnoœæ (Lautstärke)

MINIMALNA GŁOŒNOŒÆ (MINDESTLAUTSTÄRKE) oraz aktualnie ustawiona GŁOŒNOŒÆ (LAUTSTÄRKE) głoœnika urządzenia głównego mogą zostaæ zmienione. MINIMALNA GŁOŒNOŒÆ to najmniejsza możliwa głoœnoœæ, która może zostaæ ustawiona za poœrednictwem wyœwietlacza głównego. Ustawienie to uniemożliwia przypadkowe

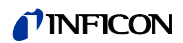

wyłączenie alarmów dźwiêkowych urządzenia głównego.. Oba ustawienia dotyczą też złącza słuchawkowego. Oba ustawienia głoœnoœci (minimalne i bieżące) mogą zostaæ wyregulowane w przedziale: 0 - 15.

Domyœlne ustawienie głoœnoœci minimalnej: 2

Domyœlne ustawienie głoœnoœci bieżącej: 2.

## 4.4.3 Ustawienia wyœwietlacza (Anzeigeneinstellungen)

Podmenu USTAWIENIA WYŒWIETLACZA (ANZEIGENEINSTELLUNGEN) można wprowadziæ ustawienia dla kontrastu wyœwietlacza i funkcji zatrzymania wartoœci szczytowej.

#### Kontrast (Kontrast)

W podmenu KONTRAST (KONTRAST) można modyfikowaæ ustawienie kontrastu wyœwietlacza urządzenia głównego. Dostêpny przedział: 0 - 99. Dodatkowo, istnieje możliwoœæ odwrócenia kolorów wyœwietlacza.

Ustawienie domyœlne: nieodwrócone, poziom 30

Uwaga Jeœli kontrast wyœwietlacza jest zbyt duży lub zbyt mały, tak że wyœwietlacz jest nieczytelny, należy: Włączyæ i wyłączyæ Protec P3000. W trakcie przeprowadzania procedury uruchamiania należy równoczeœnie wcisnąæ trzeci przycisk od góry po obu stronach wyœwietlacza, do momentu kiedy przywrócony zostanie normalny kontrast. To ustawienie nie zostanie zapisane w EEPROM, ale musi zostaæ potwierdzone rêcznie za poœrednictwem menu ustawienia kontrastu. W przypadku braku potwierdzenia, przy kolejnym uruchomieniu Protec P3000 powróci do poprzedniego ustawienia, pozostającego poza zakresem ustawienia.

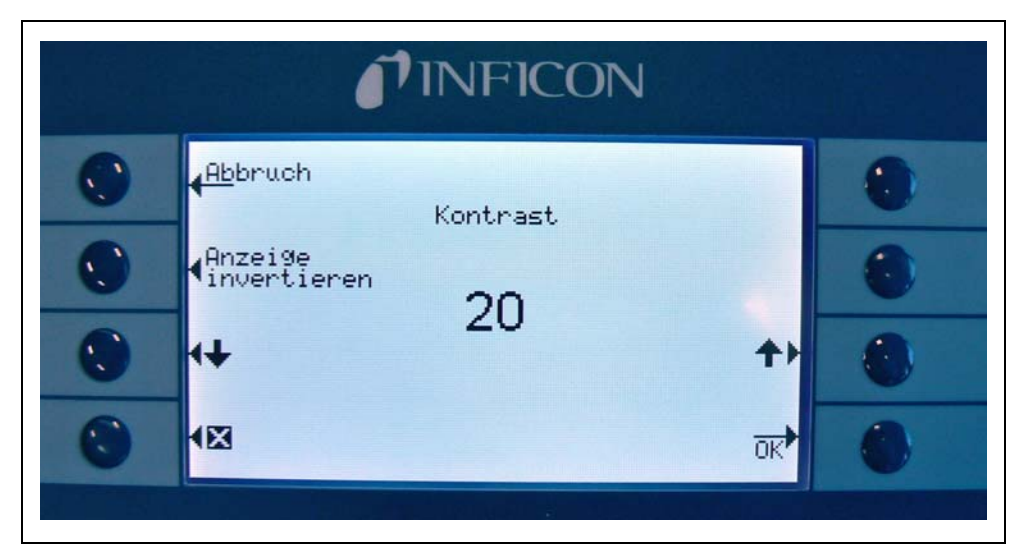

Fig. 54 Ustawianie kontrastu na wyœwietlaczu głównym.

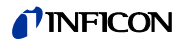

#### Zatrzymanie wartoœci szczytowej (Spitzenwert)

Z poziomu tego podmenu funkcja ZATRZYMANIE WARTOŒCI SZCZYTOWEJ (SPITZEN-WERT) może zostaæ włączona lub wyłączona. Jeœli funkcja ZATRZYMANIE WARTOŒCI SZCZYTOWEJ jest włączona, maksymalna wartoœæ nieszczelnoœci bêdzie wyœwietlana na głównym wyœwietlaczu przez wczeœniej okreœlony czas, razem z bieżącą wartoœcią pomiaru. Wprowadzone ustawienie dla czasu wyœwietlania nie bêdzie wpływało na wyœwietlane wartoœci, jeœli funkcja bêdzie wyłączona.

Domyœlnie wartoœæ wyłączona, 5 sek.

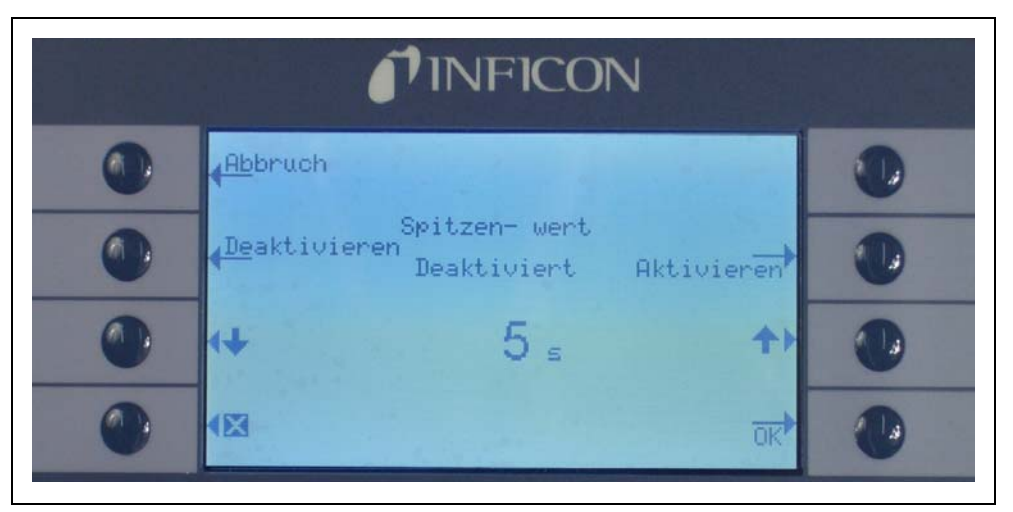

Fig. 55 Konfiguracja funkcji zatrzymywania WARTOŒCI SZCZYTOWEJ (SPITZENWERT)

#### Wyœwietlanie przepływu (Durchflussanzeigze) (dostêpne tylko w trybie ZAAWANSOWANYM)

W podmenu WYŒWIETLANIA PRZEPŁYWU (DRUCHFLUSSANZEIGE) możliwe jest WŁĄCZANIE lub WYŁĄCZANIE nieprzerwanego wyœwietlania przepływu przez przewód czujnika w trakcie pomiarów. Jeżeli funkcja zostanie WŁĄCZONA, przepływ bêdzie wskazywany w STANDARDOWYM TRYBIE PRACY jako wartoϾ całkowita, poniżej bargrafu wartoœci wyniku.

Uwaga W okreœlonych sytuacjach, np. podczas potwierdzania ostrzeżeñ lub zmiany trybu przepływu, kontrola przepływu może zostaæ wyłączona na krótki okres. W tym czasie przepływ ustabilizuje siê do momentu ponownego osiągniêcia wartoœci koñcowej i nie pojawią siê nowe ostrzeżenia. W tym czasie zamiast wartoœci przepływu bêdzie wyœwietlany komunikat "Kontrola przepływu nieaktywna" (Durchflussregelung inaktiv).

Ustawienie fabryczne: wyłączony

#### Tryb użytkownika (Anzeigemodus)

W tym podmenu można dokonaæ wyboru pomiêdzy trybem NORMALNYM (NORMAL) lub ZAAWANSOWANYM (ERWEITERT). W trybie NORMALNYM wyœwietlane bêdą tylko najistotniejsze informacje, związane ze standardowym działaniem. Natomiast w trybie ZAAWANSOWANYM dostêpne są dodatkowe informacje dla zaawansowanych użytkowników.

## 4.4.4 Konfiguracja / edycja programu I•Guide

Po naciœniêciu przycisku PROGRAM KONFIGURACYJNY (PROGRAMM ERSTELLEN) otwarte zostanie podmenu z listą 10 programów I•Guide wraz z ich statusem (aktywny/nieaktywny). Jeœli program jest włączony, pojawi siê na liœcie programów do wyboru w trybie I•Guide. Aby zmieniæ status programu, należy użyæ przycisku WŁ./WYŁ., znajdującego siê po lewej stronie wyœwietlacza.

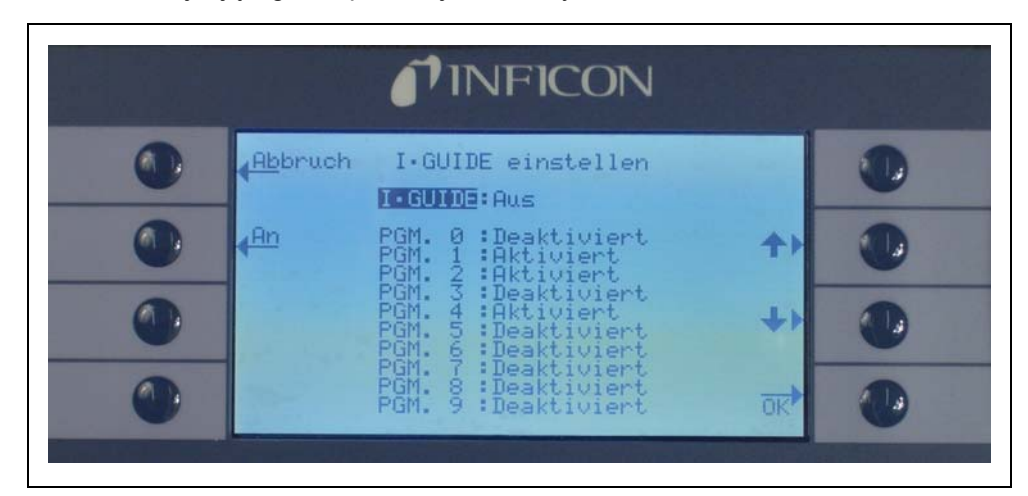

Fig. 56 Ustawianie trybu I•Guide (I•Guide einstellen)

Aby zmieniæ parametry programu, należy wybraæ wiersz właœciwego program z listy menu i otworzyæ wybrany program, naciskając przycisk "EDYTUJ" (ÄNDERN).

| <b>NINFICON</b>                                        |   |  |
|--------------------------------------------------------|---|--|
| Programm editieren                                     |   |  |
| Name PGM.   Gas 1   Anz.MessPunkte: 4   Messzeit 1.0 s |   |  |
| Wartezeit: 3.0 ≤<br>Triggerwert: 2.0E-5 mbar×1∕s↓)     |   |  |
| ändern                                                 | • |  |

Fig. 57 Edycja programu I•Guide (Programm editieren)

W początkowym podmenu EDYTUJ PROGRAM (PROGRAMM EDITIEREN) wyœwietlone są nastêpujące informacje: nazwa programu, gaz wybrany do programu, liczba miejsc pomiarowych, minimalny czas pomiaru na każdym miejscu oraz dopuszczalny czas oczekiwania pomiêdzy dwoma pomiarami nieszczelnoœci. Dodatkowo, zapisana zostaje całkowita wartoœæ wyzwalająca, odpowiadająca dopuszczalnej wartoœci nieszczelnoœci dla danej próbki.

Aby zmieniæ którykolwiek z parametrów, należy przejœæ do odpowiedniego wiersza i wybraæ podœwietloną pozycjê, naciskając przycisk EDYTUJ.

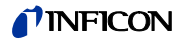

#### Nazwa (Name)

Każdemu programowi można nadaæ nazwê składającą siê z maksymalnie 6 znaków. Aby zmieniæ nazwê, należy zaznaczyæ wiersz nazwy i nacisnąæ przycisk EDYTUJ (ÄNDERN). Otwarty zostanie ekran alfanumeryczny do wprowadzania danych. Po wprowadzeniu odpowiedniej nazwy należy ją potwierdziæ poprzez naciœniêcie ok.

#### Rodzaj gazu (Gasart)

Aby edytowaæ zamiennik gazu, należy przejœæ do wiersza "GAZ" (GAS) i wcisnąæ "EDYTUJ" (ÄNDERN). Do dyspozycji są tylko zamienniki gazów, które znajdują siê w podmenu "GAZ/WYZWALACZ" ("GAS/TRIGGER") (gaz1 do gaz4). Rodzaj zamiennika gazu podany jest w nawiasie. Listê, na której znajdują siê maksymalnie 4 zamienniki gazów można przewijaæ za pomocą przycisków strzałek "w górê" i "w dół".

*Uwaga* W trybie I•Guide używane są zamienniki gazów, które zostały wybrane w podmenu "GAZ/WYZWALACZ" ("GAS/TRIGGER"). Jeœli w podmenu "GAZ" (GAS) wybrany został inny rodzaj zamiennika gazu, automatycznie zmienia siê wybór w programie I•Guide.

#### Liczba punktów (Anzahl Messpunkte)

Liczba potencjalnych punktów pomiarowych może zostaæ ustawiona pomiêdzy 0 a 99 i może byæ edytowana za pomocą przycisków "w górê" i "w dół".

Ustawienie domyœlne: 4

- Uwaga Tryb I•Guide może byæ wykorzystywany także wyłącznie jako sygnał dźwiêkowy. Jeœli liczba punktów pomiarowych jest ustawiona na 0, to Protec P3000 bêdzie cały czas monitował o przeprowadzenie pomiaru w nastêpnym miejscu, bez wykorzystania funkcji ogólnej wartoœci nieszczelnoœci.
- *Uwaga* Tryb I•Guide, w razie potrzeby, może byæ wykorzystywany do sumowania wartoœci nieszczelnoœci. Jeżeli liczba punktów pomiarowych ustawiona jest na 99, wynik zsumowanej całkowitej wartoœci nieszczelnoœci zostanie wyœwietlony po naciœniêciu prawego przycisku i przytrzymaniu go przez 2 s (lub automatycznie po 98. punkcie pomiarowym).

#### Czas pomiaru (Messdauer)

Ustawienie dla opcji CZAS POMIARU (MESSDAUER), czyli czasu trwania pomiaru w danym miejscu, w którym koñcówka czujnika musi siê znajdowaæ, może zostaæ wprowadzone w przedziale: 0,7 - 25,0 sekund. Czas pomiaru nie może byæ krótszy niż czas reakcji Protec P3000. Zaleca siê wprowadzenie nastêpujących minimalne czasów pomiaru:

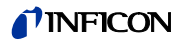

| Długoœæ przewodu czuj-<br>nika | Min. czas pomiaru |
|--------------------------------|-------------------|
| 3 m                            | 0,7 sek.          |
| 5 m                            | 0,9 sek.          |
| 10 m                           | 1,4 sek.          |
| 15 m                           | 3,0 sek.          |

Ten parametr może byæ edytowany za pomocą przycisków strzałek W GÓRÊ i W DÓŁ.

Ustawienie domyœlne: 1,0 sek.

#### Czas oczekiwania (Wartezeit)

CZAS OCZEKIWANIA (WARTZEIT) pomiêdzy dwoma pomiarami, w którym możliwe jest przeniesienie końcówki czujnika do kolejnego miejsca pomiaru, może zostaæ ustawiony w przedziale miêdzy 0,1 s i 25,0 s z dokładnoœcią do 0,1 s. Ten parametr może byæ edytowany za pomocą przycisków strzałek W GÓRÉ i W DÓŁ.

Ustawienie domyœlne: 3,0 sek.

#### Całkowita wartoœæ wyzwalająca (Globaler Triggerwert)

W podmenu CAŁKOWITA WARTOŒÆ WYZWALAJĄCA (GLOBALER TRIGGERWERT) możliwa jest edycja maksymalnej dopuszczalnej wartoœci nieszczelnoœci dla danej próbki. Dostêpne są te same zakresy, co w przypadku pojedynczej wartoœci wyzwalającej. Jednostka pomiaru całkowitej wartoœci wyzwalającej bêdzie taka sama jak w przypadku typu gazu, która została wprowadzona w podmenu "Edytuj gaz".

Ustawienie domyœlne:  $2 \times 10^{-3}$  mbar l/s (lub odpowiednik w dowolnej jednostce pomiaru)

## 4.4.5 Różne ustawienia (Sonstige Einstellungen)

#### Jêzyk (Sprache)

Istnieje możliwoœæ ustawienia jêzyka oprogramowania. Dostêpne opcje wyboru to: angielski, niemiecki, hiszpański, włoski, francuski, portugalski, japoński (katakana) oraz chiński (mandaryński).

Ustawienie domyœlne: angielski

Uwaga Jeœli wprowadzony zostanie jêzyk obsługi, którego użytkownik nie rozumie, Protec P3000 należy wyłączyæ i przy ponownym uruchomieniu wcisnąæ jednoczeœnie drugi przycisk od góry po prawej i lewej stronie wyœwietlacza. Spowoduje to automatyczne przełączenie Protec P3000 na jêzyk angielski. To ustawienie nie jest zapisywane automatycznie. Należy przejϾ do podmenu JÊZYK i wybraæ odpowiedni jêzyk.

#### Data i czas (Datum & Uhrzeit)

W tym podmenu można ustawiæ wewnêtrzny zegar Protec P3000. Na pierwszej stronie należy wprowadziæ datê w formacie DD.MM.RRRR. Przyciskiem po prawej stronie na dole () należy otworzyæ drugą stronê, gdzie należy wprowadziæ godzinê w formacie GG.MM.

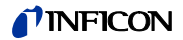

#### Oœwietlenie czujnika (Beleuchtung Schnüffelspitze)

JasnoϾ diody oœwietlenia koñcówki czujnika może zostaæ wyregulowana. Dostêpne ustawienie to: 1 - 6. Poza tym, oœwietlenie może zostaæ włączone lub wyłączone za pomocą przycisków "AKTYWUJ / DEZAKTYWUJ". Ustawienia należy zatwierdziæ naciœniêciem przycisku OK.

Ustawienie domyœlne: włączone, poziom 4

#### Jednostka ciœnienia (Druckeinheit)

Jednostka ciœnienia wszystkich wyœwietlanych przez Protec P3000 wartoœci może zostaæ ustawiona na: Pa, Torr, atm lub mbar.

Ustawienie domyœlne: mbar

#### Filtr wartoœci nieszczelnoœci (Leckratenfilter)

Na potrzeby zwykłej pracy powinien zostaæ wybrany I•Filtr. I•Filtr jest inteligentnym algorytmem, dostarczającym najlepsze wyniki jeœli chodzi o tłumienie i stabilnoœæ sygnału nieszczelnoœci, który został stworzony specjalnie do zastosowania w detektorze nieszczelnoœci Protec P3000.

Tylko w sytuacji, w której starszy model Protec został zastąpiony przez Protec P3000 i urządzenie jest eksploatowane w stacjonarnym systemie kontroli może zajœæ koniecznoœæ pozostawienia ustawienia filtra: "STAŁY" tak jak w przypadku starszego modelu Protec.

DomyœInie I•Filter

#### Opóźnienie alarmu (Alarmverzögerung)

W bardzo niestabilnych warunkach tła uruchomienie alarmu może okazaæ siê niezbêdne dopiero wtedy, gdy wartoœæ wyzwalająca jest przekroczona przez dłuższy czas. Opóźnienie alarmu może byæ ustawione z dokładnoœcią do dziesiątej czêœci sekundy. Możliwe jest ustawienie wartoœci miêdzy 0 i 9,9 sek. Ustawienie domyœlne: 0,0 sek. (tzn. nieaktywne).

## 4.5 Interfejsy

W podmenu INTERFEJSY (SCHNITTSTELLEN) można edytowaæ nastêpujące ustawienia: MIEJSCE STEROWANIA (STEUERUNGSORT), WYJŒCIA URZĄDZENIA ZAPISUJĄCEGO (REKORDERAUSGÄNGE). WEJŒCIA STEROWNIKA PROGRAMOWALNEGO (SPS), protokół RS232SZYBKOή TRANSMISJI I ZNAK KOÑCA.

## 4.5.1 Miejsce sterowania (Steuerungsort)

MIEJSCE STEROWANIA (STEUERUNGSORT) może zostaæ ustawione jako "LOKALNE" (LOCAL), "RS232" lub "LOKALNE I RS232" (LOCAL & RS232). W trybie LOKALNE interfejs RS232 może byæ wykorzystywany wyłącznie do odczytywania wartoœci pomiaru. Wykorzystywanie tego interfejsu do sterowania urządzeniem jest w tym trybie niemożliwe. W trybie RS232, funkcje Zero i Kal są obsługiwane wyłącznie za poœrednictwem interfejsu. W trybie LOKALNY I RS232 Protec P3000 może byæ sterowany poprzez interfejs, ale także za poœrednictwem poleceñ wydawanych za pomocą głównego wyœwietlacza.

Ustawienie fabryczne: lokalne i RS232

*Uwaga* Nawet, jeœli ustawieniem dla miejsca sterowania jest RS232, niektóre parametry mogą byæ wprowadzane za poœrednictwem menu oprogramowania urządzenia głównego. W takiej sytuacji, dostêp do nich należy zablokowaæ za pomocą kodu PIN menu, aby zapobiec niezamierzonym zmianom.

## 4.5.2 Wyjœcie urządzenia zapisującego (Aufzeichnungsausgänge)

SKALA WYJŒCIA URZĄDZENIA ZAPISUJĄCEGO (SKALIERUNG AUFZEICHNUNGSAUSGANG) jest liniowa i logarytmiczna. Wyjœciowy sygnał liniowy pochodzi z kanału 1 (pin 1 portu wej./wyj.), wyjœciowy sygnał logarytmiczny z kanału 2 (pin 14 portu wej./wyj.) (patrz rozdział 6.1).

W skali logarytmicznej wyjœcia zakres napiêcia wynosi 0 – 10 V. Począwszy od wartoœci równej 1 V, każda dziesiątka wartoœci nieszczelnoœci jest równa 2 V, tzn.

1...3V: 1. dziesiątka 3...5V: 2. dziesiątka 5...7V: 3. dziesiątka 7...9V: 4. dziesiątka

W ten sposób wartoœæ nieszczelnoœci 4 dziesiątki jest przekazywana w postaci sygnału analogowego. Wprowadzenie ustawienia czterech dziesiątek odbywa siê czterech wykorzystaniem jednostki i wartoœci wyzwalającej. Oprogramowanie Protec P3000 skaluje napiêcie wyjœciowe w taki sposób, aby wartoœæ wyzwalająca znajdowała siê zawsze w drugiej dziesiątce (tzn. w przedziale miêdzy 3 a 5 V).

Przykłady:

| Wartoææ wyzwalająca           | Napiêcie wyjæciowe (1 do 9 V) odpowiada        |
|-------------------------------|------------------------------------------------|
| 3 g/a                         | 0.1 1000 g/a                                   |
| 0,2 oz/yr                     | 0.01 100 oz/yr                                 |
| 5 x 10 <sup>-4</sup> mbar l/s | 1x10 <sup>-5</sup> 1x10 <sup>-1</sup> mbar l/s |

Poniższa tabela wyjaœnia zasadê, według której napiêcie wyjœciowe odpowiada wartoœci nieszczelnoœci.

| 1V               | 3V                 | 5V               | 7V               | 9V               | ٦. |
|------------------|--------------------|------------------|------------------|------------------|----|
| 1                | 2 34 681 2 34      | 681 2 3          | 34681 23         | 4681 23          |    |
| 10 <sup>-7</sup> | 10 <sup>-6</sup>   | 10 <sup>-5</sup> | 10 <sup>-4</sup> | 10 <sup>-3</sup> |    |
| 10 <sup>-6</sup> | 10 <sup>-5</sup>   | 10-4             | 10 <sup>-3</sup> | 10 <sup>-2</sup> |    |
| 10 <sup>-5</sup> | 10-4               | 10 <sup>-3</sup> | 10 <sup>-2</sup> | 10 <sup>-1</sup> |    |
| 10 <sup>-4</sup> | 10 <sup>-3</sup>   | 10 <sup>-2</sup> | 10 <sup>-1</sup> | 10 <sup>0</sup>  |    |
| 10 <sup>-3</sup> | 10 <sup>-2</sup> 5 | 10 <sup>-1</sup> | 1                | 10               | Q  |
| 0.01             | 0,1 🕄              | 1                | 10               | 100              |    |
| 0.1              | 1 🛱                | 10               | 100              | 1000             |    |
| 1                | 10                 | 100              | 1000             | 10 000           |    |
| 10               | 100                | 1000             | 10 000           | 100 000          |    |

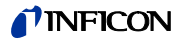

#### Zamiana napiêcia wyjœciowego na wartoœæ nieszczelnoœci

Aby zamieniæ napiêcie wyjœcia urządzenia zapisującego na wartoœæ nieszczelnoœci, należy skorzystaæ z poniższego wzoru:

$$LR = 10^{TE + \frac{U-3}{2}}$$

(Zastosowano współczynnik 2, ponieważ dziesiątka przekroczyła przedział 2 V. Zastosowano 3, ponieważ wartoœæ wyzwalająca znajduje siê w przedziale miêdzy 3 a 5 V.)

Przykład:

| WartoϾ<br>wyzwalając<br>a        | TE<br>(Wykładnik<br>wyzwalacza) | U<br>(Napiêcie<br>wyjœciowe) | LR<br>(WartoϾ<br>nieszczelnoœci)                          |
|----------------------------------|---------------------------------|------------------------------|-----------------------------------------------------------|
| 2.83 oz/yr                       | 0                               | 5.35V                        | $10^{0 + \frac{5 \cdot 35 - 3}{2}} = 15 \text{ oz/yr}$    |
| 3 g/a                            | 0                               | 5.60V                        | $10^{0+\frac{5.6-3}{2}} = 20g/a$                          |
|                                  |                                 | 6.4V                         | $10^{0+\frac{6.4-3}{2}} = 50 \text{g/a}$                  |
| 5 x 10 <sup>-4</sup><br>mbar l/s | -4                              | 2.8V                         | $10^{-4+\frac{2\cdot8-3}{2}} = 8 \times 10^{-5}$ mbar l/s |
|                                  |                                 | 6.556V                       | $10^{-4+\frac{6.55-3}{2}} = 6 \times 10^{-3}$ mbar l/s    |

## Zamiana wartoœci nieszczelnoœci wyjœcia wyzwalacza na napiêcie wyjœciowe wyzwalacza

Aby obliczyæ napiêcie dla konkretnej wartoœci nieszczelnoœci wyzwalacza, należy skorzystaæ z wzoru:

U = 3 + 2·log (mantysa notacji matematycznej wartoœci wyzwalającej)

(Zastosowano współczynnik 2, ponieważ dziesiątka przekroczyła przedział 2 V. Suma wynosi 3, ponieważ wartoœæ wyzwalająca znajduje siê w przedziale miêdzy 3 a 5 V.)

Przykład

| WartoϾ niesz-<br>czelnoœci wyzwa-<br>lacza | Notacja matematy-<br>czna | Mantysa | Napiêcie wyzwalające |
|--------------------------------------------|---------------------------|---------|----------------------|
| 2*10 <sup>-5</sup> mbarl/s                 | 2*10 <sup>-5</sup>        | 2       | 3+2·log(2) = 3,6 V   |
| 5 g/a                                      | 5*10 <sup>0</sup>         | 5       | 3+2·log(5) = 4,4 ∨   |
| 0,4 oz/yr                                  | 4*10 <sup>-1</sup>        | 4       | 3+2·log(-1) = 4,2 V  |

#### Wyjœcie urządzenia zapisującego (Aufzeichnungsausgang)

W liniowej skali wyjœcia możliwe jest wybranie różnych ustawieñ w podmenu WYJŒCIE URZĄDZENIA ZAPISUJĄCEGO (AUFZEICHNUNGSAUSGANG). Zakres napiêcia: 0 V - 10 V.

Wyjœcie urządzenia zapisującego można ustawiæ w taki sposób, aby maks. 10 V odpowiadało jednej z wartoœci: 1 x  $10^{-4}$  mbar l/s, 1 x  $10^{-3}$  mbar l/s, 1 x  $10^{-2}$  mbar l/s, 1 x  $10^{-4}$  Torr l/s, 1 x  $10^{-3}$  Torr l/s,

1 x 10<sup>-2</sup> Torr I/s. Alternatywnie, wyjœcie urządzenia zapisującego może zostaæ ustawione w taki sposób, aby 10 V odpowiadało 10 x wartoœæ wyzwalająca, tzn. 1 V jest równy wybranej wartoœci wyzwalającej.

W trybach: "BŁĄD" (Fehler), "BRAK GOTOWOŒCI DO POMIARU" (NICHT MESSBEREIT) oraz "UŒPIENIE" (STANDBY), przez kanały 1 i 2 zadawany bêdzie sygnał wyjœciowy U = 10 V.

Ustawienie fabryczne: AUTOMATYCZNIE

## 4.5.3 Protokół RS232

Dla protokołu RS232 dostêpne są ustawienia: "ASCII", "DIAGNOSTYKA" (DIAGNOSE), "DRUKOWANIE AUTOMATYCZNE" (DRUCKER AUTO) i "DRUKOWANIE RÊCZNE" (DRUCKER HAND). Protokół ASCII jest protokołem podobnym do SCPI (protokół czêsto stosowany w urządzeniach pomiarowych). Szczegółowe informacje na temat tego protokołu znajdują siê w opisie interfejsów (kins26e1).

Ustawienie fabryczne: ASCII

#### Diagnostyka (Diagnose)

Protokół DIAGNOSTYKA (DIAGNOSE) jest protokołem binarnym, wykorzystywanym do analizy i kontroli jakoœci oraz wykrywania i usuwania usterek w trakcie produkcji i konserwacji.

#### Drukowanie rêczne (Drucker Hand)

Protokół DRUKOWANIA RÊCZNEGO (DRUCKER HAND) umożliwia wysyłanie wartoœci nieszczelnoœci poprzez naciœniêcie prawego przycisku sondy czujnika.

*Uwaga* Jeœli wprowadzone jest jedno z dwóch ustawieñ drukowania, nie należy wysyłaæ do Protec P3000 jakichkolwiek poleceñ ascii, ponieważ spowoduje to przerwanie drukowania.
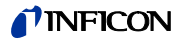

| Format     |         |                   |                             |           |
|------------|---------|-------------------|-----------------------------|-----------|
| Data       | Godzina | Zamiennik<br>gazu | WartoϾ<br>nieszczel-<br>noϾ | Jednostka |
| Przykład   |         |                   |                             |           |
| 03.05.2005 | 12:31   | He                | 6x10 <sup>-4</sup>          | mbar l/s  |

Jeœli uruchomiony jest tryb I Guide, funkcja DRUKOWANIE RÊCZNE jest nieaktywna.

#### Drukowanie automatyczne (Drucker Auto)

Jeœli wprowadzone jest ustawienie DRUKOWANIE AUTOMATYCZNE (DRUCKER AUTO), każda wartoœæ nieszczelnoœci, która przekracza wartoœæ wyzwalającą jest automatycznie zapisywana. W momencie kiedy sygnał spadnie poniżej wartoœci wyzwalającej zapisana zostanie maksymalna zarejestrowana wartoœæ nieszczelnoœci.

| Format     |         |                   |                               |           |
|------------|---------|-------------------|-------------------------------|-----------|
| Data       | Godzina | Zamiennik<br>gazu | WartoϾ<br>nieszczel-<br>noœci | Jednostka |
| Przykład   |         |                   |                               |           |
| 03.05.2005 | 12:31   | R134a             | 2.34                          | g/a       |

W trybie I Guide, dane dotyczące wartoœci nieszczelnoœci wraz z numerem punktu pomiarowego są przesyłane automatycznie po zakoñczeniu pomiaru w każdym z punktów. Po zakoñczeniu pełnego cyklu pomiarowego, przesyłana jest całkowita wartoœæ nieszczelnoœci.

| Przykład: |            |          |                          |           |
|-----------|------------|----------|--------------------------|-----------|
| Nr punktu | Data       | Godzina  | WartoϾ<br>nieszczelnoœci | Jednostka |
| Punkt 01  |            |          | 8.3 E-6                  | mbar l/s  |
| Punkt 02  |            |          | 2.0 E-6                  | mbar l/s  |
| Punkt 03  |            |          | 8.4 E-6                  | mbar l/s  |
| Punkt 04  |            |          | 1.2 E-6                  | mbar l/s  |
| Ogółem    | 13.04.2007 | 11:57:03 | 1.8 E-6                  | mbar l/s  |

### 4.5.4 Wybraæ wejœcia sterownika programowalnego (SPS Eingang wählen)

W podmenu WYBÓR WEJŒÆ STEROWNIKA PROGRAMOWALNEGO (SPS EINGANG WÄHLEN) użytkownik może dokonaæ wyboru złącza portu wej./wyj. (odpowiedniego dla wejœcia sterownika programowalnego) dla konkretnego polecenia. Ustawienie domyœlne:

| Złącze<br>pin | Polecenie domyœlne | Złącze<br>pin | Polecenie domyœlne |
|---------------|--------------------|---------------|--------------------|
| 7             | Tryb uœpienia      | 13            | Kalibracja         |
| 8             | Wyczyœæ błąd       | 20            | Zero               |
| 9             | Anulowanie kal.    | 25            | Nie wykorzystywane |

Aby zmodyfikowaæ te ustawienia, należy wybraæ odpowiednie złącze, korzystając za strzałek W GÓRÊ i W DÓ£, znajdujących siê po lewej stronie wyœwietlacza, a nastêpnie dokonaæ wyboru polecenia z listy poleceñ, korzystając ze strzałek W GÓRÊ i W DÓ£, znajdujących siê po prawej stronie wyœwietlacza. Aby potwierdziæ ustawienia należy nacisnąæ OK.

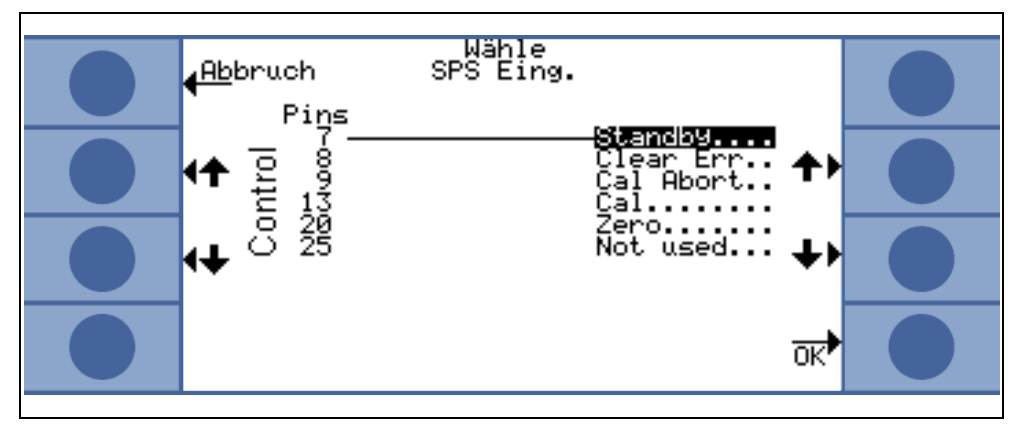

Fig. 58 Dobór wejœæ sterownika programowalnego

# 4.5.5 SzybkoϾ transmisji i znak koñca (Baudrate & Endezeichen)

szybkoϾ transmisji może byæ ustawiona pomiêdzy 1200 a 19.200. Ustawienie domyœlne: 9600.

Jako znak koñca użytkownik może wprowadziæ: "powrót wózka" (CR), "podawanie linii" (LF) lub CR+LF.

Ustawienie fabryczne: CR+LF.

### 4.5.6 "PRO-Check" (dostêpne tylko w trybie ZAAWANSOWANYM)

W tym podmenu użytkownik może całkowicie dezaktywowaæ nieszczelnoœæ referencyjną "PRO-Check", tak aby Protec P3000 bez wbudowanego PRO-Check nie kontrolował stanu połączenia z nieszczelnoœcią referencyjną i nie wyœwietlał komunikatu błêdu.

Ustawienie domyœlne: aktywny

## 4.6 Historia i konserwacja (Historie & Wartung)

HISTORIA I KONSERWACJA (HISTORIE & WARTUNG) umożliwia wyœwietlanie danych zgromadzonych w okresie eksploatacji Protec P3000 a także informacji i o stanie konserwacji detektora wycieku.

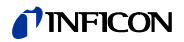

#### Przeglądanie listy błêdów (Fehlerliste anzeigen)

Na LIŒCIE BŁÊDÓW (FEHLERLISTE) znajdują siê wszystkie błêdy (i ostrzeżenia), które zostały wyœwietlone w trakcie eksploatacji Protec P3000. DATA i CZAS wystąpienia błêdu są zapisywane na liœcie razem z kodem błêdu i numerem ostrzeżenia (kod błêdu: E xx; numer ostrzeżenia: W xx) oraz krótkim opisem błêdu lub ostrzeżenia. Pełny komunikat błêdu lub komunikat ostrzegawczy mogą zostaæ wyœwietlone po przejœciu do odpowiedniego wiersza i naciœniêciu przycisku szkła powiêkszającego.

| <b>INFICON</b> |                                                                                                    |   |  |
|----------------|----------------------------------------------------------------------------------------------------|---|--|
|                | Zurück Fehlerliste<br>Datum Zeit No Text                                                                                                    |   |  |
|                | 01.01.05 20:02 W71 Keine Kommunik.<br>01.01.05 20:01 W34 Veränderter Fl<br>01.01.05 20:00 W35 Fluss durch Ka<br>01.01.05 19:56 W71 Keine Kommunik | 0 |  |
| 0              | 01.01.05 15:00 W34 Veränderter F1<br>01.01.05 13:01 W34 Veränderter F1<br>01.01.05 12:53 W72 Keine Kommunik<br>01.01.05 12:53 W34 Veränderter F1  |   |  |
| •              | 01.01.05 12:40 W34 Veranderter F1<br>01.01.05 12:39 W33 Ventil Fehler<br>01.01.05 12:18 W34 Veränderter F1<br>01.01.05 12:10 W72 Keine Kommunik   | • |  |

Fig. 59 Przykładowa lista błêdów Protec P3000

#### Historia kalibracji (Kalibrierliste)

Na tej liœcie znajdują siê wszystkie kalibracje, które zostały przeprowadzone w czasie eksploatacji Protec P3000. Wyœwietlana jest DATA (DATUM) i CZAS (ZEIT) ich przeprowadzenia oraz rodzaj kalibracji (wewnêtrzna / zewnêtrzna) i współczynnik kalibracji.

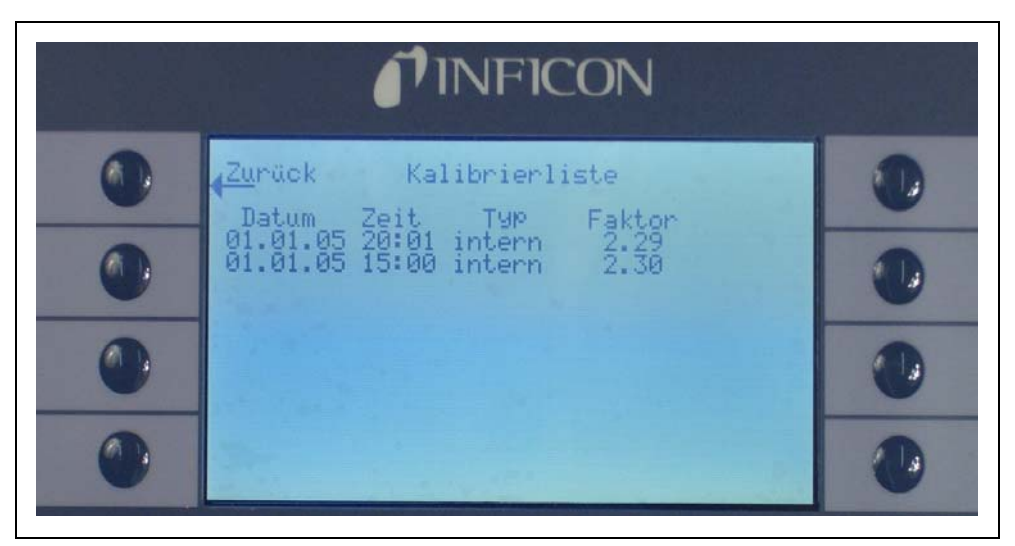

Fig. 60 Przykładowa historia kalibracji Protec P3000

#### Filtr koñcówki czujnika (Filter der Schnüffelspitze)

Czêstotliwoœæ KONSERWACJI (WARTUNG) filtra koñcówki czujnika zależy od warunków eksploatacyjnych i może zostaæ ustawiona na wartoœæ pomiêdzy 10 a 999 godzin. Wprowadzenie wartoœci • powoduje wyłączenie komunikatów przypominających o konserwacji filtra koñcówki czujnika.

Ustawienie domyœlne: 100 godzin

Szczegółowe informacje na temat konserwacji znajdują siê w rozdziale 7., Konserwacja.

W celu potwierdzenia wymiany filtra (bez zmiany okresów wymiany) należy wcisnąæ tylko ok, aby wyzerowaæ licznik.

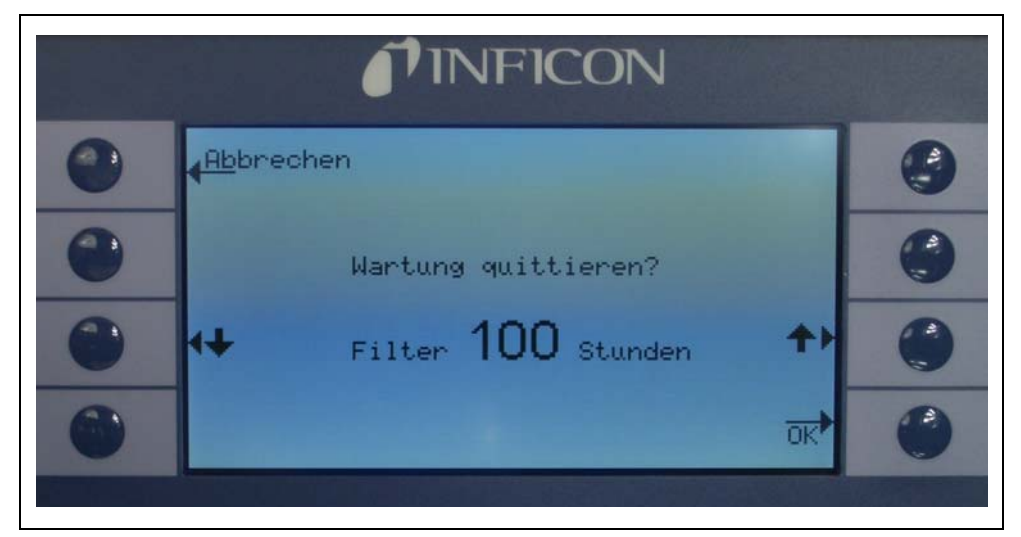

Fig. 61 Okreœlanie czêstotliwoœci KONSERWACJI (WARTUNG) dla filtra koñcówki czujnika i jej zatwierdzanie

#### Czêstotliwoœæ konserwacji (Serviceintervall)

Podmenu CZÊSTOTLIWOŒCI KONSERWACJI (SERVICEINTERVALL) wyœwietla liczbê godzin roboczych przepracowanych przez urządzenie główne, a także czas pozostały do konserwacji pompy membranowej i filtra urządzenia głównego oraz czujnika Wise Technology.

Po upływie okrecelonej liczby godzin roboczych wycewietlony zostanie komunikat, przypominający o koniecznoceci przeprowadzenia danej czynnoceci konserwacyjnej. Komunikaty pojawiają siê dla pompy membranowej i filtra powietrza urządzenia głównego. Wiêcej informacji w rozdziale 5.1 (Komunikaty błêdów i ostrzeżenia).

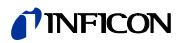

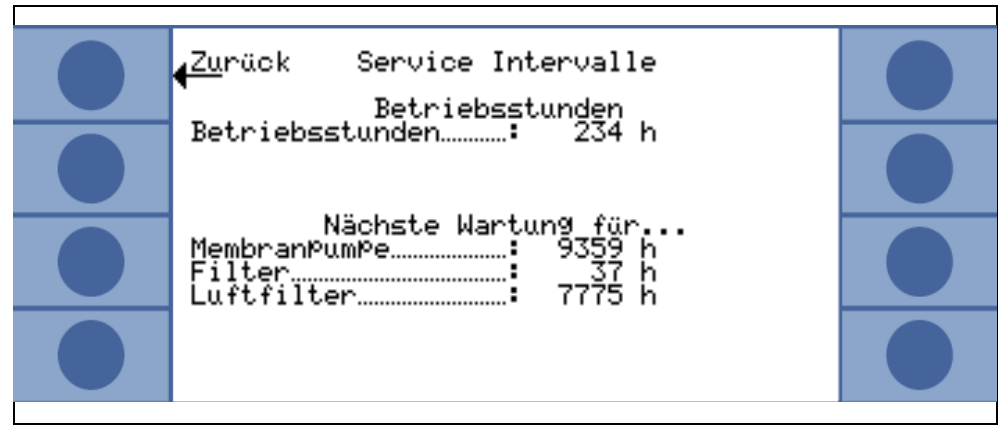

Fig. 62 Przykładowa strona menu czêstotliwoœci konserwacji

#### Historia konserwacji (Serviceliste)

Na liœcie HISTORII KONSERWACJI (SERVICELISTE) wyœwietlane są wszystkie przeprowadzone czynnoœci konserwacyjne. Wyœwietlane są informacje o: dacie i godzinie przeprowadzenia danej czynnoœci konserwacyjnej, liczbie godzin roboczych, które zostały przepracowane przez Protec P3000 do czasu, gdy czynnoœæ konserwacyjna została przeprowadzona oraz typie konserwacji, która została przeprowadzona. Szczegóły dotyczące każdej czynnoœci konserwacyjnej mogą zostaæ wyœwietlone po podœwietleniu danej pozycji na liœcie i naciœniêciu przycisku PRZEGLĄDAJ.

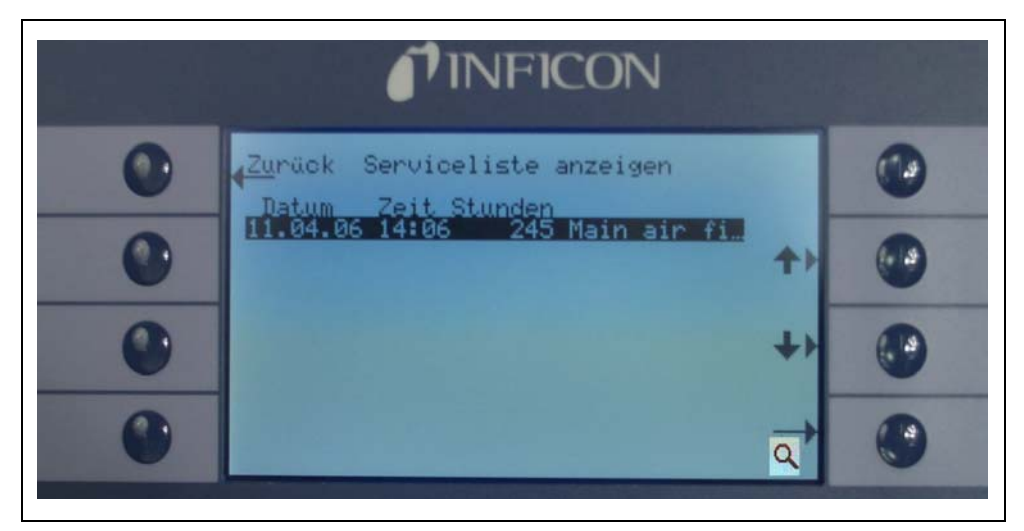

Fig. 63 Przykładowa LISTA HISTORII KONSERWACJI (SERVICELISTE)

#### Potwierdzanie konserwacji (Wartung quittieren) (tylko w trybie ZAAWANSOWANYM)

Podmenu umożliwia potwierdzenie wymiany filtra powietrza urządzenia głównego, a data i liczba godzin roboczych, po których została przeprowadzona konserwacja zostają zachowane w oprogramowaniu

*Uwaga* Konserwacja pompy membranowej może zostaæ potwierdzona wyłącznie przez wykwalifikowany personel z poziomu (zabezpieczonego hasłem) menu serwisowego.

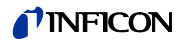

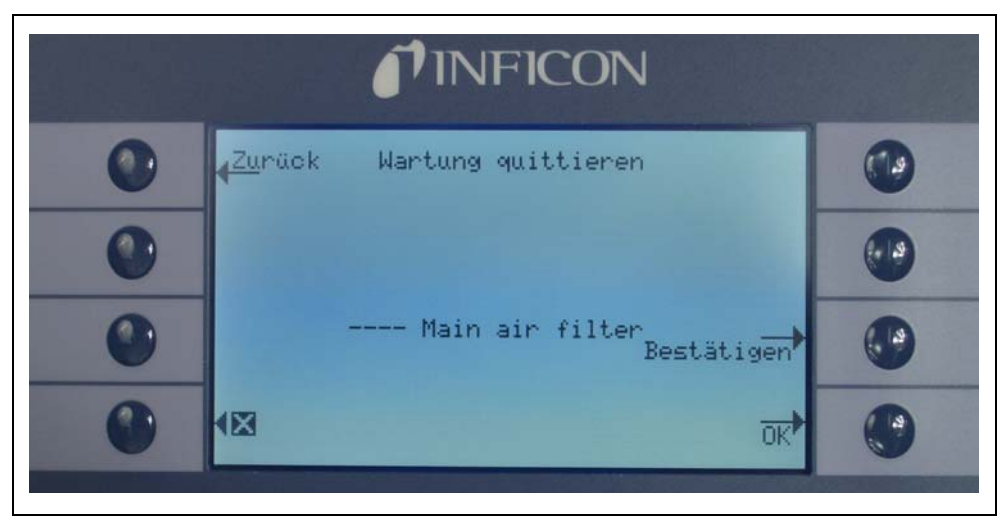

Fig. 64 Potwierdzanie czynnoœci konserwacyjnej (Wartung quittieren)

Szczegółowe informacje na temat konserwacji znajdują siê w rozdziale 6, Konserwacja.

## Wymiana PRO-Check(PRO-Check ersetzen) (dostêpne tylko jeœli WŁĄCZONE, w trybie ZAAWANSOWANYM

Jeœli wymieniany jest pojemnik na gaz dla nieszczelnoœci referencyjnej PRO-Check, nowy numer seryjny oraz oznaczenie kodowe danych kalibracji nowego pojemnika muszą zostaæ wprowadzone w tym podmenu. Sposób wymiany pojemnika na gaz dla nieszczelnoœci referencyjnej PRO-Check został opisany w rozdziale 7.1.

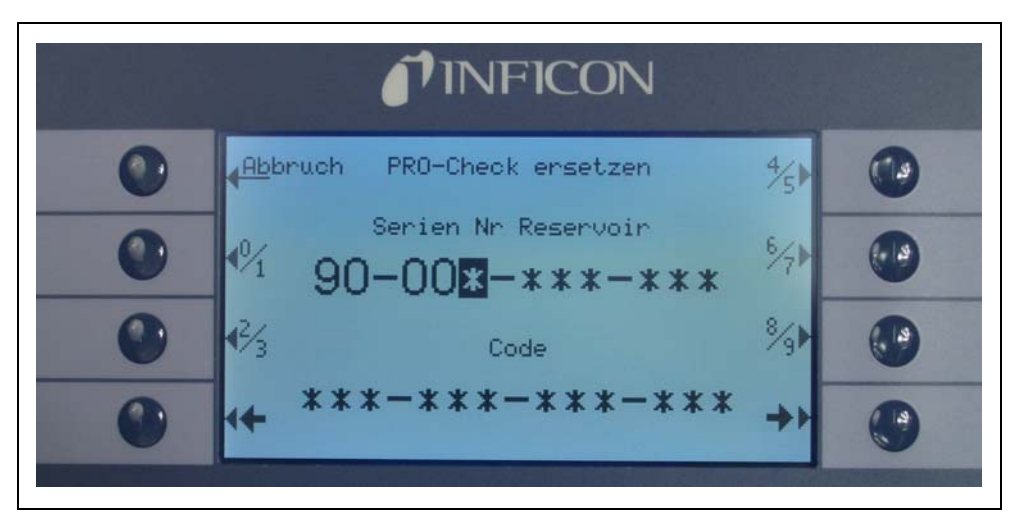

Fig. 65 Uruchamianie nowego pojemnika na gaz "PRO-Check"

*Uwaga* Data zakoñczenia okresu ostrzegania o wymianie "PRO-Check" (patrz rozdział 7.7.5).

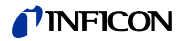

## 4.7 Menu Info

W "MENU INFO" wyszczególnione są wszystkie dane wewnêtrzne, które mogą byæ przydatne w rozpoznawaniu błêdów Protec P3000. "MENU INFO" zawiera 10 stron. Na każdej stronie można opuœciæ menu, naciskając przycisk "POWRÓT", znajdujący siê u góry po lewej stronie. Naciskając przycisk na dole po lewej stronie, użytkownik może powróciæ do strony poprzedniej, a naciskając przycisk na dole po prawej stronie może przejœæ do nastêpnej strony. Numer strony wyœwietlony jest w prawym górnym rogu.

| Element menu                                                          | Format                 | Opis                                                                                              |
|-----------------------------------------------------------------------|------------------------|---------------------------------------------------------------------------------------------------|
| Strona 1 Ogólne dane (Allgemeines)                                    |                        |                                                                                                   |
| Ciœnienie próżni wstêpnej<br>(Vorvakuumdruck)                         | mbar                   |                                                                                                   |
| Przepływ<br>(Fluss)                                                   | sccm                   | Przepływ przez przewód<br>czujnika                                                                |
| Czas od uruchomienia<br>(Zeit seit Power ON)                          | min                    |                                                                                                   |
| Godziny robocze<br>(Betriebsstunden)                                  | h                      |                                                                                                   |
| Numer seryjny<br>(Seriennummer)                                       | Numer jedenastocyfrowy |                                                                                                   |
| Numer seryjny Wise<br>(Wise-Seriennummer)                             |                        |                                                                                                   |
| Wersja oprogramowania<br>(Softwareversion)                            | x.xx.xx                |                                                                                                   |
| Temperatura obwodów<br>(Elektronik Temperatur)                        | °C                     | Temperatura płyty głównej                                                                         |
| Temperatura nieszczel-<br>noœci referencyjnej<br>(Testlecktemperatur) | °C                     |                                                                                                   |
| Blokada czujnika<br>(Sensorblock)                                     | Protec P3000 1 / 2 / 3 | 1 = Protec P3000<br>2 = Protec P3000 ze<br>zwiêkszonym zasiêgiem<br>pomiaru<br>3 = Protec P3000XL |
| Strona 2 Ogólne ustawienia czujnika (Sensor allgemein)                |                        |                                                                                                   |
| "I akt."                                                              | А                      |                                                                                                   |
| "Filtr-B"                                                             | A                      |                                                                                                   |
| "Filtr-I"                                                             | A                      |                                                                                                   |
| "Filtr-Q"                                                             | Α                      |                                                                                                   |

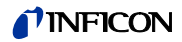

| Element menu                                                 | Format                                                                                                    | Opis                                                                                                    |
|--------------------------------------------------------------|----------------------------------------------------------------------------------------------------|----------------------------------------------------------------------------------------------------|
| Wartoœæ nieszczelnoœci<br>(Leckrate)                         | mbar l/s                                                                                                    | wartoœæ nieszczelnoœci<br>helu                                                                                                    |
| "PWM-Membrane"                                               | "Cyfra"                                                                                                    |                                                                                                    |
| Napiêcie elementu grzew-<br>czego<br>(Spannung Heizelement)  | V                                                                                                    |                                                                                                    |
| Wysokie napiêcie<br>(Hochspannung)                           | V                                                                                                    |                                                                                                    |
| "Stan Wise"                                                  | "Cyfra"                                                                                                    |                                                                                                    |
| Pomiar w tle<br>(Untergrundmessung)                          | Wcisnąæ przycisk<br>Wciœniêcie przycisku POM<br>przełączenie Protec P300<br>pomiaru, w którym zmierzo<br>w otoczeniu. Proces może<br>Funkcja nie polega na ciąg<br>i powinna byæ używana w<br>rozwiązywania problemów | AIAR W TLE spowoduje<br>0 do specjalnego trybu<br>one zostanie stêżenie helu<br>e potrwaæ kilka sekund.<br>łym wyœwietlaniu sygnału<br>/yłącznie w celu<br>/. |
| Strona 3 Błêdy czujnika (Sen                                 | sorfehler)                                                                                                    |                                                                                                    |
| Błêdy czujnika<br>(Sensorfehler)                             | "System szóstkowy"                                                                                                    |                                                                                                    |
| Ostrzeżenie czujnika/<br>zaworu<br>(Sensor / Ventil Warnung) | "System szóstkowy"                                                                                                    |                                                                                                    |
| Błąd regulacji<br>(Einstellungsfehler)                       | "System szóstkowy"                                                                                                    |                                                                                                    |
| Strona 4 Dane PRO-Check                                      |                                                                                                    |                                                                                                    |
| Gaz (Gas)                                                    | Hel                                                                                                    | Rodzaj gazu nieszczel-<br>noœci wewnêtrznej                                                                                                    |
| Wartoœæ nieszczelnoœci<br>(Leckrate)<br>nom. / przy T        | mbar l/s / mbar l/s                                                                                                    |                                                                                                    |
| Wersja / "Checksum"                                          | "System szóstkowy"                                                                                                    |                                                                                                    |
| Nr seryjny (Seriennummer)                                    |                                                                                                    |                                                                                                    |
| Nr seryjny (Seriennummer)<br>Zbiornik                        |                                                                                                    |                                                                                                    |
| Data produkcji<br>(Herstellungsdatum)                        | DD.MM.RRR                                                                                                    |                                                                                                    |
| Data wygaœniêcia<br>(Ablaufdartum)                           | DD.MM.RRR                                                                                                    |                                                                                                    |

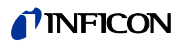

| Element menu                                                          | Format                        | Opis                             |
|-----------------------------------------------------------------------|-------------------------------|----------------------------------|
| Zysk / przesuniêcie<br>(Verstärkung / Offset)                         |                               |                                  |
| Temperatura nieszczel-<br>noœci referencyjnej<br>(Testlecktemperatur) | °C / °F                       |                                  |
| Stan                                                                  |                               |                                  |
| Strona 5 Dane czujnika (Date                                          | en Schnüffelsonde)            |                                  |
| Тур                                                                   | SL3000 / SL3000XL /<br>system |                                  |
| Wersja oprogramowania                                                 | x.x                           |                                  |
| Długoœæ (Länge)                                                       | 3m / 5m / 10m / 15m           |                                  |
| Nr seryjny (Seriennummer)                                             | 9000 xxx xxxx                 |                                  |
| Lewy przycisk (Schalter<br>links)                                     | wł./wył.                      |                                  |
| Prawy przycisk (Schalter rechts)                                      | wł./wył.                      |                                  |
| Kolor (Farbe)                                                         | Zielone / czerwone            |                                  |
| Bargraf (Balkenanzeige)                                               |                               |                                  |
| Przyspieszenie x / y<br>(Beschleunigung x / y)                        | x / x                         |                                  |
| Przepływ podczas kalibracji<br>(Fluss bei Kalibrierung)               | sccm / sccm                   | 2 wartoœci dla<br>Protec P3000XK |
| Ciœnienie podczas kalib-<br>racji<br>(Druck bei Kalibrierung)         | mbar / mbar                   | 2 wartoœci dla<br>Protec P3000XL |

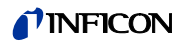

| Element menu                                                                                                    | Format | Opis |  |  |
|----------------------------------------------------------------------------------------------------|--------|------|--|--|
| Strona 6 Port danych wej./wyj. (I/O Port Daten)<br>Wyœwietla aktualne przypisanie złączy pin. Na rysunku pokazano konfiguracjê<br>domyœlną. |        |      |  |  |
| Back I/O Port data                                                                                                    |        |      |  |  |
| Cal AbortL                                                                                                    |        |      |  |  |
| Strona 7 Dane analogowe                                                                                                    |        |      |  |  |
| AIN3 Długoœæ czujnika<br>(Schnüfflerlänge)                                                                                                  | V      |      |  |  |
| AIN4 +5V II Nieszczel-<br>noϾ (Leck)                                                                                                    | V      |      |  |  |
| AIN5 +24V III "zewn."                                                                                                    | V      |      |  |  |
| AIN6 +5V I Czujnik<br>(Schüffler)                                                                                                    | V      |      |  |  |
| AIN8 –15V "MC50"                                                                                                    | V      |      |  |  |
| AIN9 +15V "MC50"                                                                                                    | V      |      |  |  |
| AIN10 +24V "MC50"                                                                                                    | V      |      |  |  |
| AIN11 +24V I "QMS"                                                                                                    | V      |      |  |  |
| AIN12 +24V II                                                                                                    | V      |      |  |  |
| Strona 8 Dane analogowe                                                                                                    |        |      |  |  |
| AINO                                                                                                    | V      |      |  |  |
| AIN0 przesuniêcie (Offset)                                                                                                    | V      |      |  |  |
| Ciœnienie próżni wstêpnej<br>(Vorvakuumdruck)                                                                                               | mbar   |      |  |  |
| AIN1                                                                                                    | V      |      |  |  |
| Przepływ (Fluss)                                                                                                    | sccm   |      |  |  |

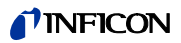

| Element menu                                                   | Format                                     | Opis                                                         |
|----------------------------------------------------------------|--------------------------------------------|--------------------------------------------------------------|
| AIN2                                                           | V                                          |                                                              |
| Strona 9 Informacje o zawora                                   | ach (Ventile)                              |                                                              |
| V1: obejœcie (Bypass)                                          | otwarte / zamkniête                        |                                                              |
| V2: mierzenie (Messung)                                        | otwarte / zamkniête                        |                                                              |
| V3: czyszczenie wlotu<br>(Einlass Spülen)                      | otwarte / zamkniête                        |                                                              |
| V4: czyszczenie czujnika<br>(Schnüffelsonde Spülen)            | otwarte / zamkniête                        |                                                              |
| V5: czujnik (Schnüffels-<br>onde)                              | otwarte / zamkniête                        |                                                              |
| V6 / V7: "WYSOKI<br>PRZEPŁYW"                                  | otwarte / zamkniête / nie<br>zainstalowano | tylko dla P3000XL                                            |
| Ciœnienie powietrza (Luft-<br>druck)                           | mbar                                       |                                                              |
| Tryb normalny (Betriebsart<br>normal)                          | mbar                                       |                                                              |
| Tryb bardzo poważnej nies-<br>zczelnoœci (Betriebsart<br>groß) | mbar                                       |                                                              |
| Ciœnienie zero (Nulldruck)                                     | mbar                                       |                                                              |
| Strona 10 Dane RS232                                           |                                            |                                                              |
| Protec P3000 czujnik<br>(Schnüffelsonde)                       | "Kod ASCII"                                | Polecenie przesyłane z<br>urządzenia głównego do<br>czujnika |
| Czujnik (Schnüffelsonde)<br>Protec P3000                       | "Kod ASCII"                                | Polecenie przesyłane z<br>czujnika do urządzenia<br>głównego |
| "Host" Protec P3000                                            | "Kod ASCII"                                | Polecenie wysyłane z<br>"hosta" do Protec P3000              |
| Protec P3000 "Host"                                            | "Kod ASCII"                                | Polecenie wysyłane z<br>Protec P3000 do "hosta"              |

## 5 Komunikaty Protec P3000

W trybie wyszukiwania nieszczelnoœci na wyœwietlaczu wyœwietlane siê informacje, które ułatwiają użytkownikowi obsługê Protec P3000. Oprócz wartoœci pomiarowych, wyœwietlane są dane o stanie urządzenia, wskazówki dotyczące obsługi oraz ostrzeżenia i komunikaty o błêdach.

## 5.1 Komunikaty o błêdach i ostrzeżenia

Protec P3000 wyposażony jest w liczne funkcje diagnostyczne. Po wykryciu wadliwego stanu, jeœli jest to możliwe, informacja o tym fakcie jest wyœwietlana użytkownikowi na ekranie LCD.

#### Błêdy

Błêdami są warunki, które powodują przerwanie trybu pomiarowego i których Protec P3000 nie potrafi usunąæ samoczynnie. Błêdy są wyœwietlane w postaci prostego tekstu razem z numerem błêdu.

Stan błêdu Protec P3000 pozostaje aktywny. Po usuniêciu przyczyny błąd może zostaæ potwierdzony poprzez naciœniêcie przycisku RESTART. Protec P3000 powraca wtedy do trybu pomiaru.

#### Ostrzeżenia

Ostrzeżenia są wyœwietlana po wykryciu nieprawidłowoœci, które mogą byæ powodem wiêkszej liczby nieœcisłoœci w pomiarach, ale nie spowodują całkowitego przerwania pomiaru.

W poniższej tabeli zamieszczono wszystkie możliwe komunikaty o błêdach, możliwe przyczyny błêdów oraz zalecenia dotyczące możliwoœci rozwiązania problemów. W przypadku braku odpowiedniego zalecenia (lub w przypadku gdy zalecenie nie pozwala na rozwiązanie problemu) prosimy kontaktowaæ siê z najbliższym przedstawicielem serwisowym firmy INFICON (www.inficon.com).

*Uwaga* W razie kontaktu w kwestii jakichkolwiek pytañ należy mieæ zawsze pod rêką numer wersji oprogramowania Protec P3000.

W liœcie komunikatów o błêdach używane są nastêpujące skróty:

| Nr<br>błêdu | Komunikat                                 | Możliwa przyczyna                            | Zalecenia                                     |
|-------------|-------------------------------------------|----------------------------------------------|-----------------------------------------------|
| E1          | "24V an der MC50 zu niedrig"              | Bezpiecznik F1 na płycie głównej<br>stopiony | Wymieniæ bezpiecznik F1 na<br>płycie głównej* |
| E2          | "24 V an der Sensorheizung zu<br>niedrig" | Bezpiecznik F2 na płycie głównej<br>stopiony | Wymieniæ bezpiecznik F2 na<br>płycie głównej* |
| E3          | "24V II zu niedrig"                       | Bezpiecznik F3 na płycie głównej<br>stopiony | Wymieniæ bezpiecznik F3 na<br>płycie głównej* |

#### "MC50" Płyta CPU

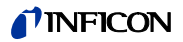

| Nr<br>blêdu | Komunikat                                         | Możliwa przyczyna                                                                                                    | Zalecenia                                                                                                    |
|-------------|---------------------------------------------------|----------------------------------------------------------------------------------------------------|----------------------------------------------------------------------------------------------------|
| W4          | "24 V am OPTION Ausgang zu<br>niedrig"            | Bezpiecznik F4 na płycie głównej stopiony                                                                                                    | Wymieniæ bezpiecznik F4 na<br>płycie głównej*                                                                                                    |
| W5          | "5 V am Schnüffler zu niedrig"                    | Bezpiecznik F5 na płycie głównej<br>stopiony                                                                                                    | Wymieniæ bezpiecznik F5 na<br>płycie głównej*                                                                                                    |
| W6          | "5 V am internen Testleck zu<br>niedrig"          | Awaria układu elektronicznego<br>PRO-Check                                                                                                    | Wymieniæ nieszczelnoœæ<br>referencyjną PRO-Check lub<br>skontaktowaæ siê z najbliższym<br>przedstawicielem serwisowym<br>firmy INFICON!                             |
| E7          | "-15 V an der MC50 zu niedrig"                    | Wadliwa płyta główna                                                                                                    | Skontaktowaæ siê z najbliższym<br>przedstawicielem firmy INFICON!                                                                                                   |
| E8          | "15 V an der MC50 zu niedrig"                     | Wadliwa płyta główna                                                                                                    | Skontaktowaæ siê z najbliższym<br>przedstawicielem firmy INFICON!                                                                                                   |
| E9          | "Hochspannung fehlerhaft"                         | Błąd elektroniki czujnika                                                                                                    | Skontaktowaæ siê z najbliższym<br>przedstawicielem firmy INFICON!                                                                                                   |
| W11         | "Wise-Strom nicht stabil"                         | Prąd z czujnika Wise Technology<br>nie ustabilizował siê w ciągu<br>20 min od uruchomienia.<br>Prawdopodobnie nie użytkowano<br>Protec P3000 przez kilka dni; stabi-<br>lizacja prądu czujnika może<br>potrwaæ dłużej. | Uruchomiæ ponownie Protec<br>P3000.<br>Jeœli problem nie został usuniêty,<br>należy skontaktowaæ siê z<br>najbliższym przedstawicielem<br>serwisowym firmy INFICON. |
| E12         | "Wise-Sensor nicht gezündet"                      | Prąd czujnika Wise Technology był<br>zbyt niski przez ponad 10 min od<br>czasu doprowadzenia zasilania                                                                                                    | Uruchomiæ ponownie Protec<br>P3000; jeœli problem pojawia siê<br>nadal, skontaktowaæ siê z<br>najbliższym przedstawicielem<br>serwisowym firmy INFICON!             |
| E13         | "Fehler Heizungsregelung"                         | Awaria regulatora temperatury czujnika Wise Technology.                                                                                                    | Skontaktowaæ siê z najbliższym<br>przedstawicielem firmy INFICON!                                                                                                   |
| W14         | "Entladung erloschen"                             | Problemy z czułoœcią czujnika<br>Wise Technology<br>lub                                                                                                    | <b>Ostrzeżenie</b>                                                                                                    |
|             |                                                   | czyszczony azotem)                                                                                                    | Sprawdzenie lub kalibracja.                                                                                                    |
|             |                                                   | Ostrzeżenie co 2 godz.                                                                                                    | Uruchomiæ ponownie z linią czuj-<br>nika podłączoną do œwieżego<br>powietrza                                                                                        |
|             |                                                   |                                                                                                    | Jeœli problem nie został usuniêty,<br>należy skontaktowaæ siê z<br>najbliższym przedstawicielem<br>serwisowym firmy INFICON!                                        |
| W17         | "Serviceintervall der Vorpumpe verstrichen!"      | <ul> <li>&gt; 10.000 godzin roboczych od<br/>ostatniego serwisu pompy próżni<br/>wstępnej</li> </ul>                                                                                                    | Wymieniæ membranê pompy<br>membranowej!*                                                                                                    |
| W18         | "Serviceintervall des Luftfilters<br>abgelaufen!" | > 10.000 godzin roboczych od<br>ostatniego serwisu głównego filtra<br>powietrza                                                                                                    | Wyczyœciæ lub wymieniæ<br>główny filtr powietrza!<br>Patrz rozdział 7.2.                                                                                            |
| E19         | "Keine Kommunikation Wise ADC"                    | Awaria czujnika Wise Technology<br>lub<br>awaria płyty CPU                                                                                                    | Skontaktowaæ siê z najbliższym<br>przedstawicielem firmy INFICON!                                                                                                   |

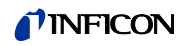

| Nr<br>błêdu | Komunikat                                               | Możliwa przyczyna                                                                                                    | Zalecenia                                                                                                    |
|-------------|---------------------------------------------------------|----------------------------------------------------------------------------------------------------|----------------------------------------------------------------------------------------------------|
| E20         | "Temperatur an der Elektronikeinheit<br>zu hoch (>60°)" | Zbyt wysoka temperatura<br>otoczenia                                                                                                    | Obniżyæ temperaturê otoczenia;<br>umieœciæ Protec P3000 w<br>chłodniejszym otoczeniu.                                                                                          |
|             |                                                         | Awaria wentylacji                                                                                                    | Skontrolowaæ, czy wentylatory<br>po obu stronach urządzenia<br>działają (skontrolowaæ pod<br>kątem obecnoœci przepływu<br>powietrza przez wloty po obu stro-<br>nach obudowy). |
|             |                                                         | Zabrudzony filtr powietrza                                                                                                    | Wyczyœciæ lub wymieniæ<br>główny filtr powietrza!                                                                                                    |
|             |                                                         |                                                                                                    | Patrz rozdział 7.2                                                                                                    |
| E22         | "Temperatur an der                                      | Temperatura otoczenia za niska                                                                                                    | Sprawdź otoczenie.                                                                                                    |
|             | 21°)"                                                   | Uszkodzony czujnik temperatury                                                                                                    | Skontaktowaæ siê z najbliższym<br>przedstawicielem firmy INFICON!                                                                                                    |
| W24         | "24 V für die ext. Steuerungseinheit                    | <u>Tylko wersje RC:</u>                                                                                                    | Wymieniæ bezpiecznik na płycie                                                                                                    |
|             | zu niedrig"                                             | stopiony bezpiecznik na płycie<br>zdalnego sterowania                                                                                                 | zdalnego sterowania!*                                                                                                    |
| E25         | "Lösen Sie die Schnüffelsonde vom<br>CAL-Eingang"       | Czujnik umieszczony w porcie kali-<br>bracji w czasie rozruchu<br>lub<br>czujnik musi zostaæ usuniêty w<br>czasie procesu wewnêtrznej kalib-<br>racji | Usunąæ czujnik z portu kalibracji<br>PRO-Check.                                                                                                    |
|             |                                                         | Zabrudzona fotokomórka PRO-<br>Check                                                                                                    | Przedmuchaæ œwieżym powie-<br>trzem i / lub wyczyœciæ<br>bawełnianą œciereczką.                                                                                                |
| E26         | "Untergrund zu hoch oder Wise-<br>Sensor defekt"        | ObecnoϾ helu w otoczeniu lub<br>uszkodzenie czujnika Wise Tech-                                                                                       | Doprowadziæ œwieże powietrze<br>do linii czujnika.                                                                                                    |
|             |                                                         | nology.                                                                                                    | Jeœli problem nie został usuniêty,<br>należy skontaktowaæ siê z<br>najbliższym przedstawicielem<br>serwisowym firmy INFICON                                                    |
| W28         | "Echtzeituhr wurde zurückgesetzt!                       | Płyta procesora została wymie-                                                                                                    | Wprowadziæ datê i godzinê!                                                                                                    |
|             | Bitte Datum und Uhrzeit eingeben!"                      | niona                                                                                                    | Patrz rozdział 4.4.5.                                                                                                    |
|             |                                                         | Wadliwa bateria na płycie proce-<br>sora                                                                                                    | Wymieniæ płytê procesora*                                                                                                    |
| W29         | Napięcie 24V dla wyjścia audio jest zbyt niskie         | Uszkodzony bezpiecznik F6 na<br>poziomie okablowania                                                                                                  | Wymienić bezpiecznik F6 na<br>płycie głównej                                                                                                    |

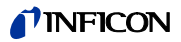

| Nr<br>błêdu | Komunikat                                       | Możliwa przyczyna                                                                                                    | Zalecenia                                                                                                    |
|-------------|-------------------------------------------------|----------------------------------------------------------------------------------------------------|----------------------------------------------------------------------------------------------------|
| E32         | "Strom von Wise-Technology zu<br>hoch"          | Prąd czujnika Wise Technology<br>przekracza wartoœæ progową                                                                                                    | Nie wyłączaæ Protec P3000(XL)!<br>Szybko dostarczyæ do linii czuj-<br>nika œwieże powietrze,<br>uruchomiæ ponownie Protec<br>P3000 i zaczekaæ na przywró-<br>cenie normalnego stanu Protec<br>P3000.<br>Jeœli problem nie został usuniêty,<br>należy skontaktowaæ siê z<br>najbliższym przedstawicielem<br>serwisowym firmy INFICON.                                                                                                    |
| W34         | "Veränderter Fluss!"                            | Od ostatniej kalibracji wartoϾ<br>przepływu uległa zmianie o 30%<br>(komunikat ostrzeżenia przestanie<br>byæ wyœwietlany, jeœli wartoœæ<br>spadnie ponownie poniżej 20%).                                                                                                    | Przeprowadziæ ponowną kalib-<br>racjê Protec P3000 (patrz rozdział<br>3.5) lub wymieniæ filtry przewodu<br>czujnika.                                                                                                    |
| W35         | "Durchfluss durch Schnüffelsonde zu<br>niedrig" | WartoϾ rzeczywistego<br>przepływu jest niższa niż dolna<br>wartoϾ graniczna (w trybie<br>NISKIEGO PRZEPŁYWU)<br>Zablokowany filtr w przewodzie<br>czujnika<br>Zablokowana kapilara<br>Zablokowana kapilara<br>Ustawienie dla dolnej wartoœci<br>granicznej przepływu jest zbyt<br>wysokie                                               | Wymieniæ filtr koñcówki czujnika<br>Patrz rozdział 7.4.<br>Wymieniæ filtry przewodu czuj-<br>nika i przeprowadziæ ponowną<br>kalibracjê. (Filtr filcowy, filtr kapi-<br>larny i / lub wkładki filtrujące w<br>przewodzie czujnika SL3000XL i<br>przeprowadziæ ponowną kalib-<br>racjê.) Patrz rozdział 7.4<br>lub<br>Wymieniæ przewód sondy*<br>Wymieniæ filtr wewnêtrzny*<br>Zmniejszyæ dolną wartoœæ<br>graniczną przepływu<br>Patrz rozdział 4.4.1. |
| E37         | "Durchfluss durch Schnüffelsonde zu<br>hoch"    | Wartoœæ rzeczywista przepływu<br>jest wyższa niż górna wartoœæ<br>graniczna przepływu (w trybie<br>NISKIEGO PRZEPŁYWU oraz WYSO-<br>KIEGO PRZEPŁYWU) lub wartoœæ<br>rzeczywista ciœnienia jest wyższa<br>niż górna wartoœæ graniczna<br>ciœnienia (tylko w trybie wyso-<br>KIEGO PRZEPŁYWU)<br>Uszkodzona lub przeciekająca<br>kapilara | Wymieniæ przewód czujnika i<br>przeprowadziæ ponowną kalib-<br>racjê<br>lub<br>Wymieniæ przewód sondy*<br>Zwiêkszyæ górną wartoœæ<br>graniczną przepływu<br>Patrz rozdział 4.4.1.                                                                                                    |

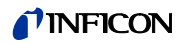

| Nr<br>błêdu | Komunikat                                                | Możliwa przyczyna                                                                                                    | Zalecenia                                                                                                    |
|-------------|----------------------------------------------------------|----------------------------------------------------------------------------------------------------|----------------------------------------------------------------------------------------------------|
| E38         | "Pumpenfehler"                                           | Awaria pompy wstêpnej                                                                                                    | Skontaktowaæ siê z najbliższym<br>przedstawicielem serwisowym<br>firmy INFICON!                                                                                                    |
| W39         | Ventilblock Fehler!                                      | W czasie testu autodiagnostycz-<br>nego nie udało siê rozpoznaæ<br>wersji bloku zaworowego                                                                                                    | Skontaktowaæ siê z najbliższym<br>przedstawicielem firmy INFICON!                                                                                                    |
| W40         | "Verhältnis von HIGH FLOW zu LOW<br>FLOW fehlgeschlagen" | Dla Protec P3000XL tylko w trybie<br>WYSOKIEGO PRZEPŁYWU:                                                                                                    |                                                                                                    |
|             |                                                          | Przepływ w trybie WYSOKIEGO<br>PRZEPŁYWU mniej niż piêciokrotnie<br>niższy od przepływu w trybie<br>NISKIEGO PRZEPŁYWU (tylko w<br>czasie uruchomienia lub kalibracji)<br>Zablokowany filtr w przewodzie<br>czujnika<br>Zablokowany wewnêtrzny filtr w<br>urządzeniu głównym<br>Wyciek z kapilary NISKIEGO<br>PRZEPŁYWU<br>Nieszczelnoœæ wewnêtrzna                                                                                                    | Wymieniæ filtr czujnika i przepro-<br>wadziæ ponowną kalibracjê (patrz<br>rozdział 7.4)<br>Wymieniæ filtr wewnêtrzny* i<br>przeprowadziæ ponowną kalib-<br>racjê<br>Wymieniæ przewód czujnika i<br>przeprowadziæ ponowną kalib-<br>racjê<br>Jeœli problem nie został usuniêty,<br>należy skontaktowaæ siê z<br>najbliższym przedstawicielem<br>serwisowym firmy INFICON |
| W41         | "HIGH FLOW zu niedrig"                                   | Dla Protec P3000XL tylko w trybie<br>WYSOKIEGO PRZEPŁYWU:<br>Wartoœæ rzeczywista przepływu<br>jest niższa niż dolna wartoœæ<br>graniczna przepływu (w trybie<br>wysokiego przepływu) lub<br>wartoœæ rzeczywista ciœnienia<br>przy czujniku Wise Technology<br>poniżej okreœlonej wartoœci<br>granicznej ciœnienia<br>Zablokowany filtr w przewodzie<br>czujnika<br>Zablokowany wewnêtrzny filtr w<br>urządzeniu głównym<br>Wyciek z kapilary NISKIEGO<br>PRZEPŁYWU<br>Nieszczelnoœæ wewnêtrzna | Wymieniæ filtr koñcówki czujnika<br>(patrz rozdział 7.4)<br>Wymieniæ filtr wewnêtrzny*<br>Wymieniæ przewód czujnika.<br>Lub: Wymieniæ przewód sondy.*<br>Patrz rozdział 7.                                                                                                    |

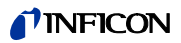

| Nr<br>błêdu | Komunikat                                                       | Możliwa przyczyna                                                                                                    | Zalecenia                                                                                                    |
|-------------|-----------------------------------------------------------------|----------------------------------------------------------------------------------------------------|----------------------------------------------------------------------------------------------------|
| W42         | "Druck bei Kalibrierung schwankt<br>zwischen HIGH und LOW FLOW" | Dla Protec P3000XL tylko w trybie<br><u>WYSOKIEGO PRZEPŁYWU:</u><br>Różnica ciœnienia przy czujniku<br>Wise Technology miêdzy trybem<br>NISKIEGO PRZEPŁYWU a trybem<br>wysokiego przepływu (tylko w<br>czasie uruchomienia lub kalibracji)<br>Zablokowany filtr w przewodzie<br>czujnika                                                                                                    | Wymieniæ filtr koñcówki czujnika i<br>przeprowadziæ ponowną kalib-<br>racjê (patrz rozdział 7.4)                                                                                                    |
|             |                                                                 | Zablokowany wewnêtrzny filtr w<br>urządzeniu głównym                                                                                                    | Wymieniæ filtr wewnêtrzny* i<br>przeprowadziæ ponowną kalib-<br>racjê                                                                                                    |
|             |                                                                 | Zablokowana kapilara                                                                                                    | Wymieniæ przewód czujnika i<br>przeprowadziæ ponowną kalib-<br>racjê!<br>Lub: Wymieniæ przewód sondy* i<br>przeprowadziæ ponowną kalib-<br>racjê                                                                                                    |
|             |                                                                 |                                                                                                    | Patrz rozdział 7.                                                                                                    |
| W53         | "Durchfluss bei Kalibrierung<br>außerhalb Grenzwerte!"          | Dla Protec P3000 lub Protec         P3000XL tylko w trybie NISKIEGO         PRZEPŁYWU:         Przepływ w czasie kalibracji         powyżej górnej wartoœci grani-         cznej przepływu lub poniżej dolnej         wartoœci granicznej przepływu         bądź wartoœci granicznej przepływu         bądź wartoœci granicznej błêdu         niskiego przepływu (jeżeli         aktywne, według pierwszeñstwa         wystąpienia)         Zablokowany filtr w przewodzie         czujnika.         Zablokowany wewnêtrzny filtr w         urządzeniu głównym         Wyciek z kapilary (niskiego         przepływu)         Niewłaœciwe ustawienia dla         wartoœci granicznej przepływu lub | Wymieniæ filtr koñcówki czujnika i<br>przeprowadziæ ponowną kalib-<br>racjê. (patrz rozdział 7.4)<br>Wymieniæ filtr wewnêtrzny* i<br>przeprowadziæ ponowną kalib-<br>racjê.<br>Wymieniæ przewód czujnika (lub:<br>wymieniæ przewód sondy*) i<br>przeprowadziæ ponowną kalib-<br>racjê.<br>Sprawdziæ ustawienia dla<br>wartoœci granicznej przepływu<br>lub dla wartoœci granicznej błêdu |
|             |                                                                 | wartoœci granicznej przepływu lub<br>dla błêdu wartoœci granicznej<br>niskiego przepływu (dla trybu<br>NISKIEGO PRZEPŁYWU)                                                                                                    | lub dla wartoœci granicznej błêdu<br>niskiego przepływu (dla trybu<br>NISKIEGO PRZEPŁYWU). Patrz<br>rozdział 4.4.1.                                                                                                    |

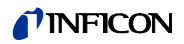

| Nr<br>błêdu | Komunikat                                                    | Możliwa przyczyna                                                                                                    | Zalecenia                                                                                                    |
|-------------|--------------------------------------------------------------|----------------------------------------------------------------------------------------------------|----------------------------------------------------------------------------------------------------|
| W54         | "Durchfluss bei Kalibrierung<br>außerhalb Grenzwerte!"       | <u>Tylko dla Protec P3000XL w trybie</u><br><u>WYSOKIEGO PRZEPŁYWU:</u><br>Przepływ w czasie kalibracji<br>powyżej górnej wartoœci grani-<br>cznej przepływu<br>lub poniżej dolnej wartoœci grani-<br>cznej przepływu bądź wartoœci<br>granicznej błêdu niskiego<br>przepływu (jeżeli aktywne, według<br>pierwszeństwa wystąpienia)                                                                           | Wymieniæ filtr koñcówki czujnika i<br>przeprowadziæ ponowną kalib-<br>raciâ (natrz rozdział 7.4)                                                                                                    |
|             |                                                              | Zablokowany filtr w przewodzie<br>czujnika                                                                                                    | Wymieniæ filtr wewnêtrzny* i<br>przeprowadziæ ponowną kalib-<br>racjê.                                                                                                    |
|             |                                                              | Zablokowany wewnêtrzny filtr w<br>urządzeniu głównym                                                                                                    | Wymieniæ przewód czujnika (lub:<br>wymieniæ przewód sondy*) i<br>przeprowadziæ ponowną kalib-                                                                                                    |
|             |                                                              | Niewłaœciwe ustawienia dla<br>wartoœci granicznej przepływu lub<br>dla wartoœci granicznej błêdu<br>niskiego przepływu (dla trybu<br>WYSOKIEGO PRZEPŁYWU)                                                                                                    | Sprawdziæ ustawienia dla<br>wartoœci granicznej przepływu<br>lub dla wartoœci granicznej błêdu<br>niskiego przepływu (dla trybu<br>WYSOKIEGO PRZEPŁYWU). Patrz<br>rozdział 4.4.1.                                                                                                    |
| E55         | "Durchfluss durch Schnüffelsonde<br>unter Störungsgrenzwert" | Dla Protec P3000 lub Protec<br>P3000XL tylko w trybie NISKIEGO<br>PRZEPŁYWU:<br>Przepływ przez przewód czujnika<br>poniżej wartoœci granicznej błêdu<br>niskiego przepływu dla trybu<br>NISKIEGO PRZEPŁYWU<br>Zablokowany filtr w przewodzie<br>czujnika.<br>Zablokowany wewnêtrzny filtr w<br>urządzeniu głównym<br>Zbyt wysoka wartoϾ graniczna<br>błêdu niskiego przepływu dla trybu<br>NISKIEGO PRZEPŁYWU | Wymieniæ filtr koñcówki czujnika i<br>przeprowadziæ ponowną kalib-<br>racjê. (patrz rozdział 7.4)<br>Wymieniæ filtr wewnêtrzny* i<br>przeprowadziæ ponowną kalib-<br>racjê.<br>Sprawdziæ wartoœæ graniczną<br>błêdu niskiego przepływu (dla<br>trybu NISKIEGO PRZEPŁYWU). Patrz<br>rozdział 4.4.1 |

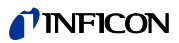

| Nr<br>błêdu | Komunikat                                                                        | Możliwa przyczyna                                                                                                    | Zalecenia                                                                                                    |
|-------------|----------------------------------------------------------------------------------|----------------------------------------------------------------------------------------------------|----------------------------------------------------------------------------------------------------|
| E56         | "HIGH FLOW unter Störungsgrenz-<br>wert"                                         | Tylko dla Protec P3000XL w trybie<br><u>WYSOKIEGO PRZEPŁYWU:</u><br>Przepływ przez przewód czujnika<br>poniżej wartoœci granicznej błêdu<br>niskiego przepływu dla trybu wYSO-<br>KIEGO PRZEPŁYWU lub ciœnienie<br>przy czujniku Wise Technology<br>poniżej okreœlonej dolnej<br>wartoœci granicznej ciœnienia |                                                                                                    |
|             |                                                                                  | Zablokowany filtr w przewodzie czujnika.                                                                                                    | Wymieniæ filtr koñcówki czujnika i<br>przeprowadziæ ponowną kalib-<br>racjê. (patrz rozdział 7.4)                                                       |
|             |                                                                                  | Zablokowany wewnêtrzny filtr w<br>urządzeniu głównym                                                                                                    | Wymieniæ filtr wewnêtrzny* i<br>przeprowadziæ ponowną kalib-<br>racjê.                                                                                  |
|             |                                                                                  | Zbyt wysoka wartoϾ graniczna<br>błêdu niskiego przepływu dla trybu<br>WYSOKIEGO PRZEPŁYWU                                                                                                    | Sprawdziæ wartoœæ graniczną<br>błêdu niskiego przepływu (dla<br>trybu WYSOKIEGO PRZEPŁYWU).<br>Patrz rozdział 4.4.1                                     |
| W59         | "Überlauf der EEPROM-Parameter<br>Warteschlange!"                                | Błąd może wystąpiæ, jeœli zains-<br>talowano starszą wersjê opro-<br>gramowania                                                                                                    | Uruchomiæ ponownie Protec<br>P3000; jeœli problem pojawia siê<br>nadal, skontaktowaæ siê z<br>najbliższym przedstawicielem<br>serwisowym firmy INFICON! |
| W60         | "Alle EEPROM-Parameter verloren!<br>Bitte überprüfen Sie Ihre<br>Einstellungen!" | Zainstalowano nowy EEPROM;<br>nowy EEPROM na płycie głównej                                                                                                    | Dla wszystkich ustawienia menu<br>oprogramowania przywrócone<br>zostały ustawienia fabryczne.<br>Wprowadziæ ponownie ustawi-<br>enia użytkownika.       |
|             |                                                                                  | Jeœli w czasie uruchomienia<br>komunikat wyœwietlany jest wielo-<br>krotnie, płyta główna EEPROM jest<br>wadliwa                                                                                                    | Wymieniæ EEPROM*                                                                                                    |
| W61         | "EEPROM-Parameter initialisiert!"                                                | Przeprowadzono aktualizacjê<br>oprogramowania i nowe parametry<br>zostały wprowadzone                                                                                                    | Potwierdziæ ostrzeżenie                                                                                                    |
|             |                                                                                  | Nowowprowadzone parametry<br>zostały wyszczególnione pod<br>komunikatem ostrzeżenia                                                                                                    |                                                                                                    |
|             |                                                                                  | Jeœli w czasie uruchomienia<br>komunikat wyœwietlany jest wielo-<br>krotnie, płyta główna EEPROM jest<br>wadliwa                                                                                                    | Wymieniæ EEPROM*                                                                                                    |

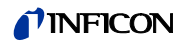

| Nr<br>błêdu | Komunikat                                         | Możliwa przyczyna                                                                                                    | Zalecenia                                                                                                    |
|-------------|---------------------------------------------------|----------------------------------------------------------------------------------------------------|----------------------------------------------------------------------------------------------------|
| W62         | "EEPROM-Parameter verloren!"                      | Parametr został zmodyfikowany w<br>czasie aktualizacji oprogramo-<br>wania i przywrócony do wartoœci<br>domyœlnej<br>Parametry, których to dotyczy,<br>zostały wyszczególnione pod | Skontrolowaæ ustawienia zmody-<br>fikowanych parametrów w odpo-<br>wiednim menu oprogramowania i<br>wprowadziæ żądane wartoœci.                                                                                                    |
|             |                                                   | Jeœli w czasie uruchomienia<br>komunikat wyœwietlany jest wielo-<br>krotnie, płyta główna EEPROM jest<br>wadliwa                                                                   | Wymieniæ EEPROM*                                                                                                    |
| W64         | "Es stehen Warnungen an!"                         | Potwierdzone komunikaty<br>ostrzeżeñ, których przyczyny nie<br>zostały usuniête, bêdą wyœwiet-<br>lane co 2 godziny lub przy każdym<br>uruchomieniu                                | Skontrolowaæ ponownie<br>ostrzeżenia!                                                                                                    |
| W66         | "Neuer PRO-Check!"                                | Nowa nieszczelnoϾ referen-<br>cyjna PRO-Check zainstalowana<br>w urządzeniu głównym                                                                                                | Proszê wprowadziæ numer<br>seryjny i kod.<br>Patrz rozdział 4.6, Wymiana<br>PRO-Check                                                                                                    |
| W67         | "PRO-Check läuft am TT.MM.JJJJ<br>aus"            | Ostrzeżenie o koniecznoœci odno-<br>wienia terminu ważnoœci zostanie<br>wyœwietlone na 14, 30, 60 lub 90<br>dni przed faktyczną datą wygaœ-<br>niêcia ważnoœci.                    | Zamówiæ nowy pojemnik na gaz<br>PRO-Check. (Nr kat. 521-010)<br>Patrz rozdział 7.7.5                                                                                                    |
| W68         | "PRO-Check abgelaufen!"                           | PRO-Check był wykorzystywany<br>przez ponad rok lub został wypro-<br>dukowany ponad 2 lata wczeœniej.                                                                              | Wymieniæ pojemnik na gaz PRO-<br>Check.<br>Patrz rozdział 7.1                                                                                                    |
| W70         | "Alle EEPROM-Parameter an<br>PRO-Check verloren!" | EEPROM w PRO-Check jest pusty<br>lub wadliwy                                                                                                    | Wymieniæ PRO-Check.                                                                                                    |
| W71         | "Keine Verbindung mit PRO-Check!"                 | Wadliwe połączenie elektryczne<br>lub jego brak pomiêdzy PRO-<br>Check a urządzeniem głównym                                                                                       | Skontrolowaæ połączenie PRO-<br>Check z urządzeniem głównym<br>Jeœli problem nie został usuniêty,<br>należy skontaktowaæ siê z<br>najbliższym przedstawicielem<br>serwisowym firmy INFICON.                                                                                                    |
|             |                                                   | PRO-Check nie jest zamontowane<br>w urządzeniu głównym.                                                                                                    | Zamontowaæ PRO-Check.                                                                                                    |
|             |                                                   | PRO-Check niedostêpne                                                                                                    | Wyłączyæ PRO-Check z poziomu<br>menu oprogramowania (patrz<br>rozdział 4.5.6)                                                                                                    |
| W72         | "Keine Kommunikation mit<br>Schnüffler!"          | Wadliwe połączenie elektryczne<br>lub jego brak pomiêdzy prze-<br>wodem czujnika a urządzeniem<br>głównym.                                                                         | Skontrolowaæ połączenie prze-<br>wodu czujnika z urządzeniem<br>głównym (odłączyæ i ponownie<br>podłączyæ; jeœli jest to możliwe,<br>użyæ innego przewodu czujnika)<br>Jeœli problem nie został usuniêty,<br>należy skontaktowaæ siê z<br>najbliższym przedstawicielem<br>serwisowym firmy INFICON. |

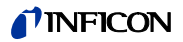

|             |                                                               |                                                                                                    | -                                                                                                    |
|-------------|---------------------------------------------------------------|----------------------------------------------------------------------------------------------------|----------------------------------------------------------------------------------------------------|
| Nr<br>błêdu | Komunikat                                                     | Możliwa przyczyna                                                                                                    | Zalecenia                                                                                                    |
| W78         | "Signaldifferenz zwischen Testleck<br>und Luft ist zu klein!" | Skalibrowana nieszczelnoϾ jest<br>zbyt mała / brak nieszczelnoœci w<br>czasie kalibracji lub kontroli                                                                | Skontrolowaæ wartoœæ niesz-<br>czelnoœci testowej lub wykor-<br>zystaæ wyższą wartoœæ niesz-<br>czelnoœci testowej.               |
|             |                                                               | Odczyt w tle podczas kalibracji jest<br>zbyt wysoki                                                                                                    | Sprawdziæ tło helu<br>Patrz rozdział 4.7, Podmenu Info<br>2.                                                                      |
|             |                                                               | Zbyt mało czasu do stabilizacji<br>sygnału (zbyt wczesne potwierd-<br>zenie)                                                                                         | Powtórzyæ kalibracjê; zapewniæ<br>odpowiednią iloœæ czasu do<br>stabilizacji sygnału powietrza.                                   |
| W81         | "Kalibrierungsfaktor zu niedrig!"                             | Współczynnik kalibracji okreœlony<br>w czasie kalibracji na poziomie <<br>0,1                                                                                        |                                                                                                    |
|             |                                                               | Nieprawidłowa wartoœæ niesz-<br>czelnoœci dla nieszczelnoœci<br>testowej (przede wszystkim w<br>czasie kalibracji zewnêtrznej)                                       | Skontrolowaæ wartoœæ niesz-<br>czelnoœci testowej pod kątem<br>poprawnoœci ustawieñ.                                              |
| W82         | "Kalibrierungsfaktor zu hoch!"                                | Współczynnik kalibracji okreœlony<br>w czasie kalibracji na poziomie ><br>10                                                                                         |                                                                                                    |
|             |                                                               | Nieprawidłowa wartoœæ niesz-<br>czelnoœci dla nieszczelnoœci<br>testowej (przede wszystkim w<br>czasie kalibracji zewnêtrznej)                                       | Skontrolowaæ wartoœæ niesz-<br>czelnoœci testowej pod kątem<br>poprawnoœci ustawieñ.                                              |
|             |                                                               | Nieprawidłowoœæ pomiaru dla<br>nieszczelnoœci testowej /<br>niewłaœciwy czas trwania pomiaru                                                                         | Powtórzyæ kalibracjê; zapewniæ<br>wystarczającą iloœæ czasu na<br>poprawne przeprowadzenie kont-<br>roli nieszczelnoœci testowej. |
| W86         | "Interne Kalibrierung nicht möglich"                          | W czasie próby kalibracji<br>urządzenie nie znajduje siê w<br>trybie pomiaru                                                                                         | Odczekaæ, aż Protec P3000<br>znajdzie siê w trybie pomiaru.                                                                       |
| W87         | "Gas von PRO-Check nicht<br>unterstützt!"                     | Wyœwietlany tylko w czasie<br>wewnêtrznej kalibracji lub w przy-<br>padku aktywowania funkcji kont-<br>roli:                                                         |                                                                                                    |
|             |                                                               | ECO-Check zainstalowane (przy-<br>padkowo)                                                                                                    | Wyjąæ ECO-Check, zainsta-<br>Iowaæ PRO-Check.                                                                                     |
|             |                                                               | EEPROM w PRO-Check nie<br>zaprogramowany                                                                                                    | Wymieniæ nieszczelnoœæ<br>referencyjną w PRO-Check.                                                                               |
| W88         | "PRO-Check defekt"                                            | <u>Wyœwietlany tylko w czasie</u><br><u>wewnêtrznej kalibracji lub w przy-</u><br><u>padku aktywowania funkcji kont-</u><br><u>roli:</u> Awaria czujnika temperatury | Wymieniæ nieszczelnoœæ<br>referencyjną w PRO-Check.                                                                               |

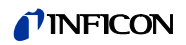

| Nr<br>błêdu | Komunikat                                   | Możliwa przyczyna                                                                    | Zalecenia                                                                                                    |
|-------------|---------------------------------------------|--------------------------------------------------------------------------------------|----------------------------------------------------------------------------------------------------|
| W89         | "Grenzwertüberschreitung!"                  | Zanieczyszczenie helem w Protec<br>P3000                                             | Nie wyłączaæ Protec<br>P3000(XL)!!!<br>Protec P3000 musi pracowaæ w<br>czasie dostarczania œwieżego<br>powietrza do przewodu czujnika,<br>aż do znikniêcia ostrzeżenia. |
|             |                                             |                                                                                      | Jeżeli ostrzeżenie pojawia siê<br>czêsto, podnieœæ wartoœæ<br>graniczną zanieczyszczenia.                                                                               |
|             |                                             |                                                                                      | Sprawdziæ tło helu                                                                                                    |
|             |                                             |                                                                                      | Patrz rozdział 4.7, Podmenu Info<br>2.                                                                                                    |
|             |                                             | Zbyt wysoka wartoϾ testu niesz-<br>czelnoœci w czasie kalibracji<br>zewnêtrznej.     | Zastosowaæ niższą wartoœæ<br>testu nieszczelnoœci dla kalibracji<br>zewnêtrznej.                                                                                        |
| W90         | "Kalibrierbedingungen nicht<br>eingehalten" | W czasie kalibracji wewnêtrznej<br>usuniêto czujnik; kalibracja została<br>przerwana | Zatwierdziæ powtórzenie kalib-<br>racji                                                                                                    |

\* Działanie może zostaæ przeprowadzone tylko przez autoryzowany personel serwisowy firmy INFICON.

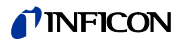

## 6 Przyłącza urządzenia

Protec P3000 jest wyposażony w trzy elektryczne przyłącza sterowania. Złącza elektryczne (gniazdo słuchawkowe, port wej./wyj. oraz RS232) znajdują siê na tylnej œcianie urządzenia głównego, tuż obok gniazda przewodu zasilającego.

## 6.1 Port wej./wyj. (wejœcia i wyjœcia sterowania)

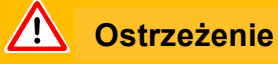

Dla wszystkich styków portu wej./wyj. nie może zostaæ przekroczone maksymalne napiêcie, wynoszące 60 V DC lub 25 V AC; nie może także dojœæ do uziemienia. W zależnoœci od typu styków wejœcia lub wyjœcia, konieczne może okazaæ siê zastosowanie zasilania o niższym napiêciu. Szczegółowe informacje znajdują siê we właœciwych rozdziałach.

Przy pomocy tego złącza niektóre funkcje Protec P3000 mogą byæ sterowane z zewnątrz lub wyniki pomiarów i dane o stanie Protec P3000 mogą byæ przekazywane na zewnątrz.

Przy pomocy przekaźnikowych kontaktów przemiennych możliwa jest kontrola wartoceci wyzwalających i tryb roboczy (gotowocece) Protec P3000.

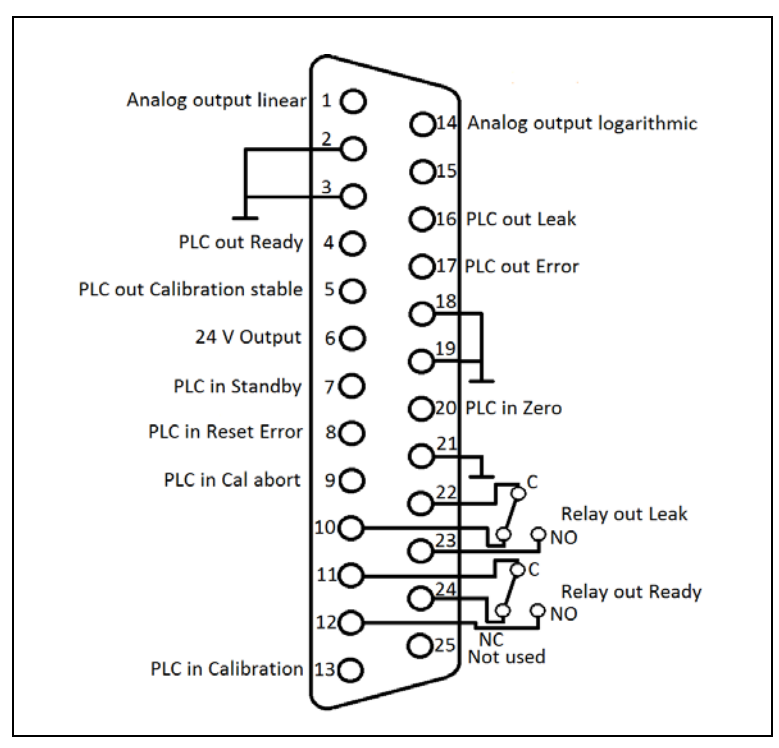

Fig. 66 Domyœlne przypisanie złączy pin

#### 6.1.1 Gniazda uziemienia

Złącza pin 2, 3, 18, 19 i 21 to gniazda uziemienia.

#### 6.1.2 Wyjœcie 24 V

Złącze pin 6 to zwykłe gniazdo +24 V, wykorzystywane do zasilania wejœæ i wyjœæ sterownika programowalnego, zabezpieczone wewnêtrznie bezpiecznikiem F4.

#### 6.1.3 Wejœcia sterownika programowalnego

Wejœcia te mogą zostaæ wykorzystane do sterowania pracą Protec P3000, za poœrednictwem sterownika programowalnego.

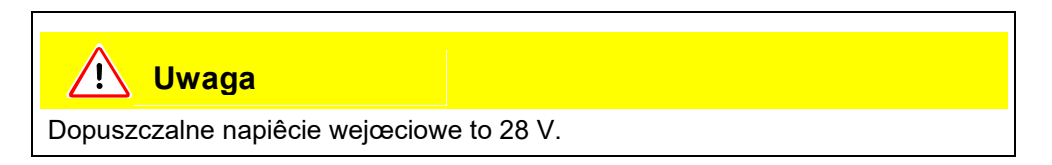

#### Dane techniczne

nominalne napiêcie na wejœciu: 24 V niski poziom: 0...7 V wysoki poziom: 13...28 V

#### Przypisanie złączy pin (domyœlne)

| Złącze pin | Złącze pinPolecenie domyœIne |  |  |
|------------|------------------------------|--|--|
| 7          | Tryb uœpienia                |  |  |
| 8          | Wyczyœæ błąd                 |  |  |
| 9          | Przerwanie kalibracji        |  |  |
| 13         | Kalibracja                   |  |  |
| 20         | Zero                         |  |  |
| 25         | Nie wykorzystywane           |  |  |

Lista poleceñ może zostaæ wykorzystana do zdefiniowania wszystkich wejœæ sterownika programowalnego. Polecenia mogą zostaæ wybrane z podmenu USTAWI-ENIA (EINSTELLUNGEN)/INTERFEJSY (SCHNITTSTELLEN)/WYBÓR WEJŒÆ STEROWNIKA PROGRAMOWALNEGO (AUSWAHL SPS EINGÄNGE). Wiêcej informacji na temat tego podmenu znajduje siê w rozdziale 4.4.4. Aktualnie wybrane komunikaty można wyœwietlaæ w podmenu INFO #7.

#### Tryb uœpienia

Należy zmieniæ ustawienie z NISKIE na WYSOKIE, aby włączyæ funkcjê CZUWANIE.

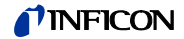

Należy zmieniæ ustawienie z WYSOKIE na NISKIE, aby wyłączyæ funkcjê CZUWANIE (wznowienie).

#### Kalibracja

Powoduje uruchomienie procesu kalibracji, a także potwierdzenie kontynuacji kalibracji po ustabilizowaniu sygnału testu nieszczelnoœci oraz po usuniêciu koñcówki czujnika z obszaru testu nieszczelnoœci (patrz zamieszczona poniżej tabela czasów dla kalibracji).

#### Przerwanie kalibracji

Powoduje przerwanie kalibracji w dowolnym momencie.

#### Zero

Powoduje wykonanie funkcji ZERO (równoznaczne z naciœniêciem przycisku ZERO)

#### WyczyϾ błąd

Zatwierdzenie dowolnego ostrzeżenia lub komunikatu o błêdzie. Użycie w czasie kalibracji spowoduje jej zatrzymanie.

#### 6.1.4 Wyjœcia sterownika programowalnego

Wyjœcia te mogą zostaæ wykorzystane do sterowania pracą Protec P3000 za poœrednictwem sterownika programowalnego.

Wyjœcia sterownika programowalnego są okreœlone jako "Wyjœcia kolektora otwartego" lub wyjœcia przekaźnika. W zamieszczonym poniżej przykładzie omówione zostało wyjœcie otwarte kolektora "Błąd".

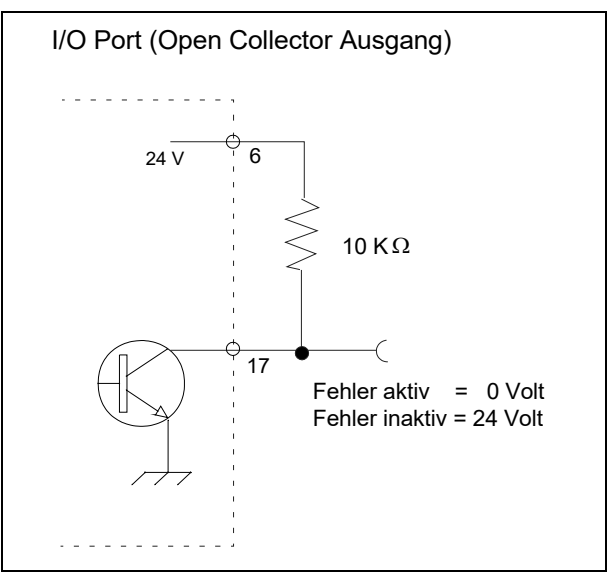

Fig. 67 Obwód dla kolektora otwartego "Błąd".

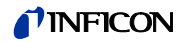

#### Dane techniczne

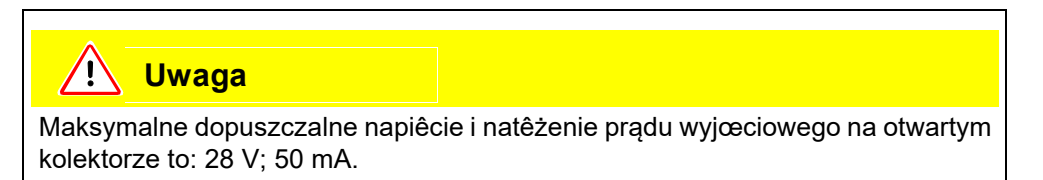

Napiêcie wyjœciowe otwartego kolektora

Aktywny = niskie

#### Przypisanie złącz pin

| Złącze pin | Polecenie (nieedytowalne) |
|------------|---------------------------|
| 4          | GotowoϾ                   |
| 5          | Stała kalibracji          |
| 16         | NieszczelnoϾ              |
| 17         | Błąd                      |

#### GotowoϾ

Sygnał jest NISKI przez cały czas, w którym Protec P3000 jest gotowy do wykonania pomiarów.

#### Stała kalibracji

Sygnał jest NISKI, jeżeli upływ czasu pozwolił na stabilizacjê sygnału wykrytego podczas kalibracji, a WYSOKI, kiedy upływ czasu pozwolił na stabilizacjê sygnału w tle

#### NieszczelnoϾ

Sygnał jest NISKI w przypadku przekroczenia ustawionej wartoœci wyzwalającej.

#### Błąd

Sygnał jest NISKI, gdy ostrzeżenie lub komunikat błêdu jest aktywny.

#### 6.1.4.1 Wyjœcia przekaźnika

#### Dane techniczne

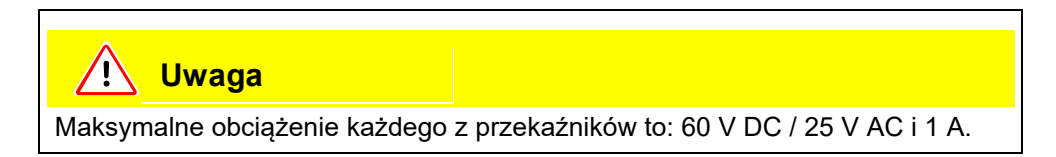

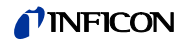

#### Przekaźnik

Aktywny - normalnie otwarty (NO)

#### Przypisanie złącz pin

| Złącze pin | Typ kontaktu                    | Polecenie (nieedytowalne) |
|------------|---------------------------------|---------------------------|
| 22,10      | Zestyk normalnie zamkniêty (NC) | NieszczelnoϾ              |
| 22, 23     | Zestyk normalnie otwarty (NO)   |                           |
| 11,24      | Zestyk normalnie zamkniêty (NC) | GotowoϾ                   |
| 11,12      | Zestyk normalnie otwarty (NO)   |                           |

#### NieszczelnoϾ

Przekaźnik jest aktywny (NO) w przypadku przekroczenia ustawionej wartoœci wyzwalającej

#### GotowoϾ

Przekaźnik jest aktywny (NO) przez cały czas, w którym Protec P3000 jest gotowy do wykonania pomiarów.

#### 6.1.4.2 Wyjœcie urządzenia zapisującego

#### Dane techniczne

Wyjœcie analogowe 0...10 V maks. 1 mA

#### Przypisanie złącz pin

| Złącze pin | Polecenie                                                      |
|------------|----------------------------------------------------------------|
| 1          | Wartoœæ nieszczelnoœci, wyjœcie analogowe, skala liniowa       |
| 14         | Wartoœæ nieszczelnoœci, wyjœcie analogowe, skala logarytmiczna |

Informacje szczegółowe zostały zamieszczone w rozdziale 4.5.2 (Wyjœcie urządzenia zapisującego (Aufzeichnungsausgänge))

### 6.1.5 Sposób przeprowadzenia kalibracji

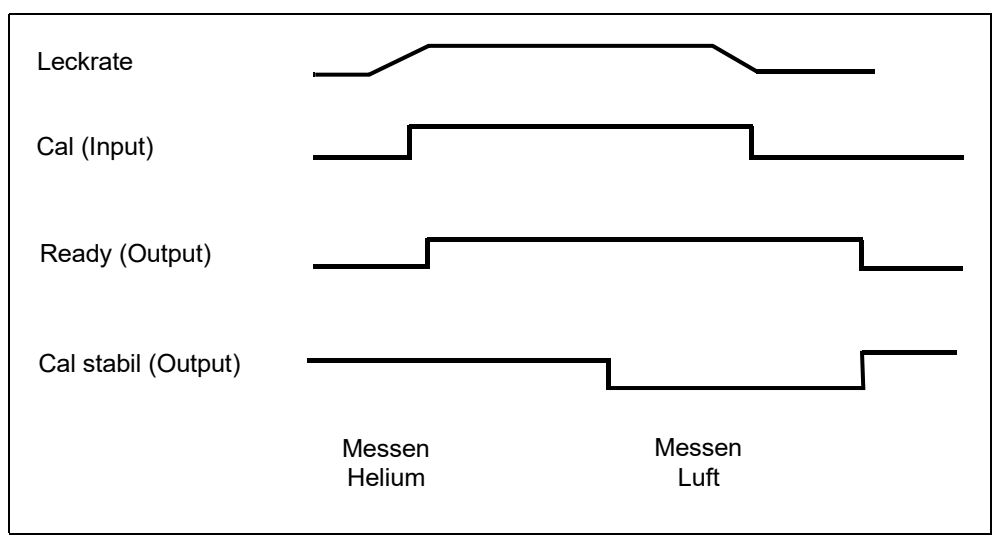

Fig. 68

Proces kalibracji rozpoczyna siê od wprowadzenia poziomu WYSOKI dla ustawienia wejœcia KALIBRACJA po tym, jak koñcówka sondy czujnika została umieszczona przed nieszczelnoœcią referencyjną. Po rozpoczêciu procesu kalibracji dźwiêk sygnału potwierdzającego GOTOWOŒÆ bêdzie WYSOKI.

Uwaga Jeżeli kalibracja zostanie rozpoczêta w czasie pierwszych 20 minut po włączeniu zasilania, wyœwietlony zostanie komunikat ostrzeżenia. Dźwiêk sygnału B£ÊDU bêdzie NISKI, a dźwiêk sygnału potwierdzającego GOTOWOŒÆ bêdzie WYSOKI (brak gotowoœci). W takiej sytuacji kalibracja nie zostanie rozpoczêta, dopóki ustawienie WYSOKI nie zostanie wprowadzone dla sygnału wejœciowego POTWIERD B£¥D (kalibracja zostanie rozpoczêta po wprowadzeniu tego ustawienia). Kalibracja może zostaæ również przerwana poprzez wprowadzenie ustawienia WYSOKI dla sygnału wejœciowego PRZERWANIE KALIBRACJI.

Po rozpoczêciu procesu kalibracji i upływie odpowiedniego czasu niezbêdnego do stabilizacji sygnału Protec P3000 wprowadza ustawienie NISKA dla sygnału wyjœciowego STAŁA KALIBRACJI. Koñcówka sondy czujnika musi zostaæ odsuniêta od nieszczelnoœci referencyjnej, a ustawienie NISKA musi zostaæ ponownie wprowadzone dla wejœcia KALIBRACJA.

Ustawienie sygnału wyjœciowego STAŁA KALIBRACJI musi pozostaæ na poziomie NISKA, przy czym musi zostaæ na powrót wprowadzone jako WYSOKA gdy tylko upłynie odpowiednio dużo czasu, niezbêdnego do stabilizacji sygnału w tle. Bêdzie to oznaczało, że kalibracja został zakoñczona; jednoczeœnie rezultaty procesu kalibracji zostaną wyœwietlone na głównym wyœwietlaczu przez 3 sekundy. Po upływie tego czasu wyœwietlacz powróci do trybu pomiaru. Ustawienie sygnału wyjœciowego GOTOWY powróci do poziomu NISKI.

Jeœli w czasie kalibracji, ale przed koñcowym sygnałem dla ustawienia KALIBRACJA, uruchomione zostanie polecenie PRZERWIJ, proces kalibracji zostanie przerwany.

Jeceli w czasie kalibracji wystąpił błąd, ustawienie dla sygnału wyjoeciowego GOTOWOCEÆ pozostanie na poziomie WYSOKA do chwili, aż błąd zostanie potwierdzony sygnałem wejceciowym POTWIERDŹ BŁĄD.

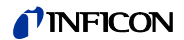

## 6.2 Interfejs RS232

Interfejs RS232 może zostaæ wykorzystany do sterowania zewnêtrznego Protec P3000, jak również do prostego eksportu danych przedstawiających wyniki testu.

Sposób wprowadzenia ustawieñ dla interfejsu RS232 opisany został w rozdziale 4.5.

Szczegółowy opis interfejsu RS232 i poleceñ dostêpnych z jego poziomu znajduje siê w "Opisie interfejsu Protec P3000" (kins26e1)

## 7 Konserwacja

## Ostrzeżenie

Przed przeprowadzeniem jakichkolwiek prac konserwacyjnych Protec P3000 należy odłączyæ od źródła zasilania.

## 7.1 Plan konserwacji

#### Niezbêdne narzêdzia

- 2 œrubokrêty, rozmiar 2
- 1 klucz oczkowy, 19 mm
- 8-milimetrowy szeœciokątny klucz imbusowy (dostarczany z Protec P3000).

|                                                                  |                            | Opis                                                          | Nin omê or oj | Godziny robocze |      |        | Poziom  |
|------------------------------------------------------------------|----------------------------|---------------------------------------------------------------|---------------|-----------------|------|--------|---------|
| wymagane prace konserwacyjne                                     | Podzespół                  | Opis                                                          | Nr czeœci     | 2000            | 5000 | 10.000 | naprawy |
| Skontrolowaæ i wymieniæ w razie<br>koniecznoœci filtr spieku     | Koñcówka czujnika          | Filtr spieku<br>koñcówki czujnika SL3xx,<br>SL3000-x (5 szt.) | 200 03 500    | x               |      |        | I       |
| Wymieniæ w przypadku komunikatu W35<br>"Fluss zu niedrig"        | Koñcówka czujnika          | Filc filtra kapilarnego SL3xx,<br>SL3000-x (50 szt.)          | 200 001 116   | 1)              |      |        | I       |
| Skontrolowaæ i w razie koniecznoœci<br>wymieniæ filtr wewnêtrzny | Urządzenie główne          | Filtr wewnêtrzny (10 szt.)                                    | 200 001 680   |                 |      | х      | II      |
| Konserwacja pompy membranowej                                    | Pompa membranowa<br>MVP015 | Zestaw czêœci zużywalnych<br>Pompa membranowa                 | 200 03 504    |                 |      | х      | 111     |
| Wyczyœciæ lub wymieniæ filtr powietrza na spodzie obudowy        | Urządzenie główne          | Filtr powietrza Protec P3000<br>(104x154 mm, 5 szt.)          | 200 001 552   |                 | х    |        | I       |
| Po roku wymieniæ pojemnik na gaz                                 | PRO-Check                  | Zamienny pojemnik na gaz<br>do PRO-Check                      | 521-010       | 1)              |      |        | I       |
| Wymieniæ wkład filtra                                            | Koñcówka czujnika          | SL3000-XL                                                     | 200 002 251   |                 |      |        | 1       |

Objaœnienie do planu konserwacji

- I Poziom naprawy I Klient
- II Poziom naprawy II
- Klient ze szkoleniem technicznym firmy INFICON
- III Poziom naprawy III
- INFICON Technik serwisowy firmy INFICON

1) W zależnoœci od warunków

## 7.2 Wymiana filtra powietrza

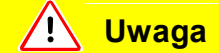

Filtr powietrza należy kontrolowaæ pod kątem zanieczyszczenia co najmniej co 6 miesiêcy i koniecznie wymieniaæ co 2 lata.

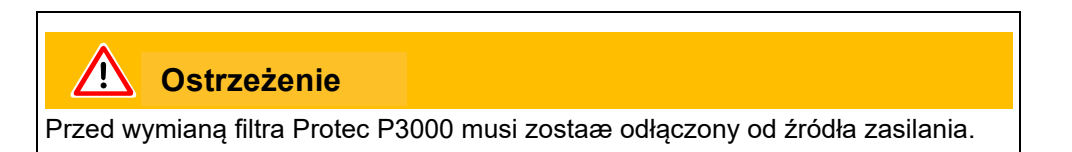

Aby wymieniæ filtr powietrza, Protec P3000 należy ustawiæ na płycie przedniej lub na krawêdzi stabilnej podstawy. Jeœli urządzenie jest ustawiane na podstawie, należy zwróciæ uwagê na jego œrodek ciêżkoœci. Jeœli Protec P3000 jest ustawiony na płycie przedniej, należy w pierwszej kolejnoœci zdemontowaæ przewód czujnika oraz wbudowany PRO-Check.

*Uwaga* Należy zastosowaæ miêkką podkładkê, która zapobiegnie zarysowaniu płyty przedniej.

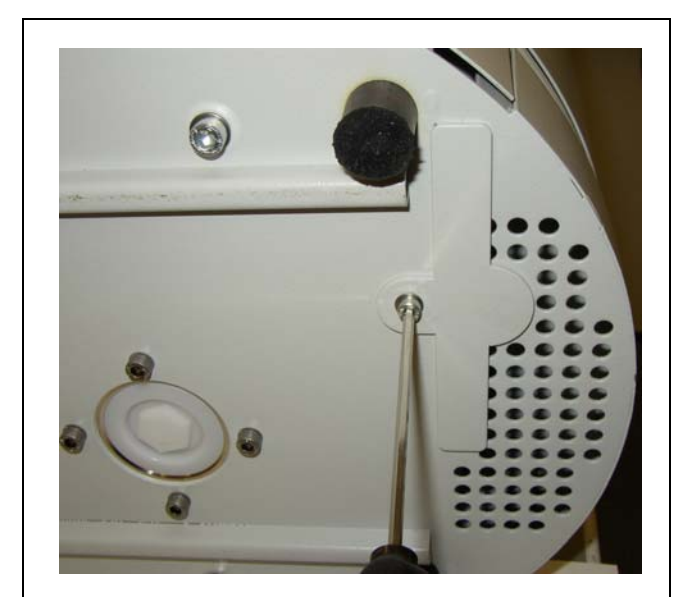

1 Mocowanie filtra powietrza znajduje siê na spodzie Protec P3000.

Fig. 69 Mocowanie filtra powietrza na spodzie detektora nieszczelnoœci

- 2 Okrêciæ œrubê mocującą.
- 3 Wyjąæ filtr powietrza.

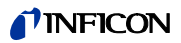

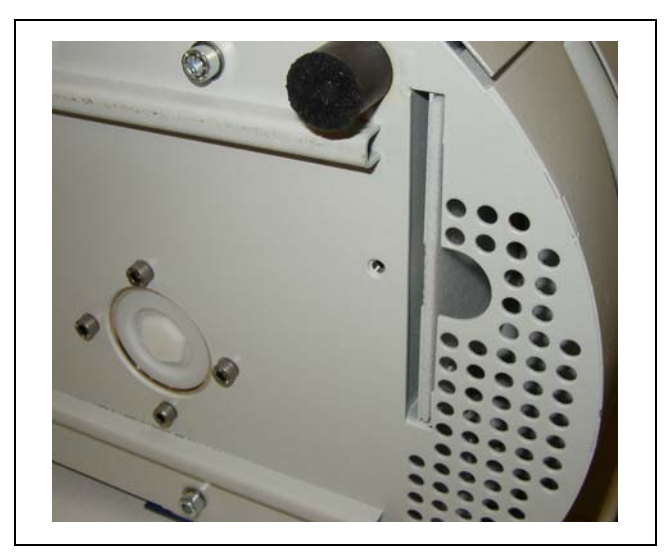

Fig. 70 Wyjmowanie filtra powietrza

- 4 W zależnoœci od zabrudzenia filtr powietrza należy wyczyœciæ lub wymieniæ.
- 5 Nowy (wymieniony) filtr powietrza umieœciæ tak głêboko, jak to tylko jest możliwe.

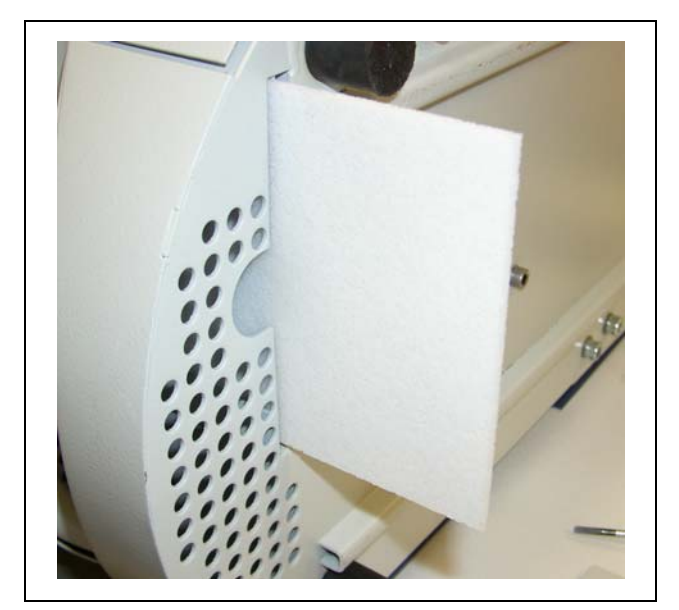

Fig. 71 Umieszczanie filtra powietrza

- 6 Dokrêciæ œrubê mocującą filtr powietrza.
- 7 Z głównego menu przejœæ do menu HISTORIA I KONSERWACJA (HISTORIE & WARTUNG) / POTWIERDŹ KONSERWACJÊ (SERVICE BESTÄTIGEN) i potwierdziæ odpowiednim przyciskiem po prawej stronie wyœwietlacza, że filtr powietrza został wymieniony / oczyszczony. Bieżąca data i godzina, jak również bieżąca liczba godzin pracy zostaną zapisane, a przypomnienie o koniecznoœæ przeprowadzenia ponownej konserwacji zostanie wyœwietlone po upływie 10.000 godzin roboczych.

## 7.3 Wymiana bezpieczników zewnêtrznych

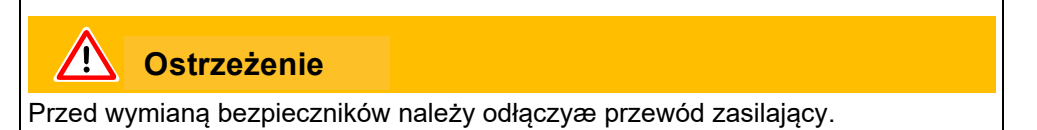

PodnieϾ œrubokrêtem pokrywê wtyczki urządzenia chłodzącego z prawej strony (nie należy dotykaæ włącznika sieciowego).

Bezpieczniki można wyjąæ, wysuwając oprawy oznaczone strzałkami. W trakcie ponownego umieszczania należy zwróciæ uwagê, czy strzałki skierowane są w dół.

W każdym wypadku muszą zostaæ umieszczone dwa jednakowe bezpieczniki. Wymagane bezpieczniki sieciowe można zamówiæ; nr kat.

Po wymianie bezpieczników należy dokładnie zamknąæ pokrywê gniazda sieciowego.

Protec P3000 podłączyæ do źródła zasilania i uruchomiæ.

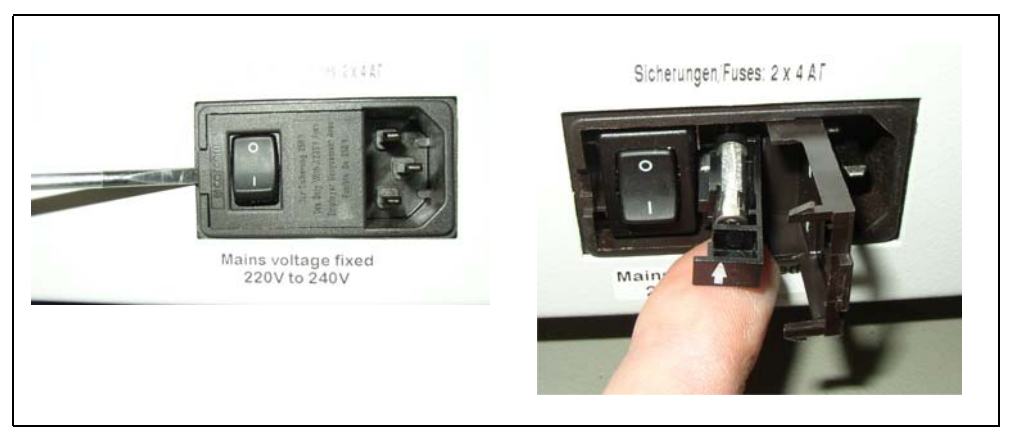

Fig. 72 Wymiana bezpieczników sieciowych

### 7.4 Wymiana filtra w przewodzie czujnika

Jeżeli dojdzie do zablokowania sondy czujnika, pojawi siê komunikat "Durchfluss durch Schnüffelsonde zu

niedrig" (ostrzeżenie 35 lub ostrzeżenie 41).

Zatkanie sondy czujnika może mieæ nastêpujące przyczyny:

- zatkanie filtra kapilarnego: patrz rozdział 7.4.1 (tylko w przypadku SL3000)
- zatkanie filtra spieku: patrz rozdział 7.4.3 (tylko w przypadku SL3000)
- Niedrożnoœæ filtra koñcówki czujnika (tylko w przypadku SL3000XL)
- zatkanie kapilary sondy czujnika
- uszkodzenie koñcówki czujnika
- zatkanie lub uszkodzenie przewodu czujnika

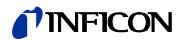

# 7.4.1 Wymiana tarcz filcowych filtra kapilarnego (tylko w przypadku SL3000)

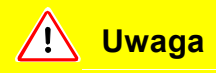

Ponowną kalibracjê Protec P3000 należy przeprowadziæ po zakoñczeniu wszystkich prac konserwacyjnych koñcówki czujnika.

1 Wyłączyæ Protec P3000.

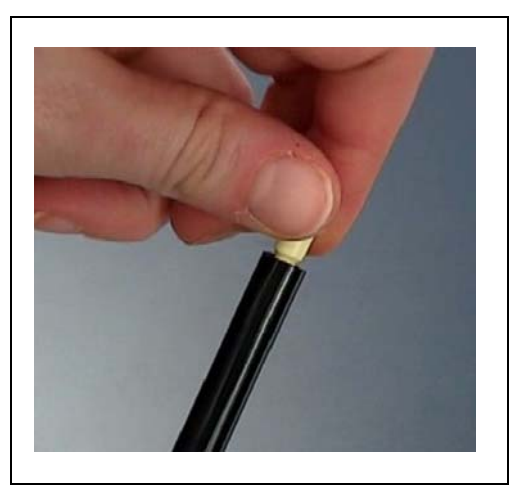

Fig. 73 Odkrêcanie filtra kapilarnego

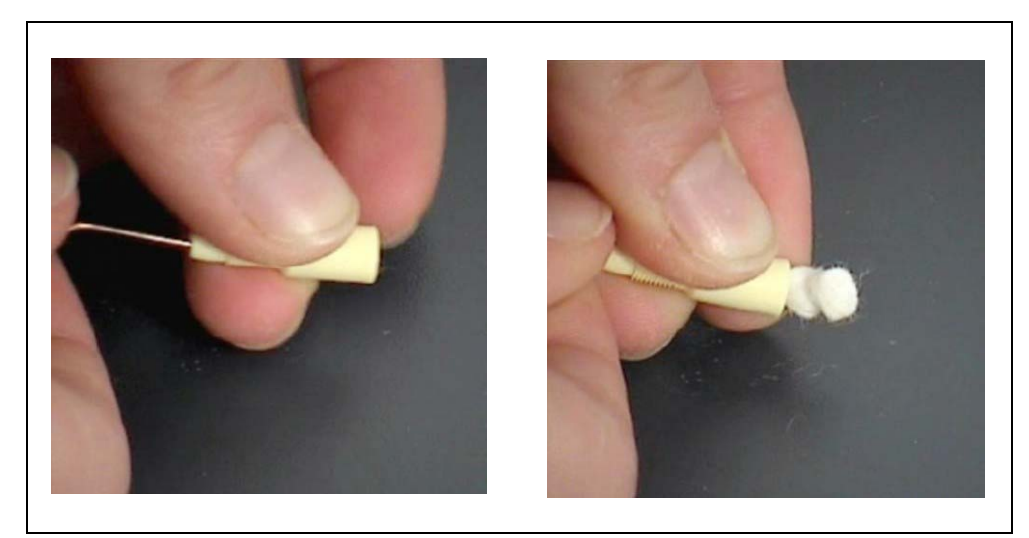

Fig. 74 Wysuwanie wkładki filcowej

2 Odkrêciæ filtr kapilarny, a nastêpnie wypchnąæ od tyłu starą wkładkê filcową.

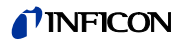

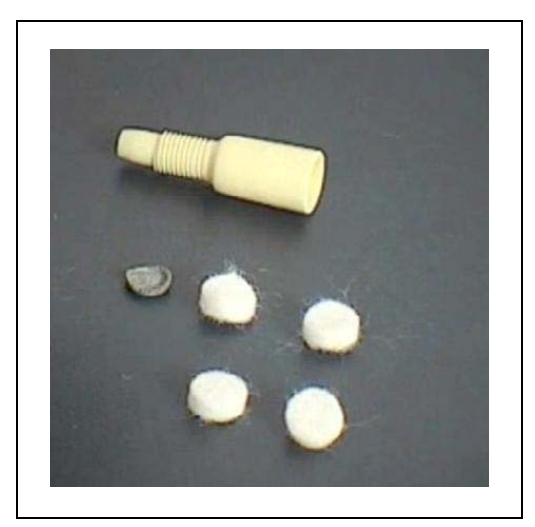

Fig. 75 Stara i nowa wkładka filcowa

- 3 Wsunąæ nową wkładkê filcową.
- *Uwaga* Metalowa kratka nie jest dostarczana razem z zamiennymi wkładkami filcowymi. Kratkê należy dokładnie oczyœciæ i wykorzystaæ ponownie.
- 4 Włączyæ Protec P3000.
- 5 Przytrzymaæ palec przy filtrze kapilarnym: powinien byæ wyczuwalny przepływ powietrza.

Jeœli komunikat "Durchfluss durch Schnüffelsonde zu niedrig" bêdzie wyœwietlany przez dłuższy czas, należy wymieniæ filtr spieku (patrz rozdział 7.2).

- 6 Z głównego menu przejœæ do menu HISTORIA I KONSERWACJA (HISTORIE & WARTUNG) / POTWIERDŹ KONSERWACJÊ (SERVICE BESTÄTIGEN) / FILTR KOŇCÓWKI CZUJNIKA (SCHNÜFFELSPITZENFILTER) i potwierdziæ przyciskiem OK po prawej stronie wyœwietlacza, że filtr koñcówki czujnika został wymieniony. Bieżąca data i godzina oraz liczba godzin pracy zostaną zapisane, a komunikat przypominający o koniecznoœci przeprowadzenia prac konserwacyjnych zostanie wyœwietlony ponownie po upływie ustawionej liczby godzin. Szczegółowe informacje znajdują siê w rozdziale 4.5.
- *Uwaga* Aby potwierdziæ prace konserwacyjne Protec P3000 musi znajdowaæ siê w trybie ZAAWANSOWANYM.
- 7 Aby Protec P3000 wskazywał możliwie najbardziej dokładną wartoœæ nieszczelnoœci, należy przeprowadziæ ponowną kalibracjê urządzenia.
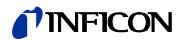

## 7.4.2 Wymiana tarcz filcowych, gdy używana jest koñcówka zabezpieczająca przed działaniem wody (tylko w przypadku SL3000)

- 1 Wyłączyæ Protec P3000.
- 2 Odkrêciæ koñcówkê zabezpieczającą przed działaniem wody!
- 3 Wypchnąæ od tyłu wkładki filtrujące i metalową kratkê.
- **4** Na spodzie koñcówki zabezpieczającej przed działaniem wody na powrót założyæ kratkê metalową.
- 5 Wsunąæ dwie nowe wkładki filtrujące (aż do samego spodu koñcówki zabezpieczającej przed działaniem wody).
- 6 Włączyæ Protec P3000.
- *Uwaga* Jeœli wartoœæ przepływu uległa zmianie o wiêcej niż 30% należy przeprowadziæ ponowną kalibracjê Protec P3000 odpowiedni komunikat zostanie wyœwietlony przez oprogramowanie.
- 7 Z głównego menu przejœæ do menu HISTORIA I KONSERWACJA (HISTORIE & WARTUNG) / POTWIERDŹ KONSERWACJÊ (SERVICE BESTÄTIGEN) / FILTR KOÑCÓWKI CZUJNIKA (SCHNÜFFELSPITZENFILTER) i potwierdziæ przyciskiem OK po prawej stronie wyœwietlacza, że filtr koñcówki czujnika został wymieniony. Bieżąca data i godzina oraz liczba godzin pracy zostaną zapisane, a komunikat przypominający o koniecznoœci przeprowadzenia prac konserwacyjnych zostanie wyœwietlony ponownie po upływie ustawionej liczby godzin. Szczegółowe informacje znajdują siê w rozdziale 4.5.
- 8 Aby Protec P3000 wskazywał możliwie najbardziej dokładną wartoœæ nieszczelnoœci, należy przeprowadziæ ponowną kalibracjê urządzenia.

## 7.4.3 Kontrola / wymiana filtra spieku (tylko w przypadku SL3000)

- *Uwaga* Jeœli wartoœæ przepływu uległa zmianie o wiêcej niż 30% należy przeprowadziæ ponowną kalibracjê Protec P3000 odpowiedni komunikat zostanie wyœwietlony przez oprogramowanie.
- 1 Wyłączyæ Protec P3000.
- 2 Odkrêciæ dwie œruby Philipsa i zdemontowaæ koñcówkê czujnika.

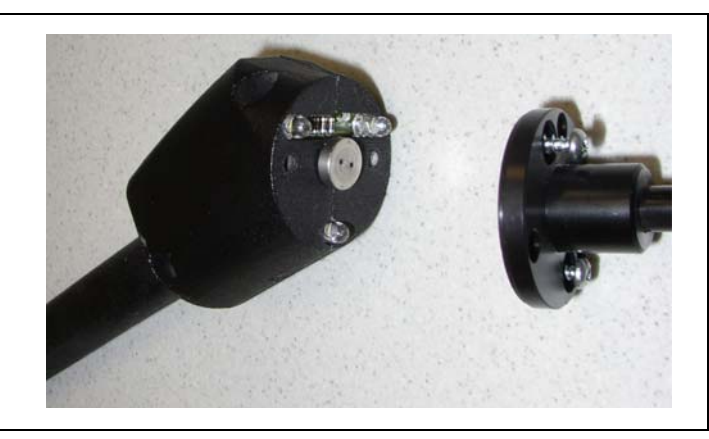

Fig. 76 Demontaż koñcówki czujnika

3 Zdemontowaæ filtr spieku razem z pierœcieniem o-ring.

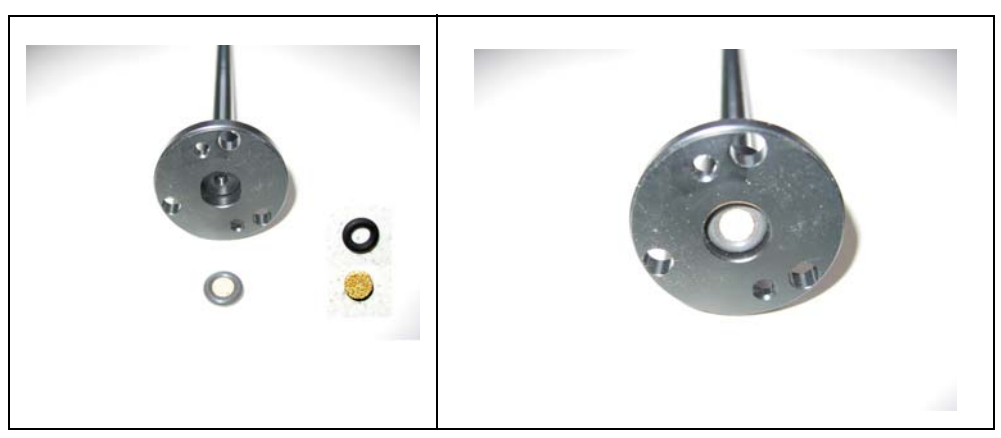

Fig. 77 Filtr spieku

- 4 Filtr skontrolowaæ wzrokowo pod kątem zabrudzeñ.
- 5 Zamontowaæ nowy filtr spieku razem z pierœcieniem o-ring przy spodzie koñcówki filtra.
- 6 Ponownie zamontowaæ koñcówkê czujnika.
- 7 Włączyæ Protec P3000.
- 8 Przytrzymaæ palec przy filtrze kapilarnym: powinno byæ wyczuwalne podciœnienie.

Jeœli komunikat "Durchfluss durch Schnüffelsonde zu niedrig" wyœwietlany jest po zdjêciu palca z filtra kapilarnego, należy w pierwszej kolejnoœci wymieniæ koñcówkê czujnika. Jeœli nie rozwiąże to problemu oznacza to, że kapilara przewodu czujnika jest zatkana i cały przewód czujnika wymaga wymiany.

**9** Aby Protec P3000 wskazywał możliwie najbardziej dokładną wartoœæ nieszczelnoœci, należy przeprowadziæ ponowną kalibracjê urządzenia.

## 7.5 Wymiana wkładu filtra z koñcówki czujnika (tylko w przypadku SL3000XL)

Aby zmieniæ wkład filtra znajdujący siê miêdzy koñcówką czujnika a uchwytem, należy w pierwszej kolejnoœci usunąæ koñcówkê czujnika:

- 1 Odkrêciæ w lewo nakrêtkê mocującą.
- Uwaga Jeżeli œruba jest dokrêcona zbyt mocno, można użyæ wkrêtaka (SW21): Umieœciæ wkrêtak w zagłêbieniu nakrêtki mocującej i poluzowaæ ją, krêcąc kluczem w lewo.

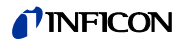

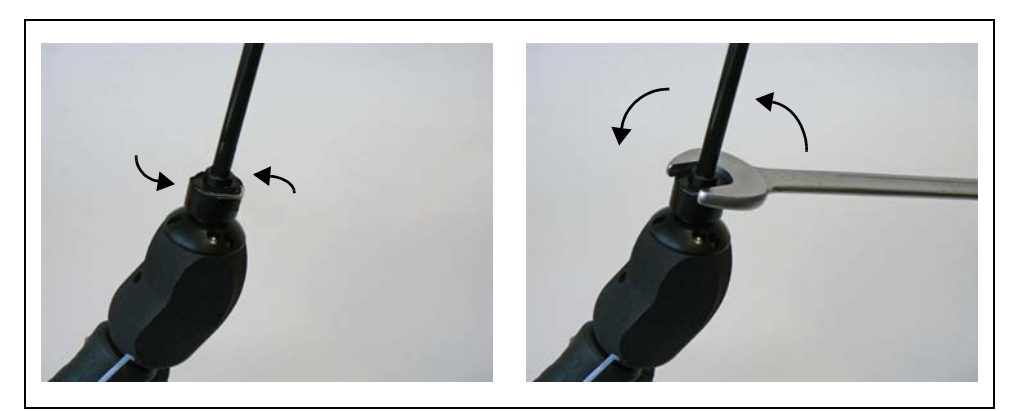

Fig. 78 Rozłączanie uchwytu i koñcówki czujnika przy użyciu i bez użycia klucza

*Uwaga:*Nie umieszczaæ niebieskich wkładek papierowych miêdzy poszczególnymi wkładkami filtra.

2 Wyjąæ wkład filtra.

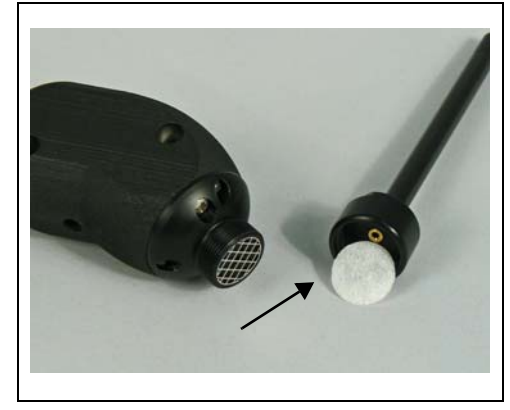

Fig. 79 Wkład filtra po wyjêciu.

**3** Umieœciæ nowy wkład filtra w nakrêtce mocującej i mocno docisnąæ. Wkład filtra można umieœciæ w dowolnym kierunku.

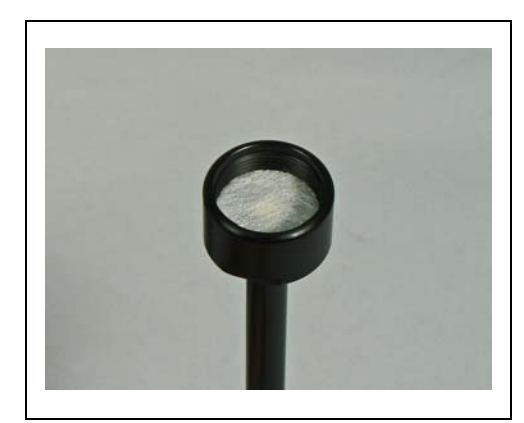

Fig. 80 Wkład filtra w nakrêtce mocującej

4 Umieœciæ koñcówkê czujnika na uchwycie i dokrêciæ mocno obiema dłoñmi.

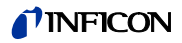

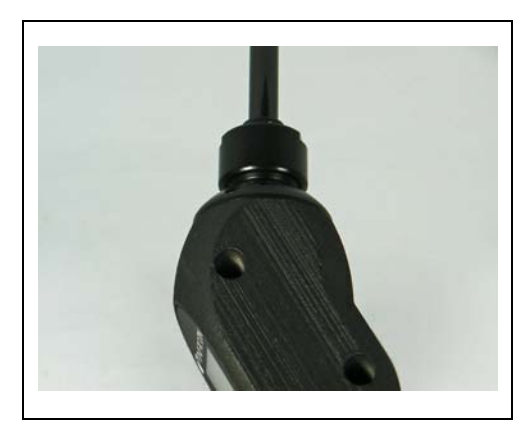

Fig. 81 ponowny montaż

Możliwe jest teraz normalne użytkowanie Protec P3000XL.

- 5 Sprawdzenie montażu:
- *Uwaga* Aby sprawdziæ, czy nowy wkład filtra został założony poprawnie, należy przeprowadziæ poniższy test:
- 6 Odkrêciæ plastikową nakrêtkê ze szczytu koñcówki filtra.
- 7 Kciukiem zamknąæ wlot na szczycie koñcówki czujnika.
- 8 Na ekranie Protec P3000XL powinno pojawiæ siê ostrzeżenie (Protec P3000XL Ø W41 oraz NISKI PRZEPŁYW Ø W35). Jeżeli komunikat W41 nie pojawi siê, dokrêciæ mocniej nakrêtkê mocującą i powtórzyæ test. Jeżeli komunikat W41 nadal siê nie pojawia, odkrêciæ raz jeszcze nakrêtkê mocującą i sprawdziæ ułożenie wkładu filtra.
- **9** Zdjąæ kciuk i ponownie dokrêciæ plastikową nakrêtkê na szczycie koñcówki czujnika.
- **10** Aby Protec P3000 wskazywał możliwie najbardziej dokładną wartoœæ nieszczelnoœci, należy przeprowadziæ ponowną kalibracjê urządzenia.

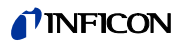

## 7.6 Zamiana filtra kapilarnego (tylko w przypadku przewodu czujnika SL3000)

Na szczycie koñcówki czujnika zamontowane mogą zostaæ dwa różne filtry kapilarne.

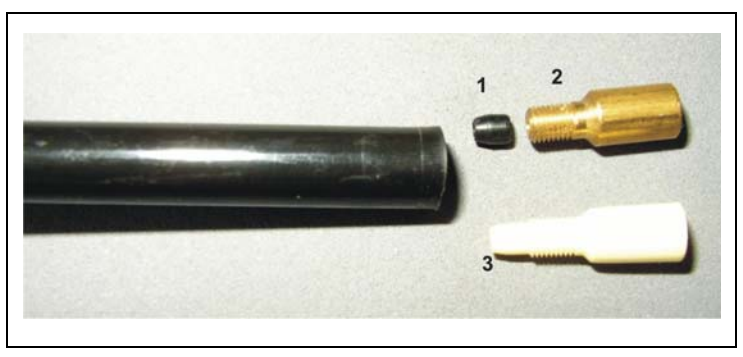

Uszczelka elementu stożkowego (może

byæ koloru czarnego lub białego)

Fig. 82

1

Poz. Opis

- Poz. Opis
- 3 Plastikowy filtr kapilarny
- 2 Metalowy filtr kapilarny

## 7.6.1 Zamiana metalowego filtra kapilarnego na plastikowy

Aby móc zamieniæ metalowy filtr kapilarny na plastikowy, należy najpierw zdjąæ uszczelkê elementu stożkowego. Plastikowy filtr kapilarny nie bêdzie pasował, jeżeli uszczelka elementu stożkowego nie zostanie zdemontowana.

- 1 Odkrêciæ dwie œruby Philipsa w kołnierzu koñcówki czujnika i wyjąæ koñcówkê czujnika.
- 2 Posługując siê szpilką lub igłą (około 0,5 mm) wypchnąæ stalową kapilarê, wysuwając ją z koñcówki do góry.

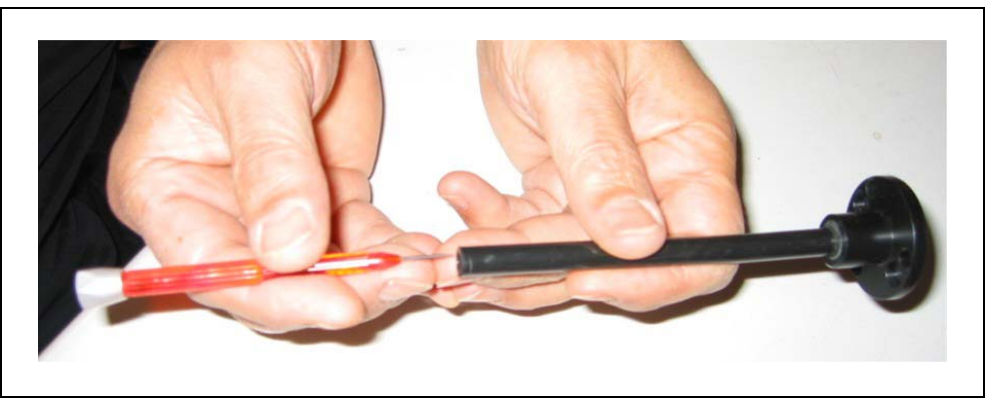

Fig. 83 Wypychanie stalowej kapilary

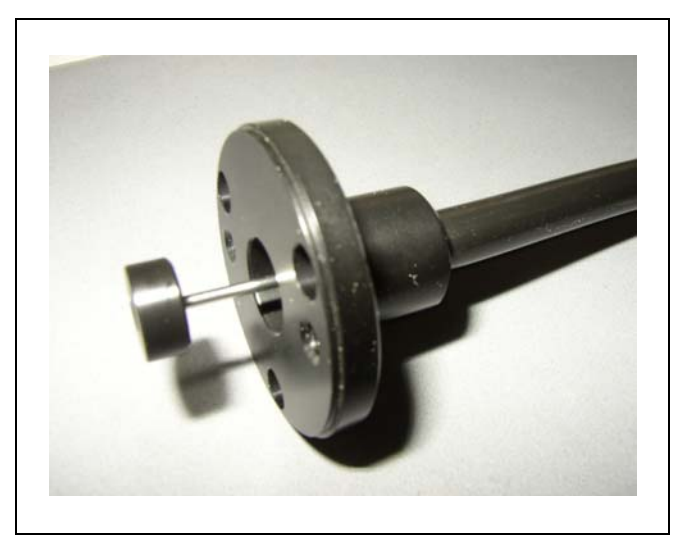

Fig. 84 Stalowa kapilara wystająca z kołnierza koñcówki czujnika

Stalowa kapilara może zostaæ wyjêta w ten sposób z nastêpujących rodzajów koñcówek czujników:

| Nr kat. |       | Długoœæ |                           |
|---------|-------|---------|---------------------------|
| 122 09  | FT600 | 600 mm  | elastyczna                |
| 122 13  | ST312 | 120 mm  | sztywna                   |
| 122 14  | FT312 | 120 mm  | elastyczna                |
| 122 15  | ST385 | 385 mm  | sztywna                   |
| 122 16  | FT385 | 385 mm  | elastyczna                |
| 122 18  | FT200 | 200 mm  | sztywna                   |
| 122 66  | FT250 | 250 mm  | elastyczna                |
| 122 72  | ST500 | 500 mm  | zakrzywiona pod kątem 45° |

- **3** Wyjąæ stalową kapilarê i zdemontowaæ uszczelkê elementu stożkowego ze szczytu koñcówki czujnika.
- *Uwaga* Stalową kapilarê można czyœciæ za pomocą sprêżonego powietrza lub cienkiego stalowego drutu.
- 4 Na powrót zamocowaæ stalową kapilarê i ponownie zamontowaæ koñcówkê czujnika.
- 5 Nakrêciæ plastikowy filtr kapilarny na koñcówkê czujnika.
- 6 Aby Protec P3000 wskazywał możliwie najbardziej dokładną wartoœæ nieszczelnoœci, należy przeprowadziæ ponowną kalibracjê urządzenia.

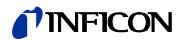

# 7.6.2 Zamiana plastikowego filtra kapilarnego na metalowy

- *Uwaga* Jeœli plastikowy filtr kapilarny jest wymieniany na metalowy, należy pamiêtaæ, aby ponownie zamontowaæ uszczelkê elementu stożkowego; w przeciwnym wypadku przewód czujnika SL3000 bêdzie nieszczelny.
- 1 Odkrêciæ plastikowy filtr kapilarny.
- 2 Zamontowaæ uszczelkê elementu stożkowego (Rys. Fig. 82/1)
- 3 Z powrotem zamontowaæ kapilarê koñcówki czujnika.
- 4 Na szczycie koñcówki czujnika wkrêciæ metalowy filtr kapilarny.
- 5 Aby Protec P3000 wskazywał możliwie najbardziej dokładną wartoœæ nieszczelnoœci, należy przeprowadziæ ponowną kalibracjê urządzenia.

## 7.7 Wymiana pojemnika na gaz PRO-Check

*Uwaga* Zdjąæ pokrywê z nowego zbiornika gazu na 48 godzin przed jego montażem. Ze wzglêdu na gromadzenie siê gazu w membranie podczas przechowywania, tuż po otwarciu współczynnik wycieku bêdzie wyższy niż okreœlony w certyfikacji.

Nie należy w tym czasie używaæ nowego zbiornika gazu w celu kalibracji.

1 Wyjąæ PRO-Check. Nieszczelnoœæ referencyjna PRO-Check jest zamocowana za pomocą uchwytów magnetycznych i może byæ bez trudu demontowana.

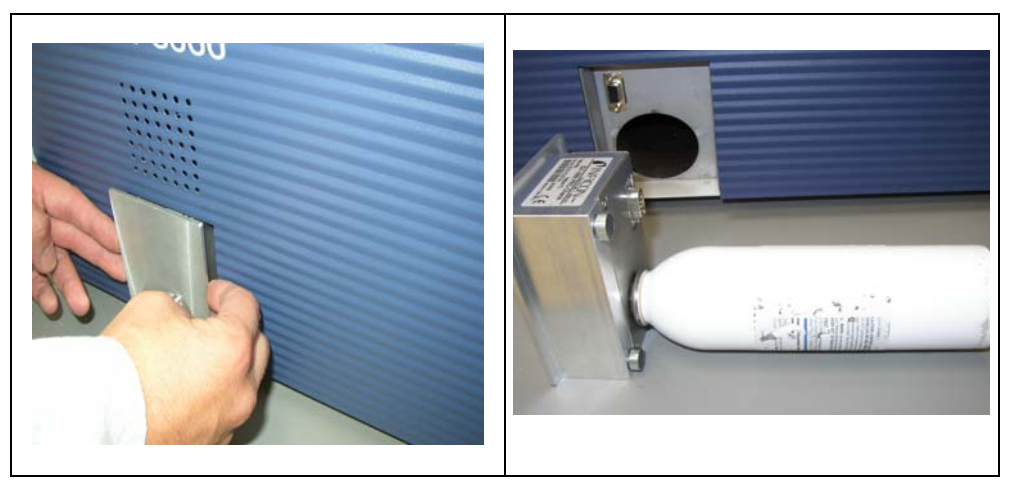

Fig. 85 Demontaż nieszczelnoœci referencyjnej PRO-Check z urządzenia głównego

2 Odkrêciæ pojemnik na gaz w kierunku przeciwnym do ruchu wskazówek zegara.

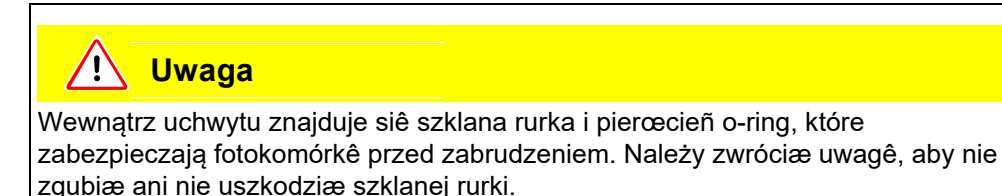

Konserwacja 113

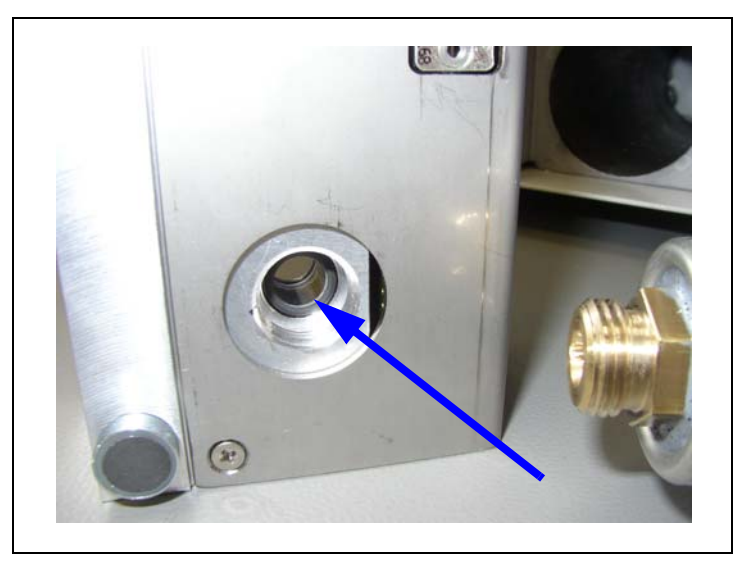

Uwaga: Jeœli szklana rurka jest zabrudzona, należy ją delikatnie wyczyœciæ.

Fig. 86 Pierœcieñ o-ring

3 Wkrêciæ nowy pojemnik.

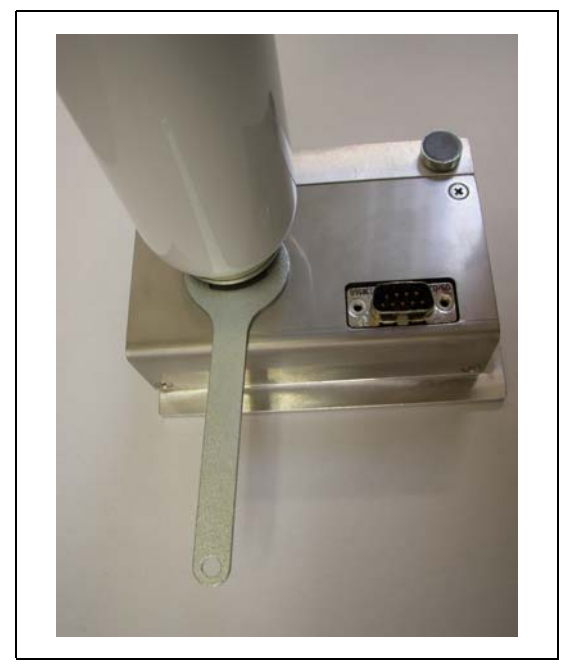

Fig. 87 Montaż pojemnika na gaz

- *Uwaga* Œruby nowego pojemnika należy dokrêcaæ jedynie za pomocą klucza do œrub z łbami szeœciokątnymi.
- 4 Zamontowaæ PRO-Check na powrót w Protec P3000.
- *Uwaga* PRO-Check nie jest całkowicie wsuniêty w Protec P3000. Miêdzy panelem przednim Protec P3000 a PRO-Check znajduje siê niewielka przestrzeñ.

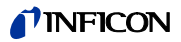

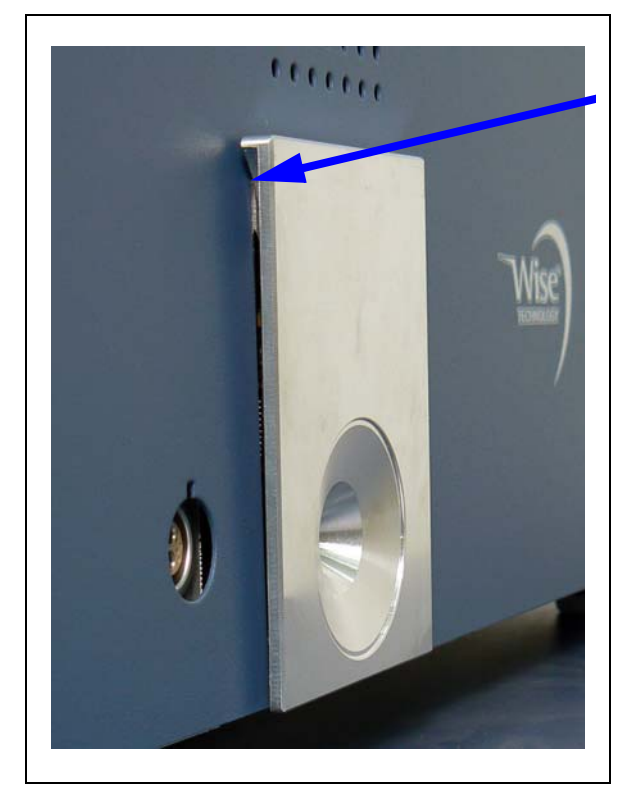

Fig. 88 Przestrzeñ miêdzy PRO-Check a panelem przednim

Na certyfikacie, który został dostarczony wraz z zapasowym pojemnikiem na gaz, widnieje nowy numer seryjny i dwunastocyfrowe oznaczenie, które informuje o nowej wartoœci dla nieszczelnoœæ oraz innych danych, charakterystycznych dla nieszczelnoœci. W menu oprogramowania należy przejœæ do "HISTORIA I KONSERWACJA (HISTORIE & WARTUNG)/WYMIANA PRO-CHECK (PRO-CHECK ERSETZEN)". W pierwszym wierszu wyœwietlonego podmenu należy wprowadziæ nowy numer seryjny, a w drugim dwunastocyfrowy kod i potwierdziæ przyciskiem OK.

- *Uwaga* Podmenu jest dostêpne tylko wtedy, gdy Protec P3000 znajduje siê w trybie ZAAWANSOWANYM (patrz rozdział 4.4.3, Tryb użytkownika)
- *Uwaga* Przed naciœniêciem przycisku OK PRO-Check musi byæ zamontowane w urządzeniu Protec P3000.

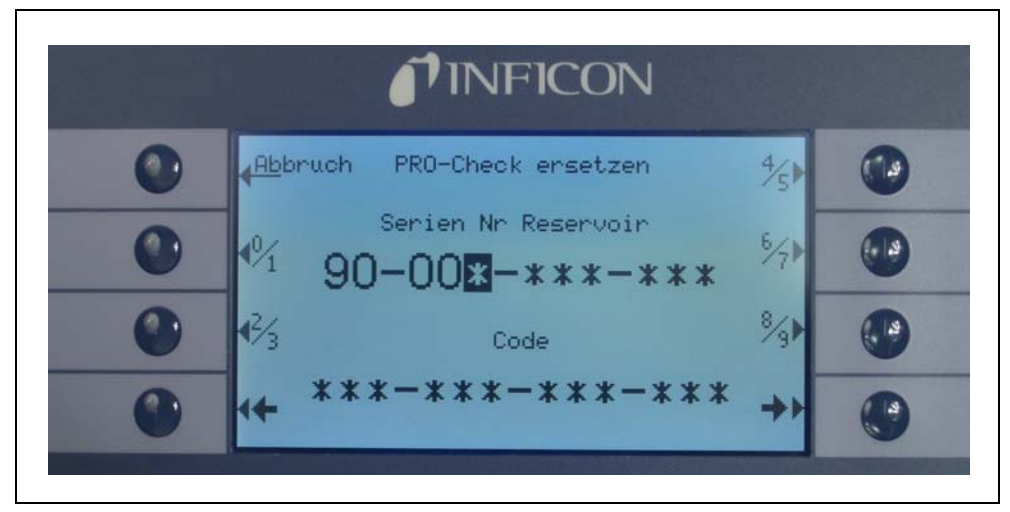

Fig. 89 Ekran początkowy dla wymiany PRO-Check

- *Uwaga* Podanie informacji o nowej nieszczelnoœci jest konieczne, ponieważ w przeciwnym wypadku nie ma gwarancji przeprowadzenia dokładnej kalibracji za pomocą wewnêtrznej nieszczelnoœci testowej.
- *Uwaga* Pusty pojemnik nie może zostaæ ponownie wykorzystany. Należy go zutylizowaæ zgodnie z obowiązującymi przepisami.
- 5 Data zakoñczenia okresu ostrzegania o wymianie PRO-Check

Okres ostrzegania o wymianie PRO-Check można ustawiæ na 14, 30, 60 lub 90 dni.

W menu głównym należy przejœæ do:

Ustawienia (Einsstellungen) Różne (Sonstiges) PRO-Check data zakoñczenia okresu ostrzegania (PRO-Check Warnzeit Ablaufdatum) 14, 30, 60 lub 90 dni ок.

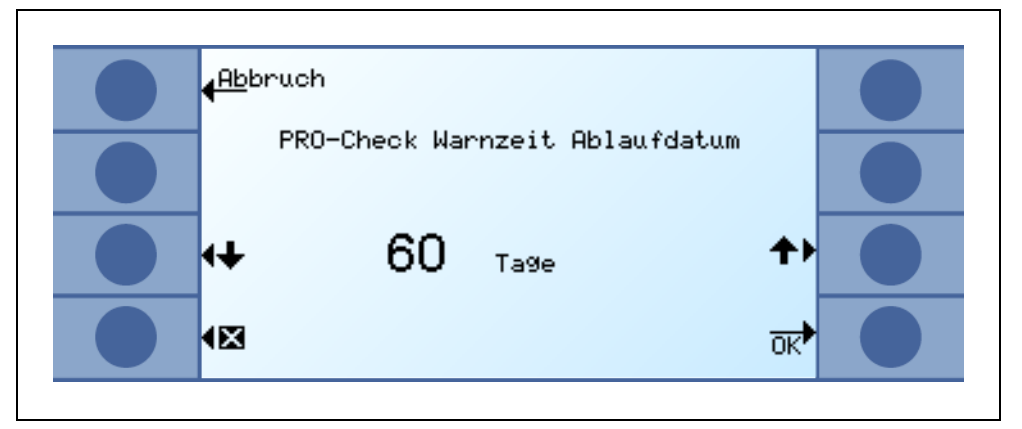

Fig. 90 Możliwe jest dostosowanie okresu ostrzegania

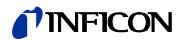

## 8 Biblioteka gazów

Oprogramowanie Protec P3000 zawiera listê około 100 zamienników gazów, które mogą byæ stosowane w przemyœle chłodniczym. Gazy te zapisane są w pamiêci ROM (pamiêæ tylko do odczytu) i odpowiednie gazy, jak również wartoœci wyzwalające, mogą zostaæ wybrane z tej listy z poziomu właœciwego podmenu. Dane zapisane w pamiêci ROM nie mogą zostaæ zmodyfikowane. Dodatkowo, w programie znajduje siê 40 pustych miejsc zapisu (biblioteka użytkownika, pamiêæ EEPROM). Tutaj użytkownik może zapisaæ samodzielnie zdefiniowane rodzaje gazów (patrz Biblioteka użytkownika) oraz wywołaæ je z listy. W bibliotece Protec P3000 znajdują siê nastêpujące dane, wprowadzone fabrycznie:

| Oznaczenie gazu<br>(maks. 5 cyfr)       | Inne oznaczenie                                     | Masa cząsteczkowa<br>(amu) |
|-----------------------------------------|-----------------------------------------------------|----------------------------|
| R11                                     | CFCI <sub>3</sub>                                   | 137,4                      |
| R12                                     | CF <sub>2</sub> Cl <sub>2</sub>                     | 120,9                      |
| R12B1                                   | CF <sub>2</sub> ClBr<br>Halon 1211                  | 165,4                      |
| R13                                     | CF <sub>3</sub> CI                                  | 104,5                      |
| R13B1                                   | CF <sub>3</sub> Br<br>Halon 1301                    | 149                        |
| R14                                     | CF <sub>4</sub>                                     | 80                         |
| R21                                     | CHFCI <sub>2</sub>                                  | 102,9                      |
| R22                                     | CHF <sub>2</sub> CI                                 | 86,5                       |
| R23                                     | CHF <sub>3</sub>                                    | 70                         |
| R32                                     | CH <sub>2</sub> F <sub>2</sub> 52                   |                            |
| R41                                     | CH <sub>3</sub> F 34                                |                            |
| R50                                     | CH <sub>4</sub><br>metan                            | 16                         |
| R113                                    | C <sub>2</sub> F <sub>3</sub> Cl <sub>3</sub> 187,4 |                            |
| R114                                    | C <sub>2</sub> F <sub>4</sub> Cl <sub>2</sub> 170,9 |                            |
| R115                                    | C <sub>2</sub> F <sub>5</sub> Cl                    | 154,5                      |
| R116                                    | C <sub>2</sub> F <sub>6</sub>                       | 138                        |
| R123                                    | C <sub>2</sub> HF <sub>3</sub> Cl <sub>2</sub>      | 152,9                      |
| R124                                    | C <sub>2</sub> HF <sub>4</sub> CI                   | 136,5                      |
| R125 C <sub>2</sub> HF <sub>5</sub> 120 |                                                     | 120                        |

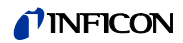

| Oznaczenie gazu<br>(maks. 5 cyfr) | Inne oznaczenie                                       | Masa cząsteczkowa<br>(amu) |  |
|-----------------------------------|-------------------------------------------------------|----------------------------|--|
| R134a                             | C <sub>2</sub> H <sub>2</sub> F <sub>4</sub> 102      |                            |  |
| R141b                             | C <sub>2</sub> H <sub>3</sub> FCl <sub>2</sub>        | 117                        |  |
| R142b                             | C <sub>2</sub> H <sub>3</sub> F <sub>2</sub> Cl       | 100,5                      |  |
| R143a                             | $C_2H_3F_3$                                           | 84                         |  |
| R152a                             | C <sub>2</sub> H <sub>4</sub> F <sub>2</sub>          | 66,1                       |  |
| R170                              | C <sub>2</sub> H <sub>6</sub><br>Ethan                | 30,1                       |  |
| R218                              | C <sub>3</sub> F <sub>8</sub>                         | 188                        |  |
| R227ea                            | C <sub>3</sub> HF <sub>7</sub>                        | 170                        |  |
| R236fa                            | C <sub>3</sub> H <sub>2</sub> F <sub>6</sub>          | 152                        |  |
| R245fa                            | C <sub>3</sub> H <sub>3</sub> F <sub>5</sub>          | 134                        |  |
| R290                              | C <sub>3</sub> H <sub>8</sub><br>propan               | 44,1                       |  |
| R356                              | $C_4H_5F_5$                                           | 166,1                      |  |
| R400                              | mieszanka<br>50% R12<br>50% R114                      | 141,6                      |  |
| R401A                             | mieszanka<br>53% R22<br>13% R152a<br>34% R124<br>94,4 |                            |  |
| R401B                             | mieszanka<br>61% R22<br>11% R152a<br>28% R124<br>92,8 |                            |  |
| R401C                             | mieszanka<br>33% R22<br>15% R152a<br>52% R124         |                            |  |
| R402A                             | mieszanka<br>38% R22<br>60% R125<br>2% R290           | 101,6                      |  |

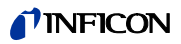

| Oznaczenie gazu<br>(maks. 5 cyfr) | Inne oznaczenie                                              | Masa cząsteczkowa<br>(amu) |
|-----------------------------------|--------------------------------------------------------------|----------------------------|
| R402B                             | mieszanka<br>60% R22<br>38% R125<br>2% R290                  | 94,7                       |
| R403A                             | mieszanka<br>75% R22<br>20% R218<br>5% R290                  | 92                         |
| R403B                             | mieszanka<br>56% R22<br>39% R218<br>5% R290                  | 103,3                      |
| R404A                             | mieszanka<br>44% R125<br>52% R143a<br>4% R134a               | 97,6                       |
| R405A                             | mieszanka<br>45% R22<br>7% R152a<br>5,5% 142b<br>42,5% RC318 | 111,9                      |
| R406A                             | mieszanka<br>55% R22<br>4% R600a<br>41% R142b                | 89,9                       |
| R407A                             | mieszanka<br>20% R32<br>40% R125<br>40% R134a                | 90,1                       |
| R407B                             | mieszanka<br>10% R32<br>70% R125<br>20% R134a                | 102,9                      |
| R407C                             | mieszanka<br>23% R32<br>25% R125<br>52% R134a                | 86,2                       |
| R407D                             | mieszanka<br>15% R32<br>15% R125<br>70% R134a                | 91                         |

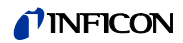

| Oznaczenie gazu<br>(maks. 5 cyfr) | Inne oznaczenie                                          | Masa cząsteczkowa<br>(amu) |  |
|-----------------------------------|----------------------------------------------------------|----------------------------|--|
| R407E                             | mieszanka<br>25% R32<br>15% R125<br>60% R134a            | 83,8                       |  |
| R407F                             | mieszanka<br>40% R134a<br>30% R125<br>30% R32            | 82,1                       |  |
| R408A                             | mieszanka<br>7% R125<br>46% R143a<br>47% R22             | 87                         |  |
| R409A                             | mieszanka<br>60% R22<br>25% R124<br>15% R142b            | 97,4                       |  |
| R409B                             | mieszanka<br>65% R22<br>25% R124<br>10% R142b            | 96,7                       |  |
| R410A                             | mieszanka<br>50% R32<br>50% R125<br>72,6                 |                            |  |
| R410B                             | mieszanka<br>45% R32<br>55% R125                         | 75,6                       |  |
| R411A                             | mieszanka<br>1,5% R1270<br>87,5% R22<br>11% R152a        |                            |  |
| R411B                             | mieszanka<br>3% R1270<br>94% R22<br>3% R152a             | 83,1                       |  |
| R411C                             | mieszanka<br>3% R1270<br>95,5% R22<br>1,5% R152a<br>83,4 |                            |  |
| R412A                             | mieszanka<br>70% R22<br>5% R218<br>25% R142b             | 92,2                       |  |

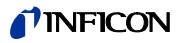

| Oznaczenie gazu<br>(maks. 5 cyfr) | Inne oznaczenie                                                             | Masa cząsteczkowa<br>(amu) |
|-----------------------------------|-----------------------------------------------------------------------------|----------------------------|
| R413A                             | mieszanka<br>9% R218<br>88% R134a<br>3% R600                                | 104                        |
| R414A                             | mieszanka<br>51% R22<br>28,5% R124<br>4% R600a<br>16,5% R142                | 96,9                       |
| R415A                             | mieszanka<br>82% R22<br>18% R152a                                           | 81,7                       |
| R416A                             | mieszanka<br>59% R134a<br>39,5% R124<br>1,5% R600                           | 111,9                      |
| R417A                             | mieszanka<br>50% R134a<br>46% R125<br>4% R600a                              | 106,7                      |
| R422D                             | mieszanka<br>65,1% R125<br>31,5% R134a<br>3,4% R600a                        | 112,2                      |
| R438A                             | mieszanka<br>45% R125<br>44,2% R134a<br>8,5% R32<br>1,7% R600<br>0,6% R601a | 104,9                      |
| R441A                             | mieszanka<br>54,8% R290<br>36,1% R600<br>6% R600a<br>3,1% R170              | 49,6                       |
| R442A                             | mieszanka<br>31% R32<br>31% R125<br>30% R134a<br>5% R227ea<br>3% R152a      | 81,8                       |

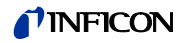

| Oznaczenie gazu<br>(maks. 5 cyfr) | Inne oznaczenie Masa cząsteczkowa (amu)                                     |                                      |  |
|-----------------------------------|-----------------------------------------------------------------------------|--------------------------------------|--|
| R448A                             | mieszanka<br>26% R32<br>26% R125<br>21% R134a<br>20% R1234yf<br>7 % R1234ze |                                      |  |
| R449A                             | mieszanka<br>25,7% R134a<br>25,3% R1234yf<br>24,7% R125<br>24,3% R32        |                                      |  |
| R450A                             | mieszanka<br>58% R1234ze<br>42% R134a                                       | 109                                  |  |
| R452A                             | mieszanka<br>59% R125<br>30% R1234yf<br>11% R32                             | 103,5                                |  |
| R452B                             | mieszanka<br>67% R32<br>26% R1234yf<br>7% R125                              | zanka<br>R32 72,9<br>R1234yf<br>R125 |  |
| R500                              | mieszanka<br>74% R12<br>26% R152a                                           | 99,3                                 |  |
| R501                              | mieszanka<br>75% R22<br>25% R12                                             | 93,1                                 |  |
| R502                              | mieszanka<br>49% R22<br>51% R115                                            | 111,6                                |  |
| R503                              | mieszanka<br>40% R23<br>60% R13                                             | nka<br>23 87,3<br>13                 |  |
| R504                              | mieszanka<br>48% R32<br>52% R115                                            |                                      |  |
| R505                              | mieszanka<br>78% R12<br>22% R31                                             | 103,5                                |  |

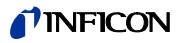

| Oznaczenie gazu<br>(maks. 5 cyfr) | Inne oznaczenie                                | Masa cząsteczkowa<br>(amu) |
|-----------------------------------|------------------------------------------------|----------------------------|
| R506                              | mieszanka<br>55% R31<br>45% R114               | 93,7                       |
| R507                              | mieszanka<br>50% R125<br>50% R143a             | 98,9                       |
| R508A                             | mieszanka<br>39% R23<br>61% R116               | 100,1                      |
| R508B                             | mieszanka<br>46% R23<br>54% R116               | 95,4                       |
| R513A                             | mieszanka<br>44% R134a<br>56% R1234yf          | 108,7                      |
| R600                              | C <sub>4</sub> H <sub>10</sub><br>butan        | 58,1                       |
| R600a                             | C <sub>4</sub> H <sub>10</sub><br>izobutan     | 58,1                       |
| R601                              | C <sub>5</sub> H <sub>12</sub><br>pentan       | 72,2                       |
| R601a                             | C <sub>5</sub> H <sub>12</sub><br>izopentan    | 72,2                       |
| R601b                             | C <sub>5</sub> H <sub>12</sub><br>neopentan    | 72,2                       |
| R601c                             | C <sub>5</sub> H <sub>12</sub><br>cyklopentan  | 70,1                       |
| R1233z                            | C <sub>3</sub> H <sub>2</sub> CIF <sub>3</sub> | 130,5                      |
| R1234y                            | C <sub>3</sub> H <sub>2</sub> F <sub>4</sub>   | 114                        |
| R1234z                            | C <sub>3</sub> H <sub>2</sub> F <sub>4</sub>   | 114                        |
| R1243z                            | C <sub>3</sub> H <sub>3</sub> F <sub>3</sub>   | 96                         |
| Powietrze                         |                                                | 29                         |
| Ar                                | argon                                          | 40                         |
| CO <sub>2</sub>                   | R744                                           | 44                         |

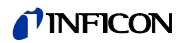

| Oznaczenie gazu<br>(maks. 5 cyfr) | Inne oznaczenie | Masa cząsteczkowa<br>(amu) |
|-----------------------------------|-----------------|----------------------------|
| H <sub>2</sub>                    | wodór           | 2                          |
| H <sub>2</sub> O                  | R718            | 18                         |
| Не                                | Hel             | 4                          |
| HT135                             | Galden HT135    | 610                        |
| Kr                                | krypton         | 84                         |
| N <sub>2</sub>                    | azot            | 28                         |
| Ne                                | neon            | 20,2                       |
| NH <sub>3</sub>                   | R717            | 17                         |
| 0 <sub>2</sub>                    | tlen            | 32                         |
| SF <sub>6</sub>                   |                 | 146,1                      |
| Хе                                | ksenon          | 131,3                      |
| ZT130                             | Galden ZT130    | 497                        |

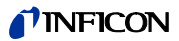

|                                                       |                                                                                                    | <i>i</i> ?                                                                                                    |
|-------------------------------------------------------|----------------------------------------------------------------------------------------------------|----------------------------------------------------------------------------------------------------|
| Dekl                                                  | aracja CE                                                                                                    |                                                                                                    |
|                                                       |                                                                                                    | <b>INFICON</b>                                                                                                    |
| C                                                     | E EU I                                                                                                    | Declaration of Conformity                                                                                                    |
| We – INF<br>products de<br>regarding s<br>the relevan | ICON GmbH - herewith declare<br>efined below meet the basic re-<br>afety and health and relevant pri-<br>t EU Directives by design, type | that the The products meet the requirements of the following Directives:<br>Directives:<br>Directive 2014/35/EU (Low Voltage) |
| versions wh<br>declaration                            | nich are brought into circulation b<br>of conformity is issued under                                                                     | y us. This • Directive 2014/30/EU (Electromagnetic<br>the sole Compatibility)                                                 |
| In case of approval th                                | any products changes made wit                                                                                                    | • Directive 2011/65/EU (RoHS)                                                                                                 |
| Designation                                           | of the product:                                                                                                    | Applied harmonized standards:                                                                                                 |
|                                                       | Helium Leak Detektor                                                                                                    | • DIN EN 61010-1:2011                                                                                                    |
| Models:                                               | Protec P3000                                                                                                    | • DIN EN 61326-1:2013                                                                                                    |
|                                                       | Protec P3000XL                                                                                                    | Class A according to EN 55011                                                                                                 |
|                                                       | Protec P3000(RC)                                                                                                    | • DIN EN 50581:2013                                                                                                    |
|                                                       | Protec P3000XL(RC)                                                                                                    |                                                                                                    |
| Catalogue n                                           | umbers:                                                                                                    |                                                                                                    |
|                                                       | 520-001 520-002   520-003 520-004   520-103 520-104   520-105 520-106                                                                    |                                                                                                    |
| Cologne, Ju                                           | ıly 28 <sup>th</sup> , 2017                                                                                                    | Cologne, July 28 <sup>th</sup> 2017                                                                                           |
| 6                                                     | apão                                                                                                    | - 1//                                                                                                    |

Allea

Bausch, Research and Development

INFICON GmbH Bonner Strasse 498 D-50968 Cologne Tel.: +49 (0)221 56788-0 Fax: +49 (0)221 56788-90 www.inficon.com E-mail: leakdetection@inficon.com

Fig. 91

Dr. Döbler, President LDT

9

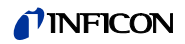

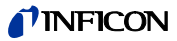

#### Załącznik

#### Α

akcesoria 5, 10 alarm 33, 60, 61, 62 autozero 12

#### В

błąd 39, 72, 82 bezpiecznik 9, 18, 82, 104

#### С

całkowita wartoœæ wyzwalająca 64, 66 czas funkcji zero 54 czujnik 79

#### F

filtr 105 filtr kapilarny 105 filtr powietrza 102 filtr spieku 107 funkcja testowa 40

#### G

głoœnik 61 głoœnoœæ 28, 29, 39

#### Η

historia 72 historia kalibracji 73

#### . .

interfejs 21, 67 Interfejs RS232 18, 67, 99

#### J

1

Jêzyk 66

#### Κ

kalibracja 27, 28, 30, 39, 42, 72 kalibracja wewnêtrzna 42 kalibracja zewnêtrzna 42 komunikaty o błêdach 82 koñcówka czujnika 10, 31, 36, 40, 42, 43 koñcówki czujnika 10 konserwacja 100 kontrola 40

#### L

lista błêdów 73

#### М

masa 7 menu 12 menu główne 12 montaż 13

#### Ν

nieszczelnoϾ skalibrowana 11, 39 nr błêdu 82

#### 0

oœwietlenie czujnika 67 opóźnienie alarmu 67 Opóźnienie uœpienia 59 ostrzeżenie 39, 82

#### Ρ

PIN 47, 59 Port wej./wyj. 18, 19, 68, 93 prawy przycisk sondy 23, 31, 36, 37, 38, 40, 41, 42, 70 PRO-Check 9, 11, 13, 24, 25, 40, 42 protokół RS232 70 Przepływ 7, 55, 77, 80, 105 przewód czujnika 13, 22, 55, 77, 105 przyłącza elektryczne 18 Przycisk Info 28 Przycisk info 30 przycisk menu 29 przycisk ZERO 23, 30, 32, 36

#### S

sonda czujnika 5, 23, 31, 105

## **NFICON**

#### Т

tło 12, 23 temperatura otoczenia 7 test autodiagnostyczny 39 Tryb I•Guide 12, 34, 35, 64

#### W

wartoϾ nieszczelnoœci 71 wartoϾ wyzwalająca 53, 71 wartoœci graniczne przepływu 55 współczynnik kalibracji 73 wyjœcia urządzenia zapisuj¹cego 67 wyjœcie 68, 93 wymiary 7

### Ζ

złącza elektryczne 93 złącze 25 złącze wtykowe lemo 13 zabezpieczenie transportowe 13 zero 12, 23, 30, 31, 32, 33, 54

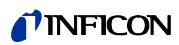

 $\overline{\phantom{a}}$ 

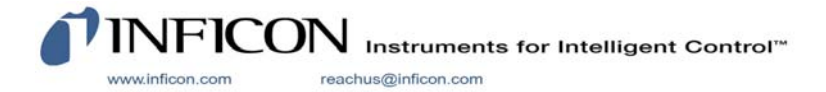